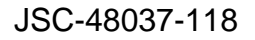

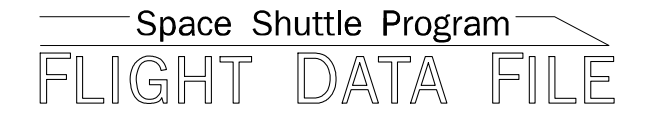

# Photo/TV Checklist

## STS-118

## **Mission Operations Directorate Operations Division**

Final April 25, 2007

National Aeronautics and Space Administration

Lyndon B. Johnson Space Center Houston, Texas

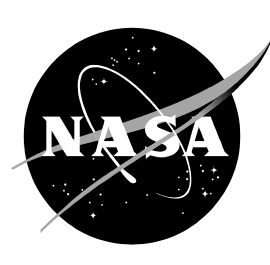

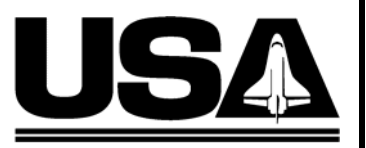

United Space Alliance

Verify this is the correct version for the pending operation (training, simulation or flight). Electronic copies of FDF books are available. URL: http://mod.jsc.nasa.gov/do3/FDF/index.html

## PAGE CHANGE NOTICE

JSC-48037-118

#### PHOTO/TV C/L, STS-118

FINAL (Apr 25, 2007)

## PCN-2 (July 17, 2007) Sheet 1 of 1

List of Implemented Change Requests (482s):

P/TV\_FSP-0092 P/TV\_FSP-0093

Incorporate the following:

- 1. Replace iii thru viii
- 2. Replace 1-31 thru 1-34, 1-67 and 1-68
- 3. Replace 4-35 and 4-36
- 4. Replace 14-5 and 14-6
- 5. Replace 16-3 and 16-4
- 6. Replace CC 23-7 and CC 23-8, CC 23-15 thru CC 23-18

ni Prepared by: m Mission Lead

Publication Manager

Vanager, Shuttle Procedures

Management

Approved by:

Lead, Shuttle Photo/TV Group

Accepted by: FDF Manager

Encl: 24 pages

File this PCN immediately behind the front cover as a permanent record

#### PHOTO/TV C/L, STS-118

FINAL (Apr 25, 2007)

## PCN-1 (June 22, 2007) Sheet 1 of 1

List of Implemented Change Requests (482s):

P/TV\_FSP-0091

Incorporate the following:

- 1. Replace iii thru viii
- 2. Replace 1-3 thru 1-6, 1-9 thru 1-12, 1-17 thru 1-20, 1-27 thru 1-30, 1-35 and 1-36, 1-45 and 1-46, 1-57 thru 1-62, 1-65 thru 1-68
- 3. Replace section 4 (40 pages)
- 4. Replace 7-1 thru 7-18 After 7-18, delete 7-19 and 7-20
- 5. Replace 8-3 thru 8-6
- Replace 12-3 and 12-4
- 7. Replace 14-3 and 14-4
- 8. Replace 15-3 thru 15-8
- 9. Replace 21-15 thru 21-18
- 10. Replace 23-1 and 23-2, CC 23-15 and CC 23-16, CC 23-19 thru CC 23-26 Delete 23-27 and 23-28 After CC 23-26, add CC 23-27 thru 23-30 (4 pages)

Mission Lead

Prepared by:

Approved by:

0 Lead, Shuttle Photo/TV Group

Manager

Publication Manager

lanager, Shutle Procedures

Management

Accepted by:

Encl: 128 pages

File this PCN immediately behind the front cover as a permanent record

nau

#### MISSION OPERATIONS DIRECTORATE

#### STS-118 PHOTO/TV CHECKLIST

FINAL April 25, 2007

PREPARED BY:

D. Williams Mission Lead

C. Pierce Publication Manager

APPROVED BY:

D. Williams Technical Lead, Shuttle Photo/TV Group

K. Johnson Manager, Shuttle Procedures Management

ACCEPTED BY:

Michael T. Hurt FDF Manager

This document is under the configuration control of the Crew Procedures Control Board (CPCB). All proposed changes must be submitted via FDF Workflow Crew Procedure Change Request (CR) to DO3/FDF Manager.

Additional distribution of this book, for official use only, may be requested in writing to DO3/PMO Administrator. The request must include justification and requester's name, organization, position, and phone number. Contractor requests are made through the NASA or DOD organization supported. Deletions, reduction in quantity, or change of address may be submitted to DO3/FDF Management Office, 281-244-1184.

482#: P/TV\_FSP-0086 P/TV\_FSP-0087 P/TV\_FSP-0088 P/TV\_FSP-0089

#### AREAS OF TECHNICAL RESPONSIBILITY

| Publication Manager                       | DO35/C. Pierce   | 281-483-6087 |
|-------------------------------------------|------------------|--------------|
| Backup Publication Manager                | DO35/L. Giles    | 281-244-9068 |
| Mission Lead                              | DX34/D. Williams | 281-244-7882 |
| Backup Mission Lead                       | DX34/P. Reichert | 281-483-1827 |
| Technical Lead, Shuttle Photo/TV<br>Group | DX34/D. Williams | 281-244-7882 |

## STS-118 PHOTO/TV CHECKLIST

## LIST OF EFFECTIVE PAGES

| FINAL | 04/25/07 |
|-------|----------|
| PCN-1 | 06/22/07 |
| PCN-2 | 07/17/07 |

| Sign Off* | 118/FIN   |
|-----------|-----------|
| ii*       | 118/FIN   |
| iii*      | 118/FIN 2 |
| iv*       | 118/FIN 2 |
| v*        | 118/FIN 2 |
| vi*       | 118/FIN 2 |
| vii*      | 118/FIN 2 |
| viii*     | 118/FIN   |
| ix        | 118/FIN   |
| х         | 118/FIN   |
| 1-1       | 118/FIN   |
| 1-2       | 118/FIN   |
| 1-3       | 118/FIN   |
| 1-4⊗      | 118/FIN 1 |
| 1-5       | 118/FIN 1 |
| 1-6       | 118/FIN   |
| 1-7       | 118/FIN   |
| 1-8⊗      | 118/FIN   |
| 1-9       | 118/FIN 1 |
| 1-10      | 118/FIN   |
| 1-11      | 118/FIN 1 |
| 1-12      | 118/FIN 1 |
| 1-13      | 118/FIN   |
| 1-14      | 118/FIN   |
| 1-15      | 118/FIN   |
| 1-16      | 118/FIN   |
| 1-17      | 118/FIN 1 |
| 1-18      | 118/FIN   |
| 1-19      | 118/FIN 1 |
| 1-20      | 118/FIN   |
| 1-21      | 118/FIN   |
| 1-22      | 118/FIN   |
| 1-23      | 118/FIN   |
| 1-24      | 118/FIN   |
| 1-25      | 118/FIN   |
| 1-26      | 118/FIN   |
| 1-27      | 118/FIN   |
| 1-28      | 118/FIN 1 |
| 1-29      | 118/FIN 1 |
| 1-30      | 118/FIN   |
| 1-31      | 118/FIN   |
| 1-32      | 118/FIN 2 |
| 1-33      | 118/FIN   |
| 1-34      | 118/FIN 2 |
| 1-35      | 118/FIN   |
| 1-36      | 118/FIN 1 |
| 1-37      | 118/FIN   |
| 1-38      | 118/FIN   |
| 1-30      | 118/FIN   |
| 1-00      |           |

| 1-40         | 118/FIN    |
|--------------|------------|
| 1 /1         | 110/EIN    |
| 1-41         |            |
| 1-42         | 118/FIN    |
| 1-43         | 118/FIN    |
| 1-44         | 118/FIN    |
| 1-45         | 118/FIN    |
| 1 46         | 110/EINI 1 |
| 1-40⊗        |            |
| 1-47         | 118/FIN    |
| 1-48         | 118/FIN    |
| 1-49         | 118/FIN    |
| 1-50         | 118/FIN    |
| 1-51         | 118/FIN    |
| 1 52         | 110/EIN    |
| 1-52         |            |
| 1-53         | 118/FIN    |
| 1-54         | 118/FIN    |
| 1-55         | 118/FIN    |
| 1-56         | 118/FIN    |
| 1-57         | 118/FIN 1  |
| 1 59         | 110/EIN    |
| 1-50         |            |
| 1-59         | 118/FIN    |
| 1-60⊗        | 118/FIN 1  |
| 1-61         | 118/FIN 1  |
| 1-62         | 118/FIN    |
| 1-63         | 118/FIN    |
| 1_64         | 118/EIN    |
| 1-04         |            |
| 1-00         |            |
| 1-66⊗        | 118/FIN 1  |
| 1-67         | 118/FIN    |
| 1-68         | 118/FIN 2  |
| 2-1 *        | 118/FIN    |
| 2_2 *        | 118/FIN    |
| 2-2          | 110/TIN    |
| 3-1          |            |
| 3-2          | 118/FIN    |
| 3-3          | 118/FIN    |
| 3-4          | 118/FIN    |
| 3-5          | 118/FIN    |
| 3-6          | 118/FIN    |
| 3-7          | 118/FIN    |
| 2.0          | 110/11N    |
| 3-0          |            |
| 3-9          | 118/FIN    |
| 3-10         | 118/FIN    |
| 3-11         | 118/FIN    |
| 3-12         | 118/FIN    |
| 3-13         | 118/FIN    |
| 3_1 <i>1</i> | 110/FIN    |
| 0.45         |            |
| J-10         |            |
| 3-16         | 118/FIN    |
| 3-17         | 118/FIN    |
| 3-18         | 118/FIN    |

\* – Omit from flight book

 $\otimes$  – Flight copies of this page contain color

| 3-10           | 118/FIN                    | 7_2   | 118/FIN               |
|----------------|----------------------------|-------|-----------------------|
| 3 20           | 110/EIN                    | 7 2 ∞ | 110/TIN<br>110/EINI 1 |
| 2 21           | 110/I IN<br>110/EIN        | 7 4   | 110/11N 1             |
| 3-21           |                            | 7-4⊗  |                       |
| 3-22           | 118/FIN                    | 7-5   | 118/FIN 1             |
| 3-23           | 118/FIN                    | /-6⊗  | 118/FIN 1             |
| 3-24           | 118/FIN                    | 7-7   | 118/FIN 1             |
| 3-25           | 118/FIN                    | 7-8   | 118/FIN 1             |
| 3-26           | 118/FIN                    | 7-9   | 118/FIN 1             |
| 3-27           | 118/FIN                    | 7-10  | 118/FIN 1             |
| 3-28           | 118/FIN                    | 7-11  | 118/FIN 1             |
| 3-29           | 118/FIN                    | 7-12  | 118/FIN 1             |
| 3-30           | 118/FIN                    | 7-13  | 118/FIN 1             |
| <i>λ</i> _1    | 118/FIN 1                  | 7-14  | 118/FIN 1             |
| 4 <sup>•</sup> | 110/EIN 1                  | 7 15  | 110/FIN 1             |
| 4-2            |                            | 7-10  |                       |
| 4-3            |                            | 7-10  |                       |
| 4-4            | ⊗ 118/FIN 1                | 7-17⊗ | 118/FIN 1             |
| 4-5            | ⊗ 118/FIN 1                | 7-18  | 118/FIN 1             |
| 4-6            | ⊗ 118/FIN 1                | 8-1   | 118/FIN               |
| 4-7            | 118/FIN 1                  | 8-2   | 118/FIN               |
| 4-8            | 118/FIN 1                  | 8-3   | 118/FIN 1             |
| 4-9            | 118/FIN 1                  | 8-4   | 118/FIN 1             |
| 4-10           | 118/FIN 1                  | 8-5   | 118/FIN               |
| 4-11           | 118/FIN 1                  | 8-6   | 118/FIN 1             |
| 4-12           | ⊗ 118/FIN 1                | 8-7   | 118/FIN               |
| <i>A</i> -13   | ○ 118/FIN 1                | 8-8   | 118/FIN               |
| 4 10<br>Λ_1Λ   | ⊘ 110/FIN 1<br>⊗ 118/FIN 1 | 8-0   | 118/FIN               |
| 4-14           | ⊗ 110/11N 1<br>⊗ 110/EIN 1 | 0.10  | 110/11N               |
| 4-15           | ⊗ 110/FIN 1<br>⊙ 110/FIN 1 | 0-10  |                       |
| 4-10           |                            | 0-11  |                       |
| 4-17           | ⊗ 118/FIN 1                | 8-12  | 118/FIN               |
| 4-18           | 118/FIN 1                  | 9-1   | 118/FIN               |
| 4-19           | 118/FIN 1                  | 9-2   | 118/FIN               |
| 4-20           | ⊗ 118/FIN 1                | 9-3   | 118/FIN               |
| 4-21           | ⊗ 118/FIN 1                | 9-4   | 118/FIN               |
| 4-22           | ⊗ 118/FIN 1                | 9-5   | 118/FIN               |
| 4-23           | ⊗ 118/FIN 1                | 9-6   | 118/FIN               |
| 4-24           | ⊗ 118/FIN 1                | 9-7   | 118/FIN               |
| 4-25           | ⊗ 118/FIN 1                | 9-8   | 118/FIN               |
| 4-26           | 118/FIN 1                  | 10-1  | 118/FIN               |
| <i>A</i> -27   | 118/FIN 1                  | 10-2  | 118/FIN               |
| 4-28           | 110/FIN 1                  | 10-2  | 118/EIN               |
| 4-20           | 110/I IN 1<br>110/EIN 1    | 10-3  | 110/11N               |
| 4-29           |                            | 10-4  |                       |
| 4-30           |                            | 10-5  |                       |
| 4-31           | 118/FIN 1                  | 10-6  | 118/FIN               |
| 4-32           | 118/FIN 1                  | 10-7  | 118/FIN               |
| 4-33           | 118/FIN 1                  | 10-8  | 118/FIN               |
| 4-34           | 118/FIN 1                  | 10-9  | 118/FIN               |
| 4-35           | 118/FIN 1                  | 10-10 | 118/FIN               |
| 4-36           | 118/FIN 2                  | 10-11 | 118/FIN               |
| 4-37           | 118/FIN 1                  | 10-12 | 118/FIN               |
| 4-38           | 118/FIN 1                  | 10-13 | 118/FIN               |
| 4-39           | 118/FIN 1                  | 10-14 | 118/FIN               |
| 4-40           | 118/FIN 1                  | 10-15 | 118/FIN               |
| 5-1            | * 118/FIN                  | 10-16 | 118/FIN               |
| 5_2            | * 118/FIN                  | 10-17 | 118/FIN               |
| 6-1            | * 110/FIN                  | 10-12 | 110/11N               |
| 6 0            | 110/FIN<br>* 110/EIN       | 10-10 |                       |
| U-2            |                            | 10-19 |                       |
| /-1            |                            | 10-20 | 110/FIN               |
|                |                            |       |                       |

 $\otimes-\operatorname{Flight}$  copies of this page contain color

\* – Omit from flight book

| 10-21  | 118/FIN            | 13-18 | 118/FIN              |
|--------|--------------------|-------|----------------------|
| 10-22  | 118/FIN            | 14-1  | 118/FIN              |
| 10-23  | 118/FIN            | 14-2  | 118/FIN              |
| 10-24  | 118/FIN            | 14-3⊗ | 118/FIN              |
| 10-25  | 118/FIN            | 14-4⊗ | 118/FIN 1            |
| 10-26  | 118/FIN            | 14-5  | 118/FIN              |
| 11-1   | 118/FIN            | 14-6  | 118/FIN 2            |
| 11-2   | 118/FIN            | 14-7  | 118/FIN              |
| 11-3   | 118/FIN            | 14-8  | 118/FIN              |
| 11-4   | 118/FIN            | 15-1  | 118/FIN              |
| 11-5   | 118/FIN            | 15-2  | 118/FIN              |
| 11-6   | 118/FIN            | 15-3  | 118/FIN 1            |
| 11-7   | 118/FIN            | 15-4  | 118/FIN 1            |
| 11-8   | 118/FIN            | 15-5  | 118/FIN 1            |
| 11-9   | 118/FIN            | 15-6⊗ | 118/FIN 1            |
| 11-10  | 118/FIN            | 15-7  | 118/FIN 1            |
| 11-11⊗ | 118/FIN            | 15-8  | 118/FIN              |
| 11-12  | 118/FIN            | 15-9  | 118/FIN              |
| 12-1   | 118/FIN            | 15-10 | 118/FIN              |
| 12-2   | 118/FIN            | 15-11 | 118/FIN              |
| 12-3 × | 118/FIN 1          | 15-12 | 118/FIN              |
| 12-4   | 118/FIN            | 15-13 | 118/FIN              |
| 12-5   | 118/FIN            | 15-14 | 118/FIN              |
| 12-6   | 118/FIN            | 15-15 | 118/FIN              |
| 12-7   | 118/FIN            | 15-16 | 118/FIN              |
| 12-8   | 118/FIN            | 15-17 | 118/FIN              |
| 12-0   | 118/FIN            | 15-18 | 118/FIN              |
| 12-10  | 118/FIN            | 15-10 | 118/FIN              |
| 12-10  | 118/FIN            | 15-20 | 118/FIN              |
| 12-11  | 118/FIN            | 15-21 | 118/FIN              |
| 12-12  | 118/FIN            | 15-22 | 118/FIN              |
| 12-13  | 118/FIN            | 15-22 | 118/FIN              |
| 12-14  | 118/FIN            | 15-20 | 118/FIN              |
| 12-16  | 110/FIN<br>118/EIN | 15-24 | 110/11N<br>119/EIN   |
| 12-10  | 110/11N<br>118/EIN | 15-26 | 110/11N<br>119/EIN   |
| 12-17  | 110/FIN<br>110/EIN | 16 1  | 110/FIN<br>110/EIN   |
| 12-10  | 110/FIN<br>110/EIN | 16.2  | 110/FIN<br>110/EIN   |
| 12-19  | 110/FIN<br>110/EIN | 16.2  | 110/FIN<br>110/EIN 2 |
| 12-20  | 110/FIN<br>110/EIN | 16 /  | 110/FINZ             |
| 12-21  | 110/FIN<br>110/EIN | 16 5  | 110/FIIN<br>110/EIN  |
| 12-22  | 110/FIN<br>110/EIN | 16.6  | 110/FIIN<br>110/EIN  |
| 10-1   | 110/FIN<br>110/EIN | 16.7  | 110/FIIN<br>110/EIN  |
| 12.2   | 110/FIN<br>110/EIN | 16.9  | 110/FIIN<br>110/EIN  |
| 13-3   |                    | 10-0  | 110/FIIN<br>110/FIN  |
| 13-4   |                    | 17-1  | 110/FIIN<br>110/FIN  |
| 13-5⊗  |                    | 17-2  |                      |
| 13-6⊗  | 118/FIN            | 18-1  | 118/FIN              |
| 13-7⊗  | 118/FIN            | 18-2  | 118/FIN              |
| 13-8⊗  | 118/FIN            | 18-3  | 118/FIN              |
| 13-9⊗  | 118/FIN            | 18-4  | 118/FIN              |
| 13-10  |                    | 18-5  | 118/FIN              |
| 13-11  | 118/FIN            | 18-6  | 118/FIN              |
| 13-12⊗ | 118/FIN            | 19-1* | 118/FIN              |
| 13-13⊗ | 118/FIN            | 19-2* | 118/FIN              |
| 13-14⊗ | 118/FIN            | 20-1  | 118/FIN              |
| 13-15  | 118/FIN            | 20-2  | 118/FIN              |
| 13-16  | 118/FIN            | 20-3  | 118/FIN              |
| 13-17  | 118/FIN            | 20-4  | 118/FIN              |
|        |                    |       |                      |

 $\otimes$  – Flight copies of this page contain color \* – Omit from flight book

| 20-5       | 118/FIN               |
|------------|-----------------------|
| 20-6       | 118/FIN               |
| 20-7       | 118/FIN               |
| 20-8       | 118/FIN               |
| 20-9       | 118/FIN               |
| 20-10      | 118/FIN               |
| 20-11      | 118/FIN               |
| 20-12      | 118/FIN               |
| 21-1       | 118/FIN               |
| 21-2       | 118/FIN               |
| 21-3       | 118/FIN               |
| 21-4       | 118/FIN               |
| 21-5       | 118/FIN               |
| 21-6       | 118/FIN               |
| 21-7       | 118/FIN               |
| 21-8       | 118/FIN               |
| 21-9       | 118/FIN               |
| 21-10      | 118/FIN               |
| 21-11      | 118/FIN               |
| 21-12      | 118/FIN               |
| 21-13      | 118/FIN               |
| 21-14      | 118/FIN               |
| 21-15      | 118/FIN               |
| 21-16      | 118/FIN 1             |
| 21-17      | 110/TIN 1             |
| 21-17      | 110/I IN I<br>110/EIN |
| 21-10      | 110/FIN<br>110/EIN    |
| 21-19      |                       |
| 21-20⊗     |                       |
| 21-21      |                       |
| 21-22      |                       |
| 21-23      |                       |
| 21-24      |                       |
| 22-1       |                       |
| 22-2       | 118/FIN               |
| 22-3       | 118/FIN               |
| 22-4       | 118/FIN               |
| 23-1       | 118/FIN 1             |
| 23-2       | 118/FIN 1             |
| 00 23-3    | 118/FIN               |
| 00 23-4    | 118/FIN               |
| CC 23-5    | 118/FIN               |
| ℃ 23-6 ⊗   | 118/FIN               |
| CC 23-7    | 118/FIN               |
| CC 23-8    | 118/FIN 2             |
| CC 23-9    | 118/FIN               |
| CC 23-10   | 118/FIN               |
| CC 23-11   | 118/FIN               |
| CC 23-12   | 118/FIN               |
| CC 23-13   | 118/FIN               |
| CC 23-14   | 118/FIN               |
| CC 23-15   | 118/FIN               |
| CC 23-16⊗  | 118/FIN 2             |
| CC 23-17⊗  | 118/FIN 2             |
| CC 23-18⊗  | 118/FIN               |
| CC 23-19⊗  | 118/FIN               |
| CC 23-20⊗  | 118/FIN 1             |
| CC 23-21 ⊗ | 118/FIN               |

| CC 23-22⊗      | 118/FIN 1 |
|----------------|-----------|
| CC 23-23       | 118/FIN 1 |
| CC 23-24       | 118/FIN 1 |
| CC 23-25       | 118/FIN 1 |
| CC 23-26       | 118/FIN   |
| CC 23-27       | 118/FIN 1 |
| CC 23-28       | 118/FIN 1 |
| 23-29 (4 pgs)† | 118/FIN 1 |
| 23-30 (4 pgs)† | 118/FIN 1 |
|                |           |

 $\otimes$  – Flight copies of this page contain color  $\dagger$  – Replace with blue K-10 card stock in flight book only

## PHOTO/TV CUE CARDS

| Title                                                    | <u>Ref. Page</u>       | Card No.                             |   |
|----------------------------------------------------------|------------------------|--------------------------------------|---|
| TV<br>(Front)<br>(Back)                                  | CC 23-3<br>CC 23-4     | P/TV-1a/118/O/A<br>P/TV-1b/118/O/A   |   |
| PLAYBACK<br>(Front)<br>(Back)                            | CC 23-5<br>CC 23-6     | P/TV-2a/118/O/A<br>P/TV-2b/118/O/B   |   |
| ET PHOTO<br>(Front)<br>(Back)                            | CC 23-7<br>CC 23-7     | P/TV-3a/118/O/A<br>P/TV-3b/118/O/A   |   |
| MEDIA ALLOCATIONS<br>(Front)<br>(Back)                   | CC 23-8<br>CC 23-9     | P/TV-4a/118/O/D<br>P/TV-4b/118/O/A   | I |
| WVS<br>(Front)<br>(Back)                                 | CC 23-10<br>CC 23-11   | P/TV-5a/118/O/B<br>P/TV-5b/118/O/A   |   |
| PLBD VTR RECORDING<br>(Front)<br>(Back)                  | CC 23-12<br>CC 23-13   | P/TV-6a/118/O/B<br>P/TV-6b/118/O/B   |   |
| LDRI/ITVC<br>(Front)<br>(Back)                           | CC 23-14<br>CC 23-15   | P/TV-7a/118/O/B<br>P/TV-7b/118/O/C   |   |
| LCS<br>(Front)<br>(Back)                                 | CC 23-16<br>CC 23-17   | P/TV-8a/118/O/D<br>P/TV-8b/118/O/C   |   |
| IDC<br>(Front)<br>(Back)                                 | CC 23-18<br>CC 23-19   | P/TV-9a/118/O/B<br>P/TV-9b/118/O/C   |   |
| VIDEO SETUP (Front)<br>DOCK/UNDOCK (Back of VIDEO SETUP) | .CC 23-20<br>.CC 23-21 | P/TV-10a/118/O/C<br>P/TV-10b/118/O/B |   |
| SPACEHAB BPSMU AUDIO ONLY<br>(Front)                     | .CC 23-22<br>.CC 23-23 | P/TV-11a/118/O/C<br>P/TV-11b/118/O/C |   |
| DOCKED OPS (Front)<br>EVA (Back of DOCKED OPS)           | .CC 23-24<br>.CC 23-25 | P/TV-12a/118/O/B<br>P/TV-12b/118/O/B |   |
| LDRI/ITVC A17 PLACARD<br>(Front)<br>(Back)               | .CC 23-26<br>.CC 23-26 | P/TV-13a/118/O/A<br>P/TV-13b/118/O/A |   |
| SPACEHAB VIDEO DNLK<br>(Front)                           | .CC 23-27<br>.CC 23-28 | P/TV-14a/118/O/A<br>P/TV-14b/118/O/A |   |

## TABLE OF CONTENTS

#### PAGE

| SCENESP/TV01VIDEO SETUPP/TV02DOCKP/TV03UNDOCKP/TV04INGRESS/EGRESSP/TV05ISS INTERNAL OPS (HC)P/TV06S5 UNBERTHP/TV07EVAP/TV08EXTERNAL SURVEYP/TV09STRUCTURAL DYNAMICSP/TV10ESP3 UNBERTH,INSTALLP/TV11CBTMP/TV12MIDDECK PAYLOADS | 1-1<br>1-4<br>1-8<br>1-24<br>1-28<br>1-32<br>1-36<br>1-44<br>1-50<br>1-56<br>1-60<br>1-66 |
|----------------------------------------------------------------------------------------------------|-------------------------------------------------------------------------------------------|
| NIKON F5 (NOT BEING FLOWN)                                                                                                    | 2-1                                                                                       |
| <u>DCS 760</u>                                                                                                    | 3-1                                                                                       |
| DCS 760 EVA CAMR                                                                                                    | 4-1                                                                                       |
| EVA IR CAMR (NOT BEING FLOWN)                                                                                                    | 5-1                                                                                       |
| SPOTMETER 303 (NOT BEING FLOWN)                                                                                                    | 6-1                                                                                       |
| SONY PD100                                                                                                    | 7-1                                                                                       |
| <u>SONY V10</u>                                                                                                    | 8-1                                                                                       |
| PORTABLE MONITORS                                                                                                    | 9-1                                                                                       |
| <u>CCTV</u>                                                                                                    | 10-1                                                                                      |
| <u>CENTERLINE (C/L) CAMR</u>                                                                                                    | 11-1                                                                                      |
| <u>DTV</u>                                                                                                    | 12-1                                                                                      |
| <u>BPSMU</u>                                                                                                    | 13-1                                                                                      |
| MINI-CAM                                                                                                    | 14-1                                                                                      |
| WIRELESS VIDEO SYSTEM (WVS)                                                                                                    | 15-1                                                                                      |
| SEQUENTIAL STILL VIDEO (SSV)                                                                                                    | 16-1                                                                                      |
| BINOCULARS                                                                                                    | 17-1                                                                                      |
| FIBERSCOPE                                                                                                    | 18-1                                                                                      |
| NIGHT VISION EQUIPMENT (NOT BEING FLOWN)                                                                                                    | 19-1                                                                                      |
| LASER DYNAMIC RANGE IMAGER (LDRI)                                                                                                    | 20-1                                                                                      |
| LASER CAMR SYSTEM (LCS)/INTEGRATED SENSOR INSPECTION SYSTEM<br>DIGITAL CAMR (IDC)                                                                                                    | 21-1                                                                                      |
| BATTS & FUSES                                                                                                    | 22-1                                                                                      |
| CUE CARD CONFIGURATION                                                                                                    | 23-1                                                                                      |

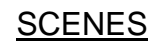

## <u>PAGE</u>

| P/TV01 | VIDEO SETUP           | 1-4  |
|--------|-----------------------|------|
| P/TV02 | DOCK                  | 1-8  |
| P/TV03 | UNDOCK                | 1-16 |
| P/TV04 | INGRESS/EGRESS        | 1-24 |
| P/TV05 | ISS INTERNAL OPS (HC) | 1-28 |
| P/TV06 | S5 UNBERTH            | 1-32 |
| P/TV07 | EVA                   | 1-36 |
| P/TV08 | EXTERNAL SURVEY       | 1-44 |
| P/TV09 | STRUCTURAL DYNAMICS   | 1-50 |
| P/TV10 | ESP3 UNBERTH, INSTALL | 1-56 |
| P/TV11 | CBTM                  | 1-60 |
| P/TV12 | MIDDECK PAYLOADS      | 1-66 |
|        |                       |      |

#### P/TV01 VIDEO SETUP

#### P/TV01 VIDEO SETUP

#### H/W SUMMARY

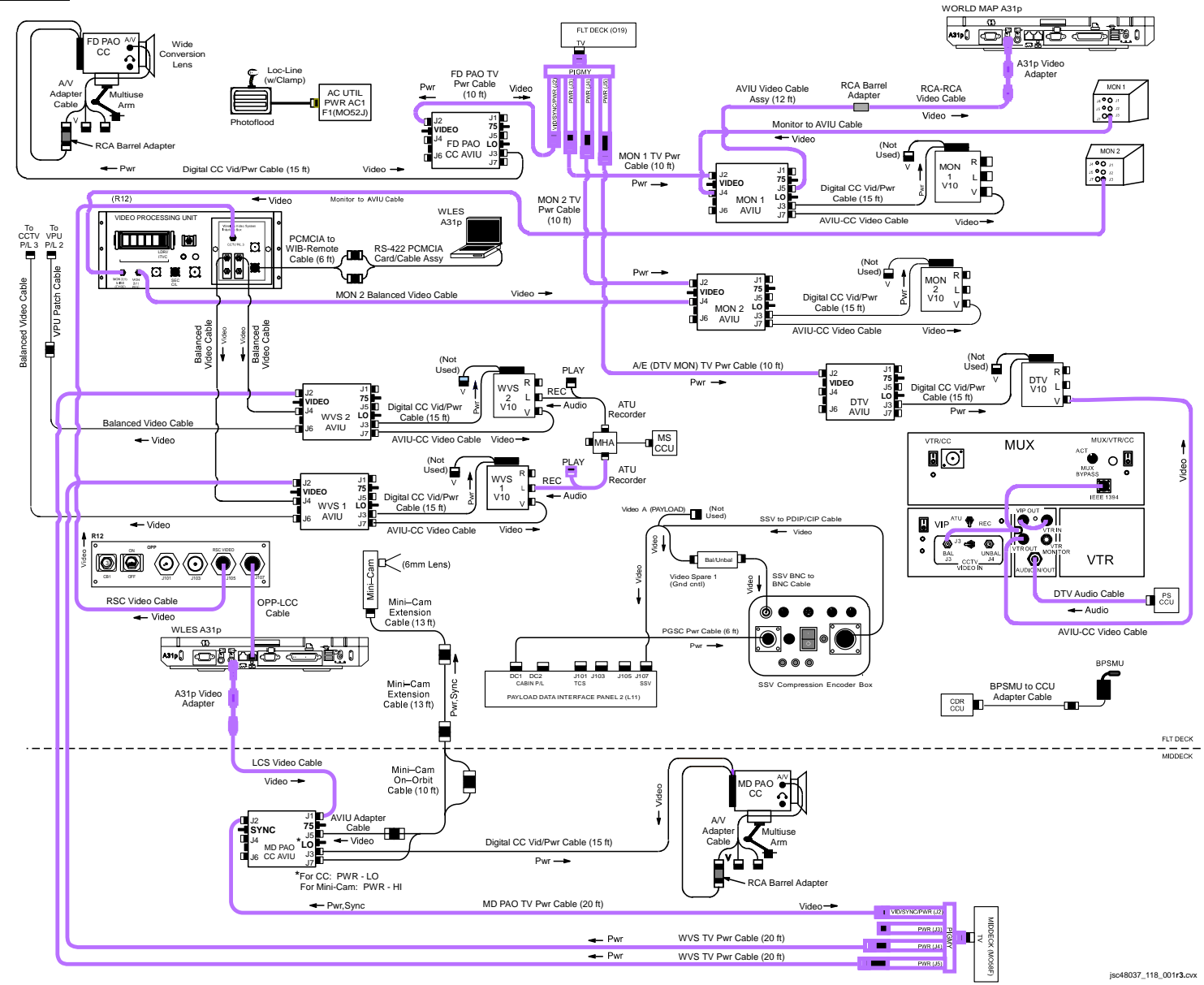

P/TV/118/FIN 1

## P/TV01 VIDEO SETUP (Concluded)

#### SCENE SYNOPSIS

Scene contains procedures for documenting Video Setup

<u>NOTE</u> Steps 1-9 minimum rqmt for FD2 OBSS TPS Inspection

### <u>SETUP</u>

- 1. Perform ACTIVATION, OPERATION (Cue Card, TV) as reqd
- 2. Perform SETUP (DTV)
- 3. Perform V10 FROM MON 1 (SONY V10)
- 4. Perform V10 FROM MON 2 (SONY V10)
- 5. √RSC Video Cable connected between R12/OPP-RSC Video and R12/VPU-CCTV PL3
- 6. Perform SSV NOMINAL SETUP (SSV)
- 7. Perform ANALOG PAO CC (SONY PD100) for PAO CC (O19) Flight Deck

#### <u>NOTE</u>

For inspection, AVIU must be pwrd prior to WLES A31p startup

8. <u>LCS Video cable connection</u> Install MD PAO CC AVIU

HI-Z/75 - 75

AVIU Middeck

Flt Deck

- Connect end of LCS Video Cable to MD PAO CC AVIU J1 Connect other end of LCS Video Cable (A31p Video Adapter) to WLES A31p Video Out port
  - 9. Connect OPP-LCC Cable to RJ45 Connector on WLES A31p
  - 10. Perform ANALOG PAO CC (SONY PD100) for PAO CC (MO58F) Middeck
  - 11. Perform IN-CABIN MINI-CAM (MINI-CAM) from MD PAO CC AVIU
  - 12. Perform WVS INITIAL SETUP w/o ERCAs (WVS)
- MF43C 13. Unstow, set up BPSMU w/BPSMU to CCU Adapter Cable at CDR CCU

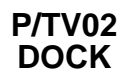

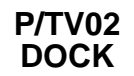

## P/TV02 DOCK

H/W SUMMARY

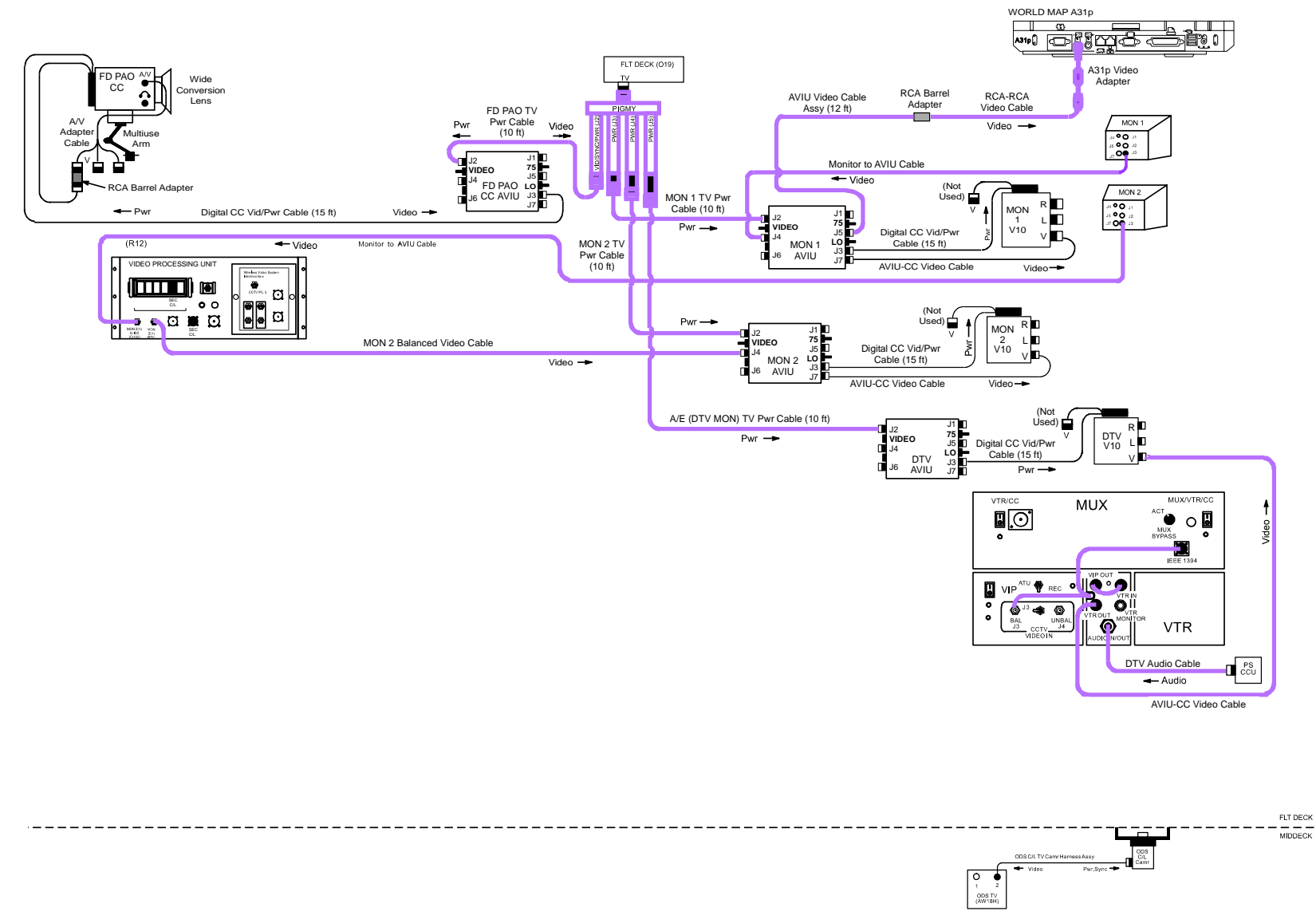

jsc48037\_118\_002r1.cvx

## SCENE SYNOPSIS

Scene contains procedures for obtaining video, still photos of ISS rndz,docking

## QUICK CHECK

|                             | V10 (two)                                                                                                    |     | PAO CC                                                                                       |                                                           | C/L Camr                                                                    |
|-----------------------------|----------------------------------------------------------------------------------------------------|-----|----------------------------------------------------------------------------------------------|-----------------------------------------------------------|-----------------------------------------------------------------------------|
| O19                         | $\sqrt{TV PWR} - ON$                                                                                                    | O19 | $\sqrt{TV PWR} - ON$                                                                         | C/L Camr                                                  | √SSF/STS sw – STS                                                           |
| R12 (VPU)<br>V10            | √VPU PWR – ON (LED on)<br>PWR – ON<br>Tape – Install                                                                                     | СС  | PWR – CAMERA<br>Tape – Install<br>√Viewfinder (LCD) displays STBY<br>Camr Settings           | R12 (VPU)                                                 | √Green Jumper – SEC C/L<br>√SEC C/L Cap installed<br>√VPU PWR – ON (LED on) |
|                             | DISPLAY pb – Toggle to display<br>tape counter                                                                                           |     | √AUTO LOCK – AUTO LOCK<br>√FOCUS – AUTO                                                      | L12 (SSP 2)                                               | C/L CAM PWR – SEC ON                                                        |
|                             | Set Egg Timers                                                                                                    |     | $\sqrt{\text{Scene composition, focus}}$                                                     |                                                           |                                                                             |
|                             | DTV                                                                                                    |     | Exterior 760                                                                                 |                                                           | In-Cabin 760                                                                |
| L10 (MUX)<br>(VIP)<br>(VTR) | √VTR/CC PWR – on (LED on)<br>If dnlk, MUX/VTR/CC PWR – on<br>(LED on)<br>PWR – on (LED on)<br>√ON/STANDBY LED – green<br>√Tape installed |     | Lens – 400mm(80-200mm)<br>Exp Mode – S<br>SS – 500<br>Meter – Spot(Matrix)<br>Flash – Remove | Lens – 28-70mm<br>Exp Mode – P<br>Flash – ON, TTL, Matrix |                                                                             |
|                             |                                                                                                    |     |                                                                                              |                                                           |                                                                             |

## <u>SETUP</u>

- 1. V10 FROM MON 1 (SONY V10) performed
- 2. √V10 FROM MON 2 (SONY V10) performed
- 3.  $\sqrt{\text{SETUP}(DTV)}$  performed
- 4. Perform ACTIVATION, OPERATION (Cue Card, <u>TV</u>) as reqd
- 5. Perform CCTV CONFIG FOR DOCKING/UNDOCKING (RNDZ, RNDZ TOOLS)
- 6. √ANALOG PAO CC (SONY PD100) performed
- 7. √C/L CAMR INSTALL (<u>CENTERLINE CAMR</u>) performed
- 8. Perform 760 PROGRAM w/FLASH (DCS 760)
- 9. Perform 760 SHUTTER PRIORITY (DCS 760)

## <u>OPS</u>

| <br>Item #           | Ramts                                                                                                    | Still Imagery                                                 | Video                                             |                                |                    | Notes                                                    |
|----------------------|----------------------------------------------------------------------------------------------------|---------------------------------------------------------------|---------------------------------------------------|--------------------------------|--------------------|----------------------------------------------------------|
| Track #              | rqiito                                                                                                    | DCS                                                           | PLB                                               | CC                             | Dnlk               | Notes                                                    |
| <b>1.</b><br>13A.1-6 | PAO Coverage                                                                                                    | 760<br>28-70mm<br>If exterior:<br>Flash ON/OFF – OFF          | As desired                                        | <u>PD100</u><br>Tape installed | LIVE<br>(if avail) | Plan for end of day crew choice video,DCS                |
| <b>2.</b><br>13A.1-1 | Rendezvous<br>• Overall<br>• Closeup<br>• Damage<br>• Deterioration                                                | <u>760 (Shutter)</u><br>400mm(80-200mm)<br>Flash ON/OFF – OFF | <u>A(B,C,D), ELB</u>                              | <u>PD100</u><br>As desired     |                    | Map ISS surfaces w/10%<br>overlap                        |
| <b>3.</b><br>13A.1-2 | Approach,Dock <ul> <li>Docking Target</li> <li>Mating Surfaces</li> <li>TCS Planar Retro<br/>Reflectors</li> </ul> | 760 (Shutter)<br>400mm(80-200mm)<br>Flash ON/OFF – OFF        | <u>C/L</u><br>Per RNDZ<br><u>A(D)</u><br>Per RNDZ | PD100<br>As desired            |                    | Rcd video thru hard dock<br>Continually √focus sharpness |

н.

OPS (Continued)

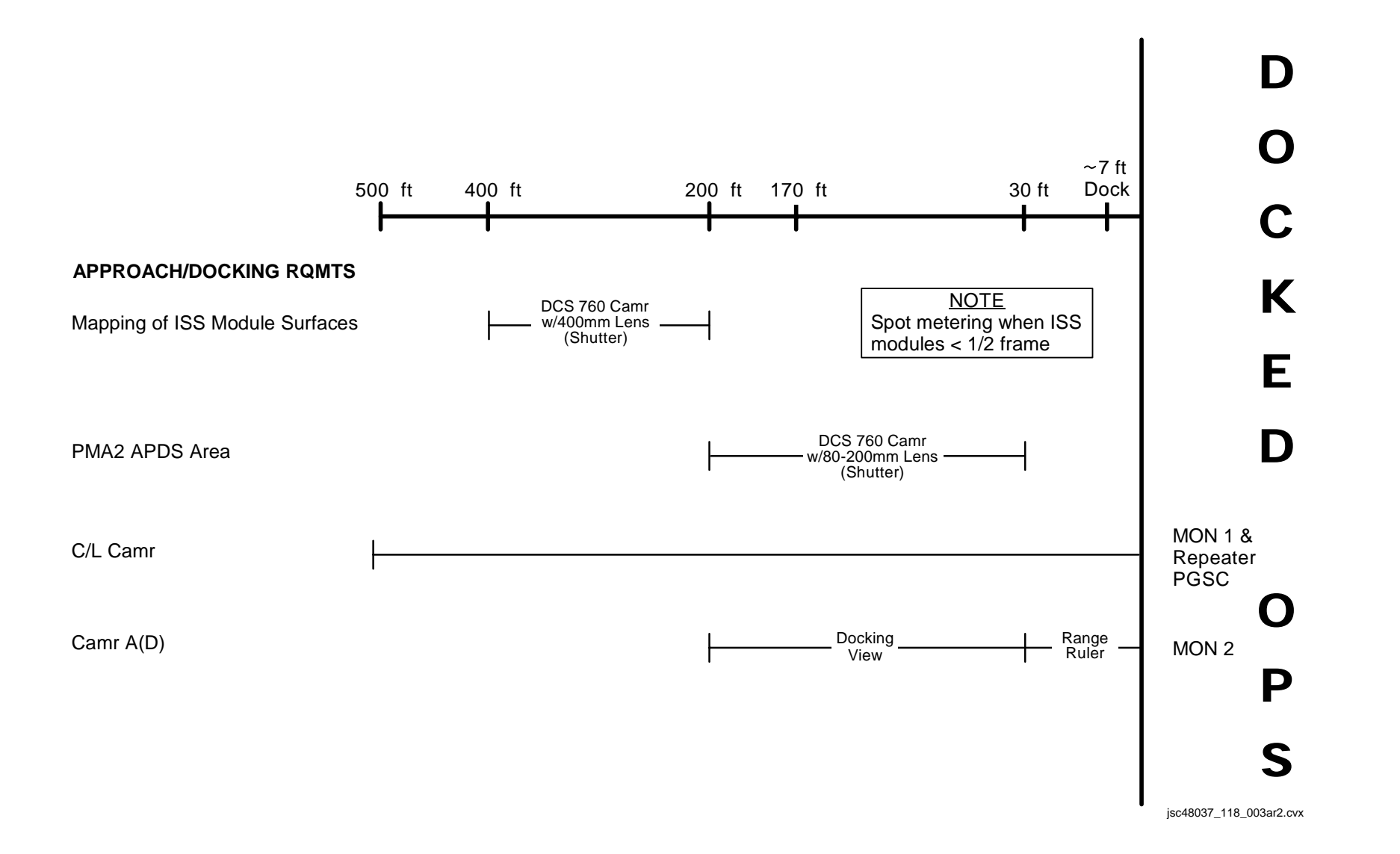

## P/TV02 DOCK (Concluded)

#### OPS (Concluded)

If operations temporarily suspended, perform DEACTIVATION as reqd If operations completed, go to DEACTIVATION

#### DEACTIVATION

- DCS 760 √Exp Mode – P Film Adv – S Pwr – OFF Flash ON/OFF – ON Start batt recharge as reqd
- 2.TV System<br/>√Green Jumper SEC C/L<br/>√SEC C/L Cap installed<br/>√VPU PWR ON (LED on)A7VID OUT MON 1 pb push<br/>IN PL2(VPU) pb push<br/>CAMR CMD IRIS CLL12 (SSP 2)C/L CAM PWR OFF
- ODS Remove, stow C/L camr, Harness Assy, Bridge Go to DEACTIVATION (Cue Card, <u>TV</u>) as reqd

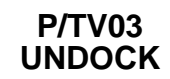

#### P/TV03 UNDOCK

## P/TV03 UNDOCK

H/W SUMMARY

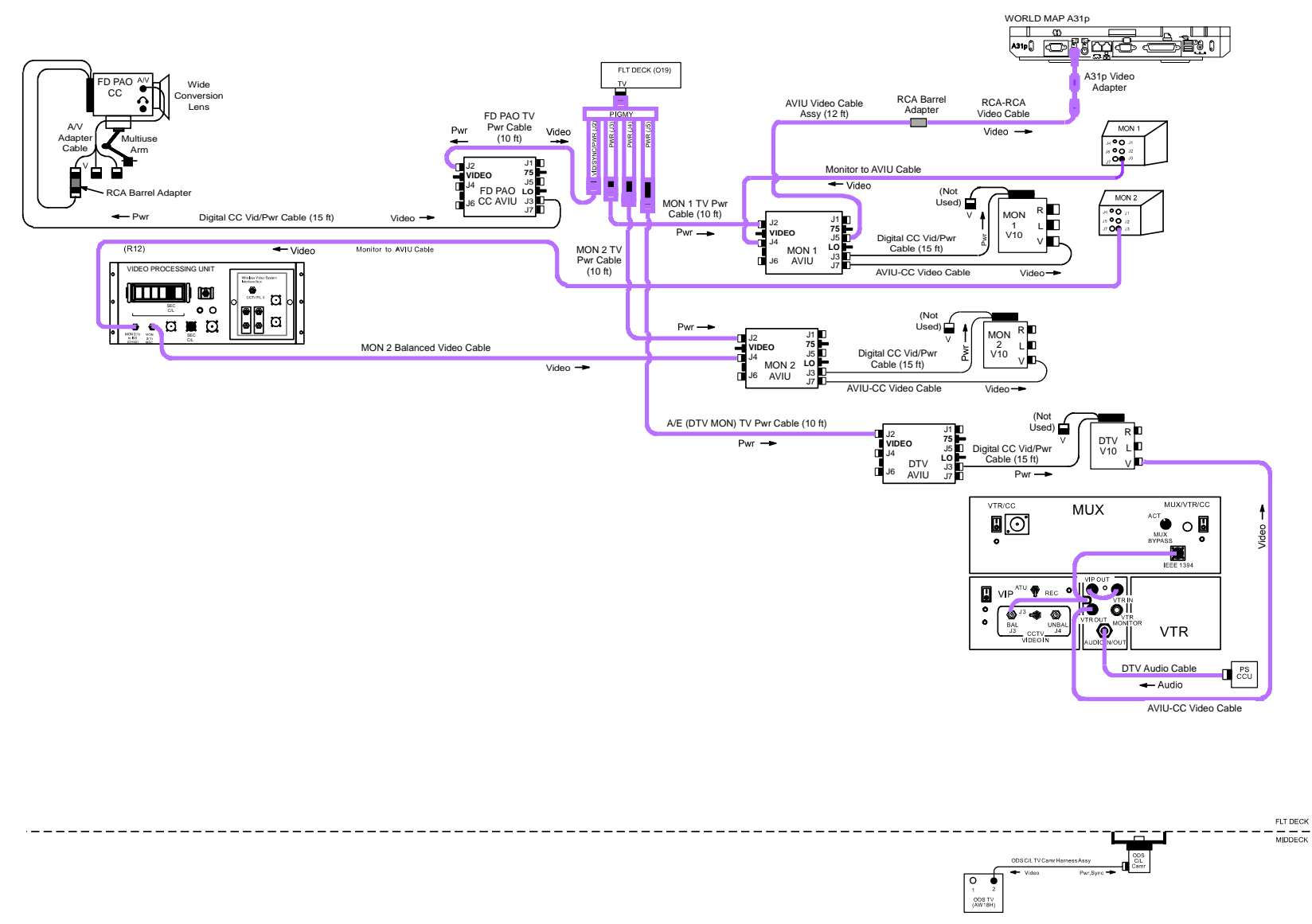

jsc48037\_118\_002r1.cvx

## SCENE SYNOPSIS

Scene contains procedures for obtaining video, still photos of ISS undocking,flyaround

## QUICK CHECK

|                                                       | V10 (two)                                            |                                                                                              | PAO CC                                                                             | C/L Camr                                                  |                                                                             |  |
|-------------------------------------------------------|------------------------------------------------------|----------------------------------------------------------------------------------------------|------------------------------------------------------------------------------------|-----------------------------------------------------------|-----------------------------------------------------------------------------|--|
| O19                                                   | 019 √TV PWR – ON                                     |                                                                                              | O19 √TV PWR – ON                                                                   |                                                           | √SSF/STS sw – STS                                                           |  |
| R12 (VPU)<br>V10                                      | √VPU PWR – ON (LED on)<br>PWR – ON<br>Tape – Install | сс                                                                                           | PWR – CAMERA<br>Tape – Install<br>√Viewfinder (LCD) displays STBY<br>Camr Settings | R12 (VPU)                                                 | √Green Jumper – SEC C/L<br>√SEC C/L Cap installed<br>√VPU PWR – ON (LED on) |  |
| DISPLAY pb – Toggle to display<br>tape counter        |                                                      | √AUTO LOCK – AUTO LOCK<br>√FOCUS – AUTO                                                      |                                                                                    | L12 (SSP 2)                                               | C/L CAM PWR – SEC ON                                                        |  |
| Set Egg Timers                                        |                                                      | $\sqrt{ m Scene}$ composition, focus                                                         |                                                                                    |                                                           |                                                                             |  |
| DTV                                                   |                                                      | Exterior 760                                                                                 |                                                                                    | In-Cabin 760                                              |                                                                             |  |
| $ \begin{array}{llllllllllllllllllllllllllllllllllll$ |                                                      | Lens – 80-200mm(400mm)<br>Exp Mode – S<br>SS – 500<br>Meter – Matrix(Spot)<br>Flash – Remove |                                                                                    | Lens – 28-70mm<br>Exp Mode – P<br>Flash – ON, TTL, Matrix |                                                                             |  |
| O19                                                   |                                                      |                                                                                              |                                                                                    |                                                           |                                                                             |  |

## <u>SETUP</u>

- 1. √V10 FROM MON 1 (SONY V10) performed
- 2. √V10 FROM MON 2 (SONY V10) performed
- 3.  $\sqrt{\text{SETUP}(DTV)}$  performed
- 4. Perform ACTIVATION, OPERATION (Cue Card, <u>TV</u>) as reqd
- 5. Perform CCTV CONFIG FOR DOCKING/UNDOCKING (RNDZ, <u>RNDZ TOOLS</u>)
- 6. √ANALOG PAO CC (SONY PD100) performed
- 7. √C/L CAMR INSTALL (<u>CENTERLINE CAMR</u>), steps 1,2 performed
- 8. Perform 760 PROGRAM w/FLASH (DCS 760)
- 9. Perform 760 SHUTTER PRIORITY (DCS 760)

I.

## <u>OPS</u>

| <br>Item #           | Ramts                                                                                                    | Still Imagery                                        | Video                         |                                |                    | Notes                                        |
|----------------------|----------------------------------------------------------------------------------------------------|------------------------------------------------------|-------------------------------|--------------------------------|--------------------|----------------------------------------------|
| Track #              | rynits                                                                                                    | DCS                                                  | PLB                           | CC                             | Dnlk               | Notes                                        |
| <b>1.</b><br>13A.1-6 | PAO Coverage                                                                                                    | 760<br>28-70mm<br>If exterior:<br>Flash ON/OFF – OFF | As desired                    | <u>PD100</u><br>Tape installed | LIVE<br>(if avail) | Plan for end of day crew<br>choice video,DCS |
| 2.                   | Undock and Flyaround                                                                                                  | 760 (Shutter)                                        | <u>A(D)</u>                   |                                |                    | Map ISS surfaces w/10%                       |
| 13A.1-3              | <ul> <li>Docking Tgt/Mating<br/>Surfaces</li> </ul>                                                                   | 80-200mm(400mm)<br>Flash ON/OFF – OFF                | Per RNDZ                      |                                |                    | overlap                                      |
|                      | <ul> <li>TCS Planar Retro<br/>Reflectors</li> </ul>                                                                   |                                                      | <u>C/L</u><br>Docking tgt and |                                | LIVE<br>(if avail) |                                              |
|                      | Surfaces                                                                                                    |                                                      | PAO view                      |                                |                    |                                              |
|                      | Solar Panels                                                                                                    |                                                      |                               |                                |                    |                                              |
|                      | Handrails                                                                                                    |                                                      |                               |                                |                    |                                              |
|                      | <ul> <li>SM Thrusters on Zenith,<br/>near aft end</li> </ul>                                                          |                                                      |                               |                                |                    |                                              |
|                      | <ul> <li>Trusses including rads/<br/>baseplates and SAWs<br/>(in/outboard SABB<br/>insulation degradation)</li> </ul> |                                                      |                               |                                |                    |                                              |
|                      | <ul> <li>Plasma arcing on<br/>anodized surfaces in<br/>velocity vector</li> </ul>                                     |                                                      |                               |                                |                    |                                              |

Т

I

OPS (Continued)

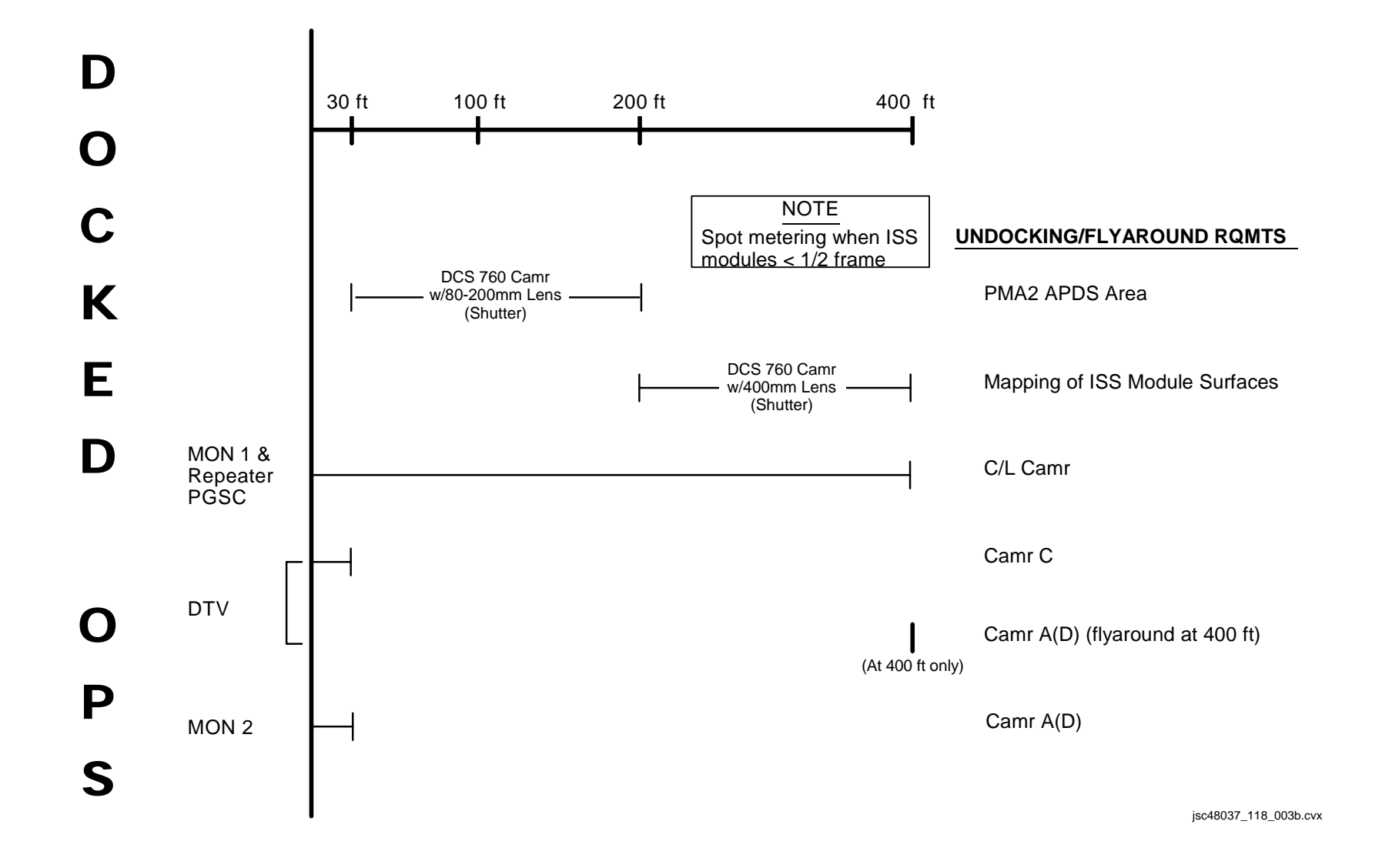

I
## P/TV03 UNDOCK (Concluded)

#### OPS (Concluded)

If operations temporarily suspended, perform DEACTIVATION as reqd If operations completed, go to DEACTIVATION

#### DEACTIVATION

- DCS 760 √EXP Mode – P Film Adv – S Pwr – OFF Flash ON/OFF – ON Start batt recharge as reqd
- 2. TV System<br/>√Green Jumper SEC C/L<br/>√SEC C/L Cap installed<br/>√VPU PWR ON (LED ON)A7UVID OUT MON 1 pb push<br/>IN PL2(VPU) pb push<br/>CAMR CMD IRIS CLL12 (SSP 2)C/L CAM PWR OFF
- ODS Remove, stow C/L Camr, Harness Assy Mark first MON 2 tape as "Radiators and SAWs During Undock" Go to DEACTIVATION (Cue Card, <u>TV</u>) as reqd

## P/TV04 INGR/EGR

## P/TV04 INGRESS/EGRESS

<u>H/W SUMMARY</u>

#### **INGRESS TV CONFIG**

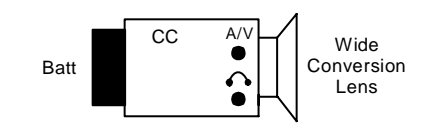

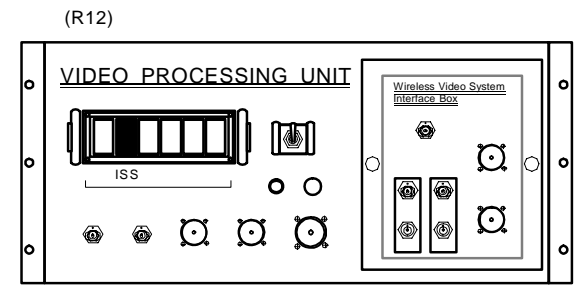

jsc48037\_004.cnv

## P/TV04 INGRESS/EGRESS (Continued)

## SCENE SYNOPSIS

Scene contains procedures for documenting ISS ingress/egress w/video and still photos

#### QUICK CHECK

|    | INGRESS CC                                                                                                    |           | ISS CC VIEW                                   |
|----|----------------------------------------------------------------------------------------------------|-----------|-----------------------------------------------|
| СС | √Batt installed<br>PWR – CAMERA<br>Tape – Install<br>√Viewfinder (LCD) displays STBY<br>Camr Settings<br>√AUTO LOCK – AUTO LOCK<br>√FOCUS – AUTO | R12 (VPU) | √Green Jumper – ISS<br>√VPU PWR – ON (LED on) |
|    | $\sqrt{Scene}$ composition,focus                                                                                                    |           |                                               |

#### <u>SETUP</u>

| R12 (VPU) | <ol> <li><u>Config ISS Video</u><br/>Perform ACTIVATION (Cue Card, <u>TV</u>) for DNLK OPS of ISS signal as reqd<br/>Green Jumper – ISS<br/>√VPU PWR – ON</li> </ol>                                                                                      |
|-----------|----------------------------------------------------------------------------------------------------|
| A7        | VID OUT DNLK pb – push<br>IN PL2(VPU) pb – push                                                                                                    |
| A17<br>CC | 2. Perform Ingress CC Setup<br>Acquire two batts, one for CC and one spare<br>Batt Install<br>PWR – CAMERA<br>Tape – Install<br>√Viewfinder (LCD) displays STBY<br>Camr Settings<br>√AUTO LOCK – AUTO LOCK<br>√FOCUS – AUTO<br>√Audio Muting Plug removed |
|           | 3. Perform 760 PROGRAM w/FLASH (DCS 760)                                                                                                    |

## P/TV04 INGRESS/EGRESS (Concluded)

## 

| $\checkmark$ | Item #  | Ramts                                          | Still Imagery         | Video |              |                    | Notes |
|--------------|---------|------------------------------------------------|-----------------------|-------|--------------|--------------------|-------|
|              | Track # | Nymta                                          | DCS                   | PLB   | CC           | Dnlk               |       |
|              | 1.      | Hatch Opening, Ingress,<br>Hatch Close, Egress | <u>760</u><br>28-70mm |       | <u>PD100</u> | LIVE<br>(if avail) |       |
|              | 13A.1-6 |                                                |                       |       |              |                    |       |

If OPS temporarily suspended, perform DEACTIVATION as reqd If OPS completed, go to DEACTIVATION

#### **DEACTIVATION**

- 1. <u>DCS 760</u> Pwr – OFF Start batt recharge as reqd
- 2.  $\frac{\text{TV System}}{\text{Go to DEACTIVATION}}$  (Cue Card,  $\underline{\text{TV}}$ ) as reqd

P/TV/118/FIN

#### P/TV05 ISS INTERNAL OPS

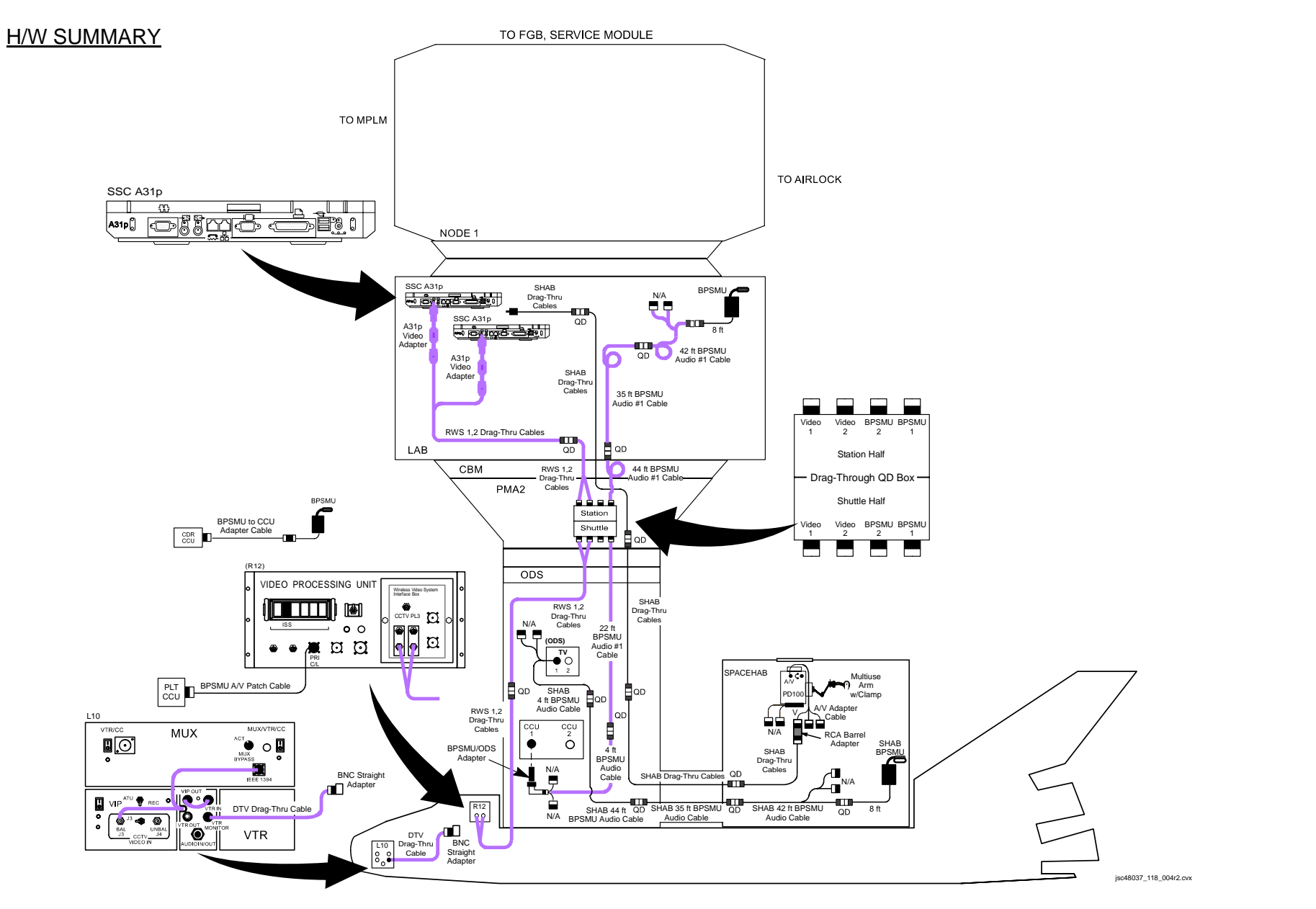

## P/TV05 ISS INTERNAL OPS (Continued)

#### SCENE SYNOPSIS

Scene contains procedures for documenting ISS internal ops (surveys, PAO events, logistics, transfers, closeouts) w/video,still photos

#### QUICK CHECK

|           | PAO Event                                         |
|-----------|---------------------------------------------------|
| CC        | ISS Camcorder – Set up                            |
| R12 (VPU) | √Green Jumper – ISS<br>√VPU PWR – ON (LED on)     |
| A7        | √VID OUT DNLK pb – push<br>√IN PL2(VPU) pb – push |

#### <u>SETUP</u>

<u>WARNING</u> Locate QDs at hatches for ease in locating,disconnecting during hatch closure. Route,restrain cables to prevent loose cable lengths which could entrap crew

#### **BPSMU**

- 1. Perform BPSMU AUDIO ONLY (BPSMU) for Lab audio
- 2. Config QDs per dwg, 1-28
- 3. √SPACEHAB BPSMU AUDIO ONLY (BPSMU) performed
- 4. √BPSMU reconnected to CDR CCU

#### <u>RWS</u>

- 1. Perform RWS V10(A31p) FROM WVS (SONY V10)
- 2. Config QDs per dwg, 1-28
- 3. For DTV Drag-Thru:

Disconnect RWS 2 Cable from WVS Connect Drag-Thru Cable to RWS 2 BNC Vid Cable [Perform RWS VIDEO CABLE SETUP FOR ESP3 UNBERTH,INSTALL (SONY V10)]

## P/TV05 ISS INTERNAL OPS (Concluded)

#### PAO EVENT

- 1. Config VPU
- R12 (VPU) Green Jumper ISS √VPU PWR – ON (LED on)
  - 2. <u>Config Shuttle Video</u>
    - VID OUT DNLK pb push IN PL2(VPU) pb – push
    - 3. Perform BPSMU AUDIO ONLY w/ISS CABLES (BPSMU)

#### STILL CAMR

1. Perform 760 PROGRAM w/FLASH (DCS 760)

## <u>OPS</u>

A7

|  | Item #               | Ramts                                                                                        | Still Imagery                                                                      | Video |           |                    | Notes                                         |
|--|----------------------|----------------------------------------------------------------------------------------------|------------------------------------------------------------------------------------|-------|-----------|--------------------|-----------------------------------------------|
|  | Track #              | Rqmbs                                                                                        | DCS                                                                                | PLB   | CC        | Dnlk               |                                               |
|  | <b>1.</b><br>13A.1-6 | <ul><li>General ISS IVA Activity</li><li>PAO Scenes of Interest</li><li>Crew Photo</li></ul> | 760<br>28-70mm<br>For Crew Photo:<br>Perform 760 CREW<br>PHOTO (SETUP,<br>DCS 760) |       | ISS PD100 | LIVE<br>(if avail) | Plan for end of day crew<br>choice video, DCS |

If OPS temporarily suspended, perform DEACTIVATION as reqd If OPS completed, go to DEACTIVATION

#### **DEACTIVATION**

- <u>DCS 760</u> Pwr – OFF Start batt recharge as reqd
- 2. <u>TV System</u> Go to DEACTIVATION (Cue Card, <u>TV</u>) as reqd

#### P/TV06 S5 UNBERTH

## P/TV06 S5 UNBERTH

H/W SUMMARY

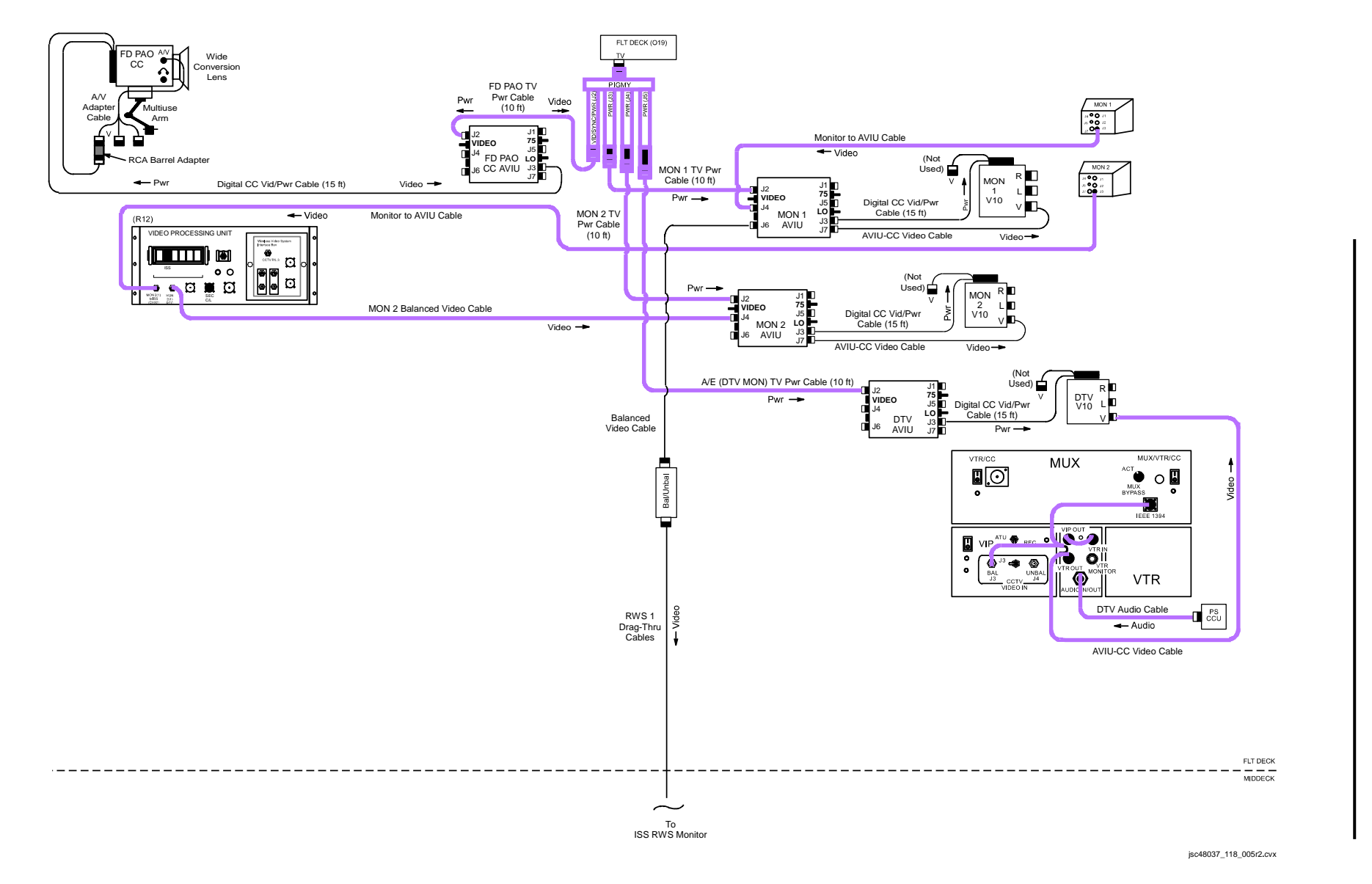

P/TV/118/FIN 2

## P/TV06 S5 UNBERTH (Continued)

## SCENE SYNOPSIS

Scene contains procedures for documenting S5 unberth and handoff w/video

## QUICK CHECK

|                  | V10 (two)                                                                                                    |                              | DTV                                                                                                    |     | PAO CC                                                                                                    |
|------------------|----------------------------------------------------------------------------------------------------|------------------------------|----------------------------------------------------------------------------------------------------|-----|----------------------------------------------------------------------------------------------------|
| O19              | √TV PWR – ON                                                                                                    | L10 (MUX)                    | √VTR/CC PWR – on (LED on)<br>If dnlk. MUX/VTR/CC PWR – on                                                        | O19 | √TV PWR – ON                                                                                                    |
| R12 (VPU)<br>V10 | √Green Jumper – ISS<br>√VPU PWR – ON (LED on)<br>PWR – ON<br>Tape – Install<br>DISPLAY pb – Toggle to display<br>tape counter | (VIP)<br>(VTR)<br>019<br>V10 | (LED on)<br>PWR – on (LED on)<br>√ON/STANDBY LED – green<br>√Tape installed<br>√TV PWR – ON<br>PWR – ON (LED ON) | CC  | PWR – CAMERA<br>Tape – Install<br>√Viewfinder (LCD) displays STBY<br>Camr Settings<br>√AUTO LOCK – AUTO LOCK<br>√FOCUS – AUTO |
|                  |                                                                                                    |                              |                                                                                                    |     | $\sqrt{Scene}$ composition, focus                                                                                             |

Т

## P/TV06 S5 UNBERTH (Concluded)

#### <u>SETUP</u>

- 1. √V10 FROM MON 1 (SONY V10) performed
- 2.  $\sqrt{V10}$  FROM MON 2 (SONY V10) performed
- 3.  $\sqrt{\text{SETUP}(\text{DTV})}$  performed
- 4. Perform ACTIVATION, OPERATION (Cue Card, <u>TV</u>) as reqd
- 5. √ANALOG PAO CC (SONY PD100) performed
- 6. For MON 1 Drag-Thru:

Disconnect RWS 1 Drag-Thru Cable from WVS and connect to BAL/UNBAL Connect Balanced Video Cable (stowed in DTV Bag) to BAL/UNBAL and MON 1AVIU J6, per HARDWARE SUMMARY, pg 1-32

#### <u>OPS</u>

| $\checkmark$ | Item #  | Ramts                  | Still Imagery |          | Video | Notes              |       |
|--------------|---------|------------------------|---------------|----------|-------|--------------------|-------|
|              | Track # | Rqmb                   | DCS           | PLB      | CC    | Dnlk               | Notes |
|              | 1.      | <u>S5 Unberth/Mnvr</u> |               | Per ROBO |       | LIVE<br>(if avail) |       |

If operations temporarily suspended, perform DEACTIVATION as reqd If operations completed, go to DEACTIVATION

#### **DEACTIVATION**

1. TV System

Go to DEACTIVATION (Cue Card, TV) as reqd

## P/TV07 EVA

H/W SUMMARY

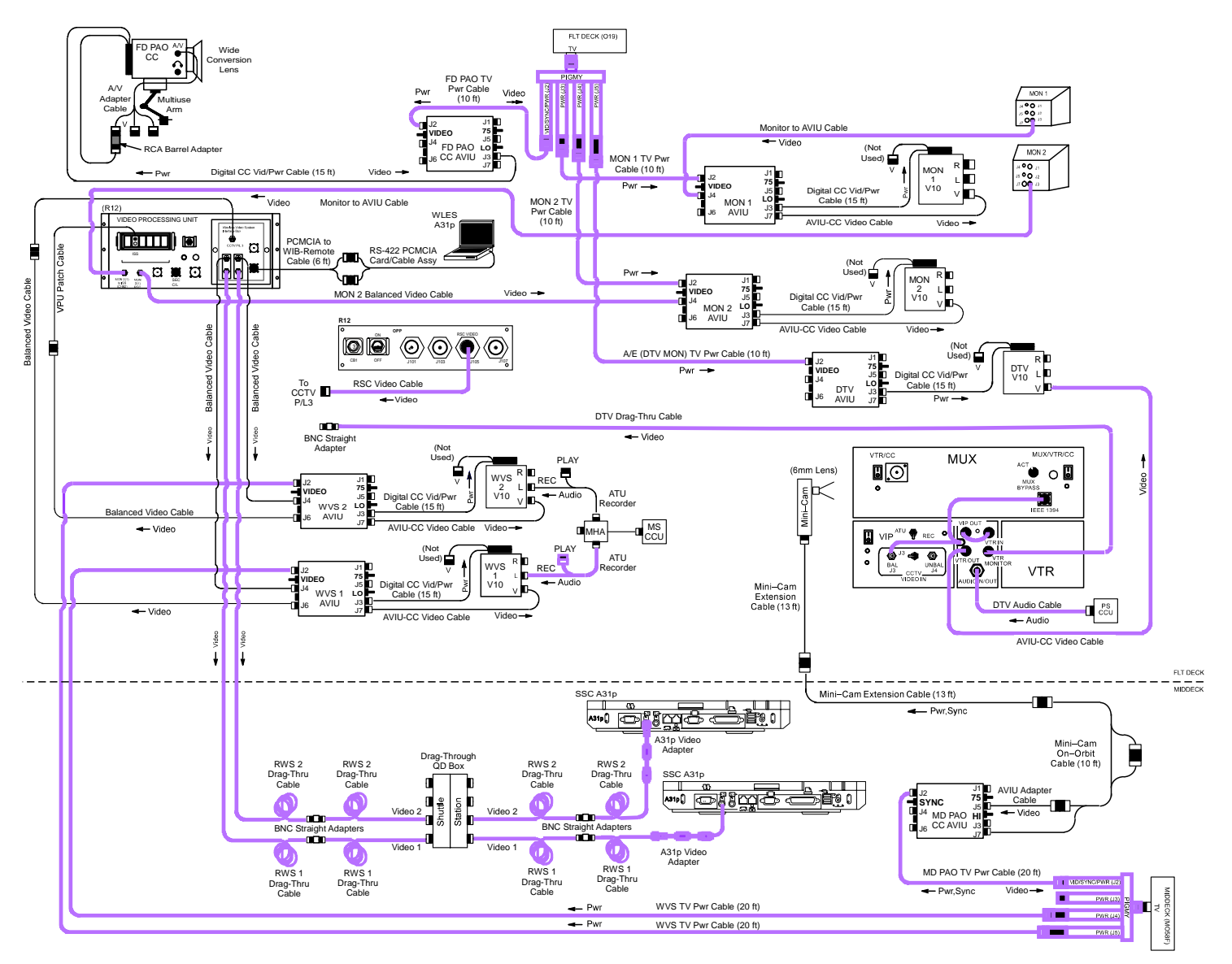

jsc48037\_118\_006r2.cvx

## SCENE SYNOPSIS

Scene contains procedures for documenting ISS EVA and IVA ops w/video,still photos

#### QUICK CHECK

|                  | Shuttle V10 (four)                                   |                | DTV                                                                         |     | PAO CC                                                                             |
|------------------|------------------------------------------------------|----------------|-----------------------------------------------------------------------------|-----|------------------------------------------------------------------------------------|
| O19,MO58F        | √TV PWR – ON                                         | L10 (MUX)      | √VTR/CC PWR – on (LED on)                                                   | O19 | √TV PWR – ON                                                                       |
| R12 (VPU)<br>V10 | √VPU PWR – ON (LED on)<br>PWR – ON<br>Tape – Install | (VIP)<br>(VTR) | (LED on)<br>PWR – on (LED on)<br>√ON/STANDBY LED – green<br>√Tape installed | сс  | PWR – CAMERA<br>Tape – Install<br>√Viewfinder (LCD) displays STBY<br>Camr Settings |
|                  | DISPLAY pb – Toggle to display tape counter          | O19<br>V10     | √TV PWR – ON<br>PWR – ON                                                    |     | √AUTO LOCK – AUTO LOCK<br>√FOCUS – AUTO<br>√Scene composition, focus               |
|                  | WVS                                                  |                | Mini-Cam                                                                    |     |                                                                                    |
| A7               | √WIRELESS VIDEO HTR – ON<br>PWR – ON                 | MO58F          | √TV PWR – ON                                                                |     |                                                                                    |
|                  |                                                      | AVIU           | √PWR SELECT – HI                                                            |     |                                                                                    |

#### <u>SETUP</u>

- 1. √V10 FROM MON 1 (SONY V10) performed
- 2.  $\sqrt{V10}$  FROM MON 2 (SONY V10) performed
- 3. Perform ACTIVATION, OPERATION (Cue Card, <u>TV</u>) as reqd
- 4. √RWS V10(A31p) FROM WIB (SONY V10) for two drag-thru V10s(A31p) performed
- 5.  $\sqrt{\text{SETUP}(\text{DTV})}$  performed
- 6. √ANALOG PAO CC (SONY PD100) for PAO CC (O19) performed

#### <u>SETUP</u> (Concluded)

- Config WVS and PGSC √WVS INITIAL SETUP w/o ERCAs (<u>WVS</u>), steps 1,2 performed Perform WVS DAY-of-EVA CHECK (<u>WVS</u>)
- 8. Config ISS VIDEO
- R12 (VPU) Green Jumper ISS √VPU PWR – ON (LED on)
  - 9. VIN-CABIN MINI-CAM (MINI-CAM) from MD PAO CC AVIU performed
  - 10. Perform 760 PROGRAM w/FLASH (DCS 760)

## <u>OPS</u>

| 2 | Item #                | Ramts                                                                                                    | Still Imagery                                            |                                | Video               |                    | Notes                                             |
|---|-----------------------|----------------------------------------------------------------------------------------------------|----------------------------------------------------------|--------------------------------|---------------------|--------------------|---------------------------------------------------|
| v | Track #               | ryms                                                                                                    | DCS                                                      | PLB                            | CC                  | Dnlk               | Notes                                             |
|   | <b>1.</b><br>13A.1-6  | PAO Coverage                                                                                                    | IVA 760<br>28-70mm<br>If exterior:<br>Flash ON/OFF – OFF | As desired<br><u>WVS</u>       | PD100<br>As desired | LIVE<br>(if avail) | Plan for end of day crew choice video, DCS stills |
|   | <b>2.</b><br>13A.1-8  | S5 to S4 RTAS<br>• Launch lock removal<br>• Mate                                                                                                    | <u>EVA 760</u><br>28mm                                   | <u>WVS</u>                     |                     | LIVE<br>(if avail) |                                                   |
|   | <b>3.</b><br>13A.1-10 | S5 Install<br>• S5 Installation<br>• Closeout Imagery of S5<br>Attached to S3/S4                                                                                     | <u>EVA 760</u><br>28mm                                   | WVS,B,C,D,<br>ELB,EE,<br>SSRMS |                     | LIVE<br>(if avail) |                                                   |
|   | <b>4.</b><br>13A.1-32 | <ul> <li>S5 to S4 Umbilicals</li> <li>Closeout Imagery of each<br/>in final config:</li> <li>Electrical line</li> <li>Mechanical line</li> <li>Fluid line</li> </ul> | <u>EVA 760</u><br>28mm                                   | <u>WVS</u>                     |                     | LIVE<br>(if avail) |                                                   |
|   | <b>5.</b><br>13A-9    | Relocation of S5 PVRGF<br>OSE and Final Config                                                                                                    | <u>EVA 760</u><br>28mm                                   | <u>WVS</u>                     |                     | LIVE<br>(if avail) |                                                   |

# OPS (Continued)

| 1 | Item #   | Pamto                                                          | Still Imagery |            | Video |            | Notos |
|---|----------|----------------------------------------------------------------|---------------|------------|-------|------------|-------|
| N | Track #  | Rymis                                                          | DCS           | PLB        | CC    | Dnlk       | noles |
|   | 6.       | Relocate EAS to ICC                                            | EVA 760       | <u>WVS</u> |       | LIVE       |       |
|   | 13A.1-14 |                                                                | 28mm          |            |       | (if avail) |       |
|   | 7.       | SASA Relocation from P6 to                                     | EVA 760       | WVS,SSRMS  |       |            |       |
|   | 13A.1-15 | P1                                                             | 28mm          |            |       | (if avail) |       |
|   | 8.       | Upgraded S-Band BSP and                                        | EVA 760       | WVS,SSRMS  |       | LIVE       |       |
|   | 13A.1-16 | I ransponder Installation on P1                                | 28mm          |            |       | (if avail) |       |
|   | 9.       | BDCU Relocation from ICC to                                    | EVA 760       | <u>WVS</u> |       |            |       |
|   | 13A.1-17 | E5P2                                                           | 28mm          |            |       | (ir avail) |       |
|   | 10.      | VSSA Installation on ICC                                       | EVA 760       | WVS,SSRMS  |       |            |       |
|   | 13A.1-18 | <ul> <li>Structural Interface</li> </ul>                       | 28mm          |            |       | (REPLAY)   |       |
|   |          | <ul> <li>VSSA relative to<br/>surrounding structure</li> </ul> |               |            |       |            |       |
|   | 11.      | PAS Deployment                                                 | EVA 760       | WVS,SSRMS  |       |            |       |
|   | 13A.1-32 | <ul> <li>Closeout of each PAS</li> </ul>                       | 28mm          |            |       | (if avail) |       |
|   | 12.      | S4 Capture Pin Removal                                         | EVA 760       | <u>WVS</u> |       |            |       |
|   | 13A.1-7  | • Pins #1,3                                                    | 2011111       |            |       | (ir avair) |       |
|   | 13.      | IBA OSE Xfer,Install on Two                                    | EVA 760       | WVS,SSRMS  |       |            |       |
|   | 13A.1-11 | ST Z I runnions                                                | 2011111       |            |       | (KEPLAY)   |       |
|   | 14.      | CETA Carts (two) Relocation                                    | EVA 760       |            |       |            |       |
|   | 13A.1-21 | to SIBD for P6 Relocation                                      | 2011111       |            |       |            |       |

## OPS (Concluded)

| 2 | Item #                 | Pamto                                                                                               | Still Imagery |            | Video |                    | Notos |
|---|------------------------|----------------------------------------------------------------------------------------------------|---------------|------------|-------|--------------------|-------|
| N | Track #                | кціпіз                                                                                              | DCS           | PLB        | CC    | Dnlk               | NOLES |
|   | 15.                    | RPCM                                                                                                |               | <u>WVS</u> |       | LIVE               |       |
|   | 13A.1-22               | <ul> <li>SO2B-D RPCM<br/>removal,replacement for<br/>CMG-2</li> <li>Patch panel reconfig</li> </ul> |               |            |       | (if avail)         |       |
|   | <b>16.</b><br>13A.1-29 | P6 Transponder Retrieval                                                                            |               | <u>WVS</u> |       | LIVE<br>(if avail) |       |
|   | <b>17.</b><br>13A.1-32 | S5 to S6 RTAS Removal                                                                               |               | WVS,SSRMS  |       | LIVE<br>(if avail) |       |
|   | <b>18.</b><br>13A.1-32 | S5 RTAS Opening                                                                                     |               | WVS,SSRMS  |       | LIVE<br>(if avail) |       |
|   | <b>19.</b><br>13A.1-28 | P6 Fwd PVR Retract,Cinch                                                                            |               | WVS,SSRMS  |       | LIVE<br>(if avail) |       |

If operations temporarily suspended, perform DEACTIVATION as reqd If operations completed, go to DEACTIVATION

### P/TV07 EVA (Concluded)

#### DEACTIVATION

- <u>EVA DCS 760</u> If between EVAs, perform 760 EVA – CAMR ONLY DISASSEMBLY, BETWEEN EVAs (<u>DCS 760 EVA</u>) If EVAs completed, perform 760 EVA – CAMR ONLY DISASSEMBLY, POST-EVA (<u>DCS 760 EVA</u>)
- <u>IVA DCS 760</u> Pwr – OFF
   √Flash ON/OFF – ON Download images Start batt recharge as reqd
- <u>TV System</u> Perform PWRDN (Cue Card, <u>WVS</u>) Go to DEACTIVATION (Cue Card, <u>TV</u>) as reqd

#### P/TV08 EXT SURVEY

## P/TV08 EXTERNAL SURVEY

## SCENE SYNOPSIS

Scene contains procedures for documenting ISS external structures w/still photos during general survey activities

### <u>SETUP</u>

1. 760 Camr Configuration If Sunlit OMS Pod Survey, config 760 Manual Pwr – ON √Disk installed Rear LCD √Batt √Frames remaining sufficient  $\sqrt{White Balance - Auto}$ √ISO – 100  $\sqrt{BKT}$  – Disabled √Focus Area – Center, LOCK displayed Exp Comp – 0.0 Exp Mode – M . SS – 1000 AF Area Mode - [] (no "+") Meter – Matrix Diopter – Adjust Film Adv – S Body Focus Mode – S Lens Focus Mode – A(M/A) Aperture – Min, locked f/stop – F8 Flash Settings ON/OFF - OFF

## P/TV08 EXTERNAL SURVEY (Continued)

<u>SETUP</u> (Concluded)

1. 760 Camr Configuration (Concluded)

If Earthshine OMS Pod Survey, config 760 Program Pwr – ON √Disk installed Rear LCD √Batt √Frames remaining sufficient  $\sqrt{White Balance - Auto}$ √ISO – 100 √BKT – Disabled √Focus Area – Center, LOCK displayed Exp Comp – 0.0 Exp Mode – P AF Area Mode - [] (no "+") Meter – Spot Diopter – Adjust Film Adv – S Body Focus Mode - S Lens Focus Mode – A(M/A) Aperture – Min, locked Flash Settings ON/OFF - OFF

2. Perform 760 SHUTTER PRIORITY (DCS 760)

# P/TV08 EXTERNAL SURVEY (Continued)

OPS (Continued)

| $\checkmark$ | Item #                | Rqmts                                                                                                    | Still Imagery                          | Video |    |      | Notes                                                                                                    |
|--------------|-----------------------|----------------------------------------------------------------------------------------------------|----------------------------------------|-------|----|------|----------------------------------------------------------------------------------------------------|
|              | Track #               |                                                                                                    | DCS                                    | PLB   | CC | Dnlk |                                                                                                    |
|              | 1.                    | OMS Pod Survey<br>• 50 percent mapping of both<br>OMS pods and vertical<br>stabilizer w/emphasis on<br>Black Tile areas                                                                    | <u>760</u><br>80-200mm(400mm)          |       |    |      | Download images to MCC once<br>complete                                                                                            |
|              | <b>2.</b><br>13A.1-26 | ISS Still Survey<br>Surfaces<br>Solar Panels<br>Handrails<br>MISSE<br>Truss ES Including:<br>Rads/baseplates<br>SAWs (in/outboard SABB<br>insulation degradation)<br>Plasma Arcing Effects | <u>760 (Shutter)</u><br>50mm(80-200mm) |       |    |      | Map ISS surfaces w/10% overlap<br>from all Flt Deck windows<br>Map specified area of Lab MMOD<br>shield w/10% overlap from W7(W8): |
|              |                       |                                                                                                    |                                        |       |    |      |                                                                                                    |

Т

## P/TV08 EXTERNAL SURVEY (Continued)

OPS (Continued)

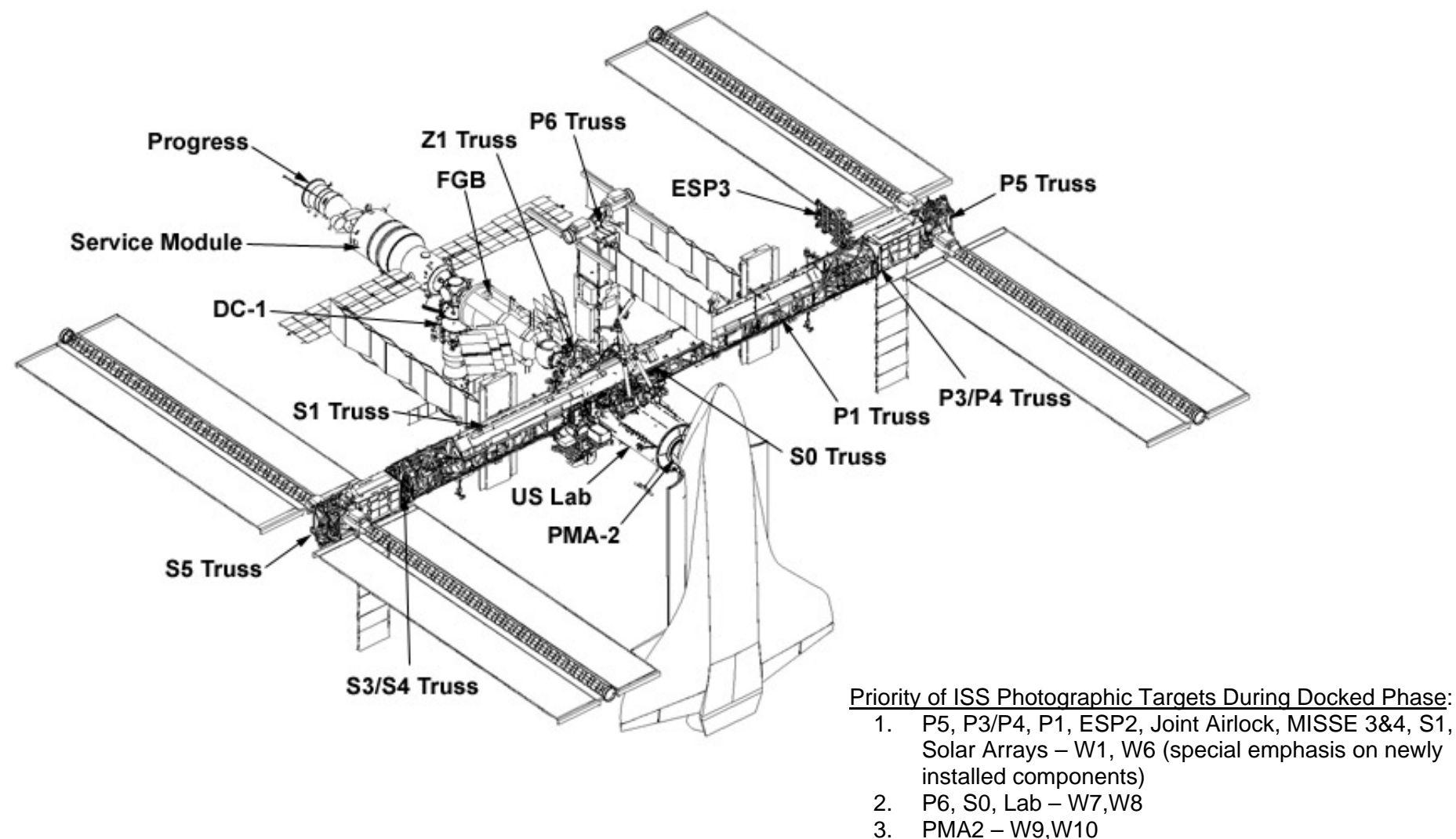

- 4. P6 Fwd Radiator Fwd windows
- 5. ISS Nadir Surfaces – Spacehab windows (if available)

## P/TV08 EXTERNAL SURVEY (Concluded)

#### OPS (Concluded)

If OPS temporarily suspended, perform DEACTIVATION as reqd If OPS completed, go to DEACTIVATION

#### DEACTIVATION

1. <u>DCS 760</u> Exp Mode – P PWR – OFF Flash ON/OFF – ON Start Batt recharge as reqd

#### P/TV09 STRUCT DYN

#### P/TV09 STRUCTURAL DYNAMICS

H/W SUMMARY

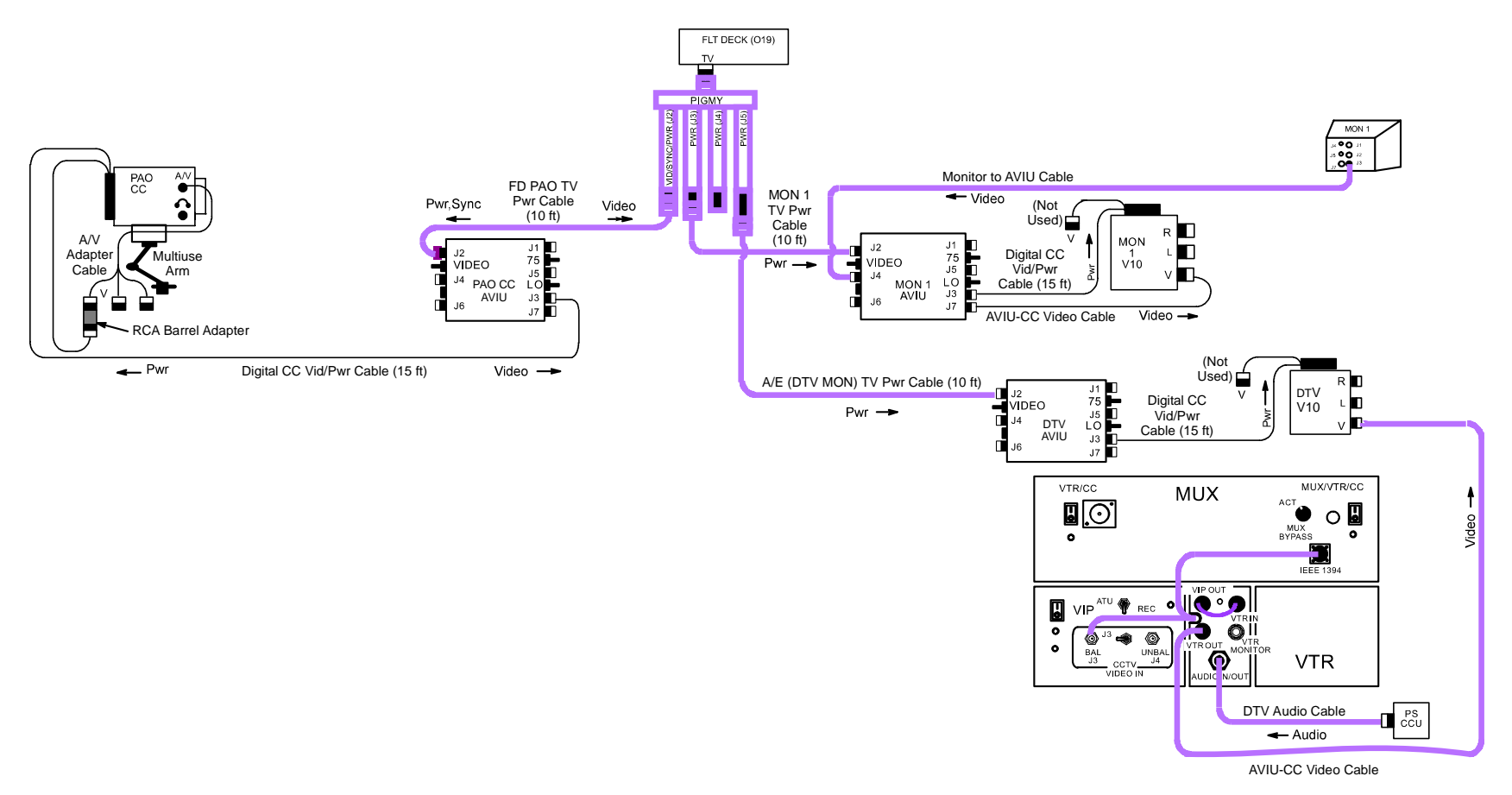

FLT DECK MIDDECK

jsc48037\_118\_007.cvx

## P/TV09 STRUCTURAL DYNAMICS (Continued)

## SCENE SYNOPSIS

Scene contains procedures for recording P4 SAW, P4 TCS Radiator motion during reboost

## QUICK CHECK

|           | V10                                                                                                    |                | DTV                                                                |
|-----------|----------------------------------------------------------------------------------------------------|----------------|--------------------------------------------------------------------|
| O19       | √TV PWR – ON                                                                                                    | L10 (MUX)      | √VTR/CC PWR – on (LED on)<br>If dnlk, MUX/VTR/CC PWR – on (LED on) |
| R12 (VPU) | $\sqrt{VPU PWR} - ON$ (LED on)                                                                                                    | (VIP)<br>(VTR) | PWR – on (LED on)<br>√ON/STANDBY LED – areen                       |
| V10       | PWR – ON<br>Tape – Install                                                                                                    | (,             | √Tape installed                                                    |
|           | DISPLAY pb – Toggle to display tape counter                                                                                                    | O19<br>V10     | √TV PWR – ON<br>PWR – ON                                           |
|           | PAO CC                                                                                                    |                |                                                                    |
| O19       | √TV PWR – ON                                                                                                    |                |                                                                    |
| сс        | Remove Wide Conversion Lens<br>PWR – CAMERA<br>Tape – Install<br>√Viewfinder (LCD) displays STBY<br>Camr Settings<br>√AUTO LOCK – AUTO LOCK<br>FOCUS – INFINITY |                |                                                                    |
|           | $\sqrt{Scene}$ composition, exposure, focus                                                                                                    |                |                                                                    |

Т

## P/TV09 STRUCTURAL DYNAMICS (Continued)

#### <u>SETUP</u>

- 1. √V10 From MON 1 (SONY V10) performed
- 2. Perform ACTIVATION, OPERATION (Cue Card, <u>TV</u>) as reqd
- 3.  $\sqrt{\text{SETUP}(DTV)}$  performed
- 4. √ANALOG PAO CC (SONY PD100), but remove Wide Conversion Lens performed
- 5. Config VPU Green Jumper ISS

## <u>OPS</u>

| $\checkmark$ | Item #              | Rqmts                                                                                                    | Video                                                               | Notes                                       |
|--------------|---------------------|----------------------------------------------------------------------------------------------------|---------------------------------------------------------------------|---------------------------------------------|
|              | <b>1.</b><br>12A-18 | REBOOST <ul> <li>Movement of P4 SAWs TCS Radiators</li> </ul>                                                                                                    |                                                                     |                                             |
|              | 2.                  | <ul> <li>Camr FOV Setup Prior to Test</li> <li>Frame per values but use pictures for final pan,tilt</li> <li>Pan/tilt settings approx and assume zeroed, PTU angles</li> <li>√A,C Illuminators – On</li> </ul> | A<br>PAN: 107.8°<br>TILT: 64.5°<br>FOV: 16.0° ± 0.5°<br>Actual FOV: | Frame as shown. Focus on P1<br>radiator tip |
|              |                     |                                                                                                    | C<br>PAN: -36.7°<br>TILT: 44.9°<br>FOV: 16.0° ± 0.5°<br>Actual FOV: | Frame as shown. Focus on P1<br>radiator tip |

## P/TV09 STRUCTURAL DYNAMICS (Continued)

## OPS (Concluded)

| $\checkmark$ | Item #                                                                                                    | Rqmts                                                                    | Video                                                                                                    | Notes                                                      |  |  |  |  |
|--------------|----------------------------------------------------------------------------------------------------|--------------------------------------------------------------------------|----------------------------------------------------------------------------------------------------|------------------------------------------------------------|--|--|--|--|
|              | <u>NOTE</u><br>To maintain Time sync, once video recorders started, do not stop tape until test completed |                                                                          |                                                                                                    |                                                            |  |  |  |  |
|              | 3.                                                                                                    | Start Recorders (two)                                                    | <ul> <li>V10 REC pb (two) – push to begin recording<br/>√LCD displays RED DOT</li> <li>L10 (VTR) REC pb – push, hold<br/>PLAY pb – push, SIMO (RED dot displayed)</li> </ul> |                                                            |  |  |  |  |
|              | 4.                                                                                                    | Route FD CC Video to Recorders (two) and Downlink                        | VID OUT MON 1 pb – push<br>IN FLT DECK pb – push<br>Frame GMT clock in FD CC FOV using MON 1<br>VID OUT DTV pb – push<br>IN FLT DECK pb – push<br>√GMT clock on DTV V10      | Rcd at least 10 sec of GMT clock<br>video onto each device |  |  |  |  |
|              |                                                                                                    |                                                                          | VID OUT DNLK pb – push<br>IN FLT DECK pb – push                                                                                                    | Dnlk GMT clock, if comm                                    |  |  |  |  |
|              | 5.                                                                                                    | Route Views to Recorders (two) and<br>Downlink                           | VID OUT MON 1 pb – push<br>IN A pb – push<br>VID OUT DTV pb – push<br>IN C pb – push                                                                                         | Rcd views for 35 min or until end of event                 |  |  |  |  |
|              |                                                                                                    |                                                                          | VID OUT DNLK pb – push<br>IN A pb – push                                                                                                    | Dnlk view if comm                                          |  |  |  |  |
|              | 6.                                                                                                    | Re-route FD CC Video to Recorders (two)<br>and Downlink Before Tape Ends | VID OUT MON 1 pb – push<br>IN FLT DECK pb – push<br>Frame GMT clock in FD CC FOV using MON 1<br>VID OUT DTV pb – push<br>IN FLT DECK pb – push<br>√GMT clock on DTV V10      | Rcd at least 10 sec of GMT clock<br>video onto each device |  |  |  |  |
|              |                                                                                                    |                                                                          | VID OUT DNLK pb – push<br>IN FLT DECK pb – push                                                                                                    | Dnlk GMT clock, if comm                                    |  |  |  |  |

If OPS temporarily suspended, perform DEACTIVATION as reqd If OPS completed, go to DEACTIVATION

## P/TV09 STRUCTURAL DYNAMICS (Concluded)

#### **DEACTIVATION**

- 1. <u>PAO CC</u> Re-install Wide Conversion Lens
- <u>TV System</u> Label tapes as "REBOOST" Go to DEACTIVATION (Cue Card, <u>TV</u>) as reqd

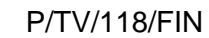

## P/TV10 ESP3 UNBERTH, INSTALL

H/W SUMMARY

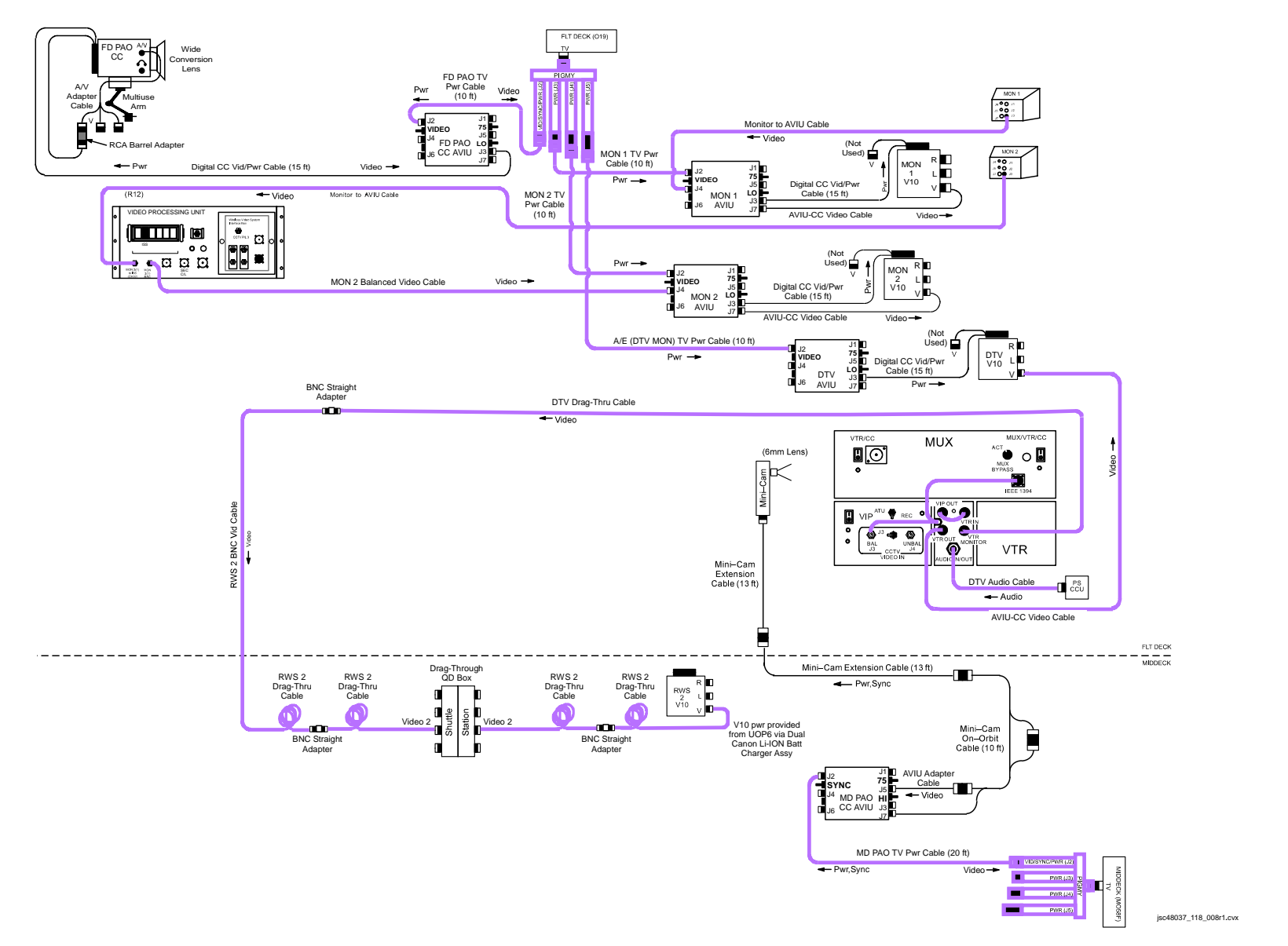
# P/TV10 ESP3 UNBERTH, INSTALL (Continued)

# SCENE SYNOPSIS

Scene contains procedures for documenting ESP3 unberth, handoff to SSRMS, and installation w/video

# QUICK CHECK

|                         | V10 (two)                                                                                                    | DTV                                       |                                                                                                    |  |
|-------------------------|----------------------------------------------------------------------------------------------------|-------------------------------------------|----------------------------------------------------------------------------------------------------|--|
| O19<br>R12 (VPU)<br>V10 | √TV PWR – ON<br>√VPU PWR – ON (LED on)<br>√Green Jumper – ISS<br>PWR – ON<br>Tape – Install<br>DISPLAY pb – Toggle to display<br>tape counter | L10 (MUX)<br>(VIP)<br>(VTR)<br>O19<br>V10 | <ul> <li>√VTR/CC PWR – on (LED on)</li> <li>If dnlk, MUX/VTR/CC PWR – on (LED on)</li> <li>PWR – on (LED on)</li> <li>√ON/STANDBY LED – green</li> <li>√Tape installed</li> <li>√TV PWR – ON</li> <li>PWR – ON (LED ON)</li> </ul> |  |
|                         | PAO CC                                                                                                    |                                           | Mini Comr                                                                                                    |  |
|                         | FAUCC                                                                                                    |                                           | WIIII-Calli                                                                                                    |  |
| O19                     | √TV PWR – ON                                                                                                    | MO58F                                     | $\sqrt{TV PWR} - ON$                                                                                                    |  |
| сс                      | PWR – CAMERA<br>Tape – Install<br>√Viewfinder (LCD) displays STBY<br>Camr Settings<br>√AUTO LOCK – AUTO LOCK<br>√FOCUS – AUTO                 | AVIU                                      | √PWR SELECT – HI                                                                                                    |  |
|                         | √Scene composition, focus                                                                                                    |                                           |                                                                                                    |  |

# P/TV10 ESP3 UNBERTH, INSTALL (Concluded)

# <u>SETUP</u>

- 1. √V10 FROM MON 1 (<u>SONY V10</u>) performed
- 2. √V10 FROM MON 2 (<u>SONY V10</u>) performed
- 3. Perform RWS VIDEO CABLE SETUP FOR ESP3 UNBERTH, INSTALL (SONY V10)
- 4.  $\sqrt{\text{SETUP}(\text{DTV})}$  performed
- 5. Perform ACTIVATION, OPERATION (Cue Card, <u>TV</u>) as reqd
- 6. √ANALOG PAO CC (SONY PD100) performed
- 7. √IN-CABIN MINI-CAM (MINI-CAM) from MD PAO CC AVIU performed
- For DTV Drag-Thru: Disconnect RWS 2 Cable from WVS Connect Drag-Thru Cable to RWS 2 BNC Vid Cable [Perform RWS VIDEO CABLE SETUP FOR ESP3 UNBERTH,INSTALL (SONY V10)]

#### <u>OPS</u>

|   | √ Item | n #  | Ramts                     | Still Imagery |          | Video |                    | Notes |
|---|--------|------|---------------------------|---------------|----------|-------|--------------------|-------|
|   | Trac   | ck # | Rqintə                    | DCS           | PLB      | CC    | Dnlk               | Notes |
| Γ | 1.     | •    | ESP3 Unberth/Mnvr/Install |               | Per ROBO |       | LIVE<br>(if avail) |       |
|   | 13A.1  | 1-20 |                           |               |          |       | (ii avaii)         |       |

If operations temporarily suspended, perform DEACTIVATION as reqd If operations completed, go to DEACTIVATION

#### **DEACTIVATION**

1. <u>TV System</u>

Go to DEACTIVATION (Cue Card, TV) as reqd

This Page Intentionally Blank

P/TV11 CBTM

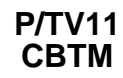

# P/TV11 CBTM

H/W SUMMARY

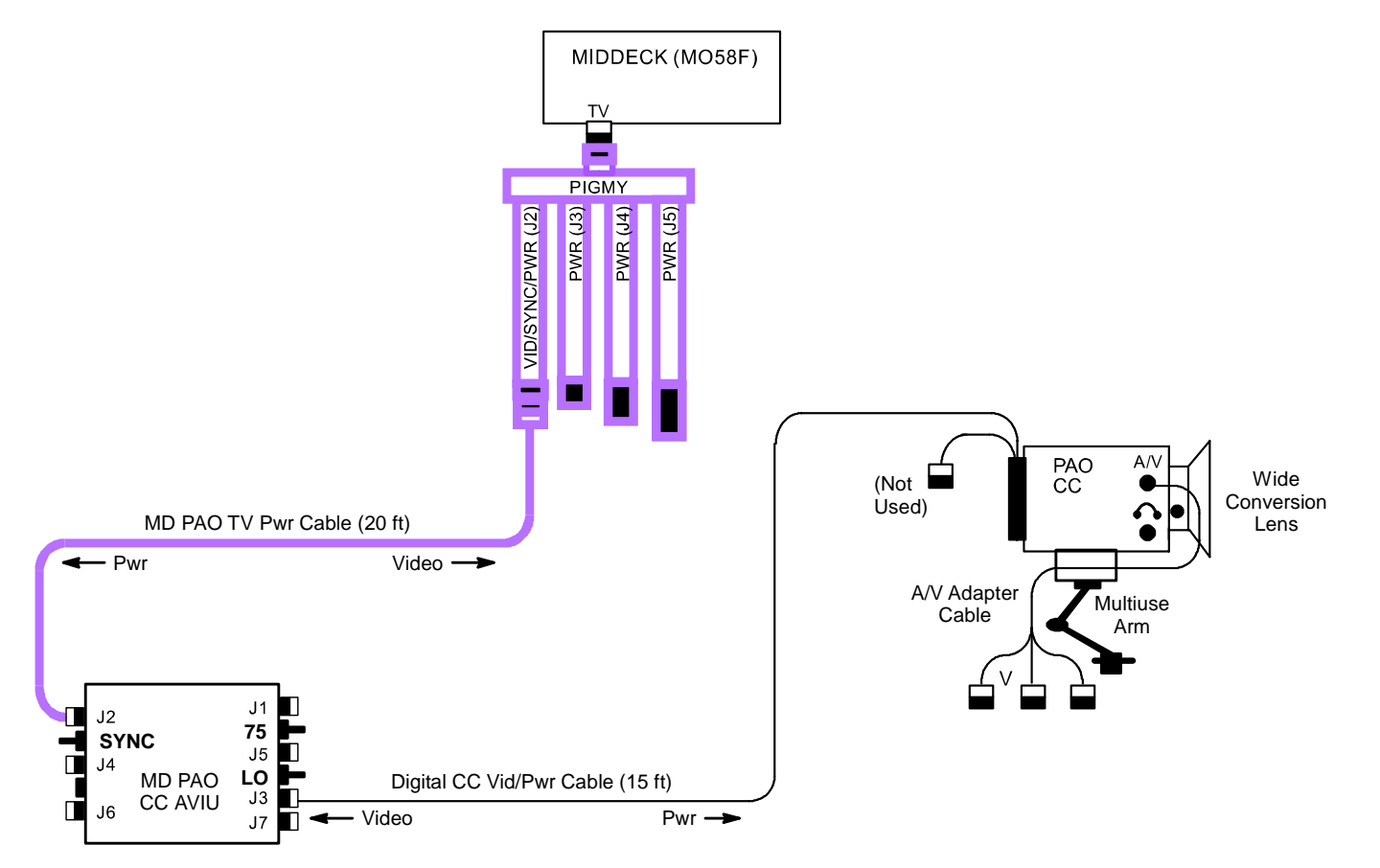

jsc48037\_118\_009r1.cvx

I

# P/TV11 CBTM (Continued)

### SCENE SYNOPSIS

Scene contains procedures for documenting CBTM

#### **QUICK CHECK**

|       | PD100                                                                                                    |  |  |  |  |
|-------|----------------------------------------------------------------------------------------------------|--|--|--|--|
| MO58F | $\sqrt{\text{TV PWR}} - \text{ON}$                                                                                            |  |  |  |  |
| сс    | PWR – CAMERA<br>Tape – Install<br>√Viewfinder (LCD) displays STBY<br>Camr Settings<br>√AUTO LOCK – AUTO LOCK<br>√FOCUS – AUTO |  |  |  |  |
|       | Turn off orbiter Its causing reflection in FOV                                                                                |  |  |  |  |

# <u>SETUP</u>

1. <u>PD100 CBTM Setup</u> Turn on CBTM enclosure Its

Attach Multiuse Arm to Base Plate near CBTM Lockers Attach PD100 to Multiuse Arm

MO58F

Config PD100 per dwg, pg 1-60 TV PWR – ON √Wide Conversion Lens installed PWR – CAMERA Tape – Install √Viewfinder (LCD) displays STBY Camr Settings √AUTO LOCK – AUTOLOCK √FOCUS – AUTO √FOV includes entire animal compartment

Turn off Its causing reflection in FOV

# P/TV11 CBTM (Continued)

SETUP (Concluded)

2. DCS CBTM Setup Config DCS 760 Lens – 28mm Pwr – ON Install new Flash Card Rear Batt √Batt √Frames remaining sufficient  $\sqrt{White Balance - Auto}$ ISO - 100√BKT disabled √Focus Area – Center, LOCK displayed Exp Comp - 0.0Exp Mode – P AF Area Mode – [ ] (no "+") Meter – Matrix Diopter – Adjust Film Adv – S Body Focus Mode - S Lens Focus Mode – A Aperture - Min, locked Flash Settings ON/OFF - ON √TTL, Matrix √Zoom Tilt – Direct

If enclosure shots reqd by NASA Vet: Turn on CBTM enclosure Its

Install SC-17 Flash Cord between Camr, Flash

 $\sqrt{FOV}$  includes entire animal complement

Body Focus Mode – M

Posn Flash at 45° angle to surface of AEM

Turn off orbiter Its causing reflection in FOV

Take multiple exposures as needed to comply w/Vet rqmts

# P/TV11 CBTM (Concluded)

<u>OPS</u>

| Ramts Suit inagery Video                                                                                                    | Video                                                                                                |
|----------------------------------------------------------------------------------------------------|----------------------------------------------------------------------------------------------------|
| Track # DCS PLB CC                                                                                                    | CC Dnlk                                                                                              |
| 1.       CBTM<br>Document rodents w/PD100,<br>DCS 760 (on MCC call)       PD100,<br>DCS 760 (on MCC call)       PD100<br>Tape installed         • Document each animal<br>enclosure w/40 min of<br>video       • Document CBTM unit<br>general locations<br>w/crewmember<br>interaction       DCS 760<br>28mm Lens       PD100<br>Tape installed         • If photo documentation of<br>animal enclosure reqd:<br>- Verify new Flash Card in<br>DCS 760<br>- When documentation<br>complete, place Flash<br>Card in KFX machine<br>- Create folder titled<br>'CBTM' in 'OCA-<br>DOWN' directory and<br>place images into       DCS 760<br>28mm Lens       PD100<br>Tape installed | PD100<br>Tape installed     No video dnlk of CBTM       Enclosure shots per NASA<br>Vet request only |

If operations temporarily suspended, perform DEACTIVATION as reqd If operations completed, go to DEACTIVATION

# DEACTIVATION

1. <u>DCS 760</u> PWR – OFF Start Batt recharge as reqd  $\sqrt{F}$ lash Cord removed, Flash on body not shoe

2.  $\frac{\text{TV System}}{\text{Go to DEACTIVATION}}$  (Cue Card,  $\underline{\text{TV}}$ ) as reqd

This Page Intentionally Blank

This Page Intentionally Blank

# P/TV12 MD PAYLOADS

# P/TV12 MD PAYLOADS

# P/TV12 MIDDECK PAYLOADS

H/W SUMMARY

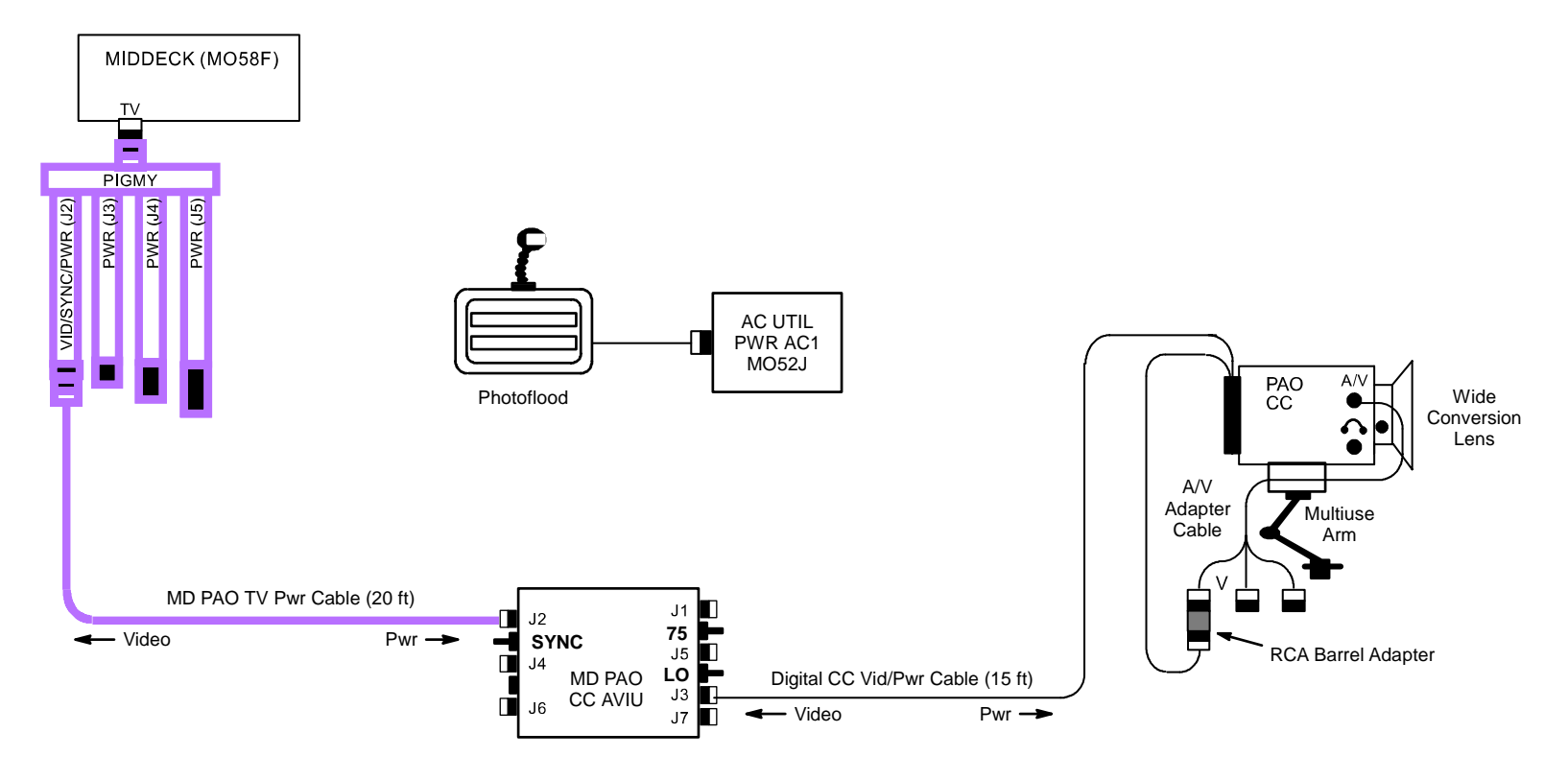

jsc48037\_118\_010r1.cvx

I

# P/TV12 MIDDECK PAYLOADS (Continued)

### SCENE SYNOPSIS

Scene contains procedures to capture video, still photos of MERLIN, CCM-A, CGBA-CSI

# QUICK CHECK

|            | PAO CC                                                                                                    |
|------------|----------------------------------------------------------------------------------------------------|
| MO58F      | $\sqrt{\text{TV PWR}} - \text{ON}$                                                                                            |
| сс         | PWR – CAMERA<br>Tape – Install<br>√Viewfinder (LCD) displays STBY<br>Camr Settings<br>√AUTO LOCK – AUTO LOCK<br>√FOCUS – AUTO |
| MO52J      | $\sqrt{AC}$ UTIL AC1 – ON                                                                                                    |
| Photoflood | ON/OFF – ON                                                                                                    |
| сс         | $\sqrt{ m Scene}$ composition, focus                                                                                          |

<u>SETUP</u>

- 1. Perform ANALOG PAO CC (SONY PD100) for middeck
- 2. Perform 760 PROGRAM w/FLASH (DCS 760)

# P/TV12 MIDDECK PAYLOADS (Concluded)

<u>OPS</u>

| <br>Item # | Ramts                                                                                                    | Still Imagery          |     | Video        |                     | Notes |
|------------|----------------------------------------------------------------------------------------------------|------------------------|-----|--------------|---------------------|-------|
| Track #    | riquito                                                                                                    | DCS                    | PLB | CC           | Dnlk                | Notes |
| 1.         | <ul> <li>MERLIN Video, Still Photography</li> <li>Wide angle video, photos<br/>showing crew interaction</li> <li>Medium angle video, photos<br/>showing stowage location</li> <li>Closeup video, photos of front<br/>pnl after activation for gnd<br/>verification</li> </ul> | 7 <u>60</u><br>28-70mm |     | <u>PD100</u> | Playback<br>desired |       |
| 2.         | <ul> <li><u>CCM-A Still Photography</u></li> <li>Photograph CCM-A front pnl<br/>after activation</li> <li>Photograph CCM-A front pnl<br/>during Entry prep after the<br/>Time and Rail temps have<br/>been recorded</li> </ul>                                                | 760<br>28-70mm         |     |              |                     |       |
| 3.         | <ul><li><u>CGBA-CSI</u></li><li>Photos of crew interaction</li></ul>                                                                                                    | <u>760</u><br>28-70mm  |     |              |                     |       |

If operations temporarily suspended, perform DEACTIVATION as reqd If operations completed, go to DEACTIVATION

## DEACTIVATION

- 1. <u>DCS 760</u> PWR – OFF Start Batt recharge as reqd
- <u>TV System</u> Remove,mark tapes for MERLIN Go to DEACTIVATION (Cue Card, <u>TV</u>) as reqd

# NIKON F5

<u>NOTE</u> Not being flown

# **NIKON F5**

This Page Intentionally Blank

| DC | S | 7 | 6 | 0 |
|----|---|---|---|---|
|    |   |   |   |   |

# <u>PAGE</u>

| SETUP                                                 |
|-------------------------------------------------------|
| SPECIFICATIONS                                        |
| ENS DATA                                              |
| 3-1 <sup>4</sup> 3-1                                  |
| 2-15 CUSTOM SETTINGS                                  |
| DATE/TIME SET                                         |
| DELETING SINGLE IMAGES                                |
| ADDING .WAV FILES TO AN IMAGE                         |
| MAGE VIEWING ON PGSC                                  |
| CS FILE TRANSFER                                      |
| SUSPECT HARD DRIVE SCAN (760XD ONLY)                  |
| SUSPECT HARD DRIVE SCAN (A31p ONLY)                   |
| MAGE FILE COMPRESSION                                 |
| RECOVER LOST IMAGES                                   |
| /ALS                                                  |
| 3.1 CAMR FAILS TO FIRE                                |
| 3.2 CANNOT SEE THRU VIEWFINDER                        |
| 3.3 CAMR FAILS TO AUTOFOCUS                           |
| 3.4 "ERR" BLINKS ON TOP LCD AND ALERT LED ALSO BLINKS |
| 3.5 EXCESSIVE SAVE IMAGE TO HARD DISK TIME            |

3-1

# DCS 760

# SETUP

### 760 PROGRAM w/FLASH

Pwr – ON √Disk installed Rear LCD √Batt √Frames remaining sufficient  $\sqrt{White Balance - Auto}$ ISO - 100 √BKT disabled √Focus Area – Center, LOCK displayed Exp Comp – 0.0 Exp Mode – P AF Area Mode – [ ] (no "+") Meter – Matrix Diopter – Adjust Film Adv – S Body Focus Mode – S Lens Focus Mode – A (M/A) Aperture - Min, locked Flash Settings ON/OFF - ON √TTL. Matrix  $\sqrt{Zoom}$  – Auto (no M) Tilt – Direct

#### 760 SHUTTER PRIORITY

Pwr – ON  $\sqrt{\text{Disk installed}}$ Rear LCD  $\sqrt{\text{Batt}}$   $\sqrt{\text{Frames remaining sufficient}}$   $\sqrt{\text{White Balance} - \text{Auto}}$  ISO - 100  $\sqrt{\text{BKT disabled}}$   $\sqrt{\text{Focus Area} - \text{Center, LOCK displayed}}$   $\exp \text{Comp} - 0.0$   $\exp \text{Mode} - \text{S}$  SS - 500AF Area Mode - [] (no "+")

#### <u>NOTE</u>

For Docking: Meter – Spot/Matrix For Undocking: Meter – Matrix/Spot

Meter – Matrix (Spot when ISS <1/2 frame) Diopter – Adjust Film Adv – S Body Focus Mode – S Lens Focus Mode – A (M/A) Aperture – Min, locked Flash Settings ON/OFF – OFF

# **SETUP (Continued)**

### 760 SHUTTER PRIORITY w/AUTO-BRACKETING

Pwr – ON √Disk installed Rear LCD √Batt √Frames remaining sufficient  $\sqrt{White Balance - Auto}$ ISO - 100 BKT - BKT, 3F 1.0 displayed √Focus Area – Center, LOCK displayed Exp Comp – 0.0 Exp Mode – S SS - 500 AF Area Mode - [ ] (no "+") Meter – Matrix Diopter – Adjust Film Adv – C<sub>H</sub> Body Focus Mode – S Lens Focus Mode – A (M/A) Aperture - Min, locked Flash Settings ON/OFF - OFF

#### 760 CREW PHOTO

Lens – 28mm Pwr – ON √Disk installed Rear LCD √Batt √Frames remaining sufficient  $\sqrt{White Balance - Auto}$ √ISO – 100 √BKT – OFF √Focus Area – Center, LOCK displayed Exp Comp – 0.0 Exp Mode – A AF Area Mode – [ ] (no "+") Meter – Matrix Diopter – Adjust Film Adv – Selftimer Body Focus Mode - S Lens Focus Mode – A Aperture - Min, locked f/stop - 8 Flash Settings ON/OFF - ON √TTL. Matrix  $\sqrt{Zoom}$  – Auto (no M) Tilt – Direct Remote Release – Install Multiuse Brkt (clamp) Focus Body Focus Mode – M Frame, Fire

### **SETUP (Continued)**

#### 760 EXPOSURE MATCH

Lens – 28mm Pwr – ON √Disk installed Rear LCD √Batt √Frames remaining sufficient  $\sqrt{White Balance - Auto}$ √ISO – 100 √BKT disabled √Focus Area – Center, LOCK displayed √CSM – 21-1. AEL Exp Comp - 0.0Exp Mode – P AF Area Mode – [ ] (no "+") Meter – Matrix Diopter – Adjust Film Adv – S Body Focus Mode – S Lens Focus Mode – A Aperture - Min, locked Flash Settings ON/OFF - ON √TTL. Matrix  $\sqrt{Zoom}$  – Auto (no M) Tilt – Direct

#### **TECHNIQUE**

- 1. Fill FOV w/Sunlit subject
- 2. Activate Camr
- 3. Exposure Lock pb Depress and hold Expect values such as 250, F16
- 4. Focus, Frame, Fire

#### 760 AURORA/AIRGLOW

Lens – 50mm Pwr – ON √Disk installed Rear LCD √Batt √Frames remaining sufficient  $\sqrt{White Balance - Auto}$ ISO - 400 $\sqrt{BKT} - BKT$ , 3F 1.0 displayed √Focus Area – Center, LOCK displayed Exp Comp - 0.0 Exp Mode – M SS – 2" AF Area Mode - [] (no "+") Meter – Matrix Diopter – Adjust Film Adv – C<sub>H</sub> Body Focus Mode - M Aperture - Min, locked f/stop - F1.4 Flash Settings ON/OFF - OFF Remote Release – Install Multiuse Brkt (Clamp) Focus, Frame, Fire, hold for 3 frames

#### **TECHNIQUE**

- 1. Dim Cabin lights
- 2. Use witch's hat or dark clothing to shield window

### **SETUP (Continued)**

#### 760 CITY LIGHTS/STARS

Lens – 50mm Pwr – ON √Disk installed Rear LCD √Batt √Frames remaining sufficient  $\sqrt{White Balance - Auto}$ ISO - 400 $\sqrt{BKT} - BKT$ , 3F 1.0 displayed √Focus Area – Center, LOCK displayed Exp Comp – 0.0 Exp Mode – M SS - 2AF Area Mode – [] (no "+") Meter – Matrix Diopter – Adjust Film Adv – C<sub>H</sub> Body Focus Mode - M Aperture - Min, locked f/stop – F1.4 Flash Settings ON/OFF – OFF Remote Release – Install Multiuse Brkt (Clamp) Focus, Frame, Fire, hold for 3 frames

#### **TECHNIQUE**

Dim Cabin lights
 Use dark clothing to shield window

#### 760 LIGHTNING

Lens – 50mm Pwr – ON √Disk installed Rear LCD √Batt √Frames remaining sufficient  $\sqrt{White Balance - Auto}$ ISO - 400 $\sqrt{BKT}$  – Disabled √Focus Area – Center, LOCK displayed Exp Comp - 0.0 Exp Mode – M SS – 2" AF Area Mode - [] (no "+") Meter – Matrix Diopter – Adjust Film Adv – S Body Focus Mode - M Aperture - Min, locked f/stop - F1.4 Flash Settings ON/OFF - OFF Remote Release – Install Multiuse Brkt (Clamp) Focus, Frame, Fire

#### **TECHNIQUE**

Fire Camr repeatedly. Luck reqd

# **SETUP (Continued)**

### 760 MOON

Lens – As regd Pwr – ON √Disk installed Rear LCD √Batt √Frames remaining sufficient  $\sqrt{White Balance - Auto}$ ISO - 100 $\sqrt{BKT}$  – Disabled √Focus Area – Center, LOCK displayed Exp Comp – 0.0 Exp Mode – M SS - 500 AF Area Mode – [] (no "+") Meter – Matrix Diopter – Adjust Film Adv – S Body Focus Mode – S Aperture - Min, locked f/stop – F8 Flash Settings ON/OFF - OFF Multiuse Brkt (Clamp)

#### 760 SILHOUETTE

Lens – 50mm Pwr – ON √Disk installed Rear LCD √Batt √Frames remaining sufficient  $\sqrt{White Balance - Auto}$ ISO - 100 $\sqrt{BKT}$  – Disabled √Focus Area – Center, LOCK displayed √CSM – 21-1, AEL Exp Comp - 0.0Exp Mode – P AF Area Mode - [] (no "+") Meter – Matrix Diopter – Adjust Film Adv – S Body Focus Mode - S Aperture - Min, locked Flash Settings ON/OFF - OFF

## **TECHNIQUE**

- 1. Fill FOV w/bright subject
- 2. Activate Camr
- 3. Exposure Lock pb Depress and hold Expect values such as 250, F8-11
- 4. Focus, Frame, Fire

### **SETUP (Continued)**

#### 760 SUNRISE/SUNSET

Lens – As regd Pwr – ON √Disk installed Rear LCD √Batt √Frames remaining sufficient  $\sqrt{White Balance - Auto}$ ISO - 400  $\sqrt{BKT} - BKT$ , 3F 1.0 displayed √Focus Area – Center, LOCK displayed Exp Comp – 0.0 Exp Mode – P AF Area Mode - [] (no "+") Meter – Matrix Diopter – Adjust Film Adv – C<sub>H</sub> Body Focus Mode - S Aperture - Min, locked Flash Settings ON/OFF - OFF Focus, Frame, Fire, hold for 3 frames

# <u>WARNING</u> Do not look at <u>Sun</u>

#### 760 SUN STAR EFFECT

Lens – 16mm Pwr – ON √Disk installed Rear LCD √Batt √Frames remaining sufficient  $\sqrt{White Balance - Auto}$ ISO - 100 $\sqrt{BKT}$  – Disabled √Focus Area – Center, LOCK displayed Exp Comp - 0.0 Exp Mode – A AF Area Mode - [] (no "+") Meter – Matrix Diopter – Adjust Film Adv – S Body Focus Mode - M Aperture - Min, locked f/stop – F22 Flash Settings ON/OFF - OFF Focus, Frame, Fire

#### **TECHNIQUE**

Place Sun w/Earth, orbiter, crewmember, etc, in FOV

# SETUP (Concluded)

# 760 TV MONITOR

Lens – 50mm Pwr – ON √Disk installed Rear LCD √Batt √Frames remaining sufficient  $\sqrt{White Balance - Auto}$ √ISO – 100 √BKT – Disabled √Focus Area – Center, LOCK displayed Exp Comp – 0.0 Exp Mode – S . SS – 30 AF Area Mode – [ ] (no "+") Meter – Matrix Diopter – Adjust Film Adv – S Body Focus Mode – S Aperture - Min, locked Flash Settings ON/OFF – OFF Focus, Frame, Fire

# SPECIFICATIONS

### CAMR BODY

CCD SIZE: 18.48mm x 27.65mm PIXEL COUNT: 2008 x 3032 DISK/FRAME: 1 GB Micro Drive: 117 Frames; 1 GB EVA Flash Card: 112 Frames FILE SIZE: 6 MB EXPOSURE CONTROL: Auto (program, shutter priority, aperture priority), Manual METER PATTERN: 3D Color Matrix, Center Weighted, Spot EXPOSURE COMP: ±5 in 1/3 stops SHUTTER: Program & Aperture Priority – 1/8000 thru 30 sec (virtually stepless) Manual & Shutter Priority – 1/8000 thru 30 sec (1/3 stop increments), and B (manual only) **ISO Setting:** Manual: 80-400 MOTOR DRIVE: Single, C<sub>H</sub> (1.5 fps), C<sub>L</sub> (1.0 fps), C<sub>S</sub> (1.0 fps) Interval: 10-25 shot burst CAMR BATT: Rechargeable CAMR BATT VOLTAGE: 7.2V CAMR BATT LIFETIME: ~100 frames CAMR WEIGHT: 4.09 lb (w/batt & PCMCIA)

#### <u>FLASH</u>

BATT: 4AA BATT LIFETIME: ~144-216 shot WEIGHT: w/o Batts – 0.85 lb

# LENS DATA

# <u>NOTE</u> Do not use non-AF lens w/DCS 760

|              | Aperture Range<br>(f/stop) | Approximate Field of View (FOV) |            |             | Approx Minimum     | Weight | Filter | M-A    |
|--------------|----------------------------|---------------------------------|------------|-------------|--------------------|--------|--------|--------|
| Lens         |                            | Horizontal                      | Vertical   | Diagonal    | Distance<br>(ft)   | (lb)   | Size   | Switch |
| 16mm AF      | f/2.8-f/22                 | 123°                            | 82°        | 148°        | 1.0                | 0.69   | Rear   |        |
| 17-35mm AFD  | f/2.8-f/22                 | 78°-43°                         | 57°-30°    | 89°-51°     | 1.0                | 1.64   | 77mm   | Yes    |
| 20mm AF      | f/2.8-f/22                 | 69°                             | 50°        | 80°         | 0.85               | 0.62   | 62mm   |        |
| 20-35mm AFD  | f/2.8-f/22                 | 69°-43°                         | 50°-30°    | 51°         | 1.7                | 1.36   | 77mm   | Yes    |
| 28mm AF      | f/2.8-f/22                 | 53°                             | 37°        | 61°         | 1.25               | 0.46   | 52mm   |        |
| 28mm AFD     | f/1.4-f/16                 | 53°                             | 37°        | 61°         | 1.14               | 1.15   | 72mm   | Yes    |
| 28-70mm AFD  | f/2.8-f/22                 | 53°-22°                         | 37°-15°    | 61°-27°     | 2.3 (1.5 ft macro) | 1.95   | 77mm   | Yes    |
| 35mm AF      | f/2.0-f/22                 | 43°                             | 30°        | 51°         | 0.9                | 0.51   | 52mm   |        |
| 24-50mm AF   | f/3.3(4.5)-f/22            | 60°-31°                         | 42°-21°    | 69°-37°     | 2.0 (1.6 ft macro) | 0.86   | 62mm   |        |
| 35-70mm AF   | f/2.8-f/22                 | 43°-22°                         | 30°-15°    | 51°-27°     | 2.0 (0.9 ft macro) | 1.5    | 62mm   |        |
| 50mm AFD     | f/1.4-f/16                 | 31°                             | 21°        | 37°         | 1.5                | 0.59   | 52mm   |        |
| 60mm AF      | f/2.8-f/32                 | 26°                             | 18°        | 31°         | 0.73               | 0.93   | 62mm   | Yes    |
| 85mm AF      | f/1.8-f/16                 | 19°                             | 12°        | <b>22</b> ° | 3.0                | 0.93   | 62mm   |        |
| 105mm AF     | f/2.8-f/32                 | 15°                             | 10°        | 18°         | 1.0                | 1.22   | 52mm   | Yes    |
| 180mm AFD    | f/2.8-f/22                 | <b>9</b> °                      | <b>6</b> ° | 11°         | 5.0                | 1.72   | 72mm   |        |
| 80-200mm AFD | f/2.8-f/22                 | 20°-8°                          | 13°-5°     | 24°-10°     | 6.0                | 2.98   | 77mm   | Yes    |
| 300mm AF     | f/2.8-f/22                 | 5°                              | <b>4</b> ° | 6°          | 10.0               | 6.36   | 39mm   | Yes    |
| 400mm AFD    | f/2.8-f/22                 | <b>4</b> °                      | <b>3</b> ° | 5°          | 9.75               | 10.58  | 52mm   | Yes    |

## NOMENCLATURE

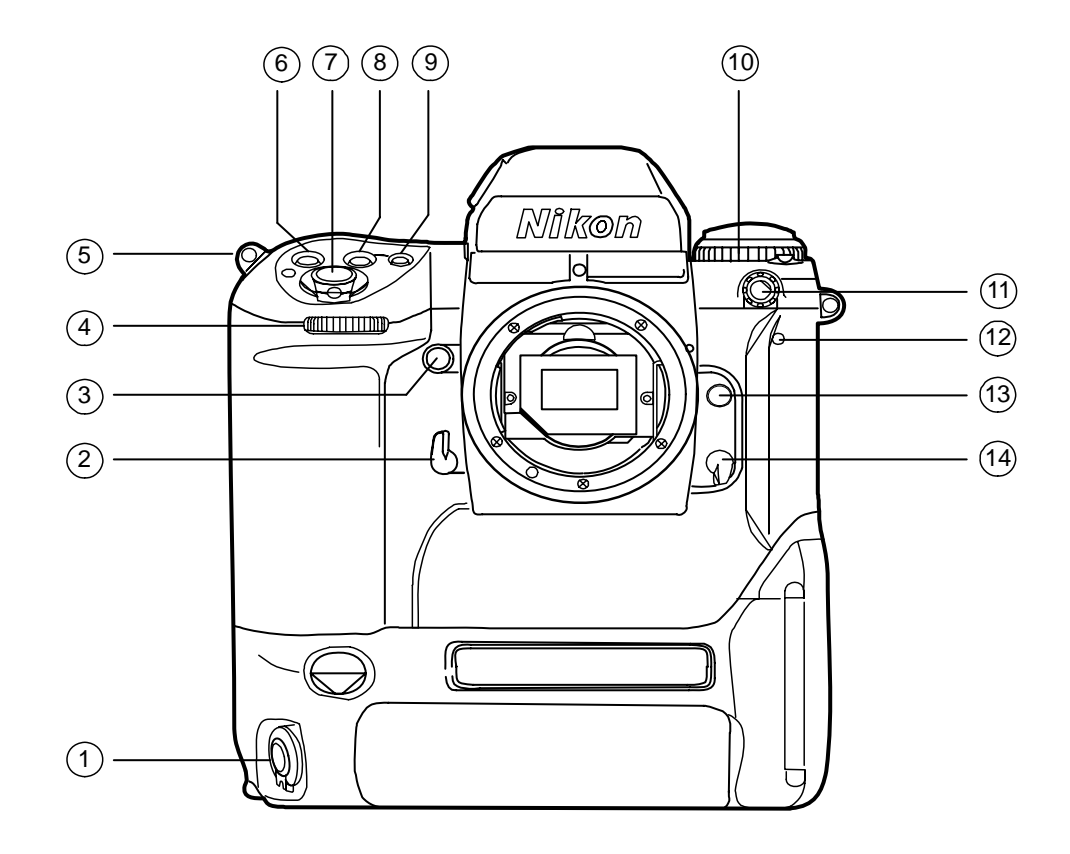

- 1 Vertical–Shooting Shutter Release pb
- 2 Mirror Lockup Lever
- 3 Depth of Field Preview pb
- 4 Sub–Command Dial
- 5 Camr Strap Eyelet
- 6 Exposure Compensation pb
- 7 Shutter Release pb
- 8 Exposure Mode pb
- 9 AF Area Mode pb
- (10) Film Advance Mode/Selftimer Selector
- (11) Sync Terminal
- (12) Selftimer LED
- (13) Lens Release pb
- (14) Body Focus Mode Selector

jsc48037\_012.cnv

# **NOMENCLATURE (Continued)**

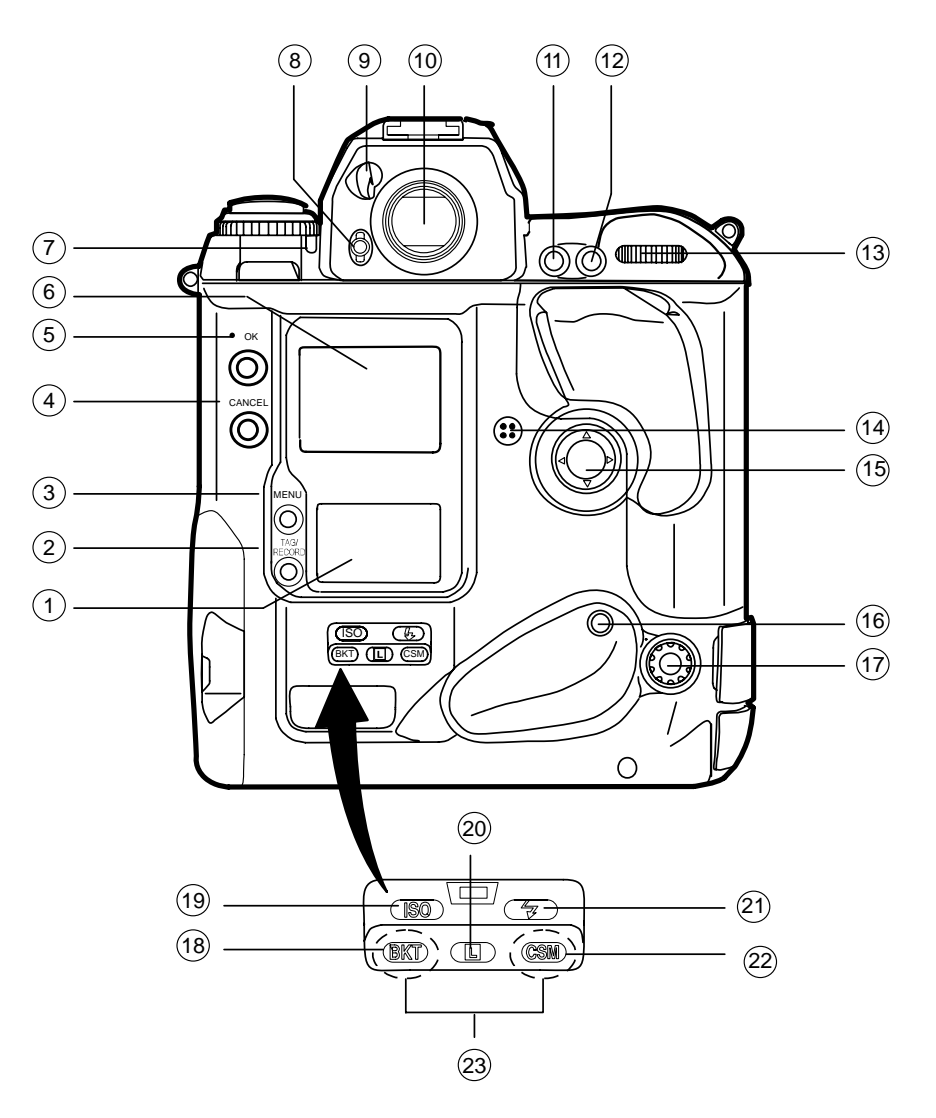

- (1) Rear LCD Panel
- 2 TAG/RECORD pb
- 3 MENU pb
- (4) CANCEL pb
- 5 OK pb
- 6 Image LCD Panel
- (7) Alert LED
- 8 Finder Release pb
- 9 Eyepiece Shutter Lever
- 10 Viewfinder Eyepiece
- (1) Auto Exposure (AE–L)/Autofocus Lock (AF–L) pb
- (12) AF Start (AF–ON) pb
- (13) Main–Command Dial
- (14) Microphone
- (15) Navigate Pad
- (16) Vertical AF Start (AF–ON) pb
- (17) Remote Release Port
- (18) Body Bracketing pb (BKT)
- (19) ISO pb (ISO)
- 20 Shutter Speed/Aperture/Focus Area Lock pb
- (21) Flash Sync Mode pb 😔
- 22 Custom Setting Menu pb
- 23 Green Panic pb

jsc48037\_013**r3**.cnv

## NOMENCLATURE (Continued)

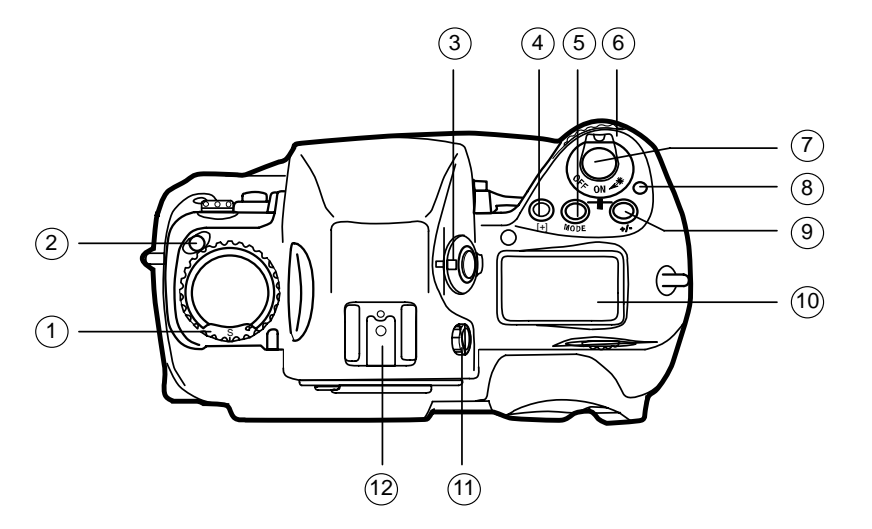

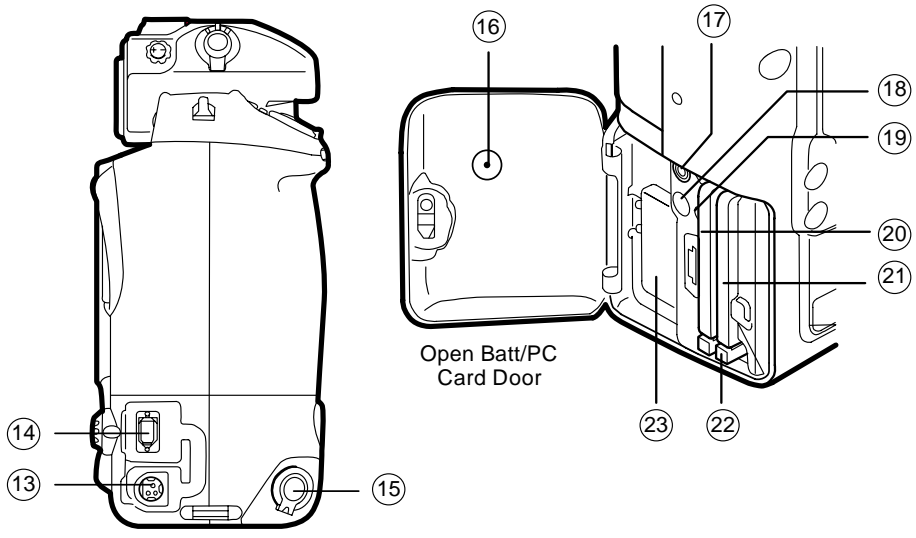

- (1) Film Advance Mode/Selftimer Selector
- (2) Film Advance Mode Selector Lock Release
- (3) Metering System Selector
- (4) AF Area Mode pb
- 5 Exposure Mode pb
- 6 Pwr/LCD Panel Illumination sw
- (7) Shutter Release pb
- 8 Pwr sw Lock Release
- (9) Exposure Compensation pb
- (10) Top LCD Panel
- (11) Diopter Adjustment Knob
- (12) Accessory Shoe
- (13) Pwr Adapter Connection (cover not shown)
- (14) IEEE 1394 Cable Port (cover not shown)
- (15) Vertical–Shooting Shutter Release pb
- (16) Card Busy LED Opening
- (17) Serial Port
- 18 Video Port
- 19 Card Busy LED
- 20 Hard Drive Slot 1
- (21) Hard Drive Slot 2
- 22 Eject pb
- 23 Batt

jsc48037\_014**r2**.cvx

# NOMENCLATURE (Concluded)

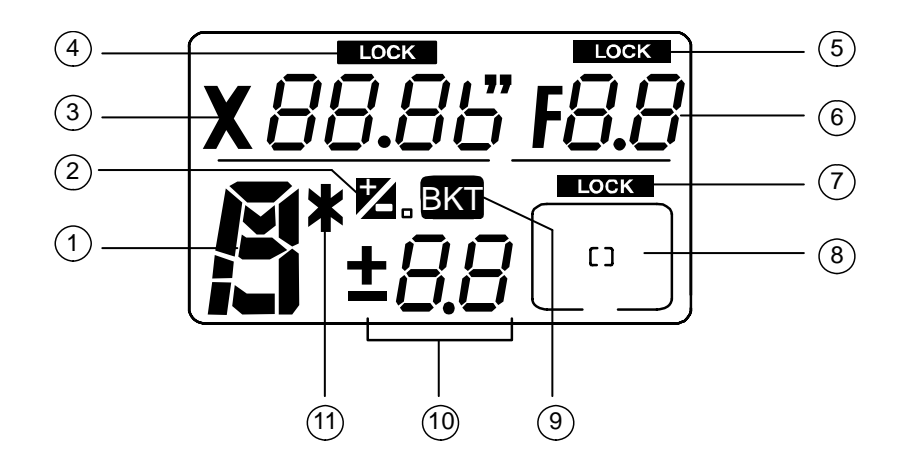

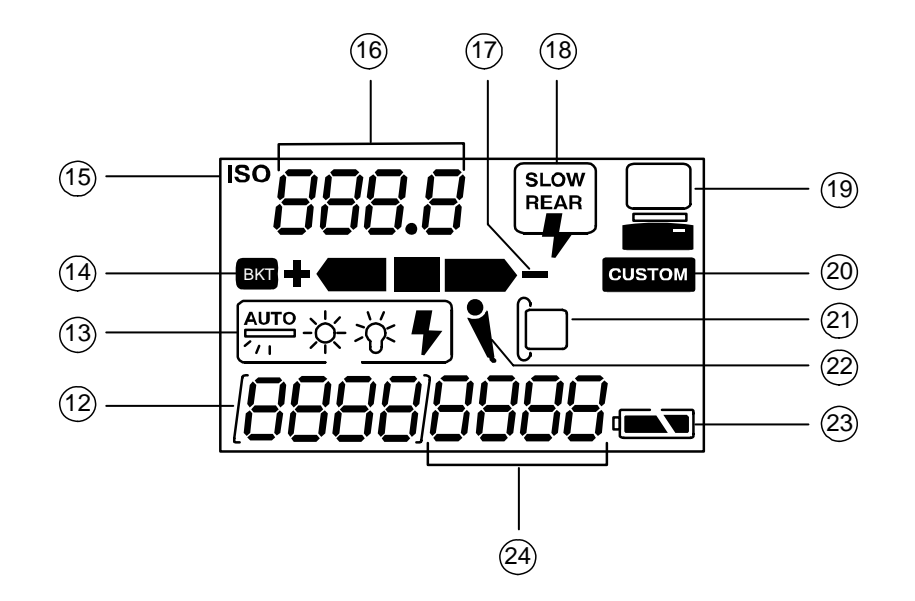

- (1) Exposure Mode
- 2 Exposure Compensation
- 3 Shutter Speed
- (4) Shutter Speed Lock
- 5 Aperture Lock
- 6 Aperture
- (7) Focus Area Lock
- 8 Focus Area
- (9) Bracketing
- (10) Exposure Compensation Value
- (1) Flexible Program
- (12) Frame Number
- (13) White Balance
- (14) Bracketing
- (15) ISO Setting Mode
- (16) ISO/Bracketing Information/Custom Setting
- (17) Bracketing Bar Graphs
- (18) Flash Sync Mode
- (19) Personal Computer Connection
- 20 Custom Setting
- (21) Hard Drive Present
- 22 Microphone
- 23 Batt Level
- 24 Frames Remaining on Hard Drive

jsc48037\_015.cnv

## **CUSTOM SETTINGS**

NOTE

There are two menus for custom settings. Options on each menu are identical. Although either menu can be used, menu A is recommended for consistency

## **ACTIVATION**

### **DEACTIVATION**

CSM pb – press,hold

Main Command Dial – Rotate to desired setting number (lower rear LCD)

Sub-command Dial – Rotate to desired setting (lower rear LCD)

CSM pb - release, then press, hold again

 $\sqrt{\text{Number after dash is "1" and "CUSTOM" displayed on lower rear LCD}$ 

BKT pb, CSM pb – press simo, hold for 2 sec (display blinks)  $\sqrt[4]{CUSTOM}$  no longer displayed on lower rear LCD Focus Area – Center, LOCK displayed Between Frame Data – PRINT

| # | Menu                               | Settings                                                       | Notes                                                                                  |
|---|------------------------------------|----------------------------------------------------------------|----------------------------------------------------------------------------------------|
| 0 | Selecting Custom Menus             | 0 - A: Custom settings A                                       | Can specify setting combinations wanted for A,B; makes it easy to                      |
|   |                                    | 0 - B: Custom settings B                                       | switch from one setting combination to another                                         |
| 1 | Continuous Servo AF                | 1 - 0: Release-priority                                        | Change from release-priority to focus-priority                                         |
|   |                                    | 1 - 1: Focus-priority                                          |                                                                                        |
| 2 | Single Servo AF                    | 2 - 0: Focus-priority                                          | Change from focus-priority to release-priority                                         |
|   |                                    | 2 - 1: Release-priority                                        |                                                                                        |
| 3 | Bracketing Order                   | 3 - 0: Metered value, below metered value, above metered value | Change order to under the metered value, the metered value, and over the metered value |
|   |                                    | 3 - 1: Below metered value, metered value, above metered value |                                                                                        |
| 4 | Autofocus Activated When Shutter   | 4 - 0: Activated                                               | Delete shutter release pb's AF activation function                                     |
|   | Release pb Lightly Pressed         | 4 - 1: Disabled                                                |                                                                                        |
| 5 | AE Lock                            | 5 - 0: Exposure value                                          | Lock shutter speed and aperture for AE lock function                                   |
|   |                                    | 5 - 1: Shutter speed and aperture value                        |                                                                                        |
| 6 | Direction of Command Dial Rotation | 6 - 0: Default                                                 | Change from left-to-right to right-to-left when increasing values                      |
|   |                                    | 6 - 1: Opposite                                                |                                                                                        |

# CUSTOM SETTINGS (Continued)

| #  | Menu                                 | Settings                                                                                     | Notes                                                                                  |  |
|----|--------------------------------------|----------------------------------------------------------------------------------------------|----------------------------------------------------------------------------------------|--|
| 7  | AE Lock When Shutter Release pb      | 7 - 0: Disabled                                                                              | Lock exposure when shutter release pb lightly pressed                                  |  |
|    | Lightly Pressed                      | 7 - 1: Activated                                                                             |                                                                                        |  |
| 8  | Reserved                             | 8 - 0:                                                                                       |                                                                                        |  |
| 9  | Reserved                             | 9 - 0:                                                                                       |                                                                                        |  |
| 10 | Reserved                             | 10 - 0:                                                                                      |                                                                                        |  |
| 11 | Alert LED in Long Time Exposure      | 11 - 0: Does not blink                                                                       | Make Alert LED blink during long time exposure                                         |  |
|    |                                      | 11 - 1: Blinks                                                                               |                                                                                        |  |
| 12 | Reserved                             | 12 - 0:                                                                                      |                                                                                        |  |
| 13 | Reserved                             | 13 - 0: Canceled after release                                                               |                                                                                        |  |
| 14 | Center-Weighted Metering             | 14 - 0: Default<br>(75% concentration in 12mm dia. area)                                     | Change 12mm-dia area to 8mm(15mm,20mm) average metering                                |  |
|    |                                      | 14 - 1: Change setting                                                                       |                                                                                        |  |
|    |                                      | C 8: 8mm-dia<br>C 12: 12mm-dia<br>C 15: 15mm-dia<br>C 20: 20mm-dia<br>A: Average             |                                                                                        |  |
| 15 | Time Delay for Auto Meter-Switch-Off | 15 - 0: Default (16 sec)                                                                     | Change from 16 sec to 4(8,12) sec                                                      |  |
|    |                                      | 15 - 1: Change setting<br>L 4: 4 sec<br>L 8: 8 sec<br>L 16: 16 sec<br>L 32: 32 sec           |                                                                                        |  |
| 16 | Self-Timer Duration                  | 16 - 0: Default (10 sec)                                                                     | Choose from 2 to 60 sec                                                                |  |
|    |                                      | 16 - 1: Change setting                                                                       | Go to L10 to clear setting                                                             |  |
|    |                                      | L 2 to L60: 2 to 60 sec                                                                      |                                                                                        |  |
| 17 | Bracketing in Manual Exposure Mode   | 17 - 0: Default (shifts shutter speed)                                                       | Change shifting factor in Manual Exposure mode from shutter                            |  |
|    |                                      | 17 - 1: Change setting                                                                       | speed to choice of shutter speed/aperture combination, aperture, or flash output level |  |
|    |                                      | 11A:Shutter speed/aperture<br>combination10A:Shutter speed01A:Aperture00A:Flash output level |                                                                                        |  |

# CUSTOM SETTINGS (Concluded)

| #  | Menu                                       | Settings                                                                                                    | Notes                                                                                                    |
|----|--------------------------------------------|----------------------------------------------------------------------------------------------------|----------------------------------------------------------------------------------------------------|
| 18 | Focusing Screen Compensation               | 18 - 0:No compensation18 - 1:Change setting<br>-2.0 to 2.0:-2.0 to 2.0:-2 to +2 in 0.5 EV steps                                                                                                    | Change EV level of focusing screen from -2.0 to +2.0 in 0.5 EV steps. See special focusing screen instruction manual for reqd compensation value                                                                           |
| 19 | Prolong Shutter Speed                      | 19 - 0:Disabled19 - 1:Enabled                                                                                                    | Choose from 40 sec to 30 min duration<br>Long exposures may add noise and produce a less desirable<br>image. Images should not be > 0.5 sec                                                                                |
| 20 | Top TTL, Flash Sync Speed                  | 20 - 0:         Default (1/250 sec)           20 - 1:         Change setting           300:         1/300 sec           250:         1/250 sec           200:         1/200 sec           160:         1/160 sec           125:         1/125 sec           100:         1/100 sec           80:         1/80 sec           60:         1/60 sec | To set top TTL flash sync speed. 1/300 sec* can be selected only<br>in Shutter-Priority Auto or Manual Exposure modes<br>*Shutter speed controlled by 1/250 in Programmed Auto or<br>Aperture-Priority Auto exposure modes |
| 21 | AE-L/AF-L pb                               | 21 - 0:       Default (simultaneous lock)         21 - 1:       Change setting         AEL:       AE lock         AFL:       AF lock         L-L:       Simultaneous lock                                                                                                    | Change to AE(AF) lock only                                                                                                    |
| 22 | Aperture Setting via Sub-Command<br>Dial   | 22 - 0: Enabled<br>22 - 1: Disabled                                                                                                    | Only way to set aperture is to rotate lens aperture ring                                                                                                    |
| 23 | Focus Indicator                            | 23 - 0:     Displayed       23 - 1:     Not displayed                                                                                                    | Don't show display of ▶ and ◀ (focused at rear or in front of subject) in viewfinder during Autofocus mode                                                                                                    |
| 24 | Auto Exposure/Flash Exposure<br>Bracketing | <ul> <li>24 - 0: Default (auto exposure/flash exposure bracketing)</li> <li>24 - 1: Change setting         <ul> <li>01E: Auto exposure (ambient) bracketing</li> <li>10E: Flash exposure bracketing</li> <li>11E: Auto exposure/flash exposure bracketing</li> </ul> </li> </ul>                                                                 | When Auto(Flash) Exposure Bracketing only wanted                                                                                                    |

# DATE/TIME SET

- 1. MENU pb press
- 2. Navigate pad sel Menu icon ≡, then MAIN MENU
- 3. OK pb press
- 4. Navigate pad sel TIME/DATE
- 5. OK pb press

NOTE Set TIME/DATE to GMT

- 6. Navigate pad sel desired field (left,right)
- 7. Navigate pad sel desired setting (up,down)
- 8. OK pb press

## DELETING SINGLE IMAGES

- 1. OK pb press
- 2. Sel image
- 3. Navigate pad down to sel Delete option
- 4. OK pb press (twice) to delete
- 5. CANCEL pb press to exit Delete option

## ADDING .WAV FILES TO AN IMAGE

- 1. OK pb press
- 2. Sel image
- 3. TAG/RECORD pb press, hold ( $\sqrt{\text{microphone icon}}$  appears on rear LCD)
- 4. Talk to MIC (~9-12 in from MIC)
- 5. √Speaker icon appears under image

# **IMAGE VIEWING ON PGSC**

- 1. Insert DCS MICRO DRIVE into PGSC, brand name up
- 2. If A31p, open SHUTTLE APPS | Kodak DCS Camera | KODAK DCS Photo Desk If 760XD, open SHUTTLE APPS | Photo Desk
- 3. Sel FILE | OPEN
- 4. Sel appropriate drive/folder
- 5. Sel "Open '-----' as contact sheet"
- 6. To view image info:
  - Sel VIEW
  - $\sqrt{\rm Image}$  Info selected (check mark next to Image Info) Single-click on desired image
- 7. To view enlarged individual image: Double-click on desired image

## DCS FILE TRANSFER

<u>NOTE</u>

Do not delete images from cards. All images should be saved and cards stowed

#### DNLK FROM MICRO DRIVE

- 1. Insert DCS MICRO DRIVE(1 GB EVA Flash Card) into KFX PGSC, brand name up
- 2. Inform MCC "files ready"

## DCS FILE TO HARD DRIVE

- 1. Insert DCS MICRO DRIVE(1 GB EVA Flash Card) into any **networked PGSC**, brand name up
- 2. Double click:

"My Computer" icon on desktop "Removable Disk D" or appropriate drive "Folder 1" or appropriate folder

- 3. Select all files
- 4. Copy all files
- 5. Double click:

"DCS Folder on KFX PGSC" shortcut on desktop Appropriate subfolder (e.g., FD1, OMS Pod, etc.)

- 6. Paste files
- 7. Close all windows
- 8. Inform MCC "files ready" on PGSC
- 9. Stow card

# SUSPECT HARD DRIVE SCAN (760XD ONLY)

- 1. Insert suspect DCS Micro Drive (1 GB EVA Flash Card) into PGSC, brand name up
- 2. Sel 'Start' | 'Run...'
- 3. In 'Run' window, type: SCANDISK, then sel OK
- 4. In 'ScanDisk' window:

Sel MICRO DRIVE drive (usually D: drive)  $\sqrt{Type}$  of Test' – Standard Sel 'Automatically fix errors' Sel 'Start'

5. In 'ScanDisk Results' Window:

If error fixed(nonexistent), continue to use hard drive If error not fixed, mark and stow hard drive Notify MCC of results

6. Close all windows used to scan hard drive

## SUSPECT HARD DRIVE SCAN (A31p ONLY)

- 1. Insert suspect DCS Micro Drive (1 GB EVA Flash Card) into A31p, brand name up
- 2. Sel 'My Computer'
- 3. Right click on drive (D:)
- 4. Sel 'Properties'
- 5. Sel 'Tools' tab
- 6. In 'Error-checking' box, sel 'Check Now...'
- In 'Check Disk' window: Sel 'Automatically fix file system errors' Sel 'Start'
- 8. Notify MCC of results
- 9. Sel 'OK' to close dialog boxes
- 10. Close 'My Computer' window

# IMAGE FILE COMPRESSION

### <u>NOTE</u>

Do not compress images for OCA dnlk. Image compression to be used only for image insertion into a document or e-mail

- 1. Perform IMAGE VIEWING ON PGSC, steps 1-5 on 3-19, then:
- 2. Single-click image for compression
- 3. Sel FILE | SAVE SELECTED AS (Not "SAVE AS")
- 4. Sel appropriate drive and folder in "Save In" window
- 5. Sel "Standard JPEG" (\*.jpg)" in format window
- 6. Sel RENAME IMAGE FILE(S)

lf A31p:

- 7. Enter new file name in "Base Name" window
- 8. Sel "Save files in '-----' "

İf 760XD:

- 9. Enter new file name in NEW NAME window
- 10. Sel "Save files in '-----' "
- 11. Sel IMAGE SIZE = 50%
- 12. Sel IMAGE QUALITY = GOOD
- 13.  $\sqrt{\text{RESOLUTION}} = 300$
- 14. √DOTS PER INCH selected
- 15. Sel OK
### DCS 760 (Continued)

### **RECOVER LOST IMAGES**

- 1. Insert suspect DCS Micro Drive (1 GB EVA Flash Card) into A31p, brand name up
- 2. Open SHUTTLE APPS | Kodak DCS Camera | mediaRECOVER
- 3. In 'mediaRECOVER' window
  - Sel 'Settings' in left-hand column Under 'My image file size', move slider until '10.00 MB' displayed Sel 'Recovery' in left-hand column In 'Drive to recover' column, sel 'Removable Disk' in pulldown menu Sel 'Next >'
- 4. In 'Where do you want to save recovered files?' column
  - Sel '...' button In 'Choose directory...' window Sel 'Local Disk (C)' Sel 'OCA-down' Sel 'DCS' Sel 'New Folder' option button Type 'Recover' as new folder name Press Enter Click on 'Recover' folder Sel 'OK' Sel 'Next >'
- 5. In 'Progress' column  $\sqrt{Preview'}$  box
  - Sel 'Start'
- 6. In 'Analyze Drive' window

### <u>NOTE</u>

Scan will take several min

Sel 'Use folder based recover' Verify ' $\sqrt{}$ ' in box next to 'Look for additional lost files' Sel 'Continue'

7. When 'Preview' window appears, move 'Preview' window below 'mediaRECOVER' window to view progress bar

### DCS 760 (Continued)

### **RECOVER LOST IMAGES (Concluded)**

NOTE

When scan completed, 'Save Images' window will appear

8. In 'Save Images' window

NOTE May take several minutes to save to 'Recover' folder

 $\sqrt{AII}$  images have ' $\sqrt{}$ ' in their select box

Sel 'Save Images'
When finished saving ('Save Images' window will automatically close), close 'mediaRECOVER' window
Close 'Kodak DCS Camera' window

11. Notify MCC regarding location of images

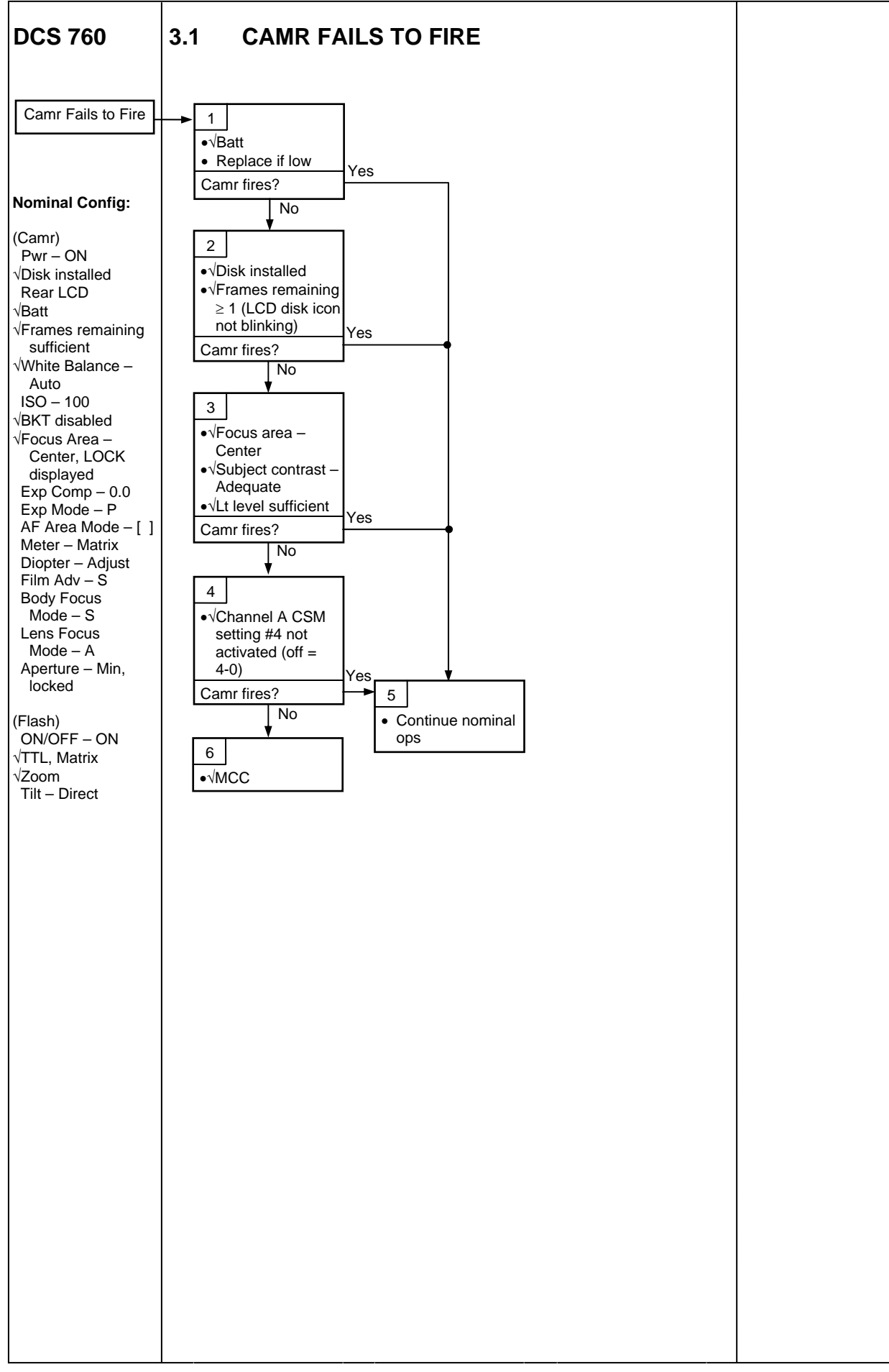

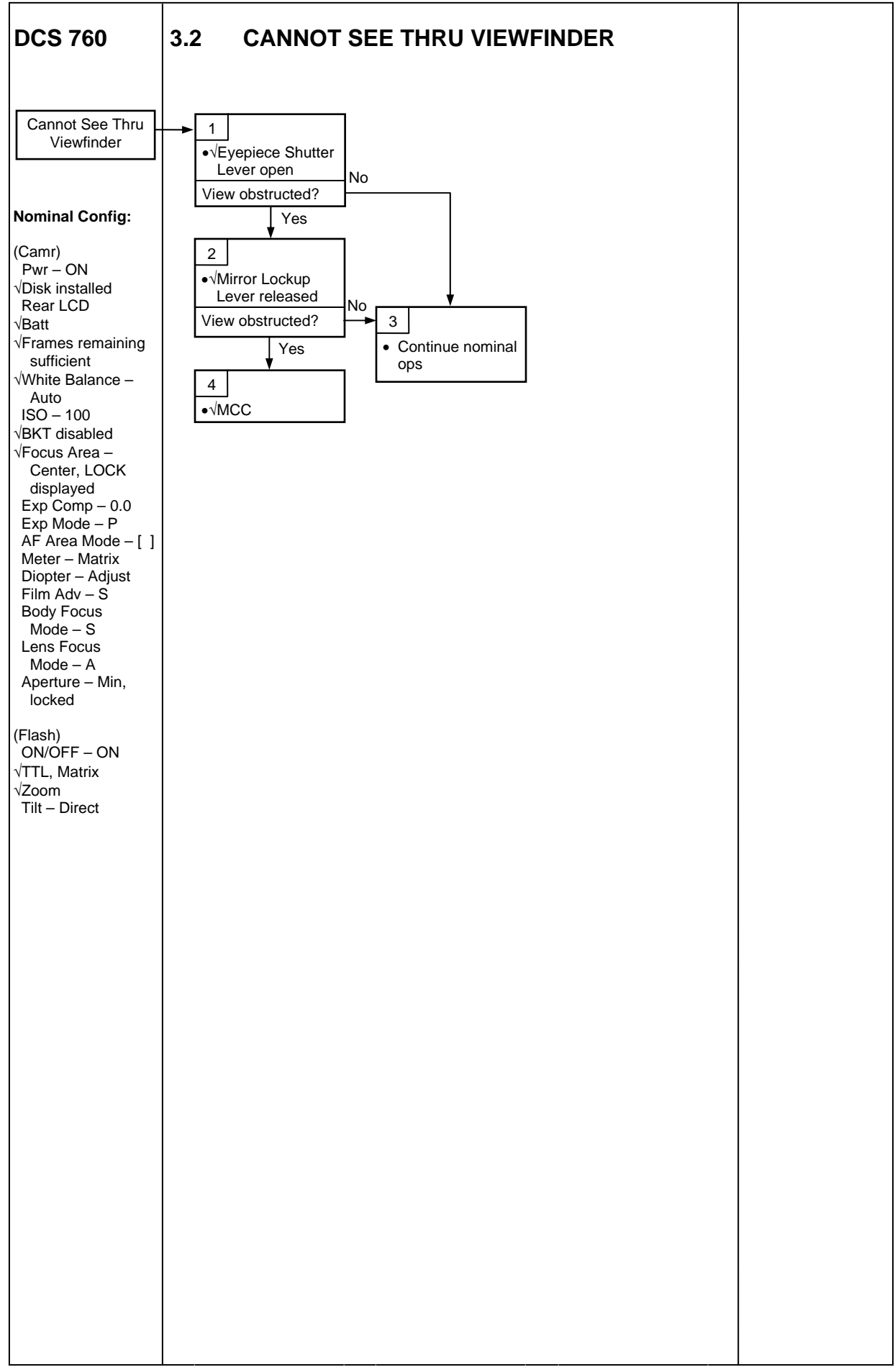

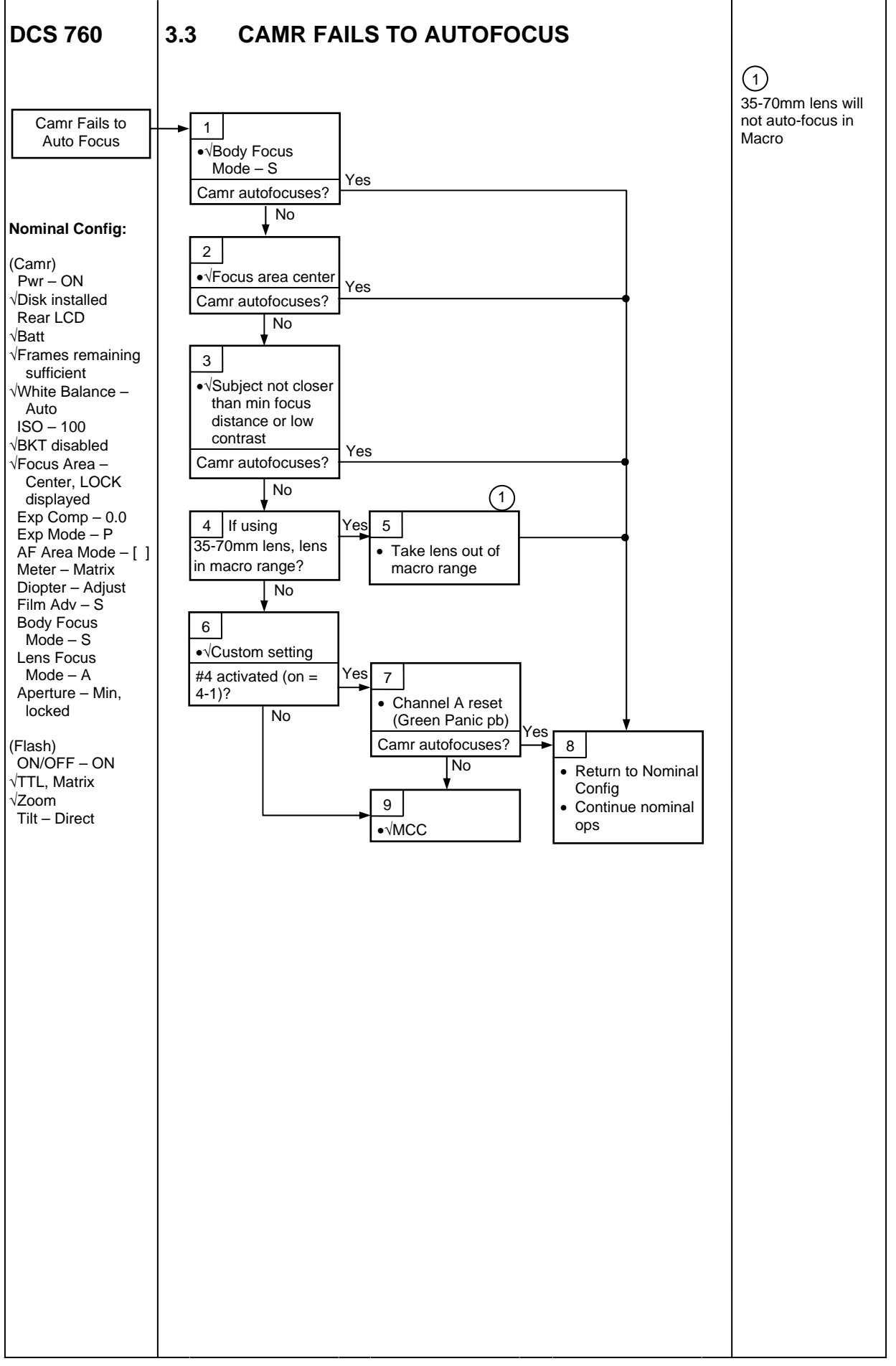

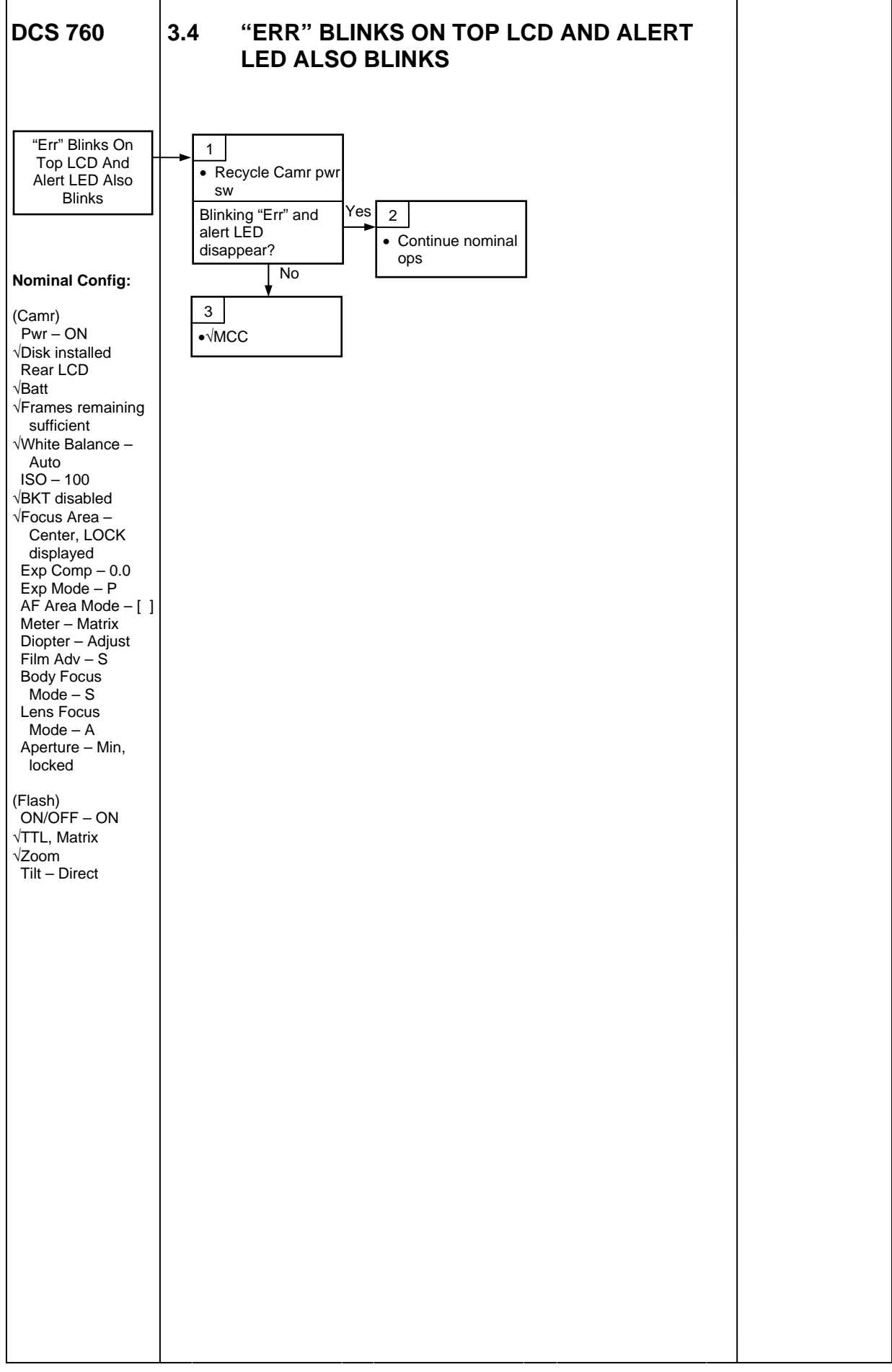

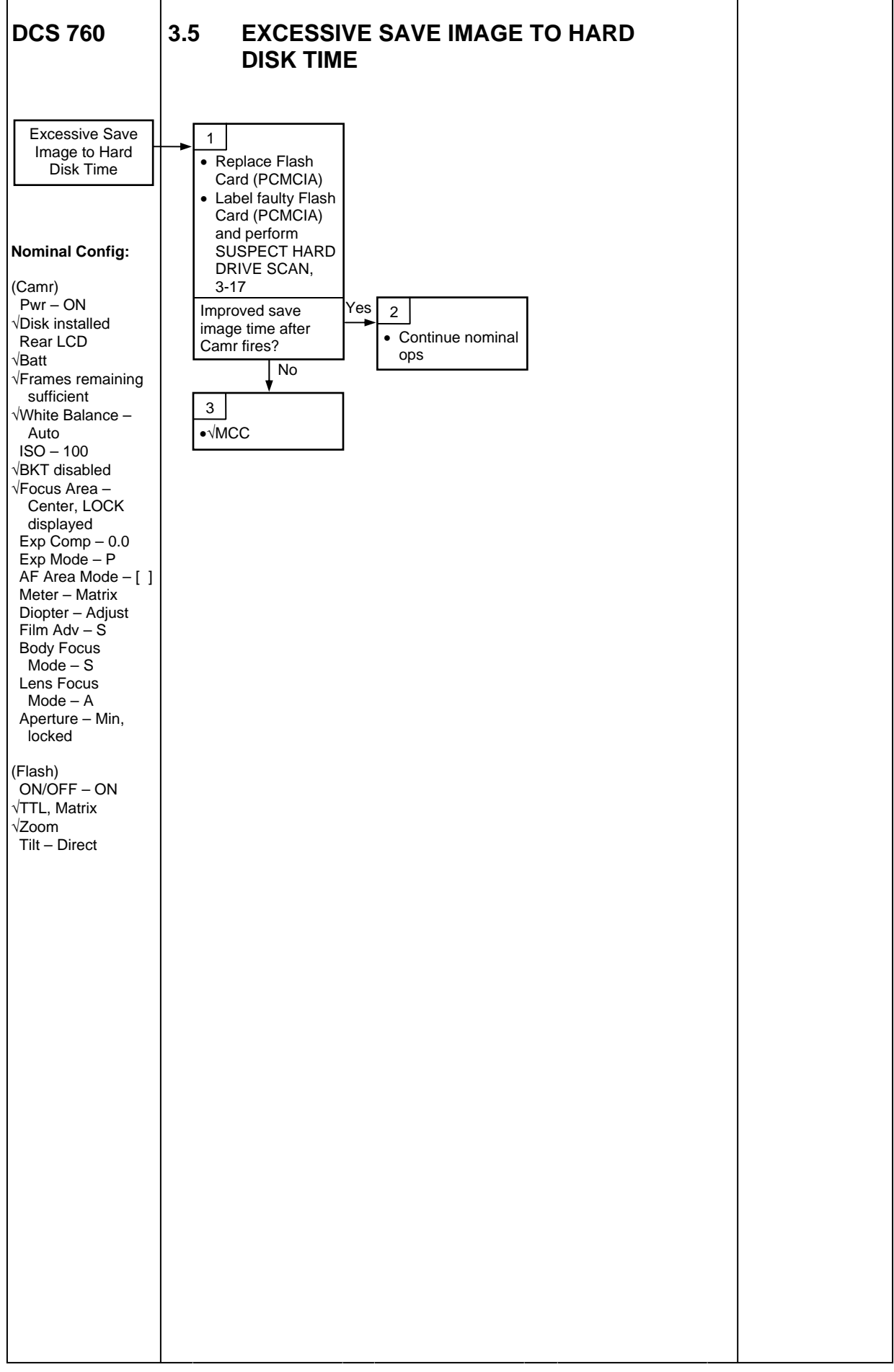

This Page Intentionally Blank

# DCS 760 EVA CAMR

| 760 EVA – CAMR ONLY                | 4-2  |
|------------------------------------|------|
| 760 EVA – CAMR ONLY DISASSEMBLY    | 4-7  |
| BETWEEN EVAs                       | 4-7  |
| POST-EVA                           | 4-7  |
| 760 EVA – CAMR w/BRACKET ONLY      | 4-9  |
| 760 EVA – CAMR w/FLASH             | 4-18 |
| 760 EVA – CAMR w/FLASH DISASSEMBLY | 4-27 |
| BETWEEN EVAs                       | 4-27 |
| POST-EVA                           | 4-28 |
| SPECIFICATIONS                     | 4-30 |
| LENS DATA                          | 4-31 |
| NOMENCLATURE                       | 4-32 |
| DATE/TIME SET                      | 4-33 |
| 760 QUICK FORMAT                   | 4-34 |
| 760 FULL FORMAT                    | 4-35 |
| 760 FIRMWARE UPDATE                | 4-36 |
| DATA LOG FILE PROCEDURE            | 4-37 |
| BLANK IMAGE                        | 4-38 |
| STEREO PHOTOGRAMMETRY PROCEDURE    | 4-39 |
|                                    |      |

<u>PAGE</u>

### DCS 760 EVA CAMR

### 760 EVA – CAMR ONLY

NOTE

When Camr not in use during EVA, Thermal Lens Cap must be installed

- Unstow and assemble from EVA Camr Accessories Bag DCS 760 Camr Lens – As Reqd If 28(35,50,105)mm EVA Lens: √Circular Polar 52mm Filter w/o glass fully installed on lens Action Viewfinder (EVA)
- <u>Unstow but do not install</u>
   1 GB EVA Flash Cards (two)
   EVA Camr Blanket
   Camr Mounting Assy w/Thermal Blanket
   Tie Wraps (4/Camr)
- Config DCS Batt Charger Pwr Supply (one per Camr) per dwg at right √cb PWR IN – cl √OUT – cl MAIN PWR – ON (LED on) CAMR PWR – ON (LED on)
- DCS 760 4. Camr Settings

 Pwr – ON

 Install 1 GB EVA Flash Card in slot 1

 Rear LCD

 √Frames Remaining ≥112

 If <112, perform 760 QUICK FORMAT, 4-34</td>

 Remove 1 GB EVA Flash Card

 Install second 1 GB EVA Flash Card in slot 1

 Rear LCD

 √Frames Remaining ≥112

 If <112, perform 760 QUICK FORMAT, 4-34</td>

 Install first 1 GB EVA Flash Card in slot 2

 √White Balance – Auto

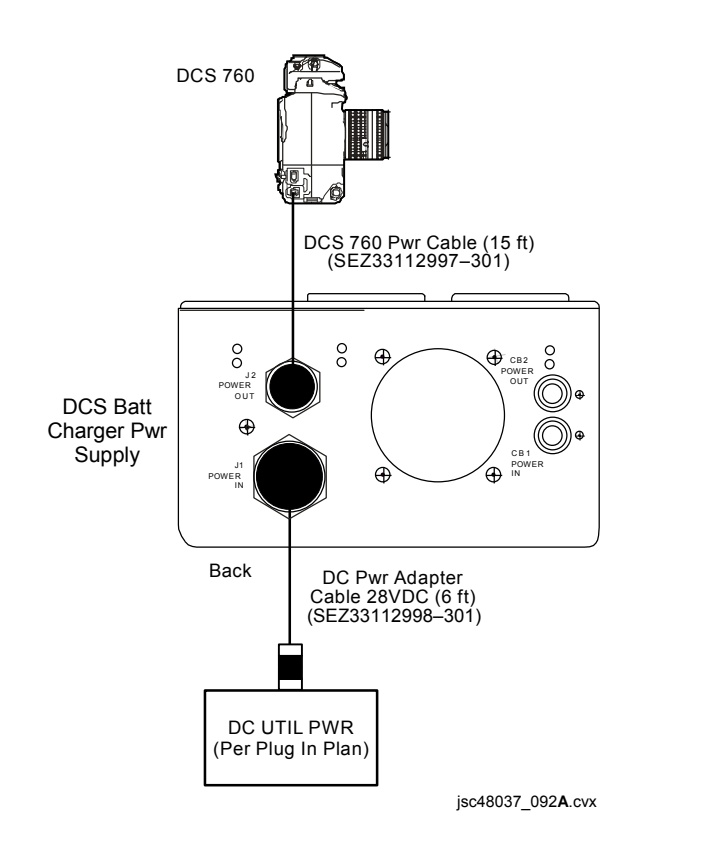

### 760 EVA – CAMR ONLY (Continued)

- DCS 760 4. Camr Settings (Concluded) √ISO – 100 √Camr Bracket Disabled Top LCD √Focus Area – Center, Locked Exposure Comp – 0.0 Exposure Mode – P Auto Focus Area Mode – [] (no "+" displayed) Meter – Matrix Film Advance – S Body Focus Mode – S Lens Focus Mode – A (if applicable) Aperture - Min, locked  $\sqrt{Vertical Shooting Shutter Release - Locked (L to line)}$ Main Menu Menu pb – press Main Menu – press OK  $\sqrt{\text{Processing} - \text{Off}}$ √Time/Date – GMT Menu pb – press twice Properties Properties – press OK Auto OK Errors – Yes  $\sqrt{\text{Enable Sharpening}} - \text{No}$ High Temp Limit – Yes  $\sqrt{\text{Long Exposure Processing} - \text{Exposures >}\frac{1}{4} \text{ sec}}$ CANCEL pb - press twice
  - 5. Remove Lens

#### <u>NOTE</u> Do not pwr off Camr

- DCS Batt 6. CAMR PWR OFF (LED off)
- Chgr
  - 7. Disconnect DCS 760 Pwr Cable from Pwr Adapter Connection on DCS 760 Camr
- DCS 760 8. Install EVA Camr Blanket starting at right side of Camr and stopping short of covering Batt/PC Door

#### 760 EVA – CAMR ONLY (Continued)

- 9.  $\sqrt{\text{Aperture} \text{Min}}$ , locked on lens
- 10. Install lens (EVA Camr Blanket may need to be adjusted)
- 11.  $\sqrt{\text{Lens Cap removed}}$
- 12. Secure EVA Camr Blanket around lens
- 13. Reconnect DCS 760 Pwr Cable to Pwr Adapter Connection on DCS 760 Camr
- DCS Batt 14. CAMR PWR ON (LED on)

#### Chgr

- DCS 760 15. Install DCS 760 Batt
  - Activate Shutter Release: √No "<sub>F</sub>EE" in Viewfinder If "<sub>F</sub>EE" displayed, go to step 9 √Lens moves freely under EVA Camr Blanket
  - 17. Insert Light-Pipe thru Batt/PC Door into Card Busy LED opening
  - 18. Test fire to confirm Light-Pipe operational Blinking Red LED on EVA Camr Blanket
  - 19. Install 28mm, 35mm, 50mm Lens Cap (Thermal Cap)
  - 20. Complete EVA Camr Blanket installation (close Flaps 1,4)

#### <u>NOTE</u>

Tie Wrap joints should be on opposite side from pull tab on Thermal Cover

21. Wrap Tie Wraps (two) around Camr Mounting Assy threading them under Thermal Blanket in back

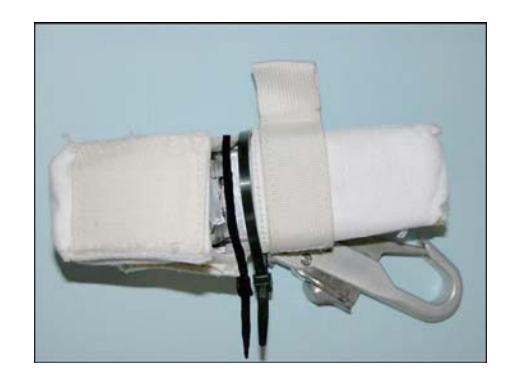

### 760 EVA – CAMR ONLY (Continued)

<u>NOTE</u>

Enough slack should be left in loops to allow threading of two additional Tie Wraps

22. Insert remaining Tie Wraps (two) thru Camr Mount Loop

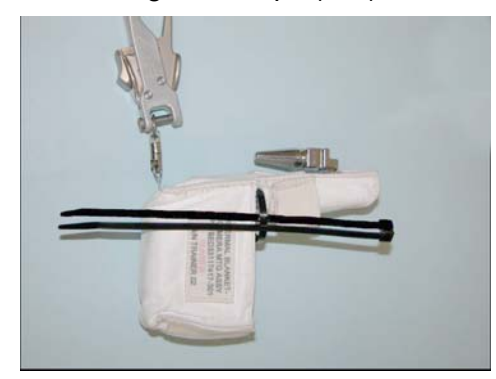

- 23. Install Camr Mounting Assy w/Thermal Blanket from rear
- 24. VCamr Mounting Assy seated, will not slip off Camr. Release pb out
- 25. Loop Tie Wraps (two) from step 22 thru D-Ring on Camr Thermal Blanket. Secure w/o pulling D-Ring taut
- 26. Tighten Tie Wrap loops to snug fit
- 27. Trim ends as reqd

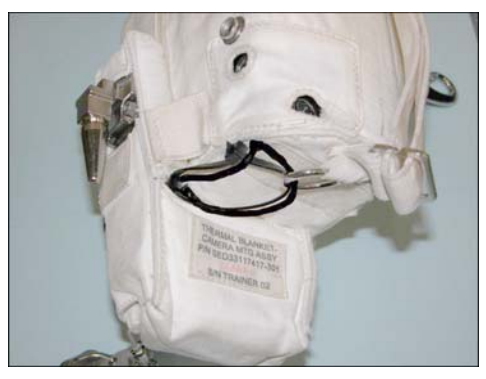

FINAL CONFIGURATION

- 28. Temp stow Flap 3 (will not be used for EVA)
- 29. Stow Camr until day of EVA

#### 760 EVA – CAMR ONLY (Concluded)

If Remote Cord Assy used:

30. Connect Remote Cord Assy to Remote Release port on DCS 760 Camr (Connector will thread into place)

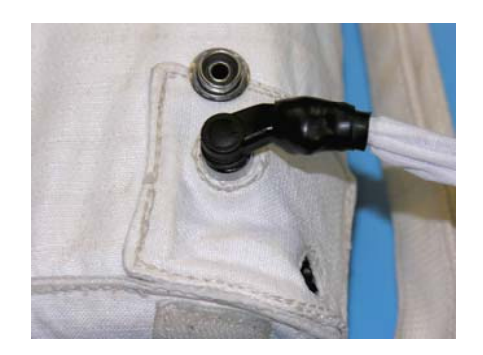

- 31. √Remote Cord Assy not locked
- 32. Using Velcro, secure Flap 3 to EVA Camr Blanket (DO NOT snap Flap 3) (Optional)
- 33. Remove 28mm, 35mm, 50mm Lens Cap (Thermal Cap)
- 34. Test fire DCS 760 Camr w/Remote Release
- 35. Install 28mm, 35mm, 50mm Lens Cap (Thermal Cap)

<u>NOTE</u>

Do not remove Camr from orbiter pwr

36. Stow until day of EVA

### 760 EVA – CAMR ONLY DISASSEMBLY

#### **BETWEEN EVAs**

<u>NOTE</u>

Removal of Batts, Cards main objective

- 1. Use scissors to remove Tie Wraps (four) from Camr Mounting Assy and D-Ring
- 2. Detach Camr Mounting Assy from DCS 760
- 3. In order to access Batt/PC Door, open Flap 1 of EVA Camr Blanket
- 4. Remove Light-Pipe from Batt/PC Door
- 5. Open Batt/PC door: Remove DCS 760 Batt Remove 1 GB EVA Flash Cards (two)

#### POST-EVA

DCS 760

#### NOTE Stowing of EVA H/W and IVA use of DCS 760 main objective

### DCS 760 1. Remove Lens

- 2. If Remote Cord Assy used, disconnect from Remote Release Port on DCS 760 Camr. Disconnect Flap 3
- Remove EVA Camr Blanket: Open Flap 1 on EVA Camr Blanket Uninstall Light-Pipe from DCS 760 Batt/PC Door Remove EVA Camr Blanket from left to right
- 4. Temp stow EVA Camr Blanket
- 5. Replace lens
- 6. Camr Pwr OFF
- 7. Open Batt/PC Door: Remove DCS 760 Batt Remove 1 GB EVA Flash Card (two)

#### 760 EVA – CAMR ONLY DISASSEMBLY (Concluded)

POST-EVA (Concluded)

If reqd:

8. Return Camr to Nominal Ops Replace DCS 760 Batt and 1 GB EVA Flash Card Camr Settings: Camr Pwr – ON Nom Ops settings: Auto OK Errors – No High Temp Limit – No √Long Exposures Processing – Exposures > 1/4 sec Camr Pwr – OFF Replace Action Viewfinder w/Nominal Viewfinder

### 760 EVA – CAMR w/BRACKET ONLY

<u>NOTE</u>

When Camr not in use during EVA, Thermal Lens Cap must be installed

- Unstow and assemble from EVA Camr Accessories Bag DCS 760 Camr Lens – As Reqd If 28(35,50,105)mm EVA Lens: √Circular Polar 52mm Filter w/o glass fully installed on lens Action Viewfinder (EVA)
- Unstow but do not install

   GB EVA Flash Cards (two)
   EVA Camr Blanket
   Camr Mounting Assy w/Thermal Blanket
   Flash Bracket w/Thermal Blanket
   Remote Cord Assy (SED33112525-302) as reqd
   Tie Wraps (4/Camr)
- Config DCS Batt Charger Pwr Supply (one per Camr) per dwg at right √cb PWR IN – cl √OUT – cl MAIN PWR – ON (LED on)
- CAMR PWR ON (LED on)
- DCS 760 4. Camr Settings

Pwr – ON Install 1 GB EVA Flash Card in slot 1 Rear LCD √Frames Remaining ≥112 If <112, perform 760 QUICK FORMAT, 4-34 Remove 1 GB EVA Flash Card Install second 1 GB EVA Flash Card in slot 1 Rear LCD √Frames Remaining ≥112 If <112, perform 760 QUICK FORMAT, 4-34 Install first 1 GB EVA Flash Card in slot 2 √White Balance – Auto

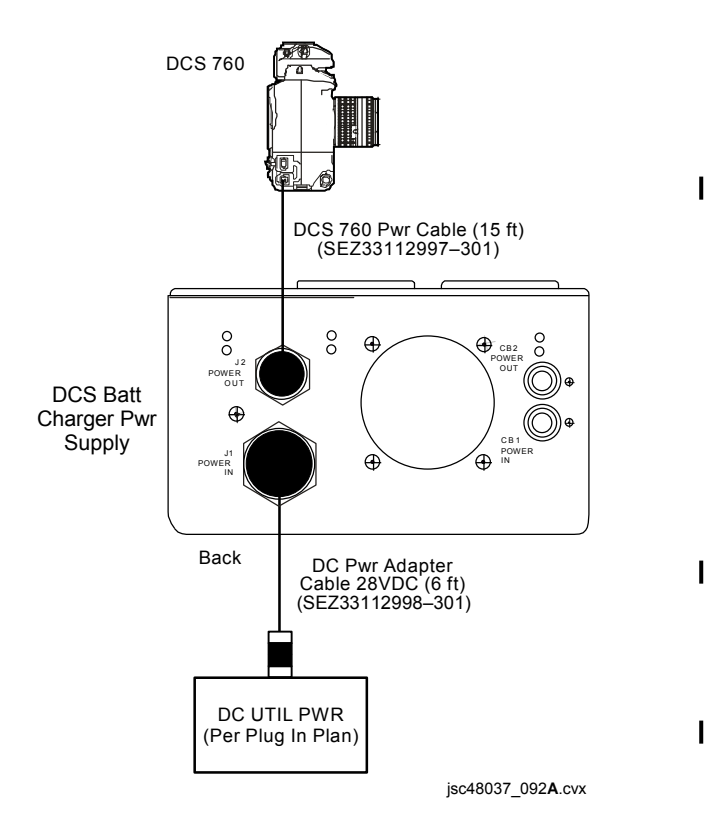

### 760 EVA – CAMR w/BRACKET ONLY (Continued)

INITIAL CAMR SETUP (Concluded)

DCS 760 4. <u>Camr Settings</u> (Concluded) √ISO – 100 √Camr Bracket Disabled Top LCD √Focus Area – Center, Locked Exposure Comp – 0.0 Exposure Mode – P Auto Focus Area Mode – [] (no "+" displayed) Meter – Matrix Film Advance – S Body Focus Mode – S Lens Focus Mode – A (if applicable) Aperture – Min. locked  $\sqrt{Vertical Shooting Shutter Release - Locked (L to line)}$ Main Menu Menu pb – press Main Menu – press OK  $\sqrt{\text{Processing} - \text{Off}}$ √Time/Date – GMT Menu pb – press twice Properties Properties – press OK Auto OK Errors – Yes  $\sqrt{\text{Enable Sharpening}} - \text{No}$ High Temp Limit – Yes  $\sqrt{\text{Long Exposure Processing} - \text{Exposures >}\frac{1}{4} \text{ sec}}$ CANCEL pb - press twice

DCS 760 5. Remove Lens

<u>NOTE</u> Do not pwr off Camr

DCS Batt 6. CAMR PWR – OFF (LED off) Chgr

### 760 EVA – CAMR w/BRACKET ONLY (Continued)

- 7. Disconnect DCS 760 Pwr Cable from Pwr Adapter Connection on DCS 760 Camr
- DCS 760 8. Install EVA Camr Blanket starting at right side of Camr and stopping short of covering Batt/PC Door
  - 9.  $\sqrt{\text{Aperture}}$  Min, locked on lens
  - 10. Install lens (Thermal Blanket may need to be adjusted)
  - 11. √Lens Cap removed
  - 12. Secure EVA Camr Blanket around lens
  - 13. Reconnect DCS 760 Pwr Cable to Pwr Adapter Connection on DCS 760 Camr
- DCS Batt 14. CAMR PWR ON (LED on)
- Chgr
- 15. Install DCS 760 Batt
- 16. Activate Shutter Release:
  - $\sqrt{No "_FEE"}$  in viewfinder
    - If "FEE" displayed, go to step 9
  - √Lens moves freely under EVA Camr Blanket
- 17. Insert Light-Pipe thru Batt/PC Door into Card Busy LED opening
- 18. Test fire to confirm Light-Pipe operational Blinking Red LED on EVA Camr Blanket
- 19. Install 28mm, 35mm, 50mm Lens Cap (Thermal Cap)
- 20. Complete EVA Camr Blanket installation (close Flaps 1,4)
- 21. Obtain Bracket Assy w/Thermal Blanket
- Brkt Assy If Thermal Blanket not installed, install on Bracket Assy: Config Thermal Blanket for use w/o Flash

EVA

### 760 EVA – CAMR w/BRACKET ONLY (Continued)

If Remote Cord Assy not configured for use w/Bracket Assy:

- 22. Temp stow Flap 3 (will not be used for EVA)
- 23. Install DCS 760 Camr onto Bracket Assy (from front)

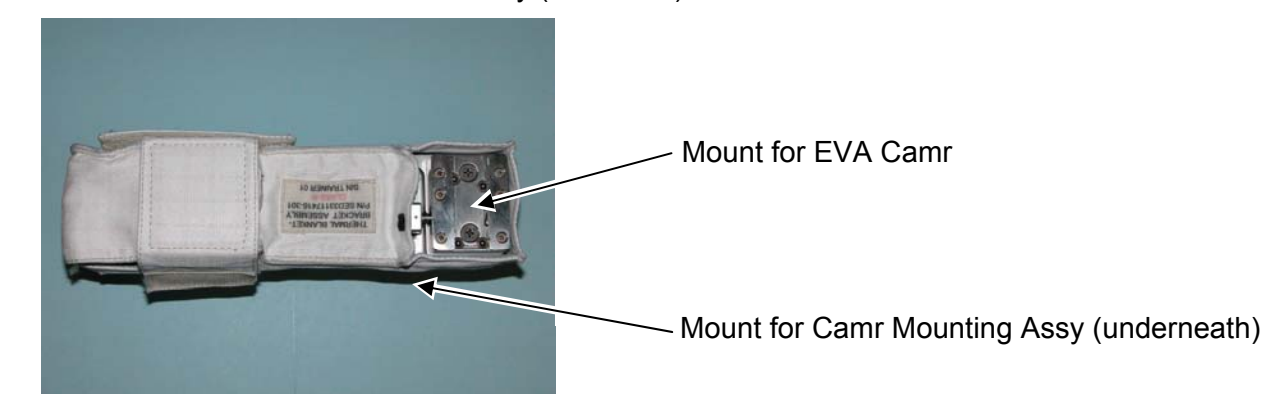

24. Install Camr Mounting Assy w/Thermal Blanket to Bracket Assy (from rear)

<u>NOTE</u> Tie Wrap joints should be on opposite side from pull tab on Thermal Cover

25. Wrap Tie Wraps (two) around Camr Mounting Assy threading them under Thermal Blanket in back

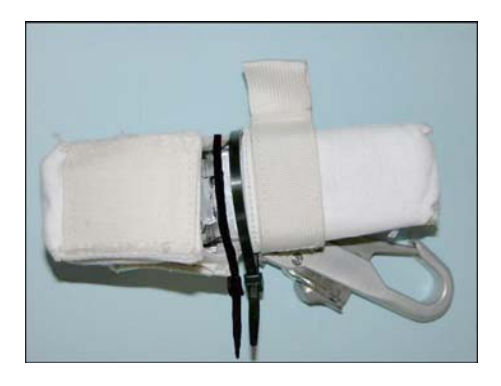

### 760 EVA – CAMR w/BRACKET ONLY (Continued)

NOTE Enough slack should be left in loops to allow threading of two additional Tie Wraps

26. Insert remaining Tie Wraps (two) thru Camr Mount Loop

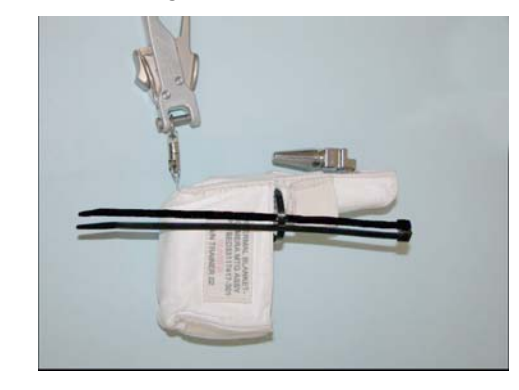

- 27. √DCS 760 Camr and Camr Mount seated, will not slip off Bracket Assy. Release pb out
  28. Loop Tie Wraps (two) from step 26 thru D-Ring on Camr Thermal Blanket. Secure w/o pulling D-Ring taut
- 29. Tighten Tie Wrap loops to snug fit
- 30. Trim ends as regd

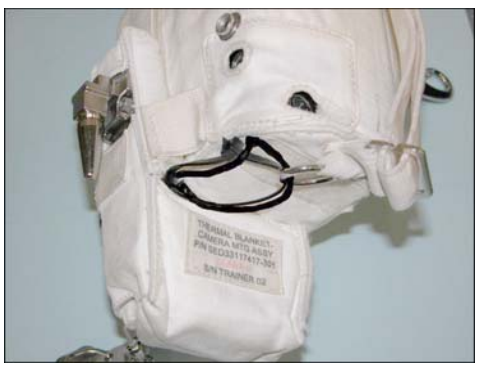

FINAL CONFIGURATION

760 EVA – CAMR w/BRACKET ONLY (Continued)

NOTE Do not remove Camr from orbiter pwr

31. Stow until day of EVA

If Remote Cord Assy configured for use w/Bracket Assy: 32. Insert Remote Cord Assy thru hole in Thermal Blanket (verify Remote Cord Assy not locked) and place lip of remote under Thermal Blanket

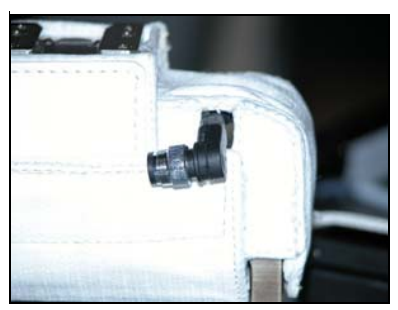

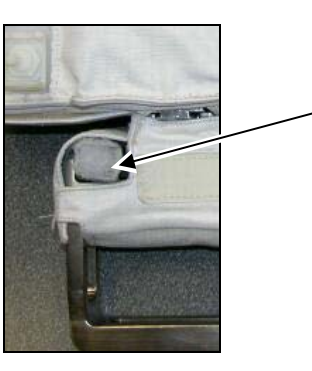

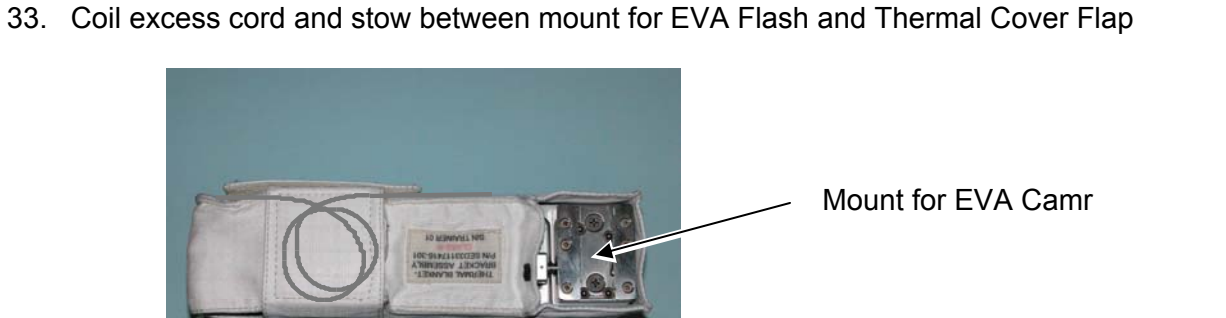

Mount for Camr Mounting Assy (underneath)

Remote Cord Lip

- 34. Install DCS 760 Camr onto Bracket Assy (from front)
- 35. Install Camr Mounting Assy w/Thermal Blanket to Bracket Assy (from rear)

### 760 EVA - CAMR w/BRACKET ONLY (Continued)

<u>NOTE</u>

Tie Wrap joints should be on opposite side from pull tab on Thermal Cover

36. Wrap Tie Wraps (two) around Camr Mounting Assy threading them under Thermal Blanket in back

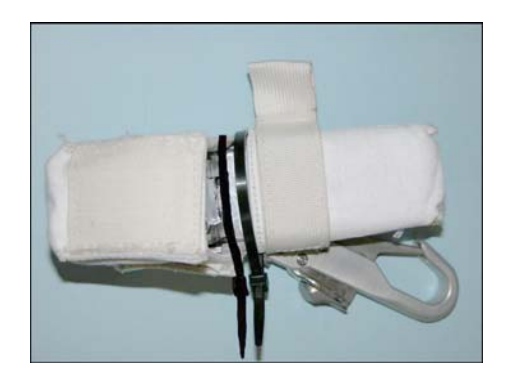

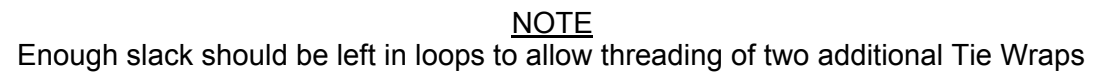

37. Insert remaining Tie Wraps (two) thru Camr Mount Loop

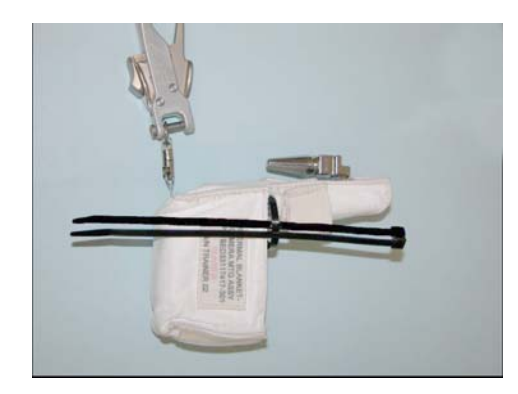

38. √DCS 760 Camr and Camr Mounting Assy seated, will not slip off Bracket Assy. Release pb – out 39. Loop Tie Wraps (two) from step 36 thru D-Ring on Camr Thermal Blanket. Secure w/o pulling D-Ring taut

### 760 EVA – CAMR w/BRACKET ONLY (Continued)

- 40. Tighten Tie Wrap loops to snug fit41. Trim ends as reqd

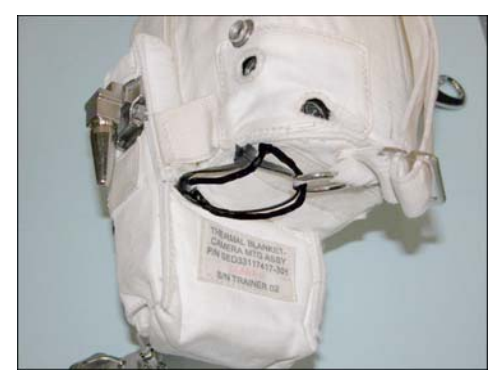

FINAL CONFIGURATION

DCS 760 42. Remove Flap 3 from EVA Camr Blanket Place Remote Cord Assy into Flap 3 per photo; close flaps

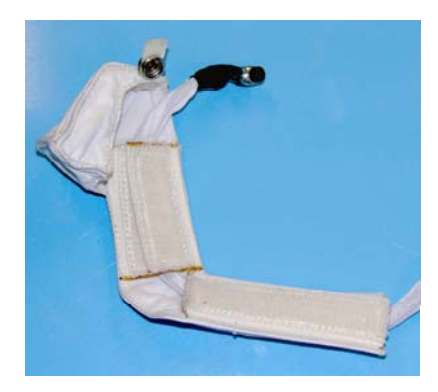

43. Using Velcro, secure Flap 3 to EVA Camr Blanket (DO NOT snap Flap 3)

### 760 EVA – CAMR w/BRACKET ONLY (Concluded)

44. Connect Remote Cord Assy to Remote Release port on DCS 760 Camr (Connector will thread into place)

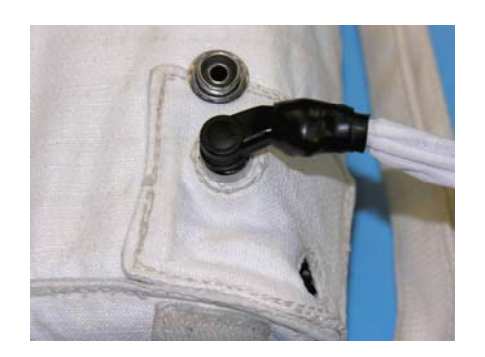

- 45. Remove 28mm, 35mm, 50mm Lens Cap (Thermal Cap)
  46. Test fire w/Remote Release (two shots) √Shutter Release on Remote Cord Assy not locked
- 47. Install 28mm, 35mm, 50mm Lens Cap (Thermal Cap)

<u>NOTE</u> Do not remove Camr from orbiter pwr

48. Stow until day of EVA

#### 760 EVA – CAMR w/FLASH

<u>NOTE</u>

When Camr not in use during EVA, Thermal Lens Cap must be installed

- <u>Unstow and assemble from EVA Camr Accessories Bag</u> DCS 760 Camr Lens – As Reqd If 28(35,50,105)mm EVA Lens: √Circular Polar 52mm Filter w/o glass fully installed on lens Action Viewfinder
   Unstow but do not install
  - 1 GB EVA Flash Cards (two) EVA Camr Blanket Camr Mounting Assy w/Thermal Blanket Bracket Assy w/Thermal Blanket EVA Flash w/Thermal Blanket Flash Sync Cable Assy w/Thermal Blanket Remote Cord Assy (SED33112525-302) DCS EVA 7 VDC Pwr Cable Tie Wraps (4/Camr)
- 3. <u>Config DCS Batt Charger Pwr Supply</u> (one per Camr) per dwg at right √cb PWR IN – cl √OUT – cl

MAIN PWR – ON (LED on) CAMR PWR – ON (LED on)

DCS 760 4. Camr Settings

Pwr – ON Install 1 GB EVA Flash Card in slot 1 Rear LCD √Frames Remaining ≥112 If <112, perform 760 QUICK FORMAT, 4-34 Remove 1 GB EVA Flash Card Install second 1 GB EVA Flash Card in slot 1 Rear LCD √Frames Remaining ≥112 If <112, perform 760 QUICK FORMAT, 4-34 Install first 1 GB EVA Flash Card in slot 2

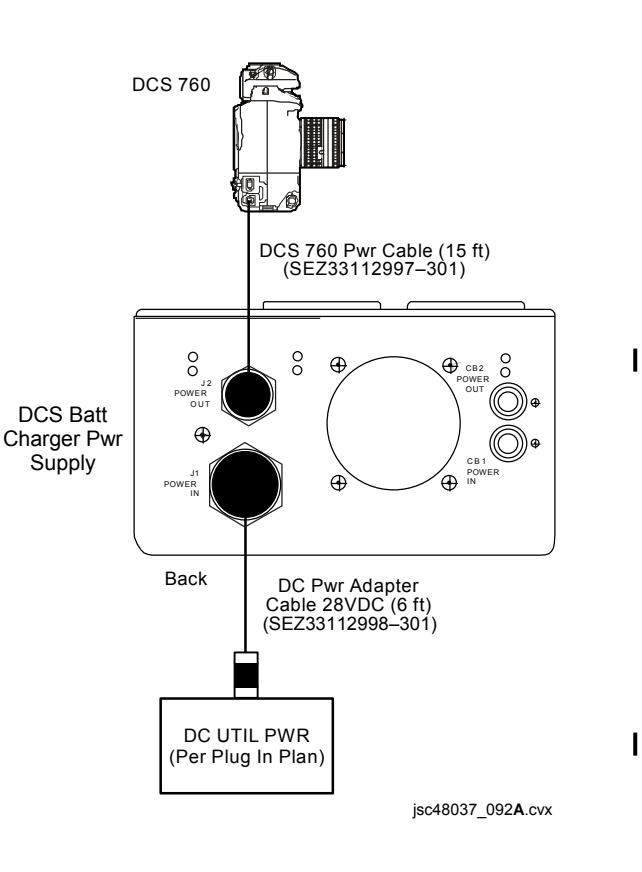

### 760 EVA – CAMR w/FLASH (Continued)

DCS 760 4. <u>Camr Settings</u> (Concluded) √White Balance – Auto  $\sqrt{ISO} - 100$ √Camr Bracket Disabled Top LCD √Focus Area – Center, LOCK Exposure Comp – 0.0 Mode – P Auto Focus Area Mode – [] (no "+" displayed) Meter – Matrix Film Advance – S Body Focus Mode – S Lens Focus Mode – A (if applicable) Aperture - Min, locked  $\sqrt{Vertical Shooting Shutter Release - Locked (L to line)}$ Main Menu Menu pb – press Main Menu – press OK  $\sqrt{\text{Processing} - \text{Off}}$ √Time/Date – GMT Menu pb – press twice Properties Properties – press OK Auto OK Errors – Yes  $\sqrt{\text{Enable Sharpening} - \text{No}}$ High Temp Limit – Yes  $\sqrt{\text{Long Exposure Processing} - \text{Exposures >}\frac{1}{4} \text{ sec}}$ CANCEL pb – press twice

5. Remove Lens

#### <u>NOTE</u> Do not pwr off Camr

# DCS Batt 6. CAMR PWR – OFF (LED off)

Chgr

### 760 EVA – CAMR w/FLASH (Continued)

- 7. Disconnect DCS 760 Pwr Cable from Pwr Adapter Connection on DCS 760 Camr
- 8. Install EVA Camr Blanket starting at right side of Camr and stopping short of covering Batt/PC Door DCS 760
  - 9.  $\sqrt{\text{Aperture} \text{Min}}$ , locked on lens
  - 10. Install lens (EVA Camr Blanket may need to be adjusted)
  - 11. √Lens Cap removed
  - 12. Secure EVA Camr Blanket around lens
  - 13. Reconnect DCS 760 Pwr Cable to Pwr Adapter Connection on DCS 760 Camr
- DCS Batt 14. CAMR PWR – ON (LED on)

#### Chgr

- DCS 760 15. Install DCS 760 Batt
  - 16. Activate Shutter Release: √No "<sub>F</sub>EE" in Viewfinder
    - If "FEE" displayed, go to step 9
    - VLens moves freely under EVA Camr Blanket
  - 17. Insert Light-Pipe thru Batt/PC Door into Card Busy LED opening
  - 18. Test fire to confirm Light-Pipe operational Blinking Red LED on EVA Camr Blanket
  - 19. Install 28mm, 35mm, 50mm Lens Cap (Thermal Cap)
  - 20. Complete EVA Camr Blanket installation (close Flap 1)
  - 21. Obtain Bracket Assy w/Thermal Blanket

#### Brkt Assy

If Thermal Blanket not installed, install on Bracket Assy 22. Insert Remote Cord Assy thru hole in Thermal Blanket (verify Remote Cord Assy not locked) and place lip of remote under Thermal Blanket

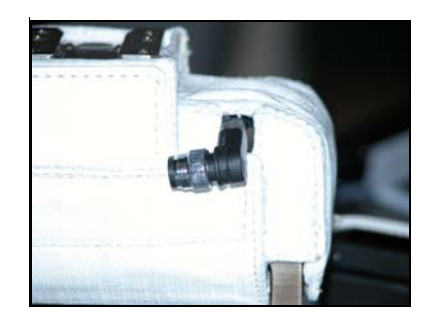

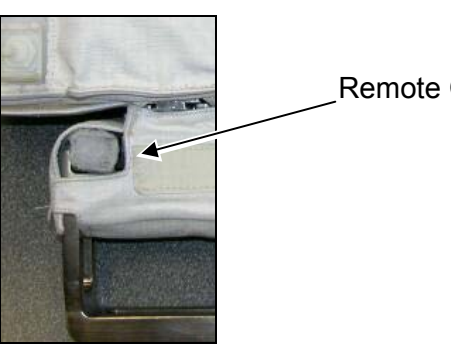

Remote Cord Lip

### 760 EVA – CAMR w/FLASH (Continued)

- 23. Remove Flash Sync Cover from Flash Sync Cable
- DCS 760 24. Install Flash Sync Cable to Camr Hot Shoe: Lock Flash Sync Cable – turn lever cw Secure Flap 4 to EVA Camr Blanket
  - 25. Reinstall Flash Sync Cover onto Flash Sync Cable Assy
  - 26. Secure Flash Sync Cable under Flap 2 on left side of Camr
  - 27. Install DCS 760 Camr onto Bracket Assy (from front)
  - 28. Install EVA Flash onto Bracket Assy (from rear)

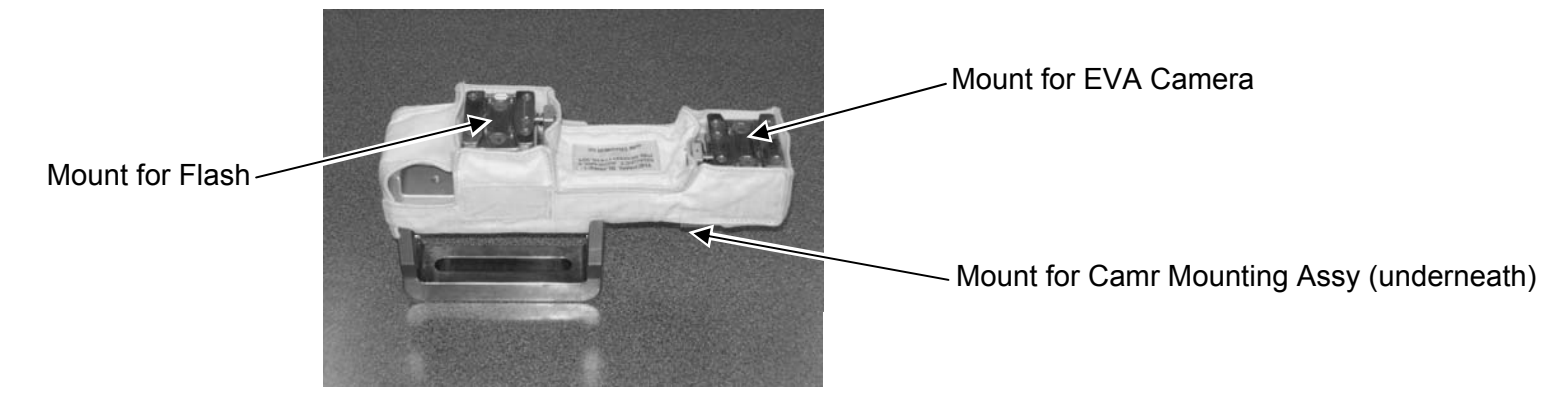

29. Install Camr Mounting Assy w/Thermal Blanket to Bracket Assy (from rear)

<u>NOTE</u>

Tie Wrap joints should be on opposite side from pull tab on Thermal Cover

30. Wrap Tie Wraps (two) around Camr Mounting Assy threading them under Thermal Blanket in back

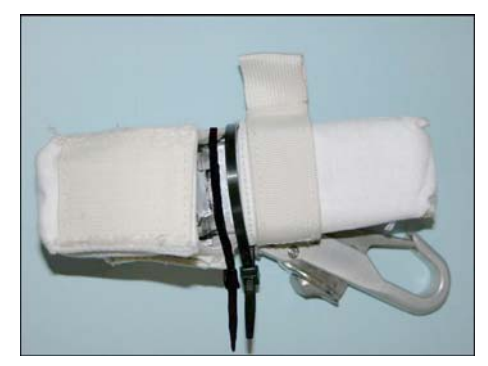

### 760 EVA – CAMR w/FLASH (Continued)

NOTE

Enough slack should be left in loops to allow threading of two additional Tie Wraps

31. Insert remaining Tie Wraps (two) thru Camr Mount Loop

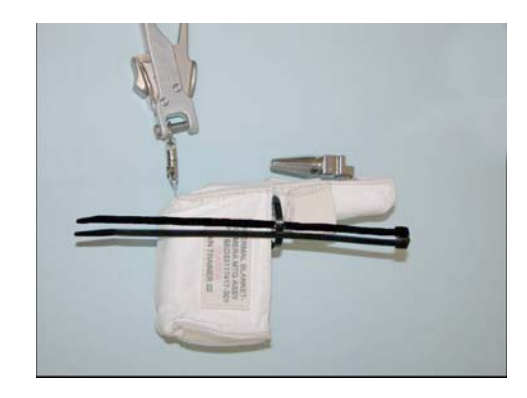

- 32. √DCS 760 Camr, EVA Flash, and Camr Mounting Assy seated, will not slip off Bracket Assy. Release pb out 33. Loop Tie Wraps (two) from step 31 thru D-Ring on Camr Thermal Blanket. Secure w/o pulling D-Ring taut
- 34. Tighten Tie Wrap loops to snug fit
- 35. Trim ends as regd

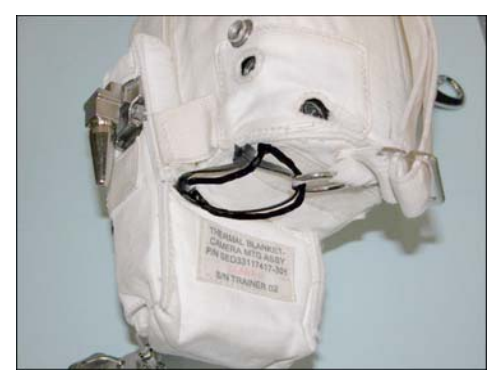

FINAL CONFIGURATION

### 760 EVA – CAMR w/FLASH (Continued)

EVA Flash 36. Open Flaps A,B

37. Under Flap B, tuck excess Remote Cord Assy (two coils) into pocket on EVA Flash unit

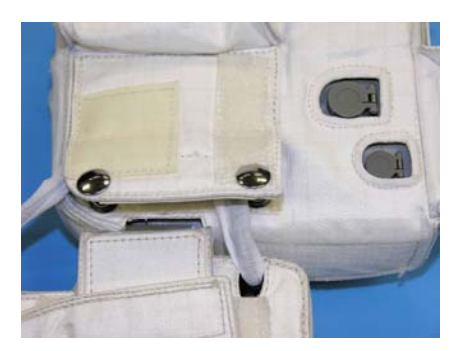

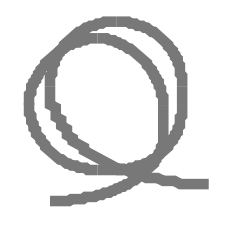

(Remote Cord Coil)

- 38. Connect DCS EVA 7 VDC Pwr Cable to Ext Camr Pwr port (small) on EVA Flash under Flap A
- 39. Run Remote Cord Assy and DCS EVA 7 VDC Pwr Cable under Flap B
- 40. Close Flap B using two snaps

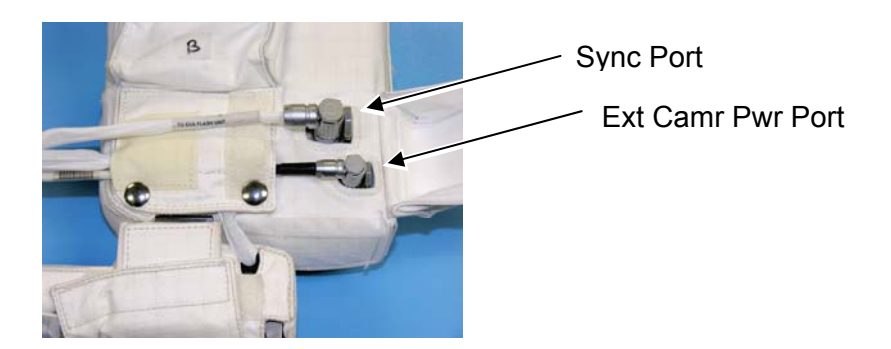

DCS 760 41. Connect Flash Sync Cable Assy to Flash Sync port on EVA Flash

#### 760 EVA – CAMR w/FLASH (Continued)

42. Close Flap A over Flash Sync Cable Assy

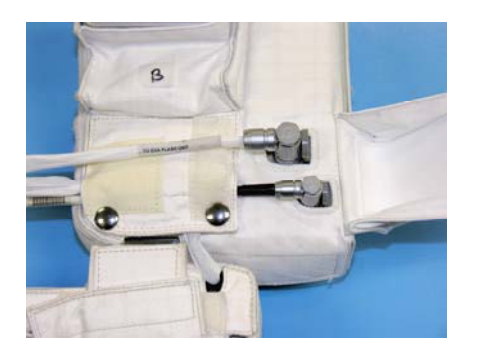

<u>NOTE</u> Adjustments to cables may be reqd during installation

43. Remove EVA Camr Blanket Flap 3 from EVA Camr Blanket Place Remote Cord Assy and DCS EVA 7 VDC Pwr Cable into Flap 3 per photo; close flaps

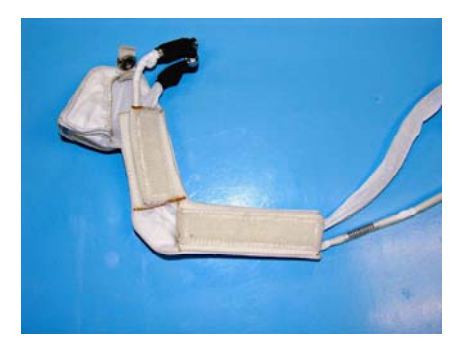

44. Using Velcro, secure Flap 3 to EVA Camr Blanket (DO NOT snap Flap 3)

### 760 EVA – CAMR w/FLASH (Continued)

45. Connect Remote Cord Assy to Remote Release port on DCS 760 Camr (Connector will thread into place)

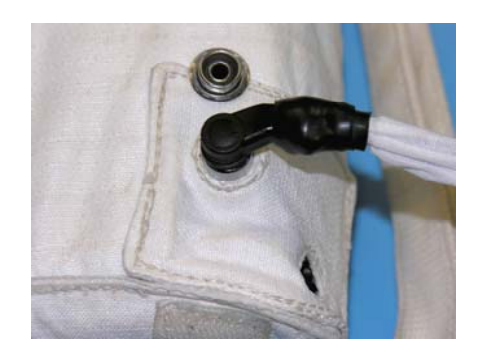

- EVA Flash 46. Access Flash Batt Compartment (remove Flap(s) C as reqd)
  - 47. Remove Batt Cap
  - 48. Install one DCS 760 Batt into FLASH slot (align arrows)
  - 49. Reinstall Batt Cap
  - 50. Flash ON
  - 51. Activate Camr
  - 52. Open Flap D; verify following:
    - √Mode ∯TTLBL

If STTLBL not displayed, press viewfinder Forward

- $\sqrt{2000}$  "M" not displayed
- If "M" displayed, contact MCC
- DCS 760 53. Remove 28mm, 35mm, 50mm Lens Cap (Thermal Cap)
  - 54. Test fire Camr w/Flash using Remote Release (two shots) 55. √Flash fired
- EVA Flash 56. Flash OFF
  - 57. Close Flap D
    - 58. Remove DCS 760 Batt from FLASH slot
- DCS 760 59. Install 28mm, 35mm, 50mm Lens Cap (Thermal Cap)

#### <u>NOTE</u>

Do not remove Camr from orbiter pwr

60. Stow until day of EVA

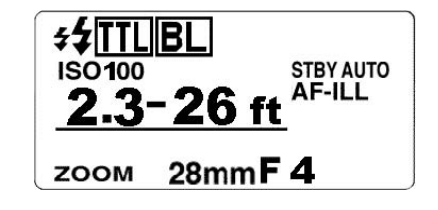

#### 760 EVA – CAMR w/FLASH (Concluded)

#### PRIOR TO ENTERING AIRLOCK;

- EVA Flash 1. Remove Batt Cap
  - 2. Install two DCS 760 Batts into CAMERA, FLASH slots (align arrows)
  - 3. Reinstall Batt Cap
  - 4. Flash ON
  - 5. Activate Camr
  - 6. Open Flap D; verify following:
    - √Mode ∰TTLBL
    - If [TTL|BL] not displayed, press viewfinder Forward
    - $\sqrt{Zoom}$  "M" not displayed

If "M" displayed, contact MCC

- DCS 760 7. Remove 28mm, 35mm, 50mm Lens Cap (Thermal Cap)
  - 8. Test fire Camr w/Flash
  - 9. Install 28mm, 35mm, 50mm Lens Cap (Thermal Cap)
- 10. Flash OFF EVA Flash
  - 11. Close Flap D
  - 12. Close Flap C
  - 13. CAMR BATT PWR EXT
- DCS Batt 14. Camr Pwr – off
- Chgr DCŠ 760
  - 15. Disconnect DCS 760 Pwr Cable
    - 16. Connect DCS EVA 7 VDC Pwr Cable to Camr (flat side fwd)
    - 17. Secure snap on Flap 3 to EVA Camr Blanket

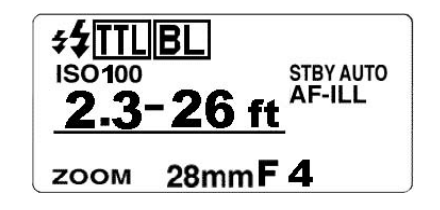

#### 760 EVA – CAMR w/FLASH DISASSEMBLY

#### **BETWEEN EVAs**

NOTE Removal of Batts,Cards main objective

#### <u>FLASH</u>

- 1. Flash OFF
- 2. Open Flap C to access Flash Batt compartment
- 3. Remove Batt Cap
- 4. Remove DCS 760 Batts (two)
- 5. Install Batt Cap
- 6. Close Flap C

### <u>CAMR</u>

- 1. Use scissors to remove Tie Wraps (four) from Camr Mounting Assy and D-Ring
- 2. Remove Flap 3 snap from EVA Camr Blanket
- 3. Disconnect Remote Cord Assy and DCS EVA 7 VDC Pwr Cable from DCS 760 Camr
- 4. Detach Flap 3 from EVA Camr Blanket
- 5. Disconnect Flash Sync Cable Assy from Camr Hot Shoe: Unlock Flash Sync Cable Assy – turn ccw
- 6. Remove Flash Sync Cable Assy from under Flap 2 on left side of Camr
- 7. Detach Camr Mounting Assy from Bracket Assy
- 8. Detach DCS 760 Camr from Bracket Assy
- 9. In order to access Batt/PC Door, open Flap 1 of EVA Camr Blanket
- 10. Remove Light-Pipe from Batt/PC Door
- 11. Open Batt/PC door:

Remove DCS 760 Batt Remove 1GB EVA Flash Cards (two)

#### 760 EVA – CAMR w/FLASH DISASSEMBLY (Continued)

#### POST-EVA

<u>NOTE</u>

Stowing of EVA H/W and IVA use of DCS 760 main objective

#### CAMR w/FLASH

- 1. Use scissors to remove Tie Wraps (four) from Camr Mounting Assy and D-Ring
- 2. Remove snap on Flap 3 from EVA Camr Blanket
- 3. Disconnect Remote Cord Assy and DCS EVA 7 VDC Pwr Cable from DCS 760 Camr
- 4. Detach Flap 3 from EVA Camr Blanket
- 5. Remove Remote Cord Assy and DCS EVA 7 VDC Pwr Cable from Flap 3
- 6. Secure Flap 3 to DCS EVA Camr Blanket
- 7. Disconnect Flash Sync Cable Assy from Camr Hot Shoe: Unlock Flash Sync Cable Assy – turn ccw
- 8. Remove Flash Sync Cable Assy from under Flap 2 on left side of Camr
- 9. Detach Camr Mount from Bracket Assy
- 10. Detach DCS 760 Camr from Bracket Assy

#### <u>CAMR</u>

- 1. Remove Lens
- Remove EVA Camr Blanket: Open Flap 1 on EVA Camr Blanket Uninstall Light-Pipe from DCS 760 Batt/PC Door Remove EVA Camr Blanket from left to right
- 3. Temp stow EVA Camr Blanket
- 4. Replace lens
- 5. Camr Pwr OFF
- Open Batt/PC Door: Remove DCS 760 Batt Remove 1 GB EVA Flash Cards (two)
#### 760 EVA – CAMR w/FLASH DISASSEMBLY (Concluded)

POST-EVA (Concluded)

#### EVA FLASH AND FLASH BRACKET

- 1. Flash OFF
- 2. Open Flap C to access Flash Batt compartment
- 3. Open Batt Cap and remove DCS 760 Batts (two)
- 4. Secure Batt Cap
- 5. Close Flap C
- 6. Open Flaps A,B
- 7. Remove Remote Cord Assy, Flash Sync Cable and DCS EVA 7 VDC Pwr Cable from Flap B
- 8. Disconnect Flash Sync Cable Assy from Flash
- 9. Disconnect EVA 7 VDC Pwr Cable from Flash
- 10. Close Flaps A,B
- 11. Remove EVA Flash from Bracket Assy
- 12. Remove Remote Cord Assy from Thermal Blanket
- 13. Temp Stow EVA Flash and Bracket Assy w/Thermal Blanket

#### RETURN CAMR TO NOM OPS (as reqd)

- 1. Replace DCS 760 Batt and 1 GB EVA Flash Card
- 2. Camr Settings:

Camr Pwr sw – ON Nom Ops settings: Auto OK Errors – No High Temp Limit – Yes √Long Exposures Processing – Exposures > 1/4 sec

- 3. Camr Pwr OFF
- 4. Replace Action Viewfinder w/Nominal Viewfinder

#### SPECIFICATIONS

#### CAMR BODY

CCD SIZE: 18.48mm x 27.65mm PIXEL COUNT: 2008 x 3032 DISK/FRAME: 1 GB: 112 Frames FILE SIZE: 6 MB EXPOSURE CONTROL: Auto (program, shutter priority, aperture priority), Manual METER PATTERN: 3D Color Matrix, Center Weighted, Spot EXPOSURE COMP: ±5 in 1/3 stops SHUTTER: Program & Aperture Priority – 1/8000 thru 30 sec (virtually stepless) Manual & Shutter Priority – 1/8000 thru 30 sec (1/3 stop increments), and B (manual only) **ISO Setting:** Manual: 80-400 MOTOR DRIVE: Single, C<sub>H</sub> (1.5 fps), C<sub>L</sub> (1.0 fps), C<sub>S</sub> (1.0 fps) Interval: 10-25 shot burst CAMR BATT: Rechargeable CAMR BATT VOLTAGE: 7.2V CAMR BATT LIFETIME: ~100 frames CAMR WEIGHT: 4.09 lb (w/batt & PCMCIA)

# LENS DATA

| Lens         | Aperture<br>Range<br>(f/stop) | Approximate Field of View (FOV) |          | Approx Minimum<br>Focus | Weight | Filter<br>Size | M-A<br>Sw | Focus<br>Limit Sw |     |
|--------------|-------------------------------|---------------------------------|----------|-------------------------|--------|----------------|-----------|-------------------|-----|
|              |                               | Horizontal                      | Vertical | Diagonal                | (ft)   | (10)           |           |                   |     |
| 28mm AF      | f/2.8-f/22                    | 53°                             | 37°      | 61°                     | 1.25   | 0.46           | 52mm      |                   |     |
| 35mm AF      | f/2.0-f/22                    | 43°                             | 30°      | 51°                     | 0.9    | 0.51           | 52mm      |                   |     |
| 50mm AFD     | f/1.4-f/16                    | 31°                             | 21°      | 37°                     | 1.5    | 0.59           | 52mm      |                   |     |
| 85mm AF      | f/1.8-f/16                    | 19°                             | 12°      | 22°                     | 3.0    | 0.93           | 62mm      | Yes               |     |
| 105mm AF     | f/2.8-f/32                    | 15°                             | 10°      | 18°                     | 1.0    | 1.22           | 52mm      | Yes               | Yes |
| 180mm AFD    | f/2.8-f/22                    | 9°                              | 6°       | <b>11</b> °             | 5.0    | 1.72           | 72mm      | Yes               |     |
| 70-200mm AFD | f/2.8-f/22                    | 20°-8°                          | 13°-5°   | 24°-10°                 | 6.0    | 2.98           | 77mm      | Yes               |     |

# <u>NOTE</u> Do not use non-EVA lens w/DCS 760 EVA

# NOMENCLATURE

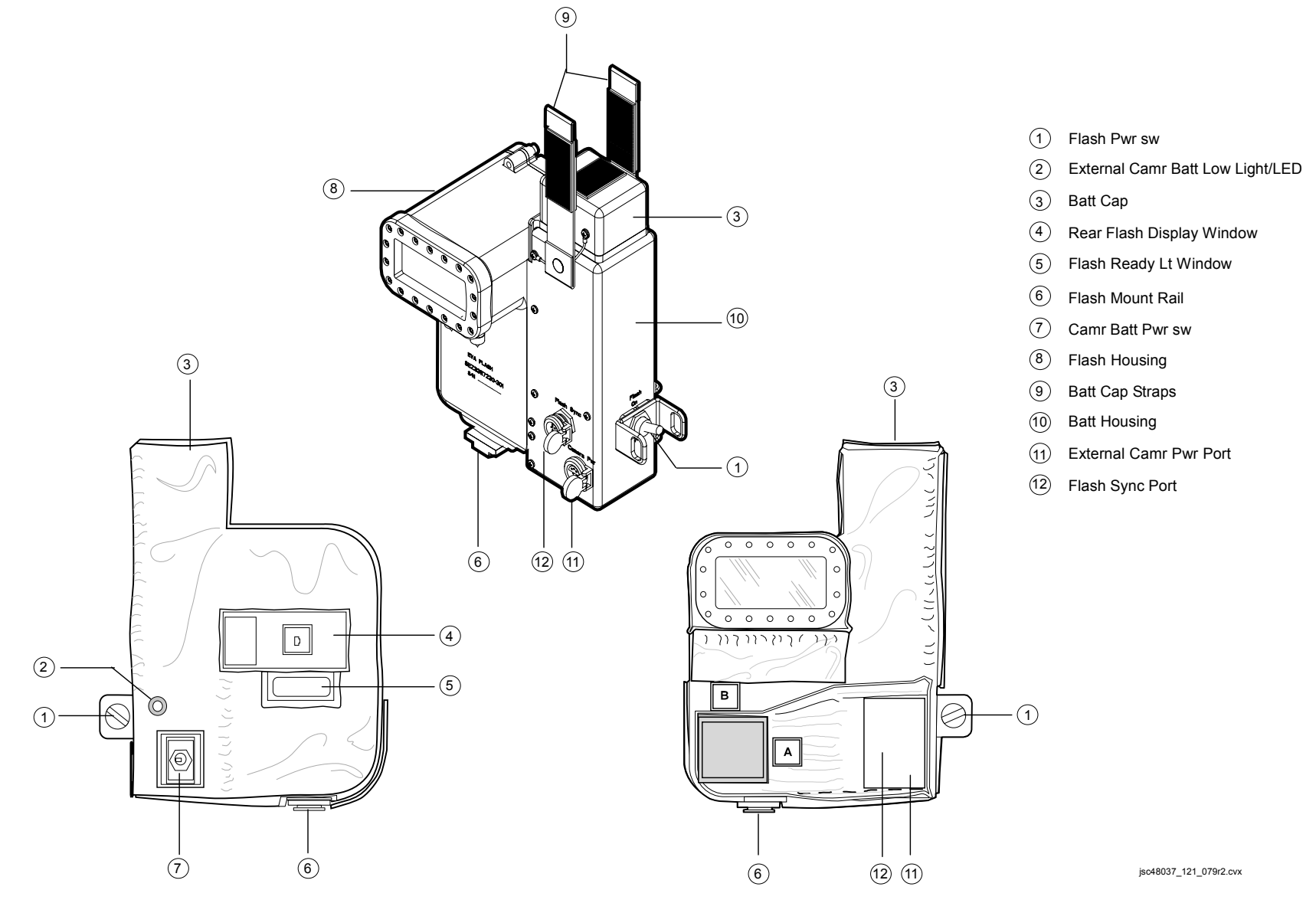

### DATE/TIME SET

- A. Navigate pad sel TIME/DATE
   5. OK pb press

NOTE Set TIME/DATE to GMT

- Navigate pad sel desired field (left,right)
   Navigate pad sel desired setting (up,down)
   OK pb press

#### **760 QUICK FORMAT**

#### NOTE

Only one card may be in Camr while formatting

- 1. Pwr ON
- 2. MENU pb press
- 3. Navigate pad sel Menu icon ≡, then MAIN MENU
- 4. OK pb press
- 5. Navigate pad sel 'Card'
- 6. OK pb press
- 7. Navigate pad sel 'Quick Format'
- 8. OK pb press
- 9. 'Format card? (All data will be erased)'
- 10. OK pb press
- 11. 'Are you sure you want to erase the card?'
- 12. OK pb press13. 'Formatting Card'
- 14. 'Card format complete'
- 15. OK pb press
- 16. CANCEL pb press

#### 760 FULL FORMAT

1. Perform DCS BATT CHARGING (BATTS & FUSES)

#### <u>NOTE</u>

Pwr Camr from vehicle and batt to ensure completion of formatting. Only one card may be in Camr while formatting

- 2. Pwr ON
- 3. MENU pb press
- 4. Navigate pad sel Menu icon ≡, then MAIN MENU
- 5. OK pb press
- 6. Navigate pad sel 'Card'
- 7. OK pb press
- 8. Navigate pad sel 'Full Format'
- 9. OK pb press
- 10. 'Format card? (All data will be erased)'
- 11. OK pb press
- 12. 'Are you sure you want to erase the card?'
- 13. OK pb press

#### <u>NOTE</u>

Formatting will take approx 20 min

- 14. 'Formatting Card' will be displayed w/progress bar
- 15. 'Card format complete. No bad clusters found'
- 16. OK pb press
- 17. CANCEL pb press

#### 760 FIRMWARE UPDATE

#### <u>PGSC</u>

- 1. Insert PCMCIA 1 GB MICRO DRIVE into PGSC
- 2. Copy 'DCS7XX.bin' to root directory of PCMCIA 1 GB MICRO DRIVE
- 3. Remove PCMCIA 1 GB MICRO DRIVE from PGSC

#### <u>CAMR</u>

- 1. Install fresh Batt
- 2. Install PCMCIA 1 GB MICRO DRIVE w/loaded Firmware
- 3. Power ON
- 4. MENU pb press
- 6. OK pb press
- 7. Navigate pad sel 'Firmware'
- 8. OK pb press
- 9. Navigate pad sel 'Update from Card'
- 10. OK pb press
- 11. 'Loading firmware file from card'
- 12. 'Firmware update will take about 15 seconds'
- 13. OK pb press
- 14. 'Updating firmware'
- 15. 'Firmware update complete. Turn camera off and on to restart'
- 16. OK pb press
- 17. PWR OFF
- 18. PWR ON
- 19. 'New firmware version loaded 3.3.14'
- 20.  $\sqrt{Version}$  number 3.3.14

#### <u>NOTE</u>

Process must be completed two times to update both Firmware slots

- 21. OK pb OK
- 22. Repeat steps 4-21, then go to step 23
- 23. PWR OFF

#### DATA LOG FILE PROCEDURE

#### CREATING LOG FILE

- 1. MENU pb press
- 2. Navigate pad sel Menu icon  $\equiv$ , then MAIN MENU
- 3. OK pb press
- 4. Navigate pad sel 'Firmware'
- 5. OK pb press
- 6. Navigate pad sel 'Version'
- 7. OK pb press
- 8. MENU pb press, hold
- 9. OK pb press
- 10. 'Saving log file' displayed11. 'Log file saved' displayed (log file saved in root directory)
- 12. OK pb press
- 13. Cancel pb press twice to turn off display
- 14. Dnlk imagery and log file

#### **BLANK IMAGE**

#### **CAMR SETTINGS – ACTIVATION**

<u>NOTE</u>

Camr must be pwrd off for 30 min prior to performing Blank Image procedure

Install Body(Lens) Cap Pwr – ON √Disk installed Rear LCD √Batt  $\sqrt{Frames}$  remaining sufficient √White Balance – Auto ISO - 100√BKT disabled √Focus Area – Center, LOCK displayed Exp Comp – 0.0 Exp Mode – M SS – 30 AF Area Mode - [] (no "+") Meter – Matrix Diopter – Adjust Film Adv – S Body Focus Mode – M Aperture – Min, locked ('--' displayed on top LCD when no Lens installed) Flash Settings ON/OFF - OFF

#### **TECHNIQUE**

- 1. Fire Camr
- 2. Note image number (number in brackets on rear LCD)
- 3. Rcd audio file to denote "blank image taken"
- 4. Transfer image to PGSC for dnlk to MCC-H

#### CAMR SETTINGS – DEACTIVATION

Exp Mode – P Body Focus Mode – S Flash Settings ON/OFF – ON

# DCS 760 EVA CAMR (Concluded)

### STEREO PHOTOGRAMMETRY PROCEDURE

#### **CAMR SETTINGS – ACTIVATION**

- 1. Rcd CAMR and LENS S/Ns
- 2. Perform EVA CAMR ONLY(CAMR w/BRACKET ONLY,CAMR w/FLASH)
- Install Lens 50mm EVA (preferred) Exp Mode – P Flash Settings: ON/OFF – OFF

#### **TECHNIQUE**

- 1. Distance to subject: 5-7 ft
- 2. Take mapping images normal to surface, followed by one additional convergent view on each side
- 3. Shoot photos in pairs. Offset each image laterally 2 in/ft of subject distance, ~10-14 in
- 4. An additional row of photos may be taken at a 90-60 deg angle to surface to capture critical details not covered in previous images
- 5. Repeat as time permits

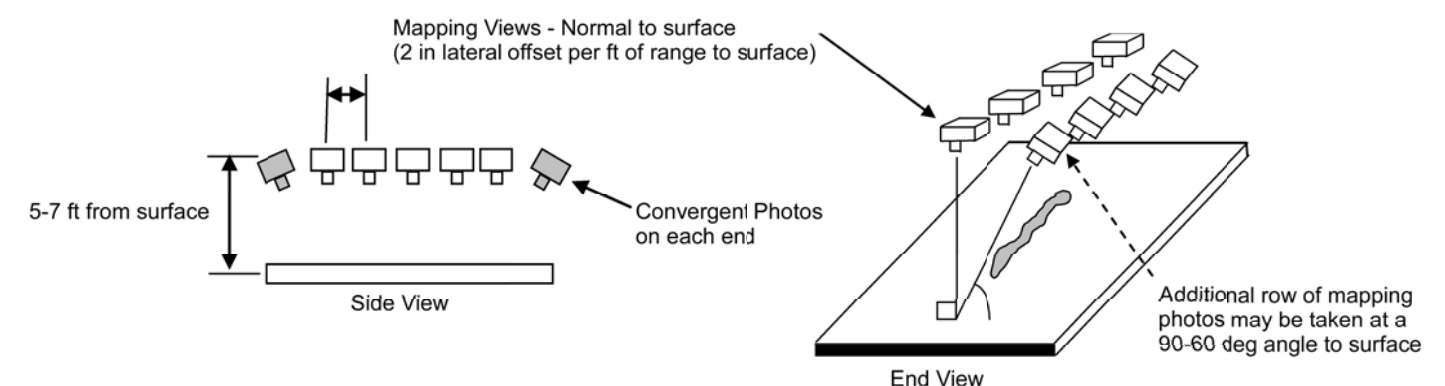

#### **CAMR SETTINGS – DEACTIVATION**

 Exp Mode – P Body Focus Mode – S Flash Settings: ON/OFF – ON This Page Intentionally Blank

Т

# EVA IR CAMR

<u>NOTE</u> Not being flown This Page Intentionally Blank

# SPOTMETER 303

<u>NOTE</u> Not being flown This Page Intentionally Blank

# SONY PD100

# 7-4

PAGE

| DIGITAL PAO CC                          | 7-4  |
|-----------------------------------------|------|
| SPACEHAB CC SETUP                       | 7-5  |
| MINIDV DIGITAL TAPE DNLK                | 7-6  |
| SPECIFICATIONS                          | 7-7  |
| WIDE ANGLE CONVERTER                    | 7-7  |
| LENS DATA                               | 7-7  |
| NOMENCLATURE                            | 7-8  |
| NOMINAL MENU SETTINGS                   | 7-12 |
| CAMR MODE                               | 7-12 |
| VTR MODE                                | 7-12 |
| MANUAL SETTINGS                         | 7-13 |
| FOCUS                                   | 7-13 |
| SHUTTER                                 | 7-13 |
| WHITE BALANCE                           | 7-13 |
| APERTURE                                | 7-13 |
| PD100 TO PD100 VIA FIREWIRE             | 7-14 |
| PD100 TO V10 VIA FIREWIRE               | 7-15 |
| PD100 TO V10 VIA ORBITER TV SYSTEM      | 7-16 |
| PD100 TO DSR-25 VTR                     | 7-17 |
| SINGLE CAMCORDER W/CAMCORDER MICROPHONE | 7-18 |

# SONY PD100

This Page Intentionally Blank

# SONY PD100

# ANALOG PAO CC

Config H/W per dwg at right

|            | Config H/W per dwg at right                                                                                                    |                                                                                           |
|------------|----------------------------------------------------------------------------------------------------|-------------------------------------------------------------------------------------------|
| AVIU       | SYNC/VIDEO – VIDEO (SYNC for Middeck)<br>HI-Z/75 – 75<br>PWR SELECT – LO                                                                                                    | FOR PAO EVENTS                                                                            |
| O19(MO58F) | $\sqrt{\text{TV PWR}}$ – ON                                                                                                    | Loc-Line (w/Clamp)                                                                        |
| cc         | <ul> <li>√Wide Conversion lens installed (not W6 CC)</li> <li>PWR – CAMERA</li> <li>If rec to tape:</li> <li>Tape – Install</li> <li>√Viewfinder (LCD) displays STBY</li> <li>If live event:</li> <li>Tape – Remove</li> <li>√Viewfinder (LCD) displays blinking yellow tape</li> <li>Camr Settings</li> <li>√AUTO LOCK – AUTO LOCK</li> <li>√FOCUS – AUTO</li> <li>Install Audio Muting Plug (optional)</li> <li>Multiuse Brkt, Clamp</li> </ul> | AC UTIL PWR<br>AC1<br>F1(MO52J)<br>Photoflood<br>Handheld Mic<br>CCU                      |
| F1(MO52J)  | AC UTIL PWR AC1 – ON                                                                                                    |                                                                                           |
| Photoflood | ON/OFF – ON<br>HI/LO – HI                                                                                                    | FD(MD) PAO TV Pwr Cable (10 ft)<br>← Pwr (2293284–504, 528–20650–1) Video → ☐ ■ ■         |
| Cabin Lts  | Flt Deck – ON<br>Lts in FOV – OFF as reqd<br>Lt Shades – install as reqd<br>Window Shades – install as reqd                                                                                                    | (W6 or In-Cabin)<br>PAO A/V<br>CC • Wide<br>Conversion                                    |
| сс         | √Scene composition                                                                                                    |                                                                                           |
|            | Adjust Camr angle for best framing                                                                                                    |                                                                                           |
| CCU        | CCU PWR – ON                                                                                                    | (SEZ16103275–301) Multiuse<br>Arm Audio                                                   |
| ATU        | PWR – AUD<br>A/G 1(2) – T/R<br>All Other Loops – OFF<br>XMIT/ICOM MODE SEL – PTT/PTT<br>MSTR SPKR VOL SEL – As reqd                                                                                                    | J2 J1<br>VIDEO 75<br>J4 PAO CC LO<br>J4 PAO CC LO<br>J4 PAO CC LO<br>J5 (SED33111490–303) |
| A7         | When ready for dnlk:<br>√TV DNLK – ENA<br>PWR CNTL – PNL<br>CONTR UNIT – MNA(B)<br>CNTL – CMD (wait 10 sec for system init<br>VID OUT DNLK pb – push<br>IN FLT DECK(MIDDECK) pb – push                                                                                                    | I J6 J7 I ← Video Pwr→                                                                    |

Т

Т

# DIGITAL PAO CC

|            | Config H/W per dwg at right                                                                                                    | г                         |                                                                                 |                                         |
|------------|----------------------------------------------------------------------------------------------------|---------------------------|---------------------------------------------------------------------------------|-----------------------------------------|
| L10 (MUX)  | To compose scene but not dnlk:<br>VTR/CC PWR – on (LED on)                                                                                                    | I<br>I Handheld Mic 🍨     | 8                                                                               | FOR PAO EVENTS I                        |
| CC         | √Wide Conversion lens installed<br>PWR – CAMERA<br>If rec to tape:<br>Tape – Install<br>√Viewfinder (LCD) displays STBY<br>If live event:<br>Tape – Remove       |                           | Photoflood                                                                      | amp)<br>AC UTIL PWR<br>AC1<br>F1(MO52J) |
|            | √Viewfinder (LCD) displays blinking yellow tape<br>Camr Settings<br>√AUTO LOCK – AUTO LOCK<br>√FOCUS – AUTO<br>Install Audio Muting Plug<br>Multiuse Brkt, Clamp | VTR/CC<br>•               | MUXVVTR/CC<br>ACT<br>MUX<br>BYPASS<br>Video<br>IEEE 1394                        |                                         |
| F1(MO52J)  | AC UTIL PWR AC1 – ON                                                                                                    |                           | DTV IEEE 1394<br>w/Batt Adapter (20 ft)                                         |                                         |
| Photoflood | ON/OFF – ON<br>HI/LO – HI                                                                                                    |                           | (SD216103650-801)<br>Pwr                                                        |                                         |
| Cabin Lts  | Flt Deck – ON<br>Lts in FOV – OFF as reqd<br>Lt Shades – install as reqd<br>Window Shades – install as reqd                                                      |                           | NOTE<br>Remove Batt Adapter to<br>install DTV IEEE 1394<br>w/Batt Adapter Cable | CC Wide<br>Conversion<br>Lens<br>Audio  |
| CC         | √Scene composition                                                                                                    |                           |                                                                                 | Arm Multiuse Muting Plug                |
|            | Adjust Camr angle for best framing                                                                                                    | Top View of DSR-PD100A Ca | amcorder                                                                        | •                                       |
| CCU        | CCU PWR – ON                                                                                                    | IEEE 1394<br>Connector    |                                                                                 |                                         |
| ATU        | PWR – AUD<br>A/G 1(2) – T/R<br>All Other Loops – OFF<br>XMIT/ICOM MODE SEL – PTT/PTT<br>MSTR SPKR VOL SEL – As reqd                                              | Velcro St                 | rain Relief<br>IEEE 1394<br>Adapter Cable<br>103650, 801)                       |                                         |
| L10 (MUX)  | When ready to dnlk signal:<br>MUX/VTR/CC PWR – on (LED on)<br>√MUX BYPASS – ACT<br>√CHANNEL 3 DATA LED – on                                                      | Batt Adapter              |                                                                                 | jsc48037_118_010.cvx                    |

# SPACEHAB CC SETUP

### CAMCORDER SETUP

| EXCP2            | <ol> <li>Safe/Config Pwr Ports<br/>√cb TVC PWR – OFF</li> </ol>                                                          |                                                                                                    |
|------------------|----------------------------------------------------------------------------------------------------|----------------------------------------------------------------------------------------------------|
| A16 (DTV Bag)    | 2. <u>CC Setup</u><br>Obtain:<br>TV Pwr Cable (10 ft)<br>AVIU<br>Digital CC Vid/Pwr Cable<br>SHAB Drag-Thru Cable String |                                                                                                    |
| FLT DECK<br>MA9G | PD100 CC w/Wide Conversion Lens<br>A/V Adapter Cable<br>Multiuse Clamp                                                   | $\begin{array}{c c} corr \\ corr \\ $ |
| (Stow-N-Go)      | Config CC H/W per dwg at right                                                                                           | Image: CC marked bit in the second second                                                                                                    |
| AVIU             | SYNC/VIDEO – VIDEO<br>HI-Z/75 – 75<br>PWR SELECT – LO                                                                    | 01) 200 High Control of the second second se                                                                                                    |
| EXCP2            | cb TVC PWR – ON                                                                                                    | 82<br>C<br>C<br>C<br>C<br>C<br>C<br>C<br>C<br>C<br>C<br>C<br>C<br>C                                                                                                    |
| CC               | √Wide Conversion lens installed<br>PWR – CAMERA                                                                          |                                                                                                    |
|                  | If rec to tape:                                                                                                    | Jé       J7         J       J7         SHAB Drag-Thru Cable       BNC         Straight       SHAB Drag-Thru Cable         VIU LCD Cable (20 ft)       Graght         SHAB Drag-Thru Cable       BNC         Straight       VIU/CM-CC Vid Cable (15 ft)         Straight       VIU/CM-CC Vid Cable (15 ft)         Straight       VIU/CM-CC Vid Cable (15 ft)         Straight       VIU/CM-CC Vid Cable (15 ft)         Straight       Straight         Adapter       VIU LCD Cable (20 ft)         Straight       Straight         VU LCD Cable (20 ft)       Straight         Adapter       VIU LCD Cable (20 ft)         Video       Video         Video       Video         Video       Video         Video       Video         Video       Video         Video       Video         Video       Video         Video       Video         Joe       Video                                                                                                    |

н.

# MINIDV DIGITAL TAPE DNLK

| L10 (MUX)                    | Config H/W per dwg at right<br>Notify MCC of digital dnlk<br>√VTR/CC PWR – on (LED on)                                                                                                    | VTR/CC                                                                                                    | MUX/VTR/CC<br>ACT<br>MUX<br>BYPASS<br>I                                                                                                    |                      |
|------------------------------|----------------------------------------------------------------------------------------------------|----------------------------------------------------------------------------------------------------|----------------------------------------------------------------------------------------------------|----------------------|
| CC                           | PWR – VTR<br>Open REC/SAVE tab on MiniDV Tape (Red showing)<br>Tape – install<br>VTR pb – REW(FF) to cue tape                                                                                                    | Remove Batt Adapter (S                                                                                                    | Video         ►         ►         ►         ►         ►         ►         ►         ►         ►         ►         ►         ►         ►         ►         ►         ►         ►         ►         ►         ►         ►         ►         ►         ►         ►         ►         ►         ►         ►         ►         ►         ►         ►         ►         ►         ►         ►         ►         ►         ►         ►         ►         ►         ►         ►         ►         ►         ►         ►         ►         ►         ►         ►         ►         ►         ►         ►         ►         ►         ►         ►         ►         ►         ►         ►         ►         ►         ►         ►         ►         ►         ►         ►         ►         ►         ►         ►         ►         ►         ►         ►         ►         ►         ►         ►         ►         ►         ►         ►         ►         ►         ►         ►         ►         ►         ►         ►         ►         ►         ►         ►         ►         ►         ►         ►         ► <td></td> |                      |
| L10 (MUX)<br>CC<br>L10 (MUX) | For Dnlk:<br>MUX/VTR/CC PWR – on (LED on)<br>√MUX BYPASS – ACT<br>PLAY pb – push (green ▶ displayed)<br>√CHANNEL 3 DATA LED – on                                                                                       | Li-ION Batt Mapper (S<br>install DTV IEEE 1394 w<br>Li-ION Batt may be used i<br>portion of DTV IEEE 139<br>Top View of DSR–PD100 | //Batt Adapter Cable.<br>in place of Batt Adapter<br>4 w/Batt Adapter Cable<br>A Camcorder                                                                                                    | Multiuse<br>Arm      |
| CC<br>L10 (MUX)<br>CC        | If PLBK(DNLK) complete:<br>STOP pb – push<br>If CC ops complete:<br>MUX/VTR/CC PWR – off (LED off)<br>VTR/CC PWR – off (LED off) as reqd<br>Remove,mark,stow tape as reqd<br>PWR – OFF<br>Config CC for nominal FD ops | LEEE 1394<br>Connector<br>Velca<br>Batt Adapter                                                                                   | ro Strain Relief<br>DTV IEEE 1394<br>Batt Adapter Cable<br>DZ16103650–801)                                                                                                    |                      |
|                              |                                                                                                    |                                                                                                    |                                                                                                    | jsc48037_117_010.cvx |

#### SPECIFICATIONS

TAPE: Mini DVCAM Cassette TAPE LENGTH: 40 min SENSING AREA: 1/4-in Color CCD (three) (5.08mm Horizontal, 3.81mm Vertical, 6.35mm Diagonal) VIEWFINDER: Color LCD: Color, 3.5 in ZOOM: 12X, 48X Digital Zoom FOCAL LENGTH: 4.3mm to 51.6mm APERTURE: f/1.6-2.6 - f/11 MICROPHONE: Built-in Stereo Electret Condenser AUDIO: 16-Bit at 48KHz MINIMUM ILLUMINATION: 4 Lux at f/1.6 POWER: 7.2V Batt 8.4V DC IN BATT LIFETIME: ~60 min BODY WEIGHT: 2.5 lb BATT WEIGHT: 0.41 lb

#### WIDE ANGLE CONVERTER

CONVERSION: 0.7X CONVERTED FOCAL LENGTH: 3.01mm to 36.2mm WEIGHT: 0.53 lb

#### LENS DATA

| Lens                               | Zoom Ratio | Ар         | Filter Size |             |      |  |
|------------------------------------|------------|------------|-------------|-------------|------|--|
| 20110                              | 2001111000 | Horizontal | Vertical    | Diagional   |      |  |
| 4.3-51.6mm                         | 12:1       | 61.1°-5.6° | 47.8°-4.2°  | 72.9°-7.0°  | 52mm |  |
| w/Wide Conversion Lens<br>3.0-36mm | 12:1       | 80.3°-8.0° | 64.7°-6.0°  | 93.1°-10.0° | N/A  |  |

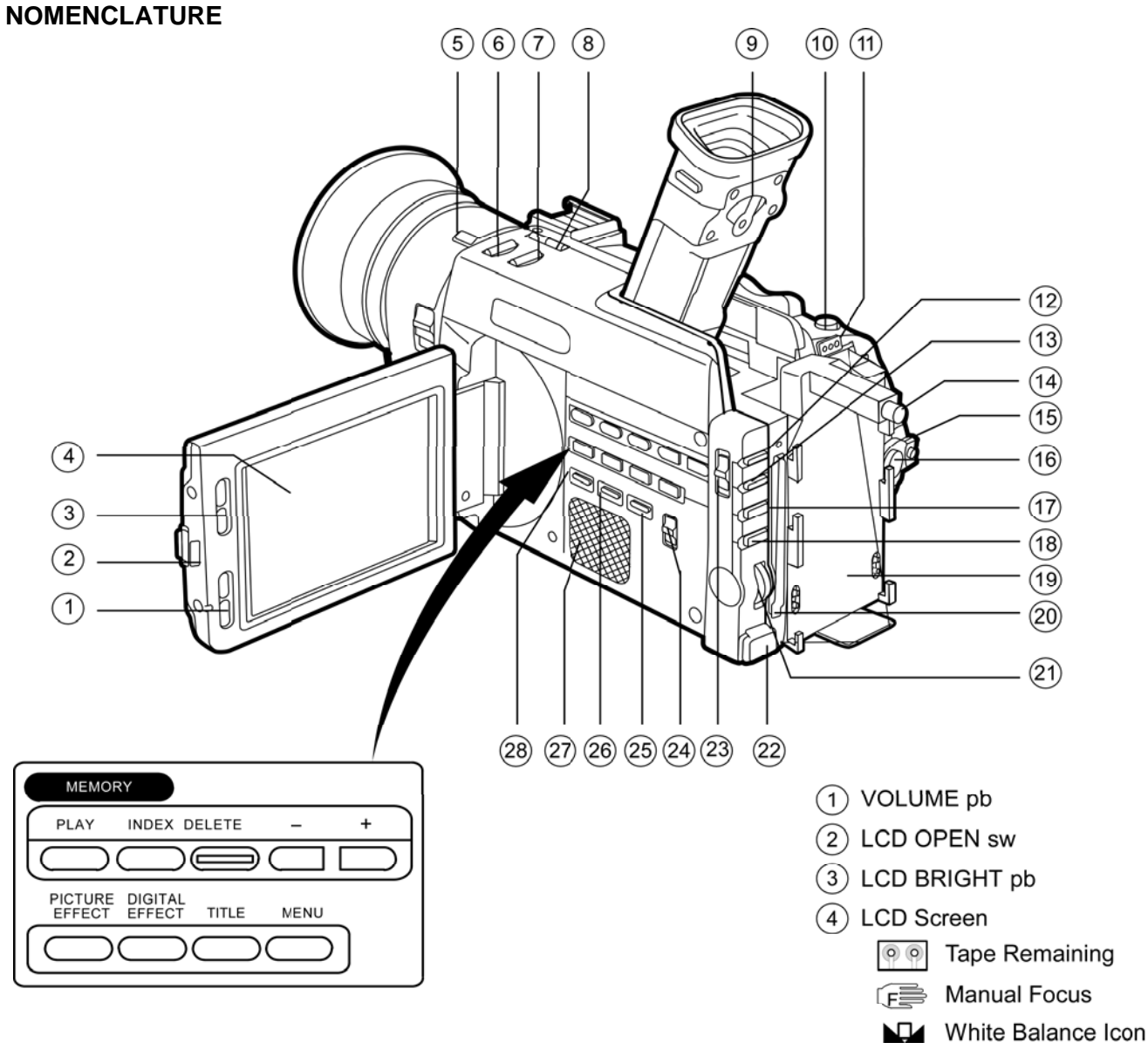

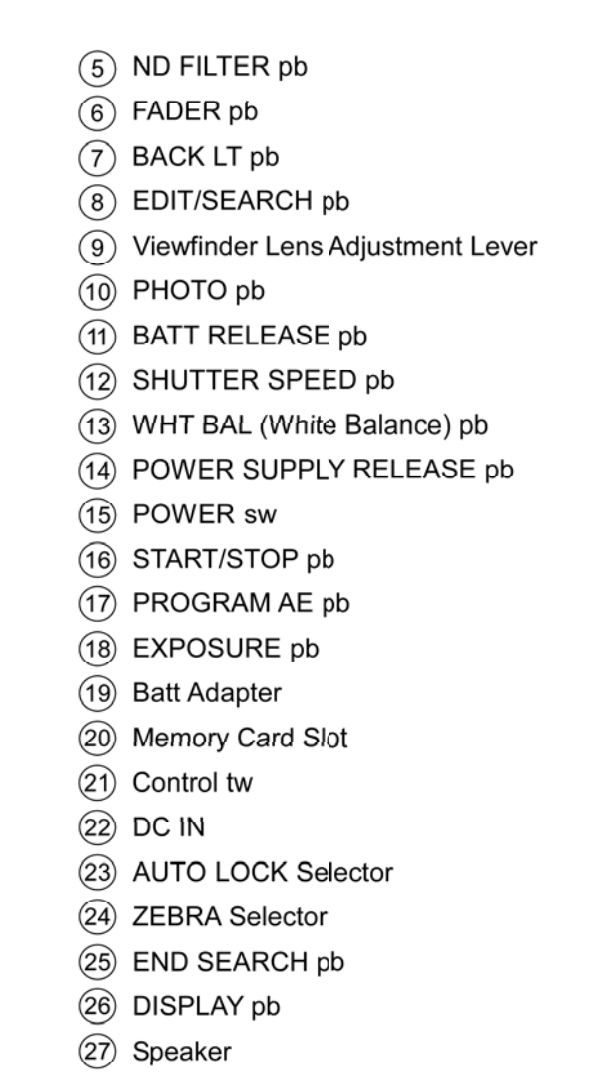

DATA CODE pb

(28)

jsc48037\_025r2.cvx

# NOMENCLATURE (Continued)

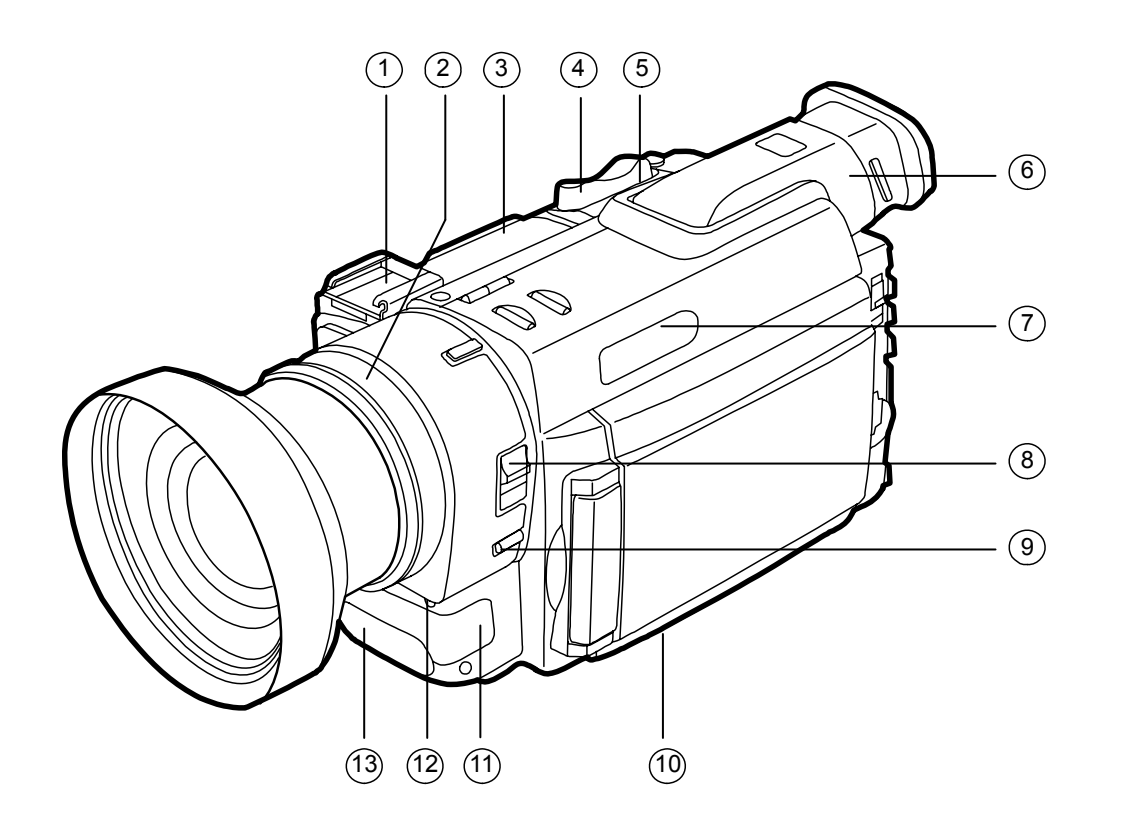

Accessory Shoe (1)(2)Focus Ring (3) Tape Transport pbs □ STOP (stop) ◄ REW (rewind) PLAY (playback) ►► FF (fast forward) II PAUSE (pause) • REC (record) Zoom Control (4)(5) TC RESET pb 6 Viewfinder  $\overline{7}$ **Display Window** 8 FOCUS sw (9) PUSH AUTO pb (10) Memory Release pb (not visible) (11) Built-in Microphone (12) **REC** Lamp (13)Remote Sensor jsc48037\_026.cnv

### **NOMENCLATURE (Continued)**

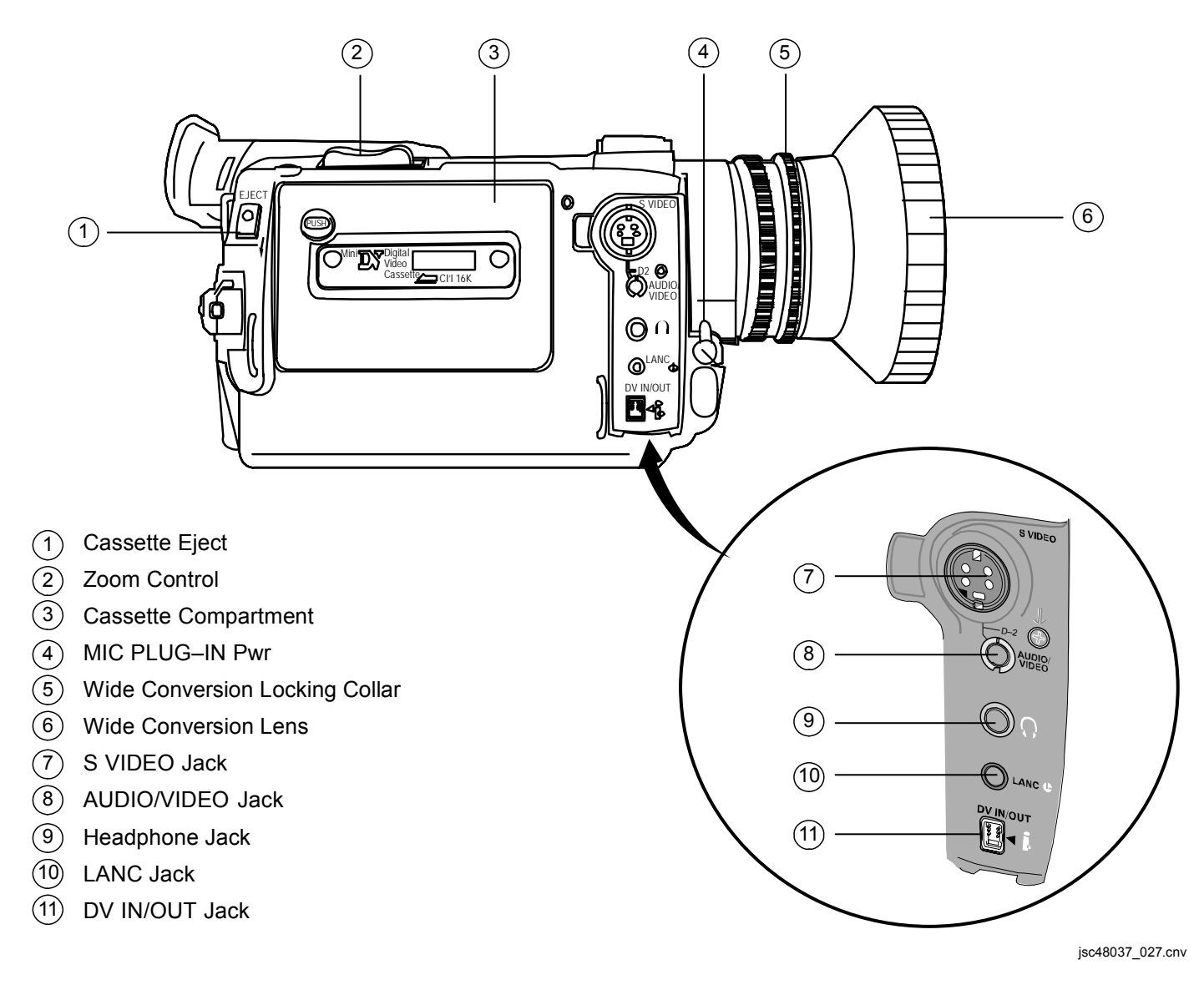

P/TV/118/FIN 1

# NOMENCLATURE (Concluded)

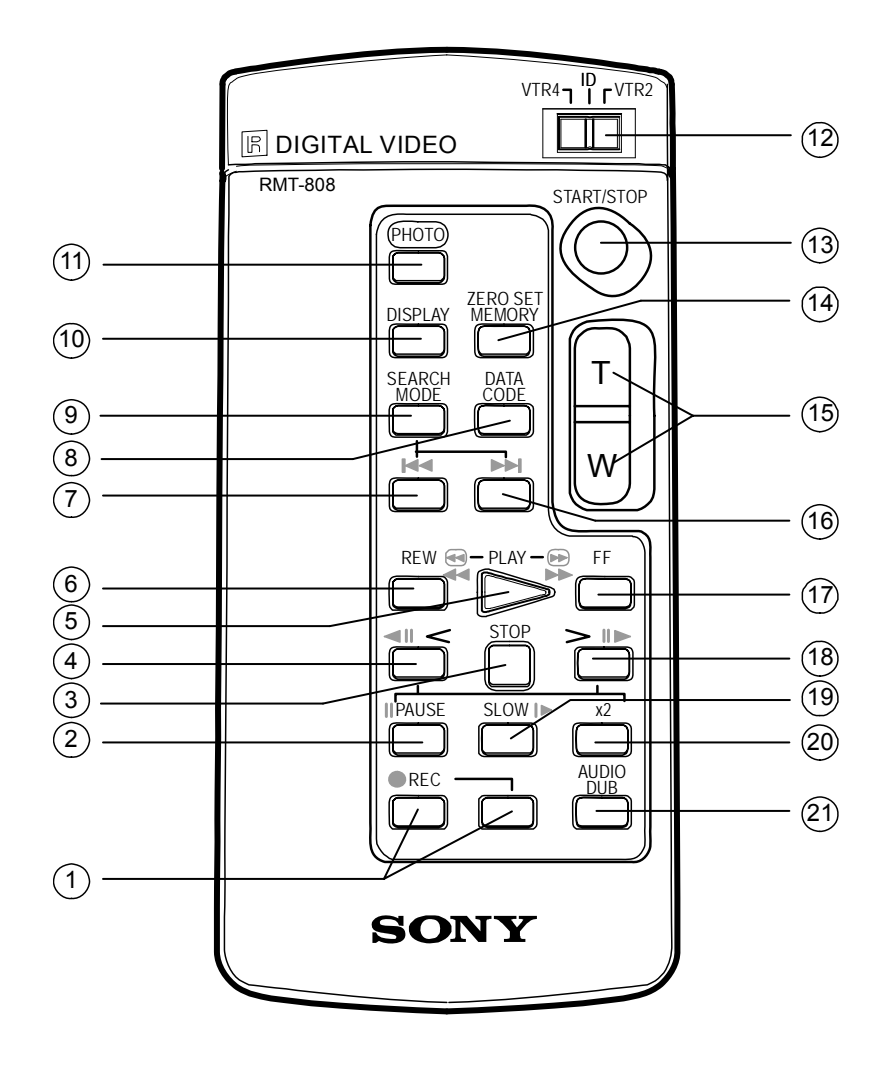

- 1 REC pb
- 2 PAUSE pb
- 3 STOP pb
- 4 Frame by Frame Reverse pb
- 5 PLAY pb
- 6 REW pb
- 7 REW Search pb
- 8 DATA CODE pb
- 9 SEARCH Mode pb
- 10 DISPLAY pb
- 1 PHOTO pb
- 12 VTR SELECT
- (13) START/STOP pb
- (14) ZERO SET MEMORY pb (not used)
- (15) Zoom Controls
- (16) FF Search pb
- 17) FF pb
- (18) Frame by Frame FF pb
- (19) SLOW pb
- 20 X2 pb
- (21) AUDIO DUB pb

jsc48037\_028.cnv

#### NOMINAL MENU SETTINGS

#### CAMR MODE

#### MANUAL SET

AUTO SHUTTER – ON PROG SCAN – OFF

#### CAMR SET

D.ZOOM – OFF (non-default) 16:9 WIDE – OFF STEADYSHOT – ON AE SHIFT – "center" GAIN SHIFT – 0dB FRAME REC – OFF INT REC – OFF

#### LCD/VF SET

LCD B.L. – BRT Normal LCD COLOR – "center" VF BRIGHT – "center"

#### <u>CM SET</u>

N/A

#### TAPE SET

AUDIO MODE – FS48K (non-default) MIC LEVEL – AUTO @@ REMAIN – ON (non-default) TIME CODE – DF

#### SETUP MENU

CLOCK SETUP – set to GMT LTR SIZE – NORMAL

#### **OTHER**

WORLD TIME – 0 HR BEEP – NORMAL (non-default) COMMANDER – ON DISPLAY – LCD REC LAMP – OFF (non-default) COLOR BAR – OFF

#### VTR MODE

VTR SET HiFi SOUND – STEREO AUDIO MIX – "left" (ST1)

#### LCD/VF SET

LCD B.L. – BRT NORMAL LCD COLOR – "center" VF BRIGHT – "center"

# MEMORY SET

N/A

# CM SET

N/A

#### TAPE SET

AUDIO MODE – FS48K (non-default) MIC LEVEL – AUTO ©® REMAIN – ON DATA CODE – DATE/CAM TIME CODE – DF

# SETUP MENU

LTR SIZE – NORMAL

#### <u>OTHER</u>

BEEP – NORMAL (non-default) COMMANDER – ON DISPLAY – LCD DV EDITING – N/A

#### MANUAL SETTINGS

#### FOCUS

#### MANUAL FOCUS

PWR – CAMERA FOCUS sw – MANUAL (VE display in viewfinder (LCD)) Zoom – IN to subject Focus manually Zoom to desired setting Begin recording as reqd

#### TEMP AUTO FOCUS

PUSH AUTO pb – press, hold for temp Auto Focus

#### SHUTTER

PWR – CAMERA AUTO LOCK – "center" SHUTTER SPD pb – press CONTROL tw – Rotate to select SS from 1/4 to 1/10,000 sec To exit Shutter Speed: SHUTTER SPEED pb – press √No SS displayed

#### WHITE BALANCE

PWR – CAMERA Camr Settings AUTO LOCK – "center" WHT BAL pb – press To set WHT BAL, place white sheet of paper in CC FOV (under same lighting conditions) CONTROL tw – press White Balance icon № will blink for 2 sec and become steady To exit WHT BAL: WHT BAL – press

#### APERTURE

PWR – CAMERA AUTO LOCK – "center" PROGRAM AE pb – press √▲■ ^ displayed CONTROL tw – press Adjust aperture as reqd To exit Aperture: PROGRAM AE pb – press √No ▲■ ^ displayed

#### PD100 TO PD100 VIA FIREWIRE

Config H/W per dwg at right

- AVIU SYNC/VIDEO VIDEO HI-Z/75 – 75 PWR SELECT – LO
- PLBK CC PWR VTR DISPLAY pb – push Install source tape. Protect Tab – Slide (red visible) PLAY pb – push Cue tape to desired take PAUSE pb – push
- RCD CC PWR VTR DISPLAY pb – push Install new tape
- PLBK CC MENU pb push Sel ETC(OTHERS)/DV EDITING Perform following for each video segment: Sel IN to mark beginning of video clip FF pb – push to move to end of video clip Sel OUT to mark end of video clip

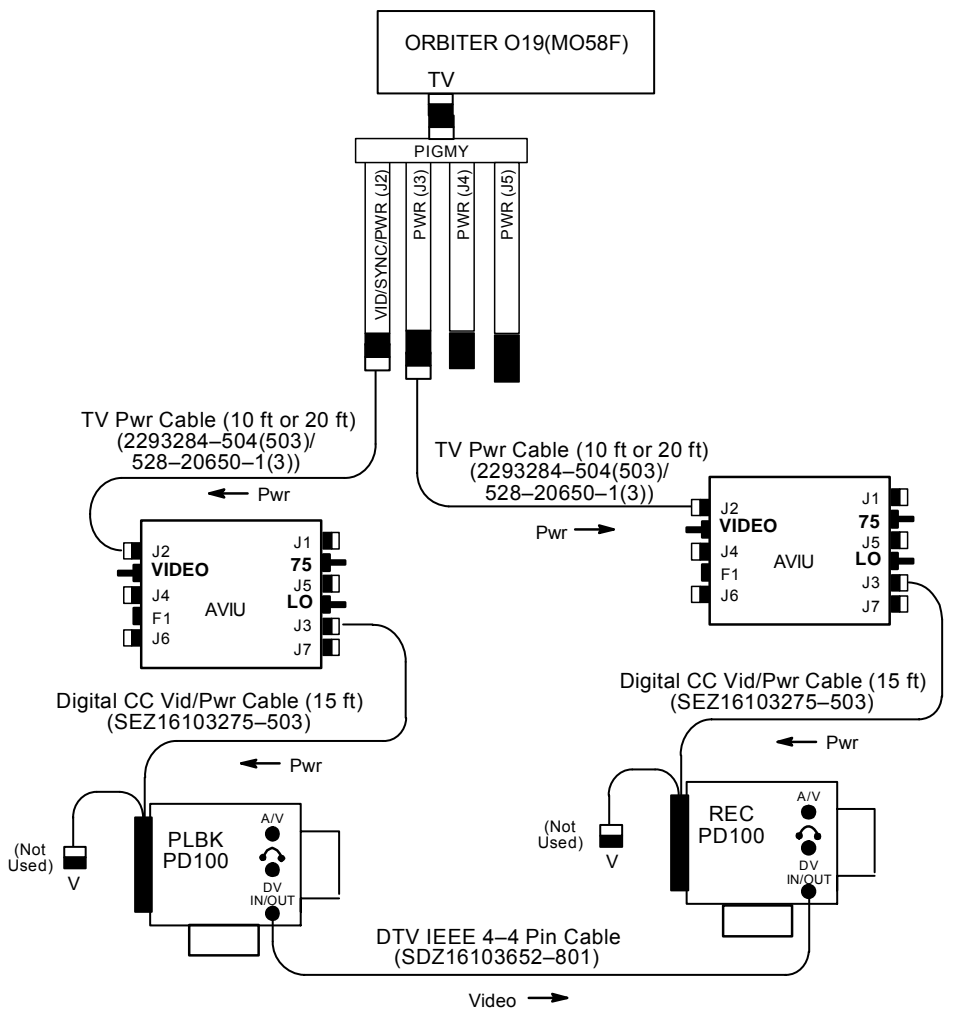

jsc48037\_029.cnv

#### PD100 TO V10 VIA FIREWIRE

Config H/W per dwg at right

- AVIU SYNC/VIDEO VIDEO HI-Z/75 – 75 PWR SELECT – LO
- CC PWR VTR DISPLAY pb – push Install source tape. Protect Tab – Slide (red visible) PLAY pb – push Cue tape to desired take PAUSE pb – push
- V10 PWR ON DISPLAY pb – push Install new tape
- CC MENU pb push Sel ETC(OTHERS)/DV EDITING Perform following for each video segment: Sel IN to mark beginning of video clip FF pb – push to move to end of video clip Sel OUT to mark end of video clip

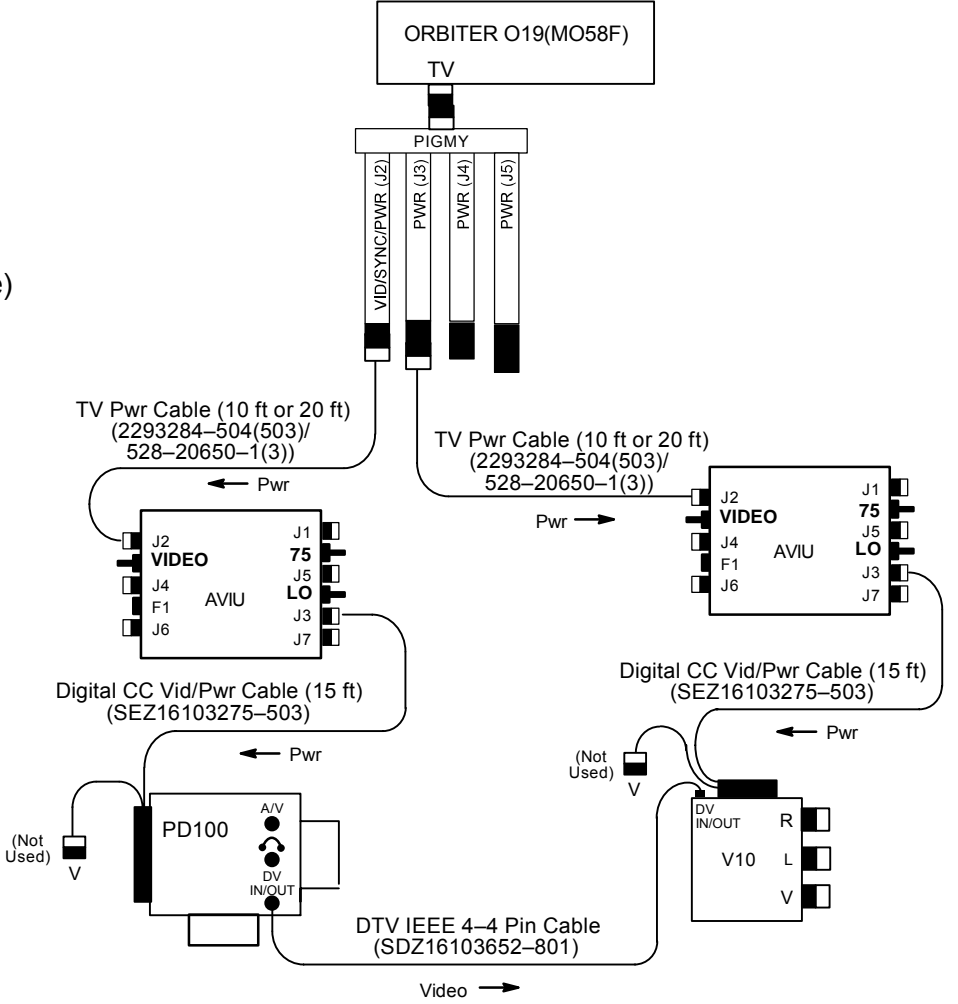

jsc48037\_030r1.cvx

#### PD100 TO V10 VIA ORBITER TV SYSTEM

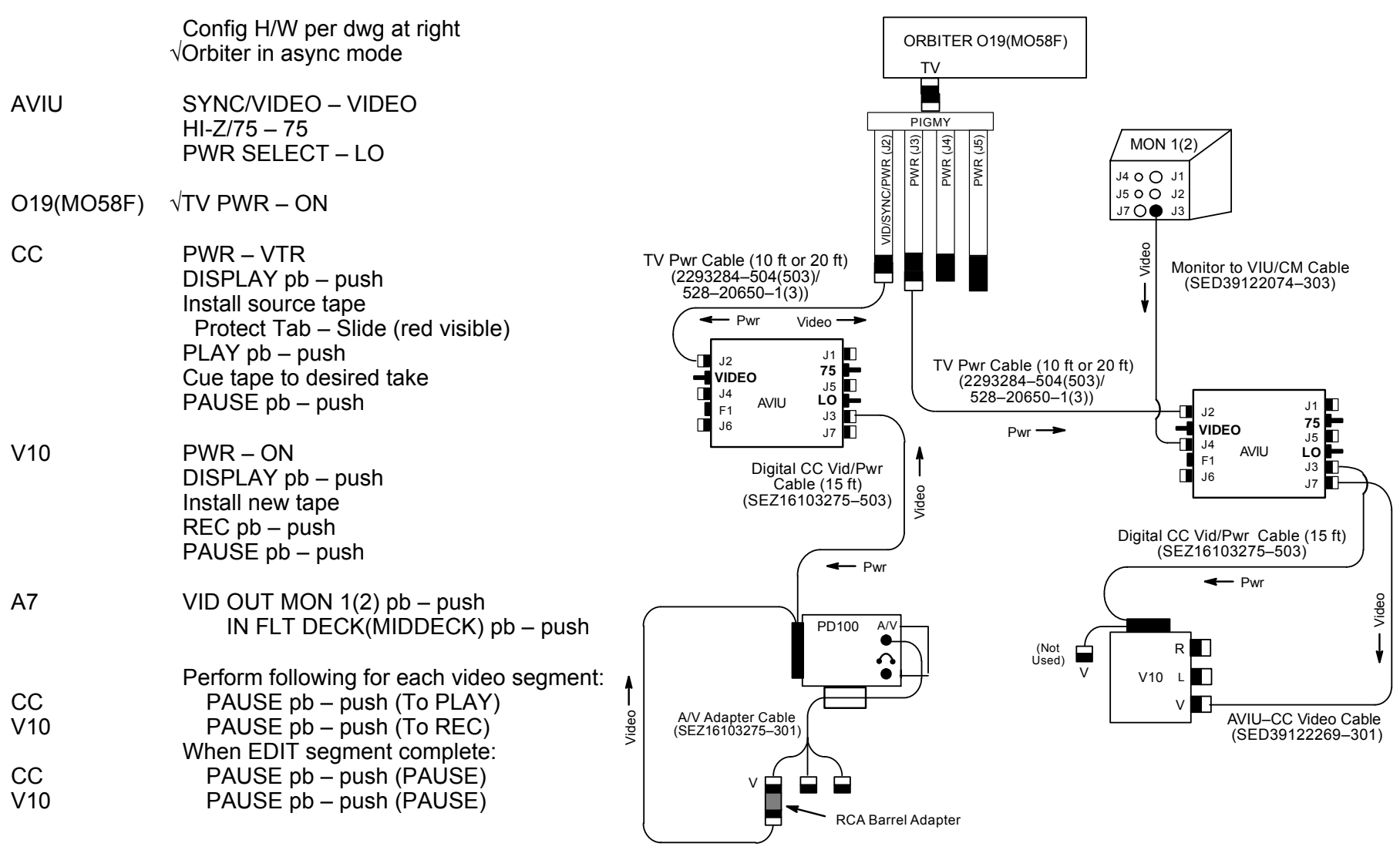

jsc48037\_031.cnv

#### PD100 TO DSR-25 VTR

Config H/W per dwg at right

- L10 (MUX) (VTR) √VTR/CC PWR – on (LED on) ON/STANDBY pb – push (green LED on) INPUT SELECT – DV Install new tape
- CC PWR VTR DISPLAY pb – push Install source tape Cue tape to desired take PAUSE pb – push MENU pb – push Sel ETC(OTHERS)/DV EDITING Perform following for each video segment: Sel IN to mark beginning of video clip FF pb – push to move to end of video clip Sel OUT to mark end of video clip
- When complete:
   L10 (VTR)
   INPUT SELECT VIDEO Remove,mark tape ON/STANDBY pb – push (red LED on) Remove,stow IEEE 1394 female cable
   (MUX)
   VTR/CC PWR – off (LED off) as reqd Reconnect IEEE 1394 male cable to IEEE 1394 connector

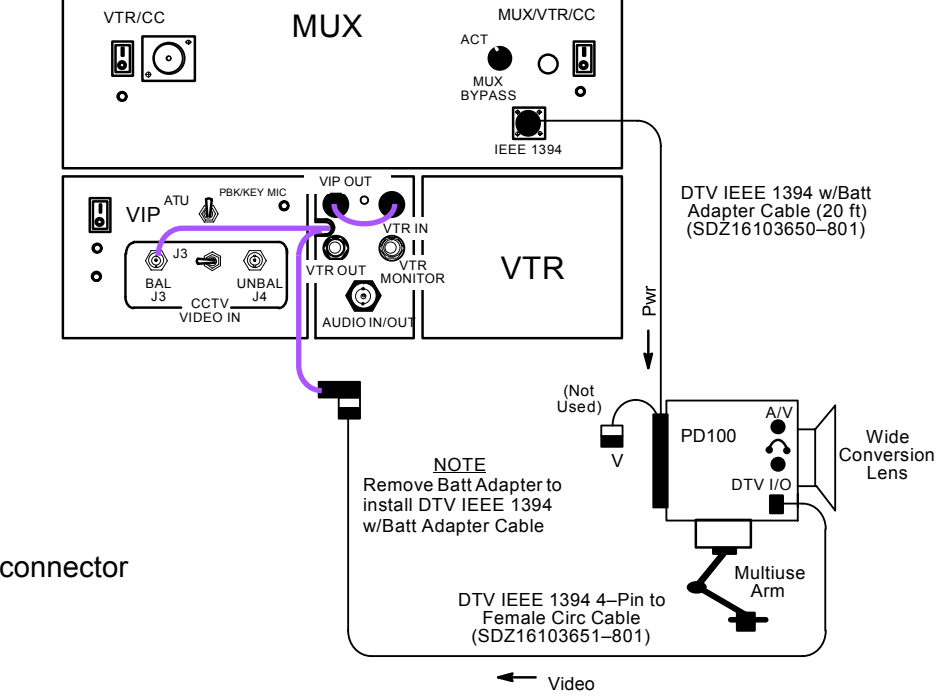

jsc48037\_032r2.cvx

# SONY PD100 (Concluded)

#### SINGLE CAMCORDER w/CAMCORDER MICROPHONE

Config H/W per dwg at right

- AVIU SYNC/VIDEO VIDEO HI-Z/75 – 75 PWR SELECT – LO
- O19(MO58F) √TV PWR ON
- CC √Wide Conversion Lens installed PWR – CAMERA Tape – Install √Viewfinder(LCD) displays STBY Camr Settings √AUTO LOCK – AUTO LOCK √FOCUS – AUTO Multiuse Brkt, Clamp
- Lav Mic ON/OFF ON
- F1(MO52J) AC UTIL PWR AC1 ON
- Photoflood ON/OFF ON HI/LO – HI
- Cabin Lts Flt Deck(Middeck) ON Lts in FOV – Off as reqd Lt Shades – install as reqd
- CC √Scene Composition Adjust Camr for best framing √Audio Quality

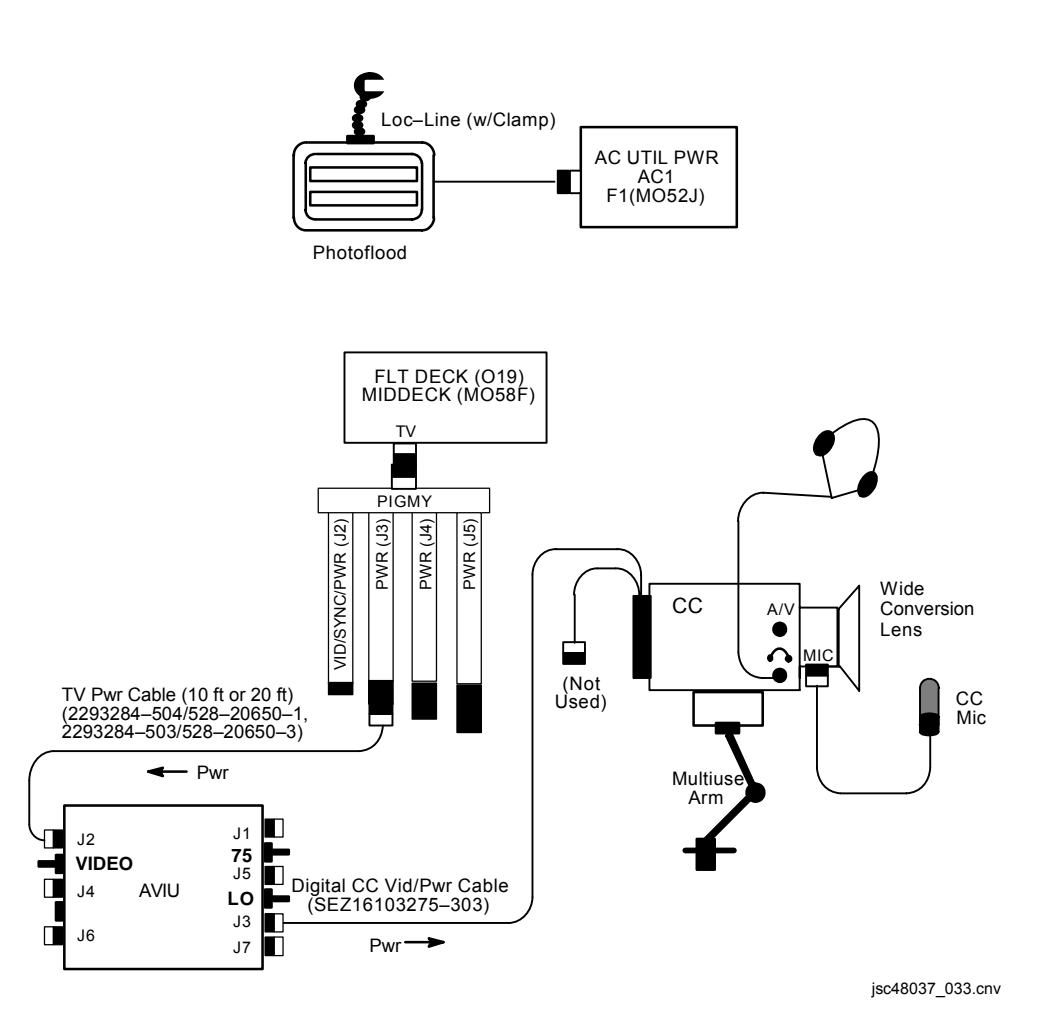

# SONY V10

| V10 FROM MON 1                                  | 8-3  |
|-------------------------------------------------|------|
| V10 FROM MON 2                                  | 8-4  |
| RWS VIDEO CABLE SETUP FOR ESP3 UNBERTH, INSTALL | 8-5  |
| RWS V10(A31p) FROM WVS                          | 8-6  |
| SPECIFICATIONS                                  | 8-7  |
| NOMENCLATURE                                    | 8-8  |
| NOMINAL MENU SETTINGS                           | 8-10 |
| V10 TO V10 VIA FIREWIRE                         | 8-11 |

<u>PAGE</u>

L

I

8-1

# SONY V10

This Page Intentionally Blank
#### SONY V10

#### V10 FROM MON 1

Config H/W per dwg below

- AVIU SYNC/VIDEO VIDEO HI-Z/75 – 75 PWR SELECT – LO
- O19  $\sqrt{TV PWR} ON$

#### V10 PWR – ON DISPLAY pb – Toggle to display tape counter Tape – Install

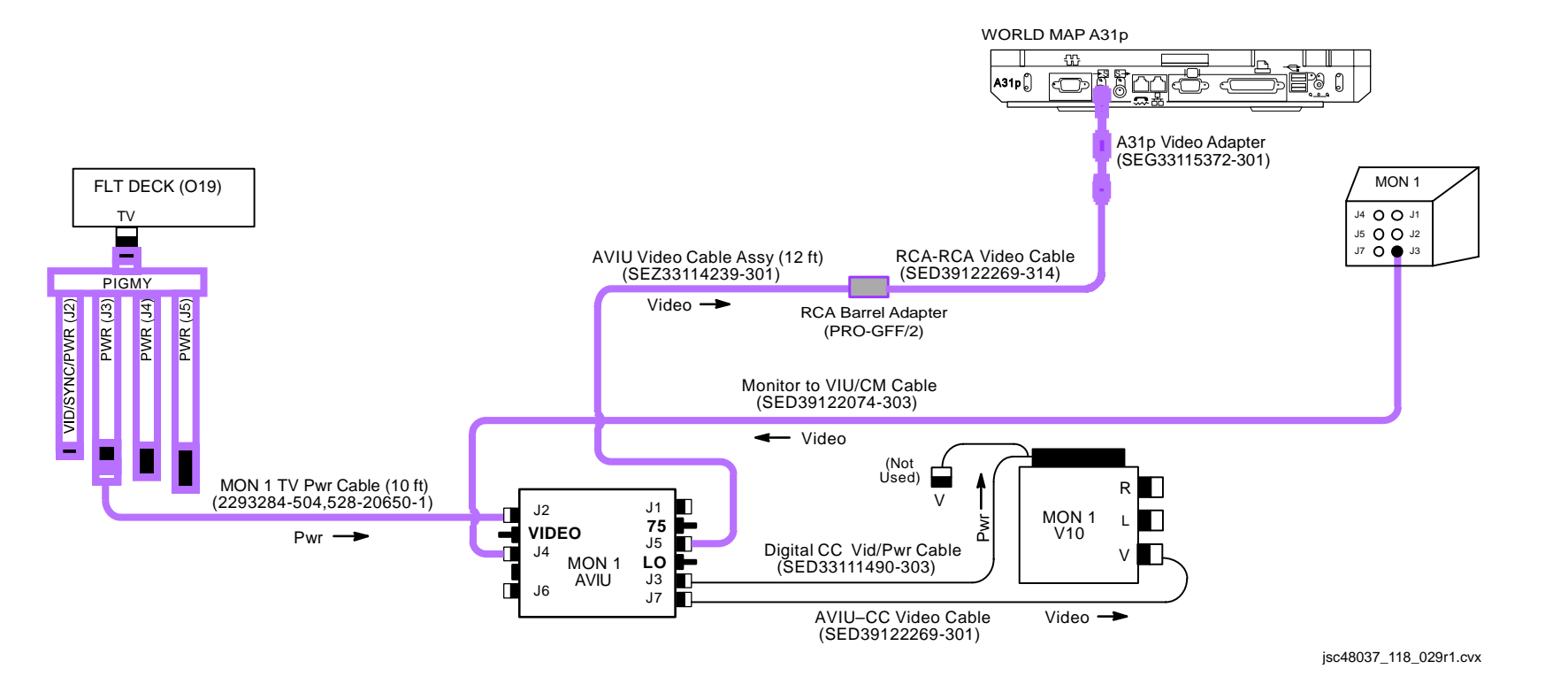

#### V10 FROM MON 2

Config H/W per dwg below

- AVIU SYNC/VIDEO VIDEO HI-Z/75 – 75 PWR SELECT – LO
- O19  $\sqrt{TV PWR} ON$

V10 PWR – ON DISPLAY pb – Toggle to display tape counter Tape – Install

R12 VPU PWR – ON (LED on)

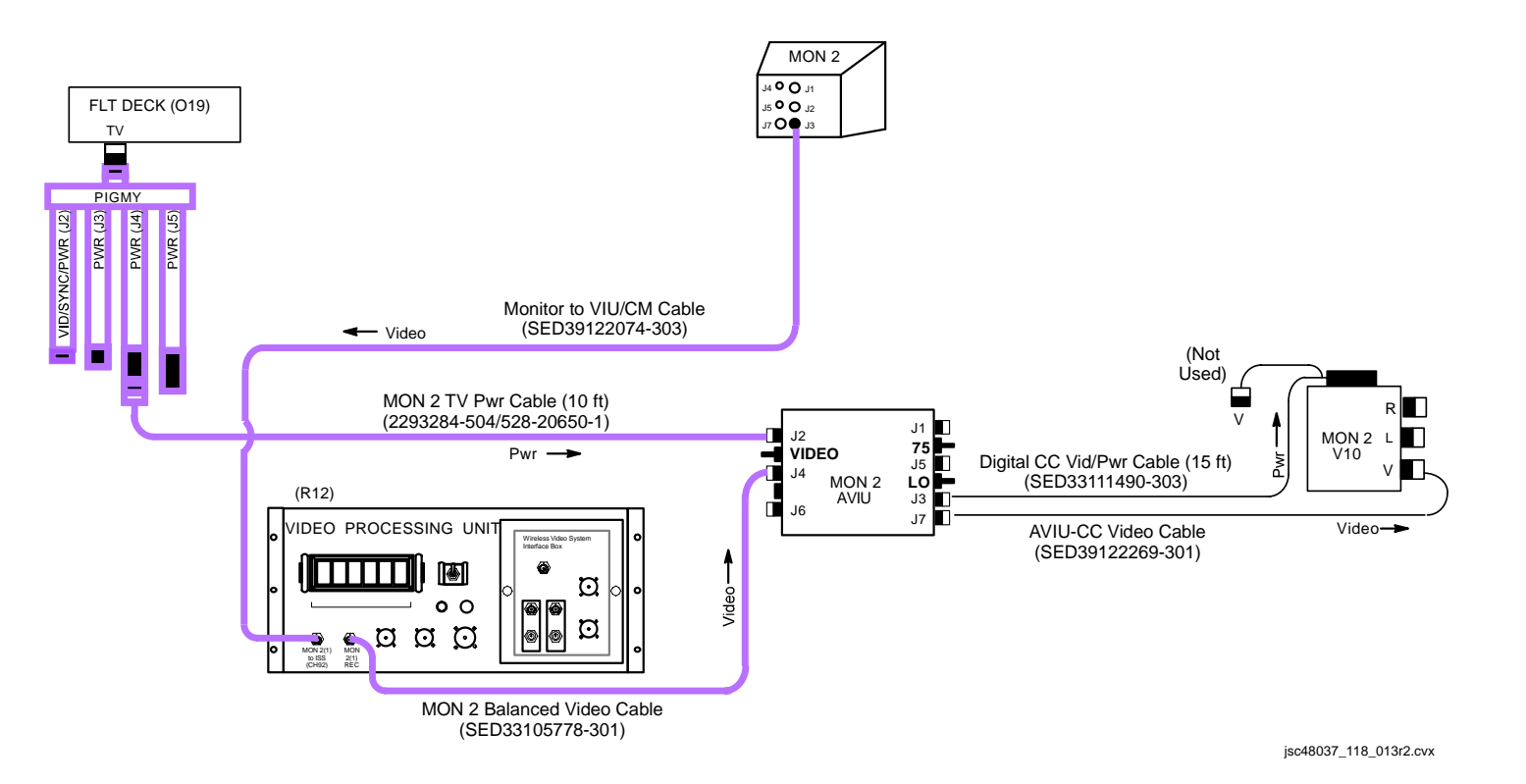

## **RWS VIDEO CABLE SETUP FOR ESP3 UNBERTH, INSTALL**

1. Config H/W per dwg at right

WARNING Locate QDs at hatches for ease in locating, disconnecting during hatch closure. Route, restrain cables to prevent loose cable lengths which could entrap crew

- Middeck 2. Drag-thru RWS 2 Cable Assy to RWS located in ISS Lab
  - 3. √Pwr configured per P/TV118 DOCKED OPERATIONS, dwg USOS 120VDC -V10 VTRs (SODF: PHOTO/TV: SCENES)
- V10 4. PWR – ON

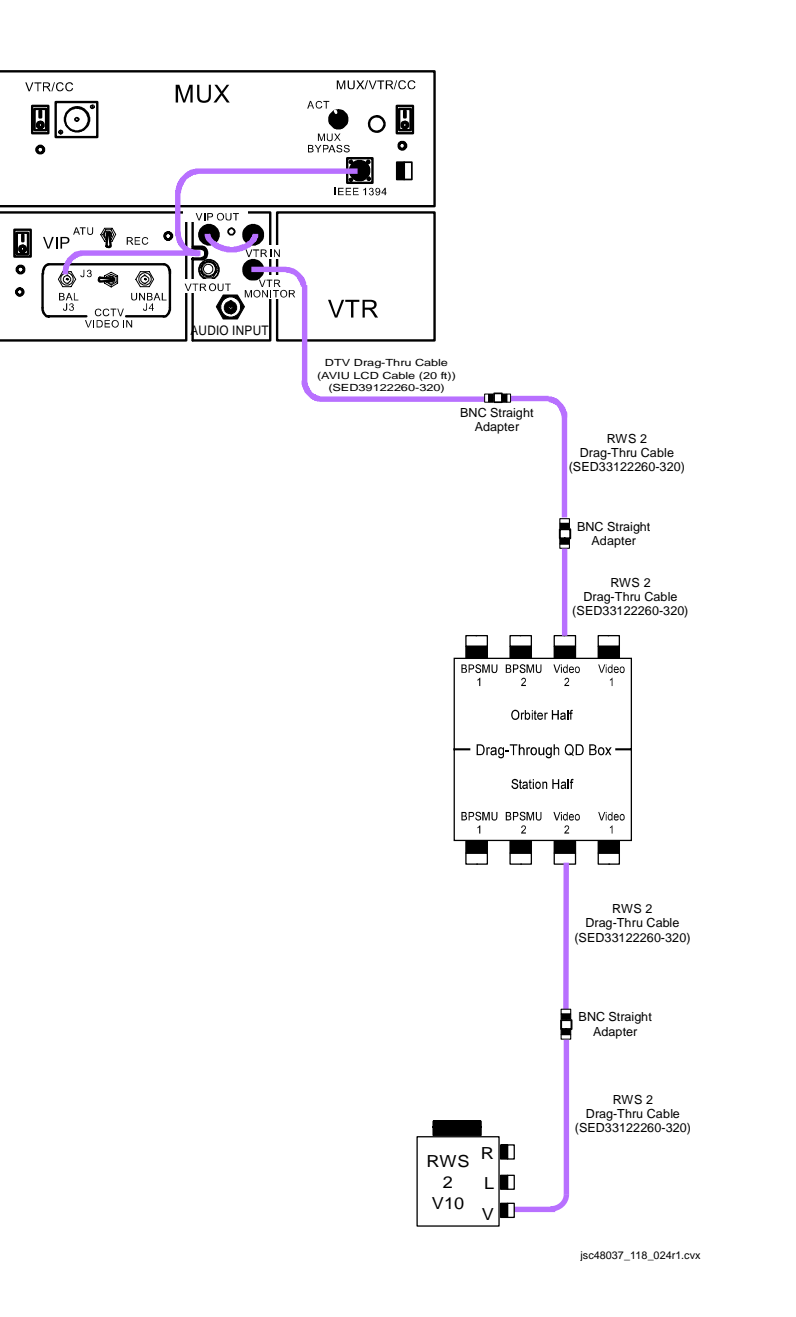

0

0

0

#### RWS V10(A31p) FROM WVS

1. Config H/W per dwg below

WARNING Locate QDs at hatches for ease in locating, disconnecting during hatch closure. Route restrain cables to prevent loose cable lengths which could entrap crew

#### If V10:

2. \Pwr configured per P/TV121 DOCKED OPERATIONS, dwg USOS 120VDC -V10 VTRs (SODF: ISS PTV: SCENES)

VTR/CC

V10

3. PWR (RWS 1,RWS 2) - ON

#### If A31p:

- 4. √Drag-Thru Cable connected to A31p Video Adapter
- 5. √PWR (two) ON A31p
  - 6. Sel 'Station Apps : COSS Apps : Video Converter'
  - 7. √'Video Converter' window displayed
  - 8. Sel 'Set Properties'
  - 9. Video Settings' window displayed
  - 10. Format: NTSC
  - 11. Close 'Video Settings' window
  - 12. Sel 'Local Full Screen'
  - 13. Press 'ESC' or 'W' to minimize display as regd

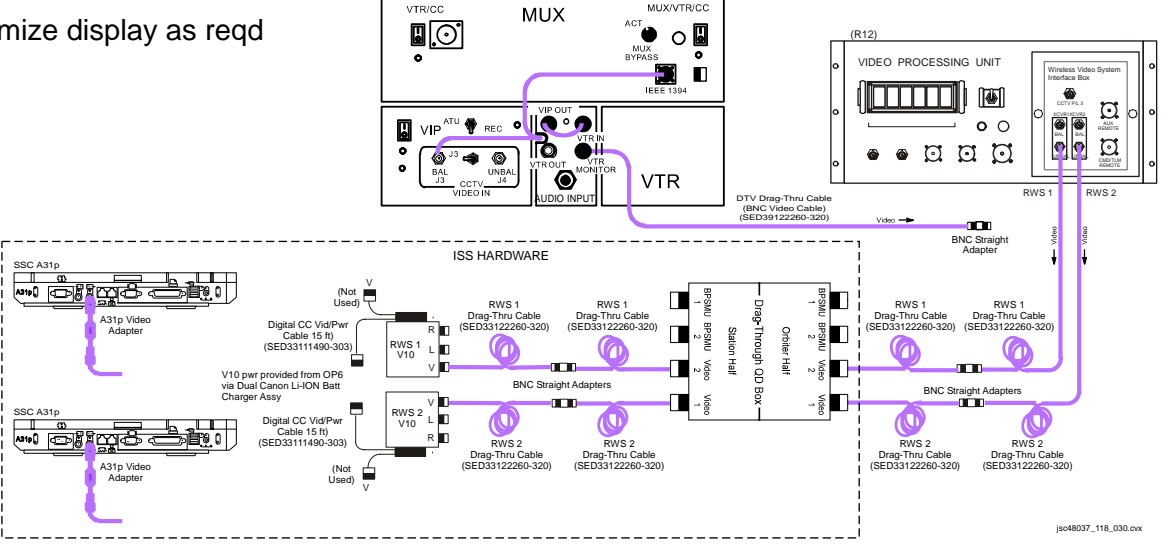

MUX/VTR/CO

#### SPECIFICATIONS

TAPE: Mini DVCAM Cassette TAPE LENGTH: 40 min CD: Color, 5.5 in AUDIO: 16 bit at 48 KHz PWR: 7.2V Batt 8.4V DC IN BATT LIFETIME: ~60 min w/LCD closed ~30 min w/LCD open BODY WEIGHT: 2.00 lb BATT WEIGHT: 0.41 lb

#### NOMENCLATURE

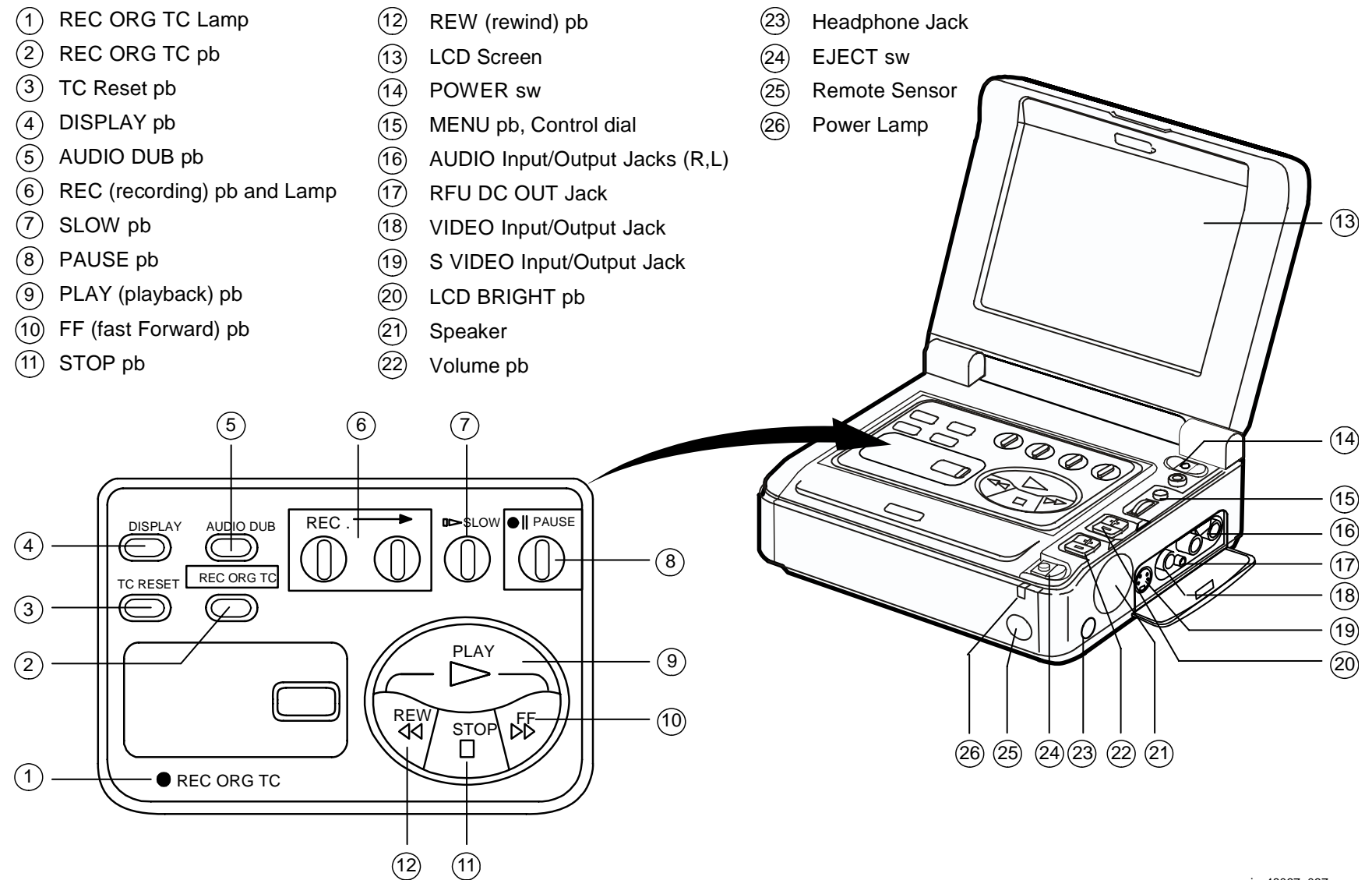

jsc48037\_037.cnv

## NOMENCLATURE (Concluded)

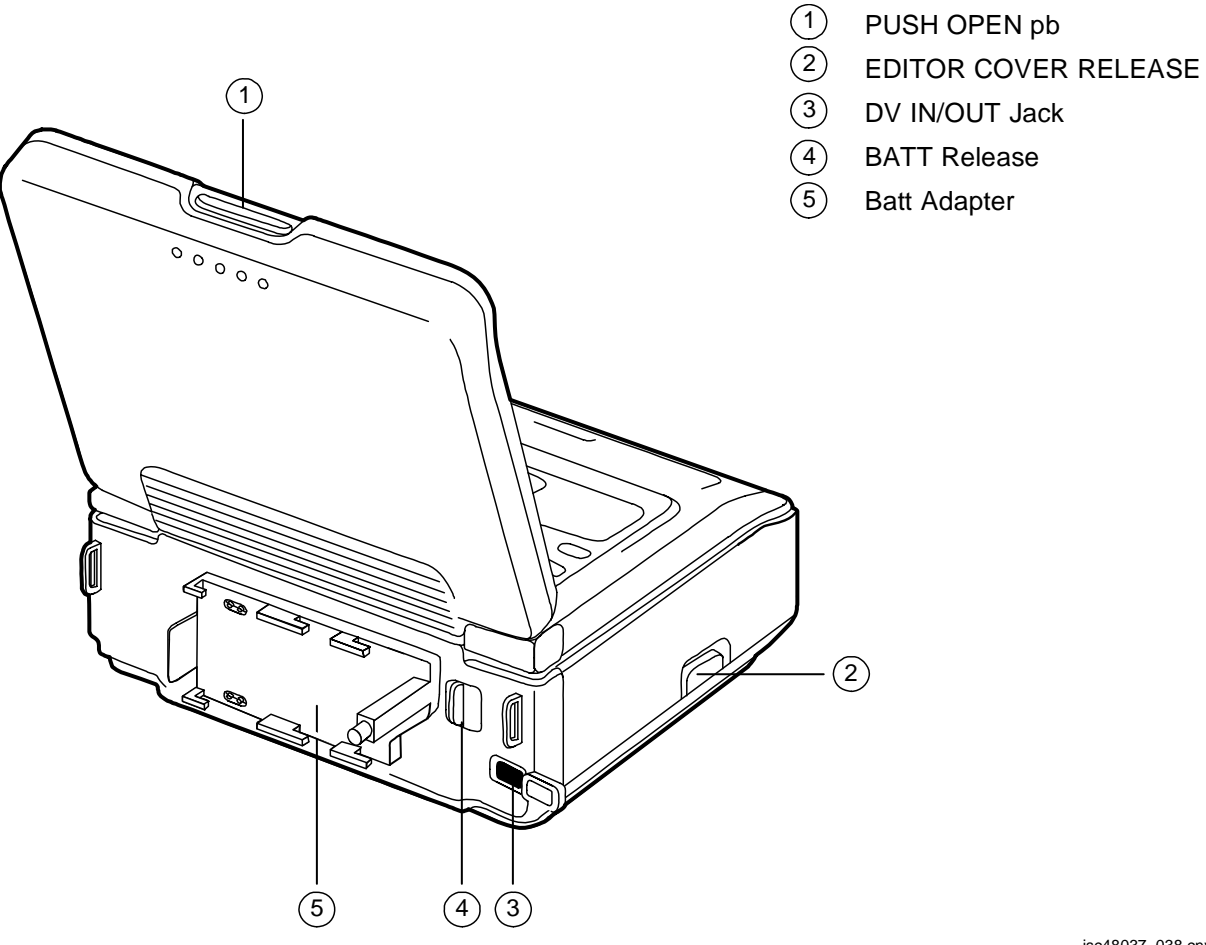

jsc48037\_038.cnv

#### NOMINAL MENU SETTINGS

CMD – VTR4 HiFi SOUND – STEREO AUDIO MODE – FS48K (non-default) TIME CODE – DF BEEP – ON AUDIO MIX – "left" (ST1) CM SEARCH – ON DATA CODE – DATE/CAM LCD COLOR – "center" LCD HUE – "center" DISPLAY – LCD JOG AUDIO – OFF CLOCK SET – set to GMT Т

#### SONY V10 (Concluded)

#### **V10 TO V10 VIA FIREWIRE**

Config H/W per dwg at right

- AVIU SYNC/VIDEO VIDEO HI-Z/75 – 75 PWR SELECT – LO
- PLBK V10 PWR ON DISPLAY pb – push Install source tape. Protect Tab – Slide (red visible) PLAY pb – push Cue tape to desired take PAUSE pb – push
- RCD V10 PWR ON DISPLAY pb – push Install new tape REC pb – push PAUSE pb – push

PLBK V10Perform following for each video segment:<br/>PAUSE pb – push (To PLAY)<br/>PAUSE pb – push (To REC)<br/>When EDIT segment complete:PLBK V10PAUSE pb – push (PAUSE)<br/>PAUSE pb – push (PAUSE)RCD V10PAUSE pb – push (PAUSE)

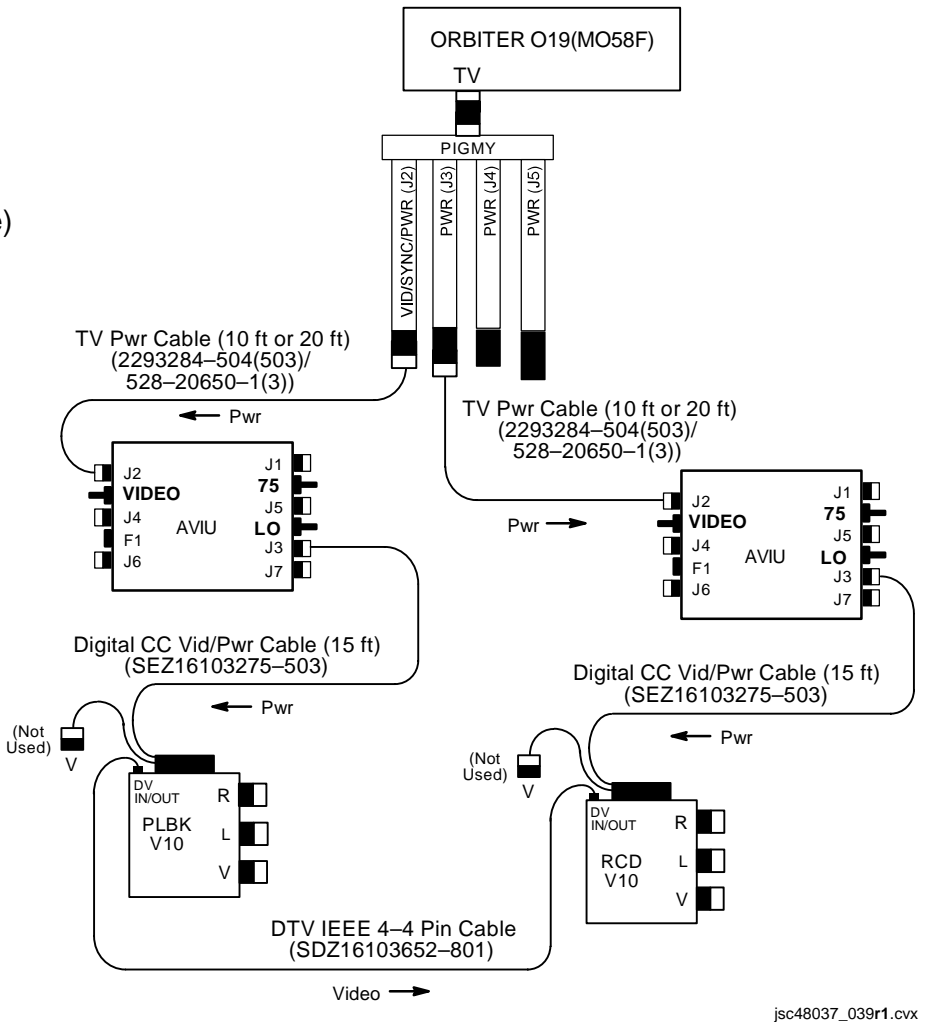

This Page Intentionally Blank

# PORTABLE MONITORS

## PAGE

| PGSC VIDEO OVERLAY      | 9-2 |
|-------------------------|-----|
| A31p VIDEO CONVERTER    | 9-4 |
| VPU REPEATER            | 9-6 |
| SONY LCD SPECIFICATIONS | 9-7 |
| SONY LCD NOMENCLATURE   | 9-7 |

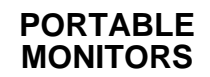

#### PORTABLE MONITORS

### PORTABLE MONITORS

#### PGSC VIDEO OVERLAY

#### PGSC 1. √PGSC Pwr – ON

- 2. Connect VID IN/OUT Cable to PGSC VID IN port (i.e., port w/Camr symbol next to Pwr port)
- 3. Connect appropriate hardware from video source to VID IN/OUT Cable depending on desired video source per table below

| Video Source               | Hardware (part #)                                                                                                    | From                                               | То                                                       | Cable Connections                  |
|----------------------------|----------------------------------------------------------------------------------------------------|----------------------------------------------------|----------------------------------------------------------|------------------------------------|
| PAYLOAD/DTV                | •AVIU-CC Video Cable (15ft)<br>(SED39122269-301)                                                                                                    | •L10A1 VTR OUT                                     | •Vid In/Out cbl                                          | •BNC - RCA                         |
| Monitor 1(2)<br>(option 1) | •Monitor to AVIU/CM Cable (20ft)<br>(SED39122074-303)<br>•AVIU                                                                                                  | •Mon/J3<br>                                        | •AVIU/J4                                                 | •Circ - Twinax                     |
|                            | (SED33111493-302/303)<br>•AVIU Video Cable Assy<br>(SEZ33114239-301)                                                                                            | •AVIU/J5                                           | •Vid In/Out cbl                                          | •Unique - RCA                      |
| Monitor 1(2)<br>(option 2) | •Monitor to AVIU/CM Cable (20ft)<br>(SED39122074-303)<br>•AVIU                                                                                                  | •Mon/J3<br>                                        | •AVIU/J4<br>                                             | •Circ - Twinax                     |
|                            | (SED33111493-302/303)<br>•Balanced Video Cable<br>(SED33105778-301)<br>•Bal/Unbal Xfmr<br>(SED39124190-301)<br>•AVIU-CC Video Cable (15ft)<br>(SED39122269-301) | •AVIU/J6<br>•Balanced Video cbl<br>•Bal/Unbal Xfmr | •Bal/Unbal xfmr<br>•AVIU-CC Video cbl<br>•Vid In/Out cbl | •Twinax - Twinax<br><br>•BNC - RCA |
| Monitor 1(2)<br>(option 3) | •Monitor to AVIU/CM Cable (20ft)<br>(SED39122074-303)<br>•AVIU<br>(SED33111493-302/303)<br>•AVIU-CC Video Cable (15ft)<br>(SED39122269-301)                     | •Mon/J3<br><br>•AVIU/J7                            | •AVIU/J4<br><br>•Vid In/Out cbl                          | •Circ - Twinax<br><br>•BNC - RCA   |
| Monitor 1(2)<br>(option 4) | •Monitor to AVIU/CM Cable (20ft)<br>(SED39122074-303)<br>•Bal/Unbal Xfmr<br>(SED39124190-301)                                                                   | •Mon/J3<br>                                        | •Bal/Unbal Xfmr<br>                                      | •Circ - Twinax                     |
|                            | •AVIU-CC Video Cable (15ft)<br>(SED39122269-301)                                                                                                    | •Bal/Unbal Xfmr                                    | •Vid In/Out cbl                                          | •BNC - RCA                         |

#### PGSC VIDEO OVERLAY (Concluded)

| Video Source             | Hardware (part #)                                | From                         | То                                | Cable Connections  |
|--------------------------|--------------------------------------------------|------------------------------|-----------------------------------|--------------------|
| ISS                      | •VPU Patch Cable<br>(SED39136025-301)            | •VPU FROM ISS                | •Bal/Unbal Xfmr                   | •Plug - Twinax     |
|                          | •Bal/Unbal Xfmr<br>(SED39124190-301)             |                              |                                   |                    |
|                          | •AVIU-CC Video Cable (15ft)<br>(SED39122269-301) | •Bal/Unbal Xfmr              | •Vid In/Out cbl                   | •BNC - RCA         |
| Spare 1 (SSV)            | •SSV to PDIP/CIP Cable<br>(SED16103246-301)      | •L11A2 PDIP/J107             | •Bal/Unbal Xfmr                   | •Circ - Twinax     |
|                          | •Bal/Unbal Xfmr<br>(SED39124190-301)             |                              |                                   |                    |
|                          | •AVIU-CC Video Cable (15ft)<br>(SED39122269-301) | •Bal/Unbal Xfmr              | •Vid In/Out cbl                   | •BNC - RCA         |
| WVS                      | •AVIU-CC Video Cable (15ft)<br>(SED39122269-301) | •R12A2 WIB XCVR1(2)<br>UNBAL | •Vid In/Out cbl                   | •BNC - RCA         |
| PD100 Camc<br>(option 1) | •PD100 A/V Adapter Cable<br>(SEZ16103275-301)    | •PD100 A/V port              | •RCA-RCA cbl (via female adapter) | •Stereo - RCA      |
|                          | •RCA - RCA Cable<br>(SED39122260-314)            | •A/V adapter                 | •Vid In/Out cbl                   | •RCA - RCA         |
| PD100 Camc<br>(option 2) | •Y-C Cable<br>(SED33104816-301)                  | •PD100 S-Video port          | •Vid In/Out cbl                   | •S-Video - S-Video |

#### 4. Configure video source

- 5. Double-click Shuttle Apps > Video Overlay
- 6.  $\sqrt{V}$ ideo overlay displayed
  - \* If image not displayed on PGSC: \*
    \* Press 'S' \*

  - $\sqrt{VIDEO}$  selected \*
  - Sel OK \*

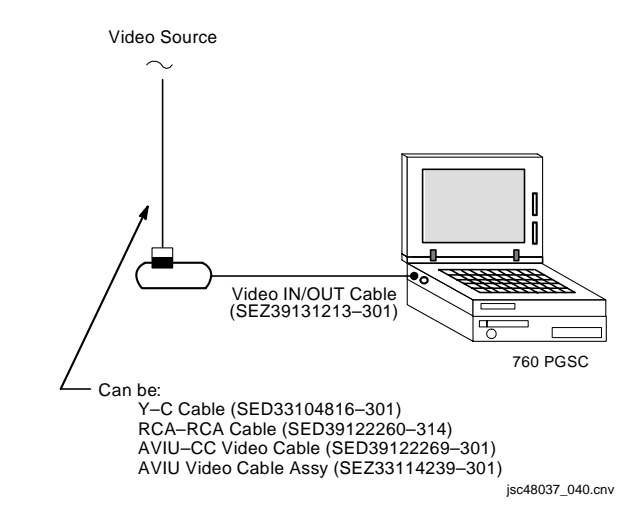

\*

\*

### A31p VIDEO CONVERTER

- A31p 1. √A31p Pwr ON
  - 2. Connect A31p Video Adapter to A31p VID IN "-S"
  - 3. Connect appropriate hardware from video source to A31p Video Adapter Cable depending on desired video source per table below

| Video Source               | Hardware (part #)                                     | From                                   | То                                    | Cable Connections |
|----------------------------|-------------------------------------------------------|----------------------------------------|---------------------------------------|-------------------|
| PAYLOAD/DTV                | •AVIU-CC Video Cable (15ft)<br>(SED39122269-301)      | •L10A1 VTR OUT                         | •A31p Video Adapter                   | •BNC - RCA        |
| Monitor 1(2)<br>(option 1) | •Monitor to AVIU/CM Cable (20ft)<br>(SED39122074-303) | •Mon/J3                                | •AVIU/J4                              | •Circ - Twinax    |
|                            | •AVIU<br>(SED33111493-302/303)                        |                                        |                                       |                   |
|                            | •AVIU Video Cable Assy<br>(SEZ33114239-301)           | •AVIU/J5                               | A31p Video Adapter                    | •Unique - RCA     |
| Monitor 1(2)<br>(option 2) | Monitor to AVIU/CM Cable (20ft)<br>(SED39122074-303)  | •Mon/J3                                | •AVIU/J4                              | •Circ - Twinax    |
|                            | •AVIU<br>(SED33111493-302/303)                        |                                        |                                       |                   |
|                            | •Balanced Video Cable<br>(SED33105778-301)            | •AVIU/J6                               | •Bal/Unbal xfmr<br>•AVIU-CC Video cbl | •Twinax - Twinax  |
|                            | •Bal/Unbal Xfmr<br>(SED39124190-301)                  | •Balanced Video cbl<br>•Bal/Unbal Xfmr | A31p Video Adapter                    |                   |
|                            | •AVIU-CC Video Cable (15ft)<br>(SED39122269-301)      |                                        |                                       | •BNC - RCA        |
| Monitor 1(2)<br>(option 3) | Monitor to AVIU/CM Cable (20ft)<br>(SED39122074-303)  | •Mon/J3                                | •AVIU/J4                              | •Circ - Twinax    |
|                            | •AVIU<br>(SED33111493-302/303)                        |                                        |                                       |                   |
|                            | •AVIU-CC Video Cable (15ft)<br>(SED39122269-301)      | •AVIU/J7                               | A31p Video Adapter                    | •BNC - RCA        |
| Monitor 1(2)               | •Monitor to AVIU/CM Cable (20ft)                      | •Mon/J3                                | •Bal/Unbal Xfmr                       | •Circ - Twinax    |
| (001011 4)                 | •Bal/Unbal Xfmr<br>(SED39124190-301)                  |                                        |                                       |                   |
|                            | •AVIU-CC Video Cable (15ft)<br>(SED39122269-301)      | •Bal/Unbal Xfmr                        | A31p Video Adapter                    | •BNC - RCA        |

### A31p VIDEO CONVERTER (Concluded)

| Video Source             | Hardware (part #)                                | From                         | То                                            | Cable Connections  |
|--------------------------|--------------------------------------------------|------------------------------|-----------------------------------------------|--------------------|
| ISS                      | •VPU Patch Cable<br>(SED39136025-301)            | •VPU FROM ISS                | •Bal/Unbal Xfmr                               | •Plug - Twinax     |
|                          | •Bal/Unbal Xfmr<br>(SED39124190-301)             |                              |                                               |                    |
|                          | •AVIU-CC Video Cable (15ft)<br>(SED39122269-301) | •Bal/Unbal Xfmr              | A31p Video Adapter                            | •BNC - RCA         |
| Spare 1 (SSV)            | •SSV to PDIP/CIP Cable<br>(SED16103246-301)      | •L11A2 PDIP/J107             | •Bal/Unbal Xfmr                               | •Circ - Twinax     |
|                          | •Bal/Unbal Xfmr<br>(SED39124190-301)             |                              |                                               |                    |
|                          | •AVIU-CC Video Cable (15ft)<br>(SED39122269-301) | •Bal/Unbal Xfmr              | A31p Video Adapter                            | •BNC - RCA         |
| WVS                      | •AVIU-CC Video Cable (15ft)<br>(SED39122269-301) | •R12A2 WIB XCVR1(2)<br>UNBAL | A31p Video Adapter                            | •BNC - RCA         |
| PD100 Camc<br>(option 1) | •PD100 A/V Adapter Cable<br>(SEZ16103275-301)    | •PD100 A/V port              | •RCA-RCA cbl (via female adapter)             | •Stereo - RCA      |
|                          | •RCA - RCA Cable<br>(SED39122260-314)            | •A/V adapter                 | A31p Video Adapter                            | •RCA - RCA         |
| PD100 Camc<br>(option 2) | •Y-C Cable<br>(SED33104816-301)                  | •PD100 S-Video port          | A31p Video In port<br>(No A31p Video Adapter) | •S-Video - S-Video |

- 4. Configure H/W per dwg at right
- 5. Double-click Shuttle Apps > Video Overlay
- 6. √'Video Converter' window displayed
- 7. Sel 'Local Full Screen' Press 'ESC' or 'W' key to minimize display as reqd

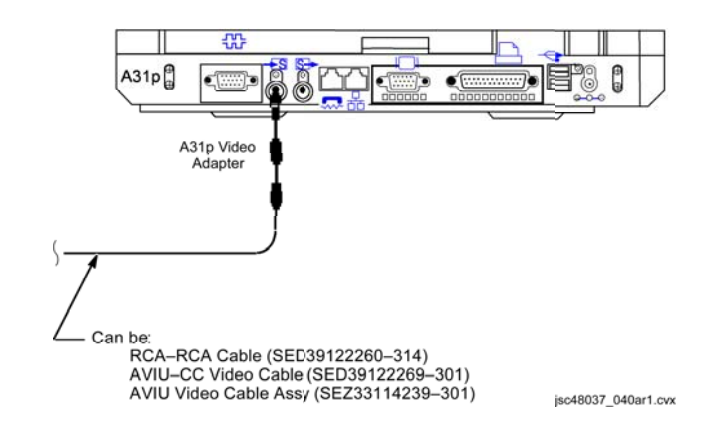

# PORTABLE MONITORS (Concluded)

#### **VPU REPEATER**

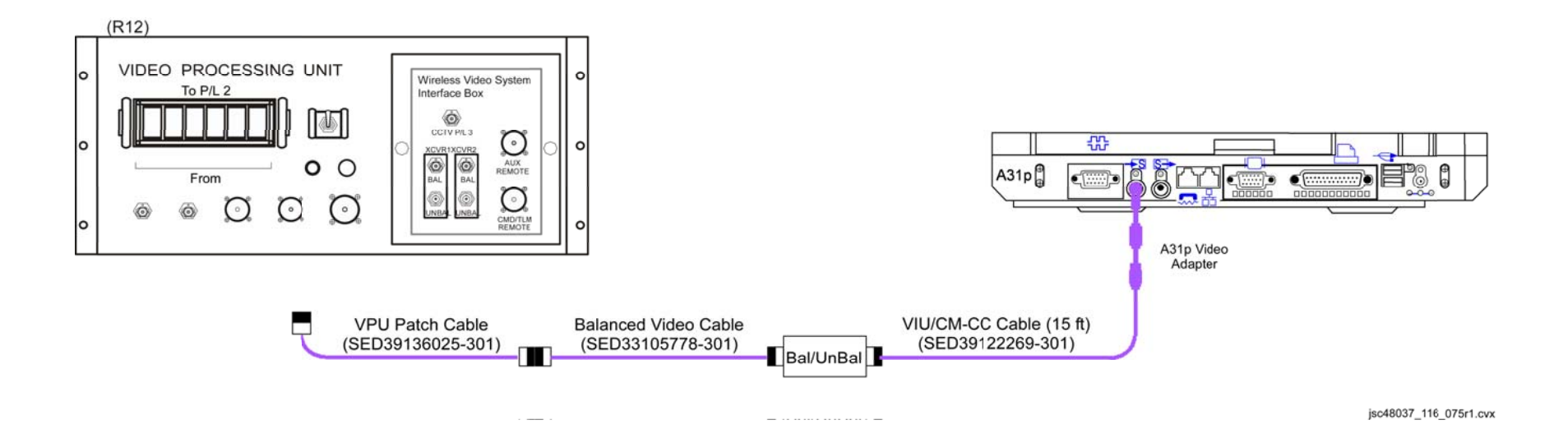

#### SONY LCD SPECIFICATIONS

IMAGE AREA: 3 in BATT: 6 AA BATT VOLTAGE: 9V DIMENSIONS: 1.5 in (L) X 4 in (W) X 3.25 in (H)

#### SONY LCD NOMENCLATURE

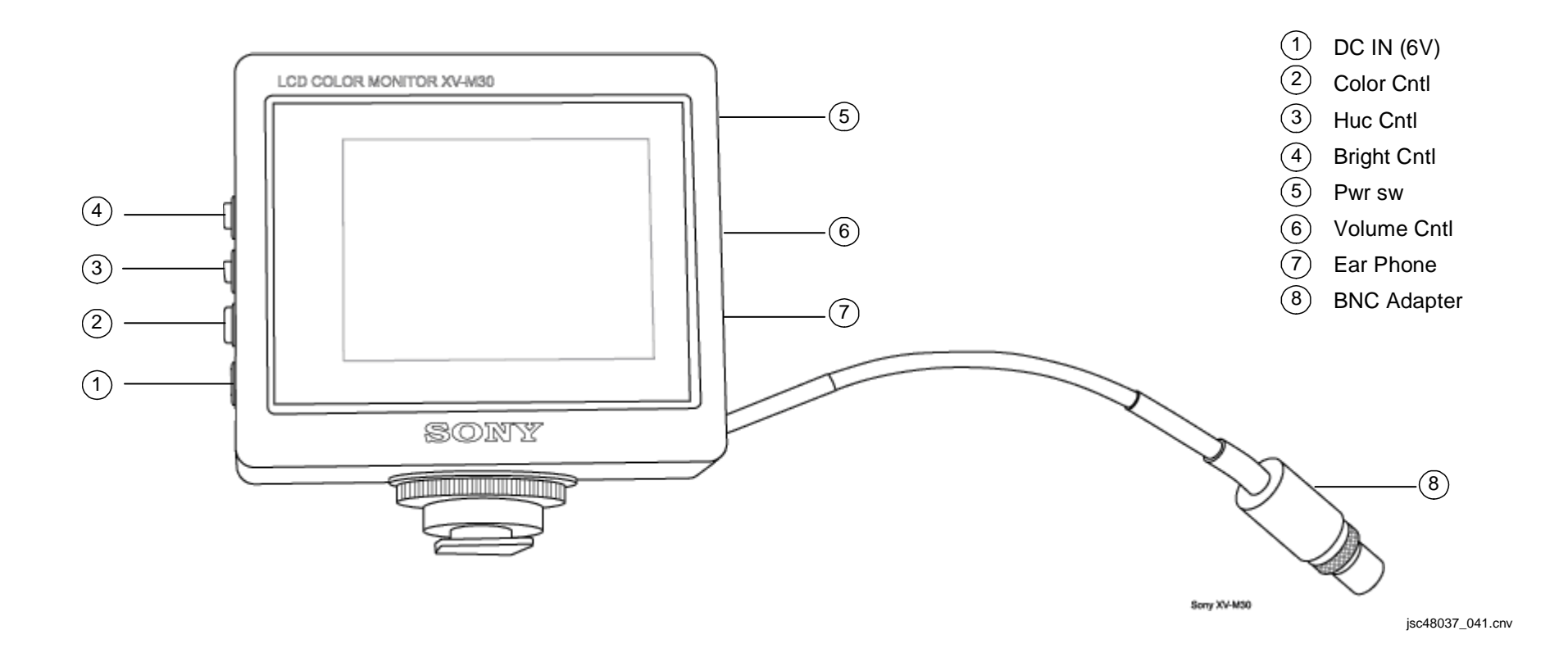

This Page Intentionally Blank

| <u>C</u> | C | T١ | V |
|----------|---|----|---|
|          |   |    |   |

# <u>PAGE</u>

Т.

| SPECIFICATIONS                              | 10-2  |
|---------------------------------------------|-------|
| LENS DATA                                   | 10-3  |
| ILLUMINATOR DATA                            | 10-3  |
| CCTV SYSTEM OVERVIEW                        | 10-4  |
| VPU/WIB VIDEO ROUTING OVERVIEW              | 10-5  |
| AVIU OVERVIEW                               | 10-6  |
| TVCU                                        | 10-7  |
| PHOTO FLOODLIGHT                            | 10-8  |
| MALS                                        | 10-9  |
| 10.1 NO MONITOR PICTURE/MENU                | 10-9  |
| 10.2 NO CAMR VIDEO                          | 10-16 |
| 10.3 NO VTR PLAYBACK VIDEO                  | 10-18 |
| 10.4 NO CAMCORDER VIDEO ON COLOR TV MONITOR | 10-20 |
| 10.5 RMS TV cb OPENS                        | 10-24 |
|                                             |       |

CCTV

#### CCTV

#### SPECIFICATIONS

#### CTVC (SOLID STATE)

EFFECTIVE IMAGE SIZE: 6.54mm X 8.62mm PWR: 43.3W at 32V (all motors on) ZOOM SPEED: End-to-End 8 sec FOCUS SPEED: End-to-End 22 sec IRIS: Auto(Manual) Close ~7 sec WEIGHT: 18.9 lb DIMENSION: 17" (L) x 6.4" (W) x 6.3" (H)

#### <u>ITVC</u>

EFFECTIVE IMAGE SIZE: 6.54mm X 8.62mm PWR: 33.6W at 32V ZOOM SPEED: End-to-End 8 sec FOCUS SPEED: End-to-End 22 sec IRIS: Auto close ~6 sec WEIGHT: 17 lb DIMENSION: 19.6" (L) (Includes 3.2" Lens) x 6.4" (W) x 6.3" (H)

# CCTV (Continued)

#### LENS DATA

| Lens/Focal Length |             | Aperture Range             | Zoom Ratio | Minimum Focus<br>Distance<br>(ft) | Approximate Field of View (FOV) |          |
|-------------------|-------------|----------------------------|------------|-----------------------------------|---------------------------------|----------|
|                   |             | · · ·                      |            |                                   | Horizontal                      | Vertical |
| CTVC (COLOR)*     | 5.5mm-47mm  | f/1.7 to f/16<br>(T2-T360) | 8:1        | 1.0                               | 75°-10°                         | 61°-8°   |
| ITVC (B/W)*       | 8.5mm-127mm | f/1.7 to f/16<br>(T2-T360) | 15:1       | 3.0                               | 53°-4°                          | 41°-3°   |

## **ILLUMINATOR DATA**

| Color | LEDs | LED Deg<br>Angles | Camr Type     | Locations             | Modes                     | Control         |
|-------|------|-------------------|---------------|-----------------------|---------------------------|-----------------|
| Red   | 120  | 8°/22°/8° *       | ITVC          | Bulkhead, Elbow, Keel | ON/OFF                    | cb CAMR HTR     |
|       | 120  | <b>22</b> °       | ITVC          | Bulkhead, Elbow, Keel | ON/OFF                    | cb CAMR HTR     |
| White | 40   | <b>44</b> °       | CTVC          | Wrist                 | ON/OFF                    | cb CAMR HTR     |
|       | 180  | 20°               | CTVC/ITVC     | Bulkhead, Elbow, Keel | ON/OFF                    | cb PAN/TILT HTR |
|       | 156  | 29°               | Videospection | Keel                  | 156 LED/84 LED/30 LED/OFF | SSP/CAMR HTR sw |

\*Three rings of LEDs: Inner,outer rings – 8° LEDs Middle ring – 22° LEDs

## **CCTV (Continued)**

#### **CCTV SYSTEM OVERVIEW**

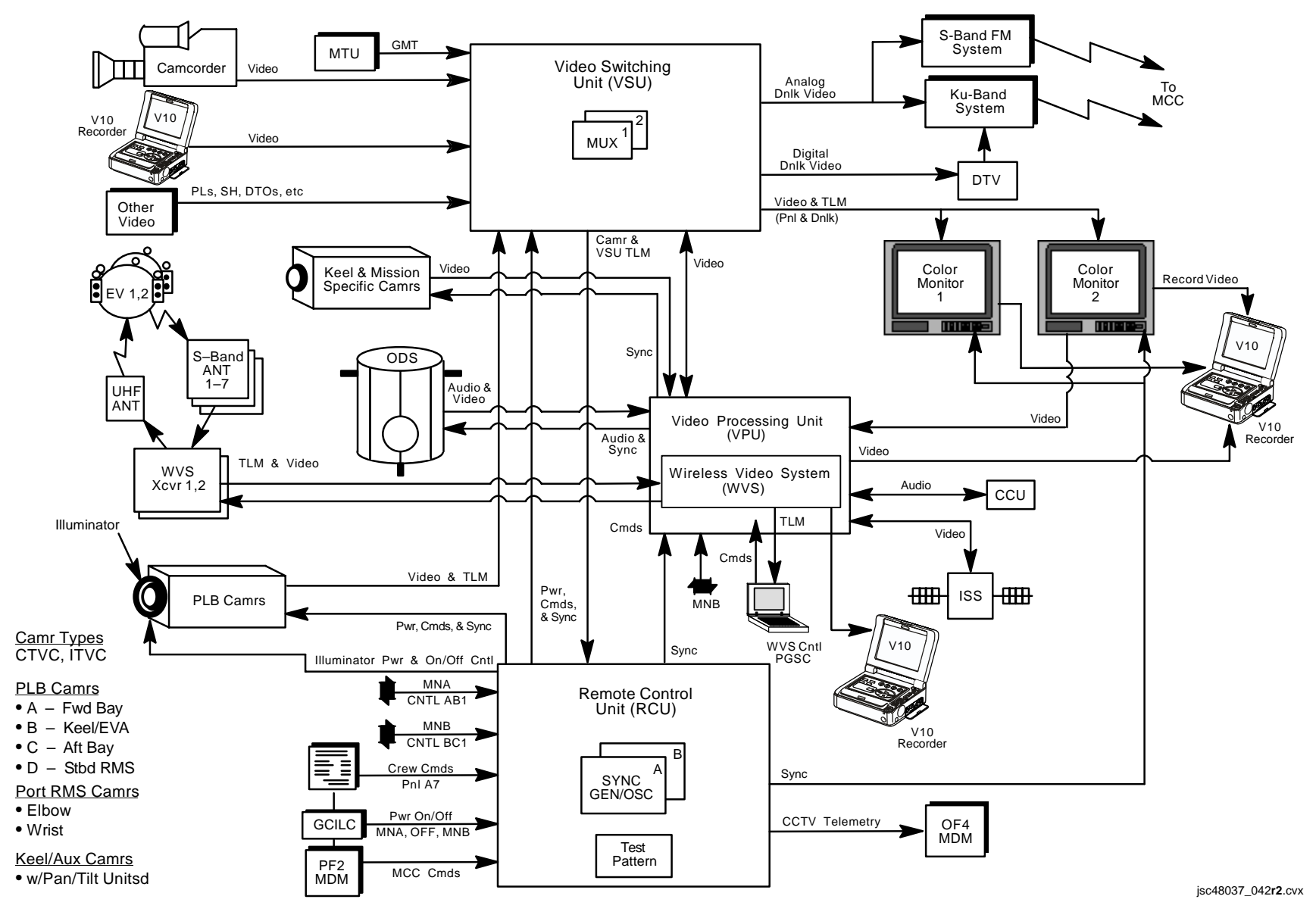

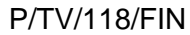

# **CCTV (Continued)**

#### **VPU/WIB VIDEO ROUTING OVERVIEW**

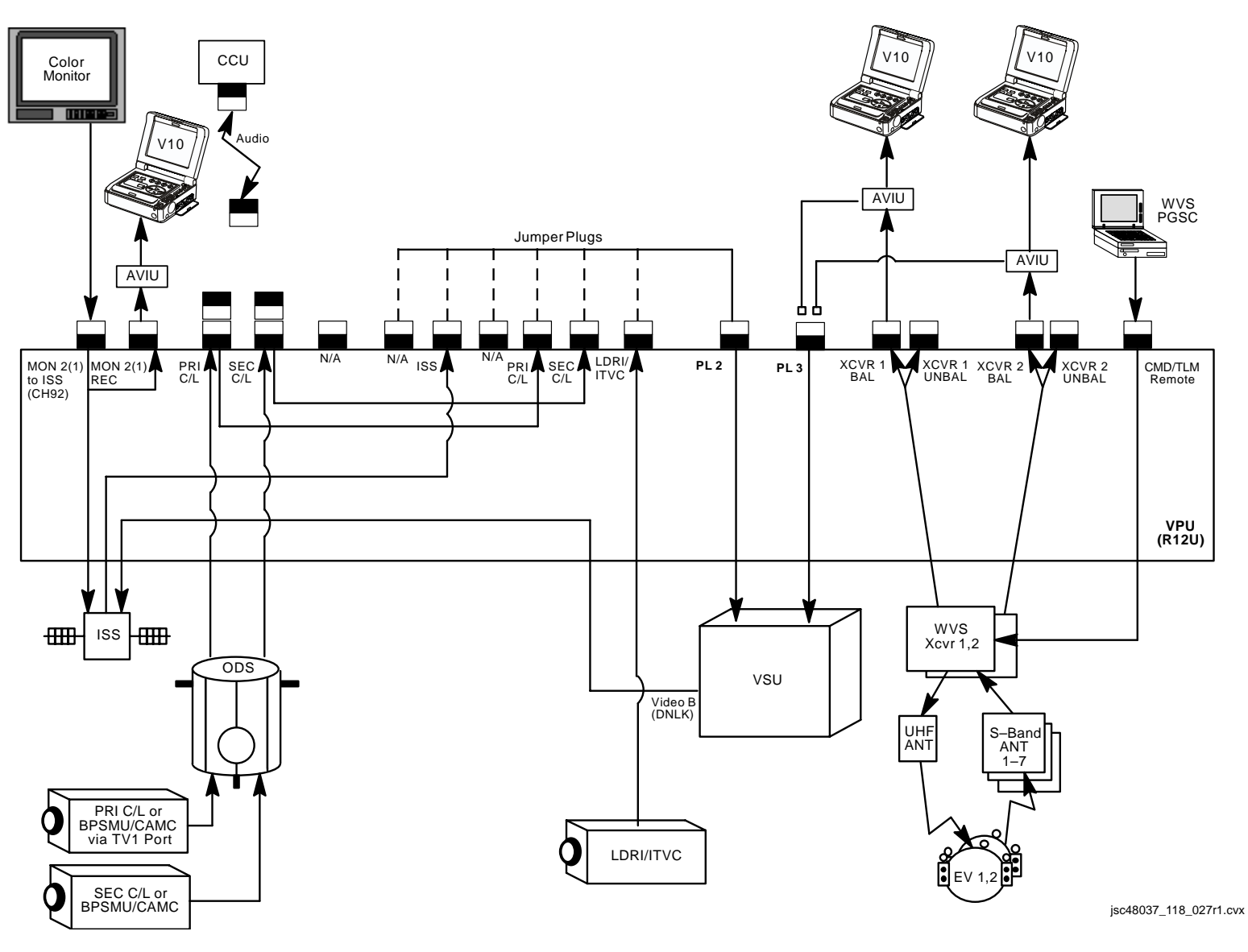

P/TV/118/FIN

# **CCTV (Continued) AVIU OVERVIEW**

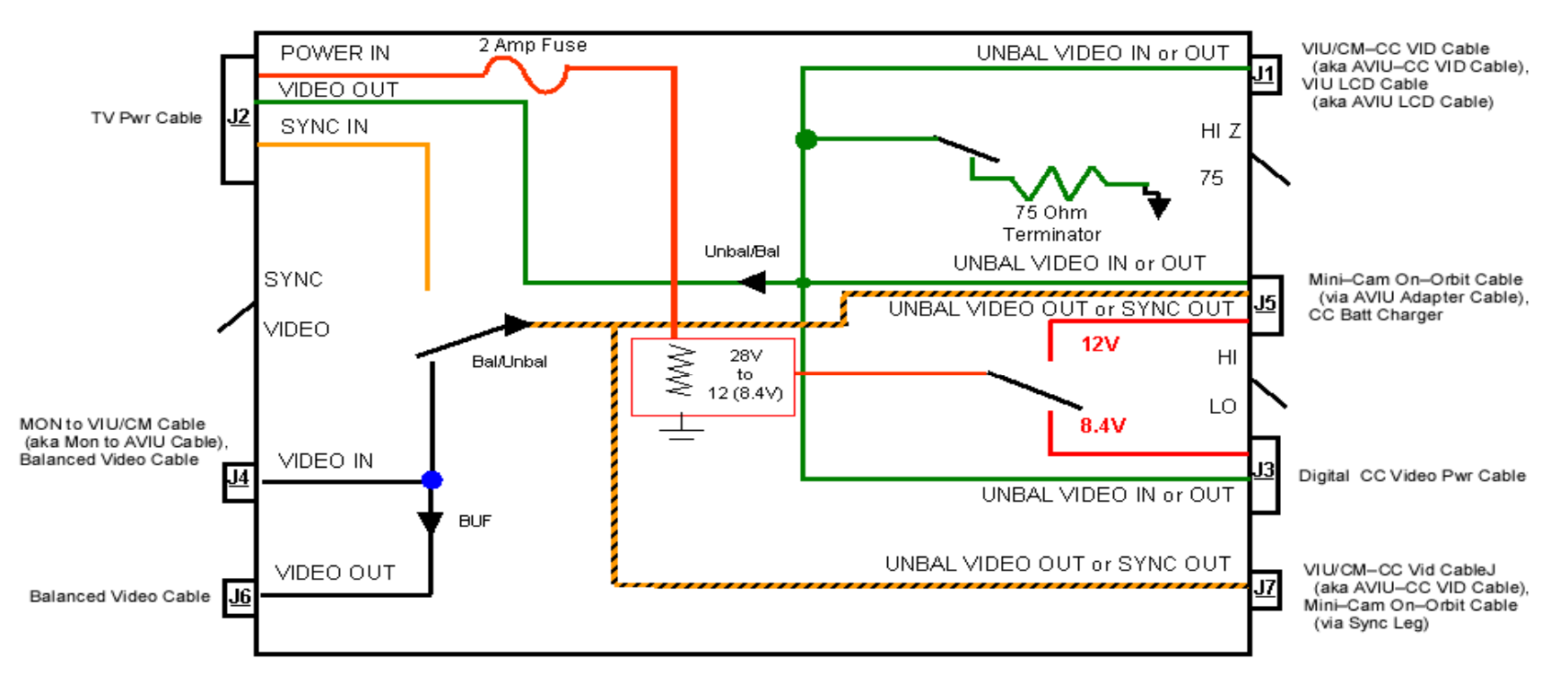

## <u>J1</u>

Unbalanced Video Input(Output) •

#### <u>J2</u>

- 28V Input •
- Svnc Input
- Balanced Video Output

#### <u>J3</u>

- 8.4V Power Output if HI/LO sw LO
- Unbalanced Video Input(Output)

J4● Balanced Video Input

#### <u>J5</u>

- 12V Power Output if HI/LO sw HI
- Unbalanced Video Input(Output)
- Unbalanced Video Output (of J4 Balanced Input) if SYNC/VIDEO sw – VIDEÒ
- Sync Output if SYNC/VIDEO sw SYNC

#### <u>J6</u>

Balanced Video Signal Output (turnaround from J4)

<u>J7</u>

- Unbalanced Video Output (of J4 Balanced Input) if SYNC/VIDEO sw - VIDEO
- Sync Output if SYNC/VIDEO sw SYNC

#### isc48037\_044r1.cvx

#### SYNC/VIDEO sw

- VIDEO Unbalanced Video Output to J5, J7 from J4 Input
- SYNC Sync Output to J5(J7) from J2 input

#### HI-Z/75 sw

- 75 For nominal video output at J1
- HI-Z For video output at J1 to a terminal source (i.e., PGSC, PD100, or V10)

#### HI/LO sw

- HI 12V output at J5
- LO 8.4V output at J3

# CCTV (Continued) TVCU

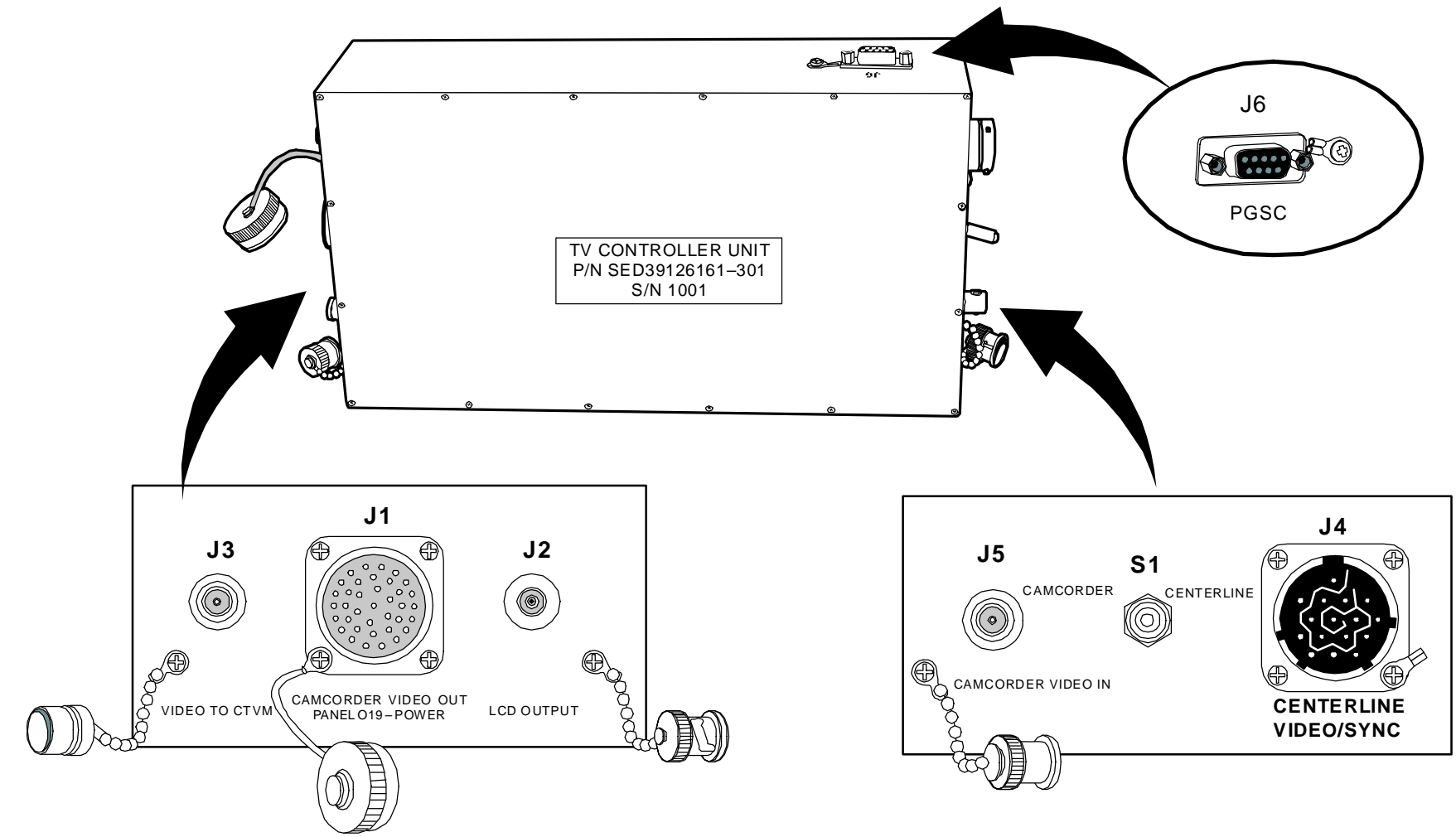

jsc48037\_045.cnv

# CCTV (Continued) PHOTO FLOODLIGHT

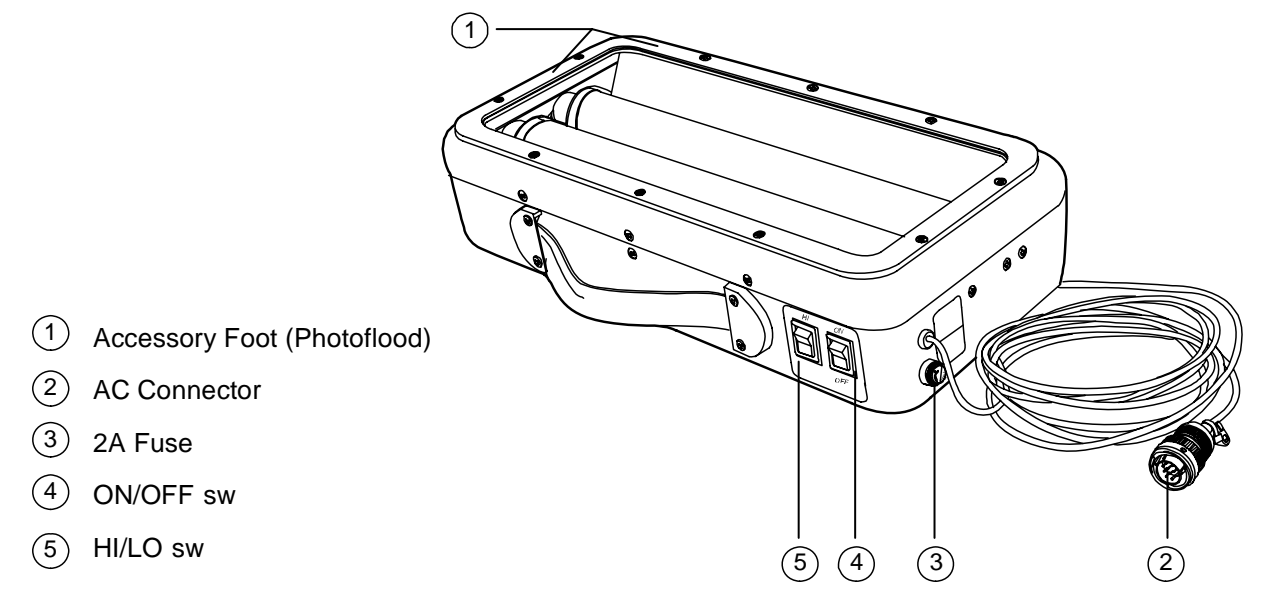

jsc48037\_047.cnv

I.

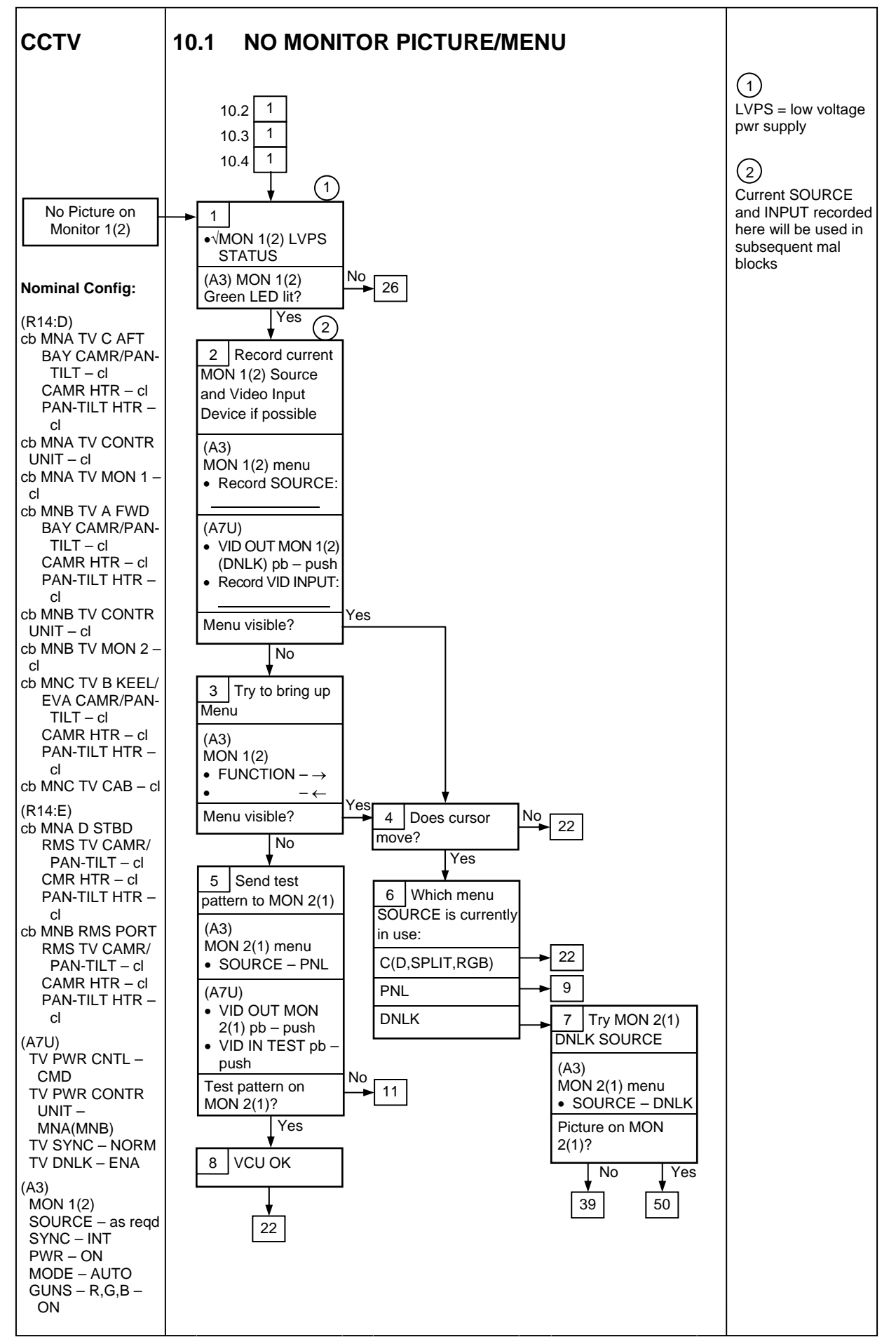

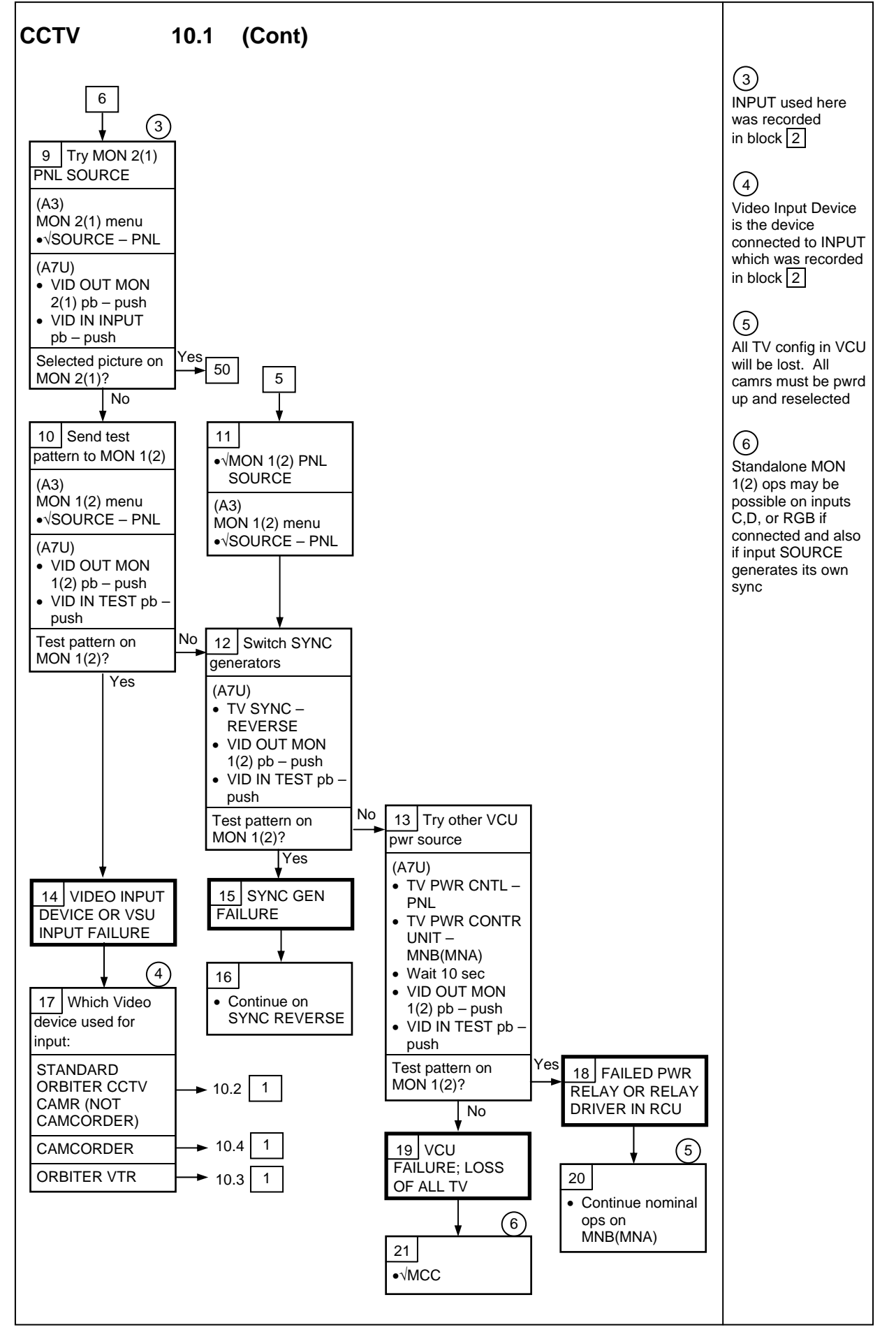

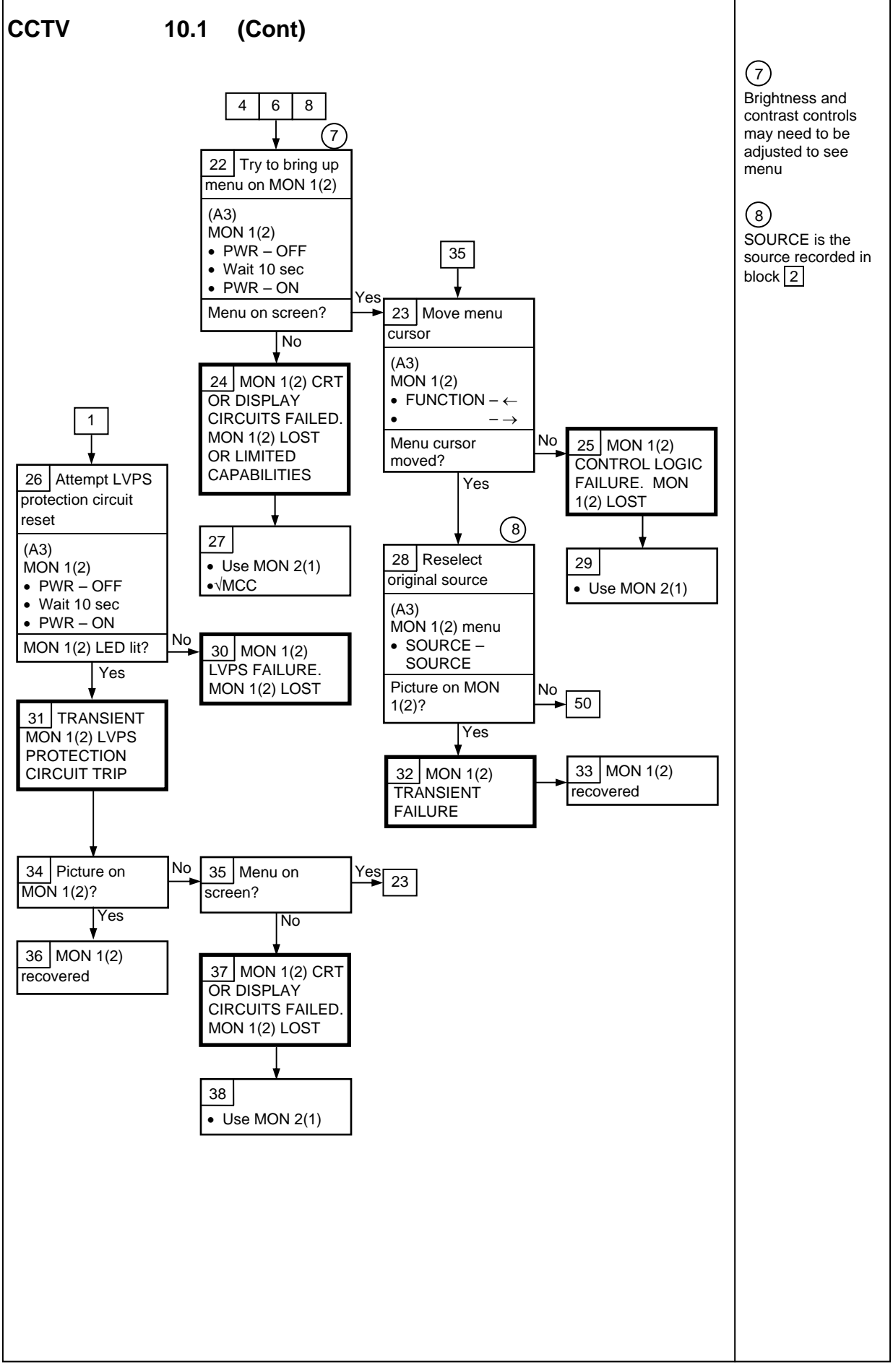

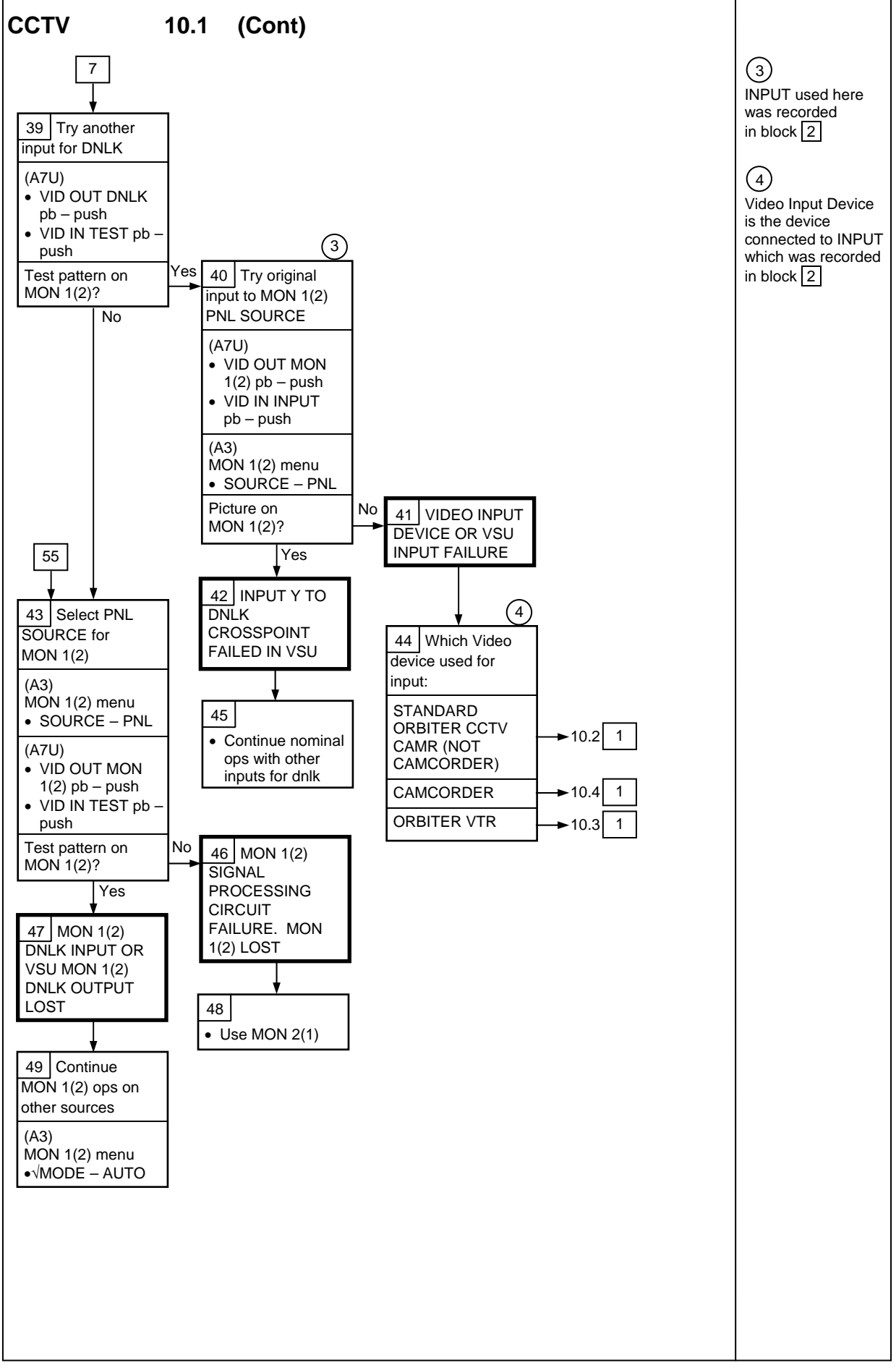

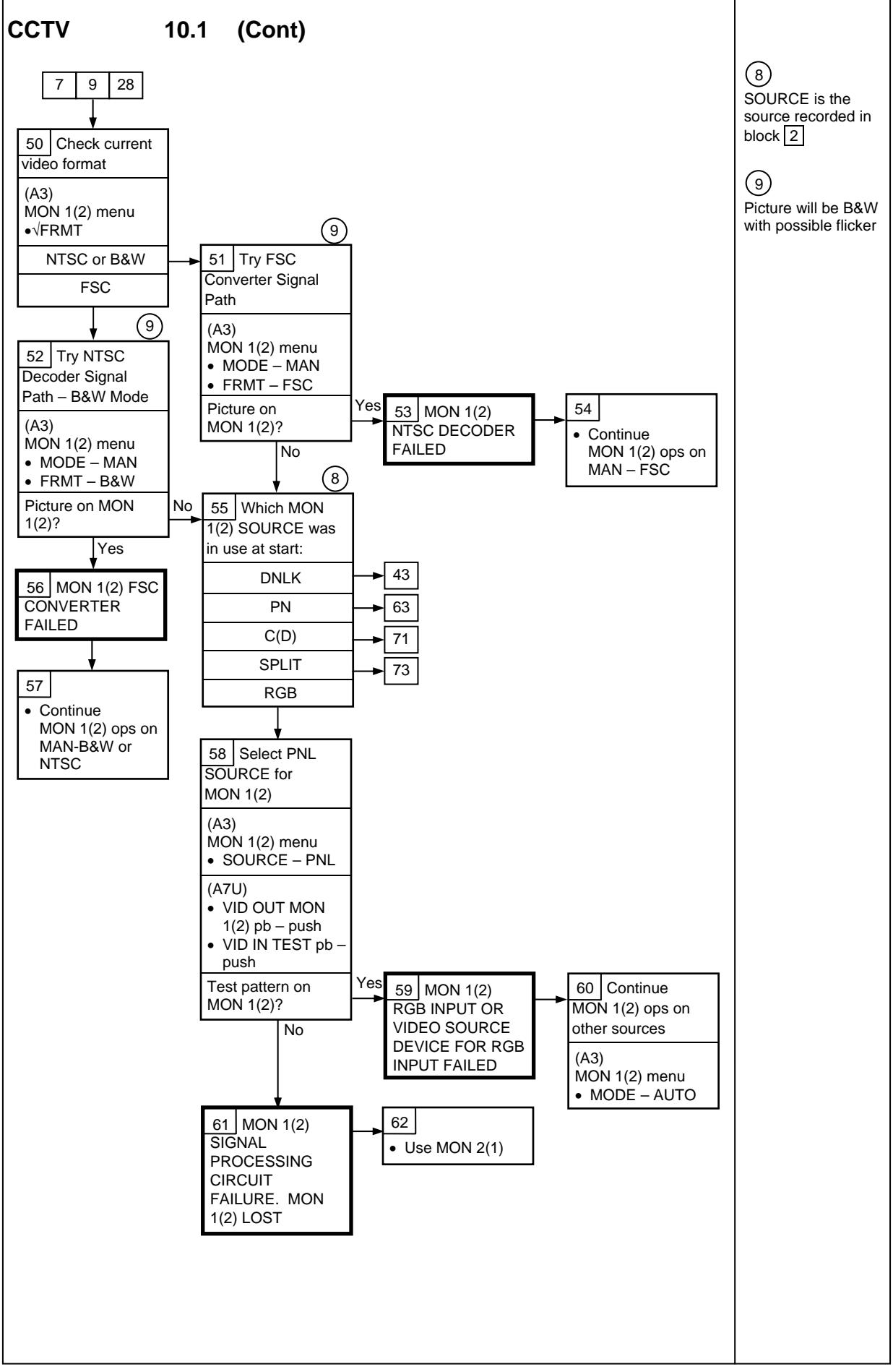

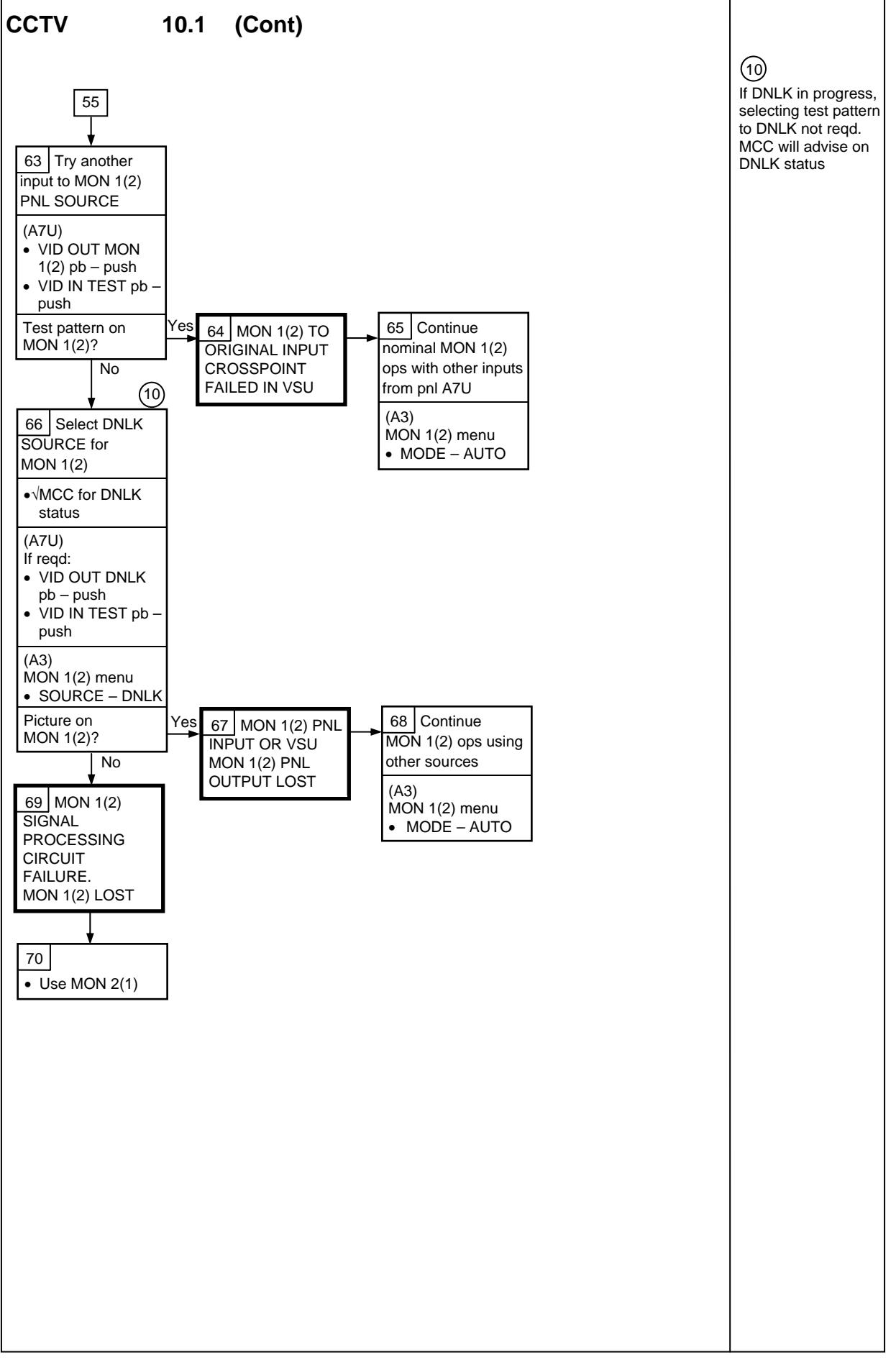

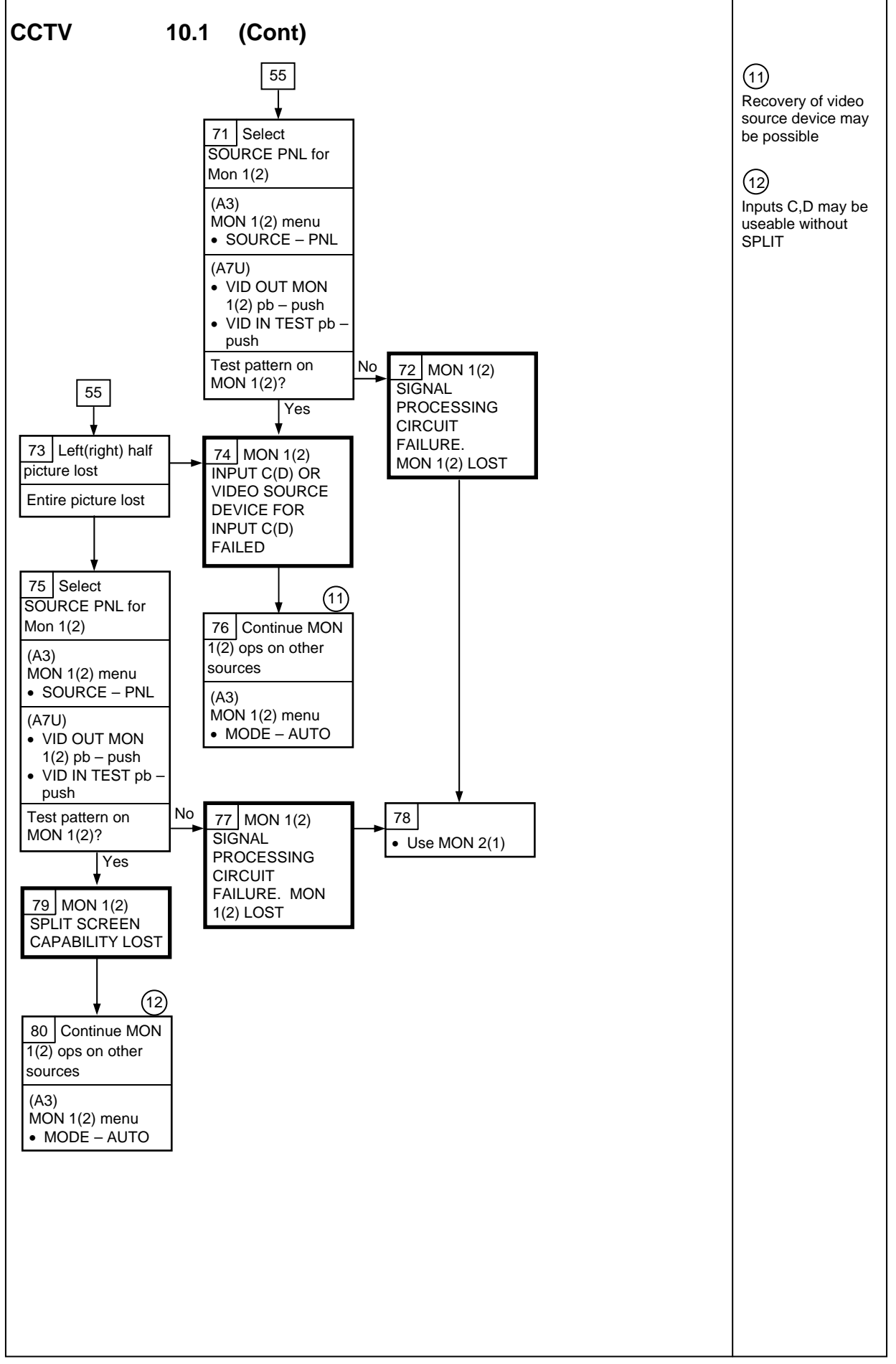

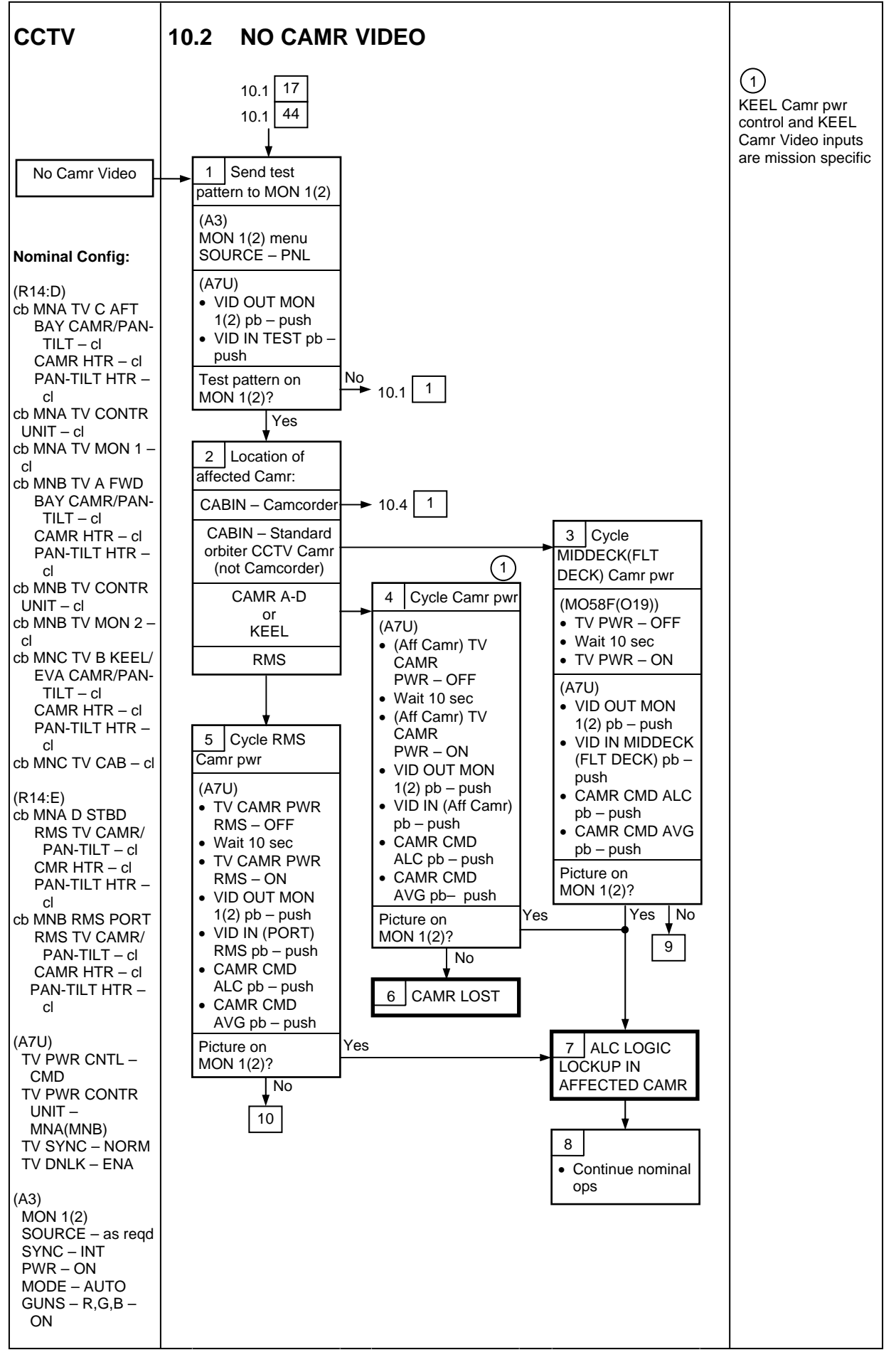

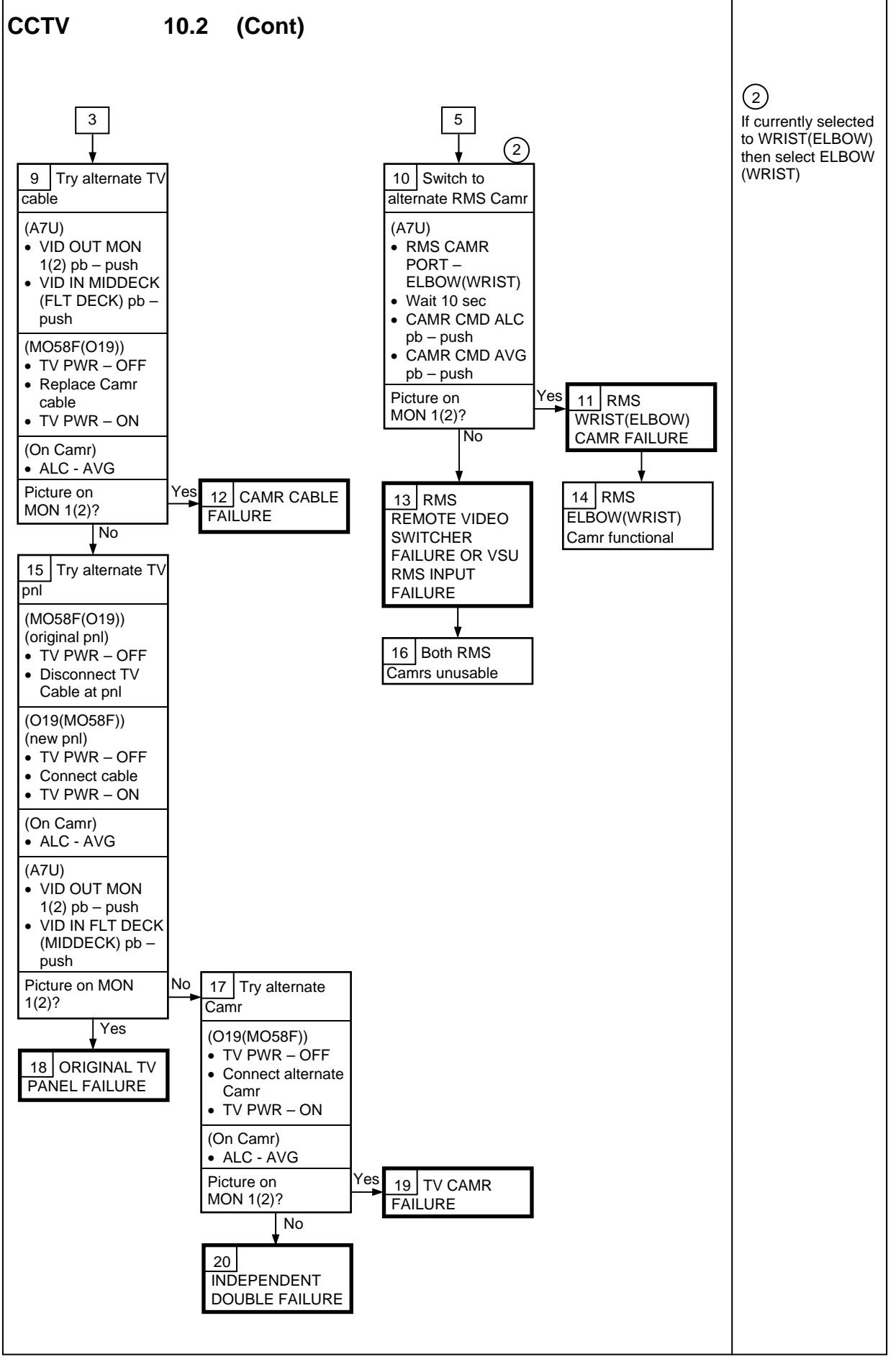

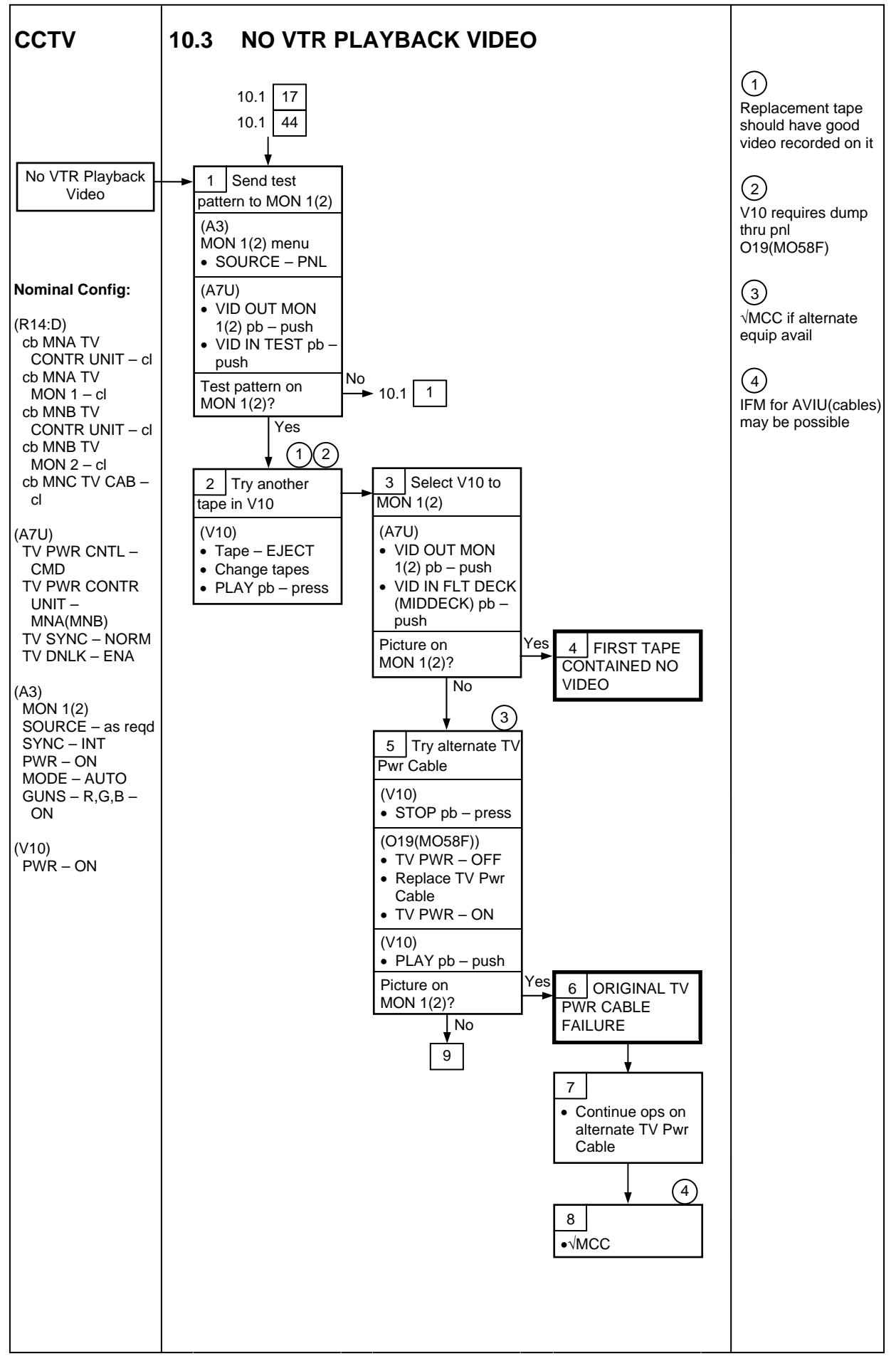
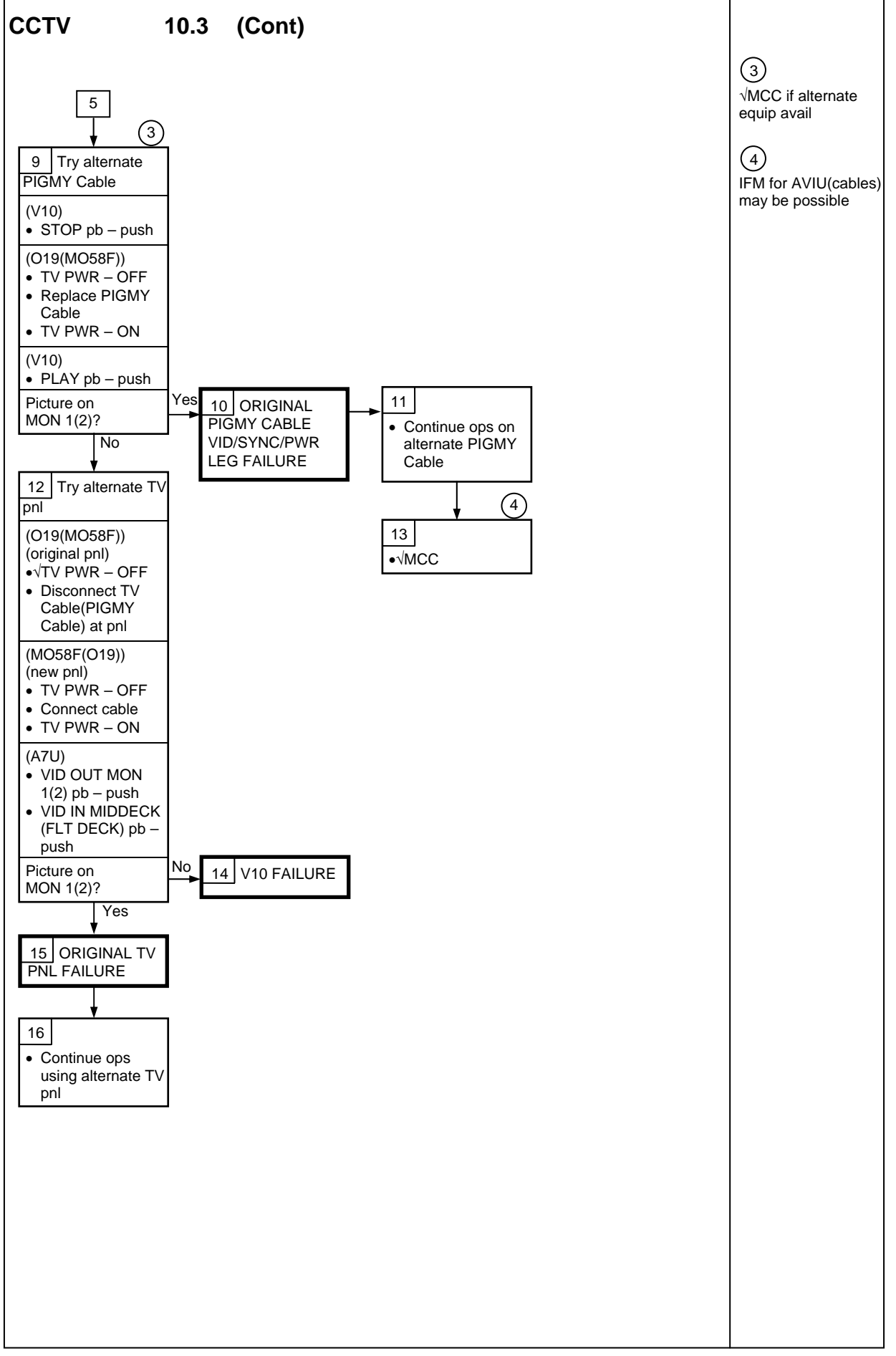

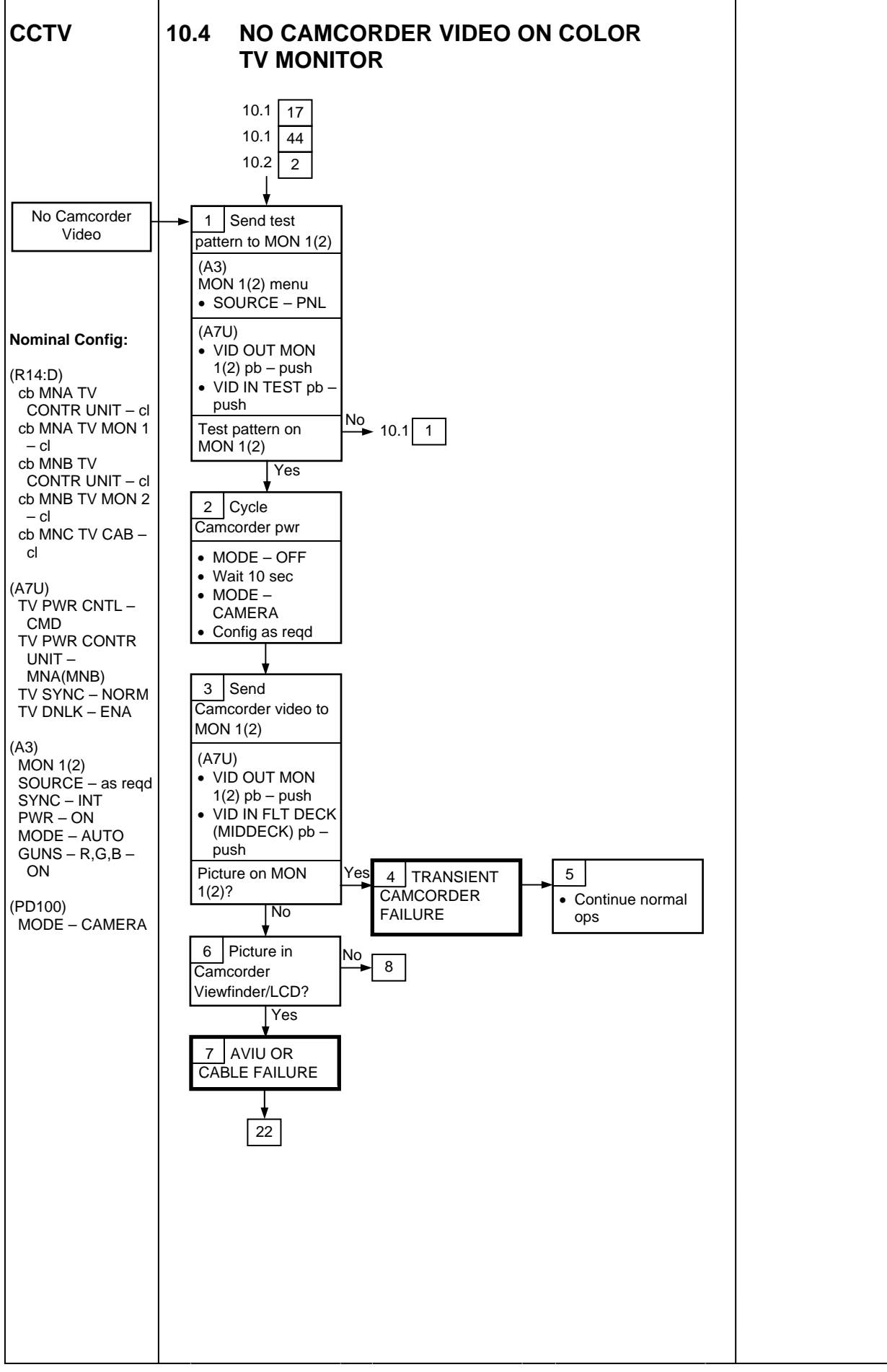

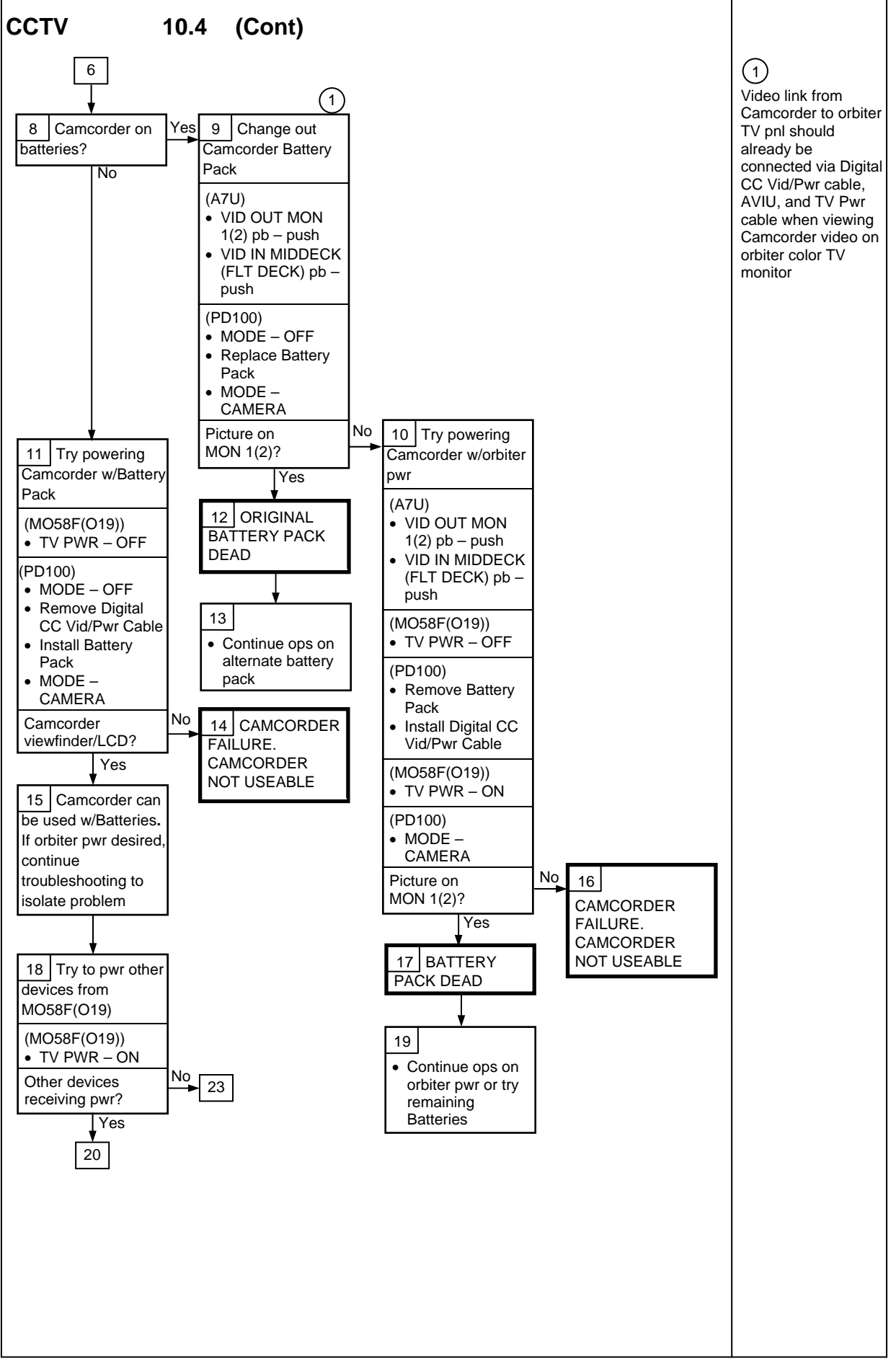

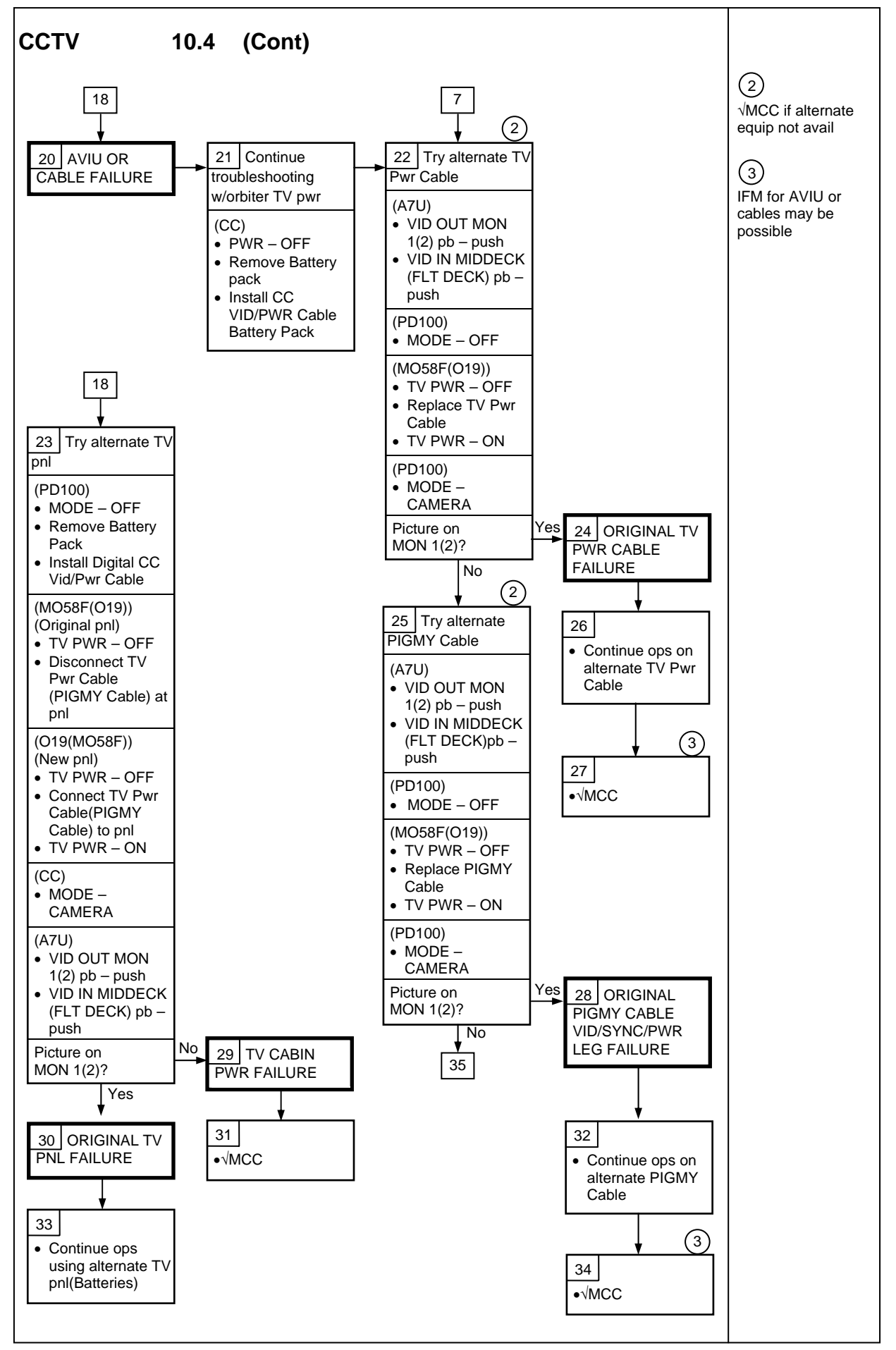

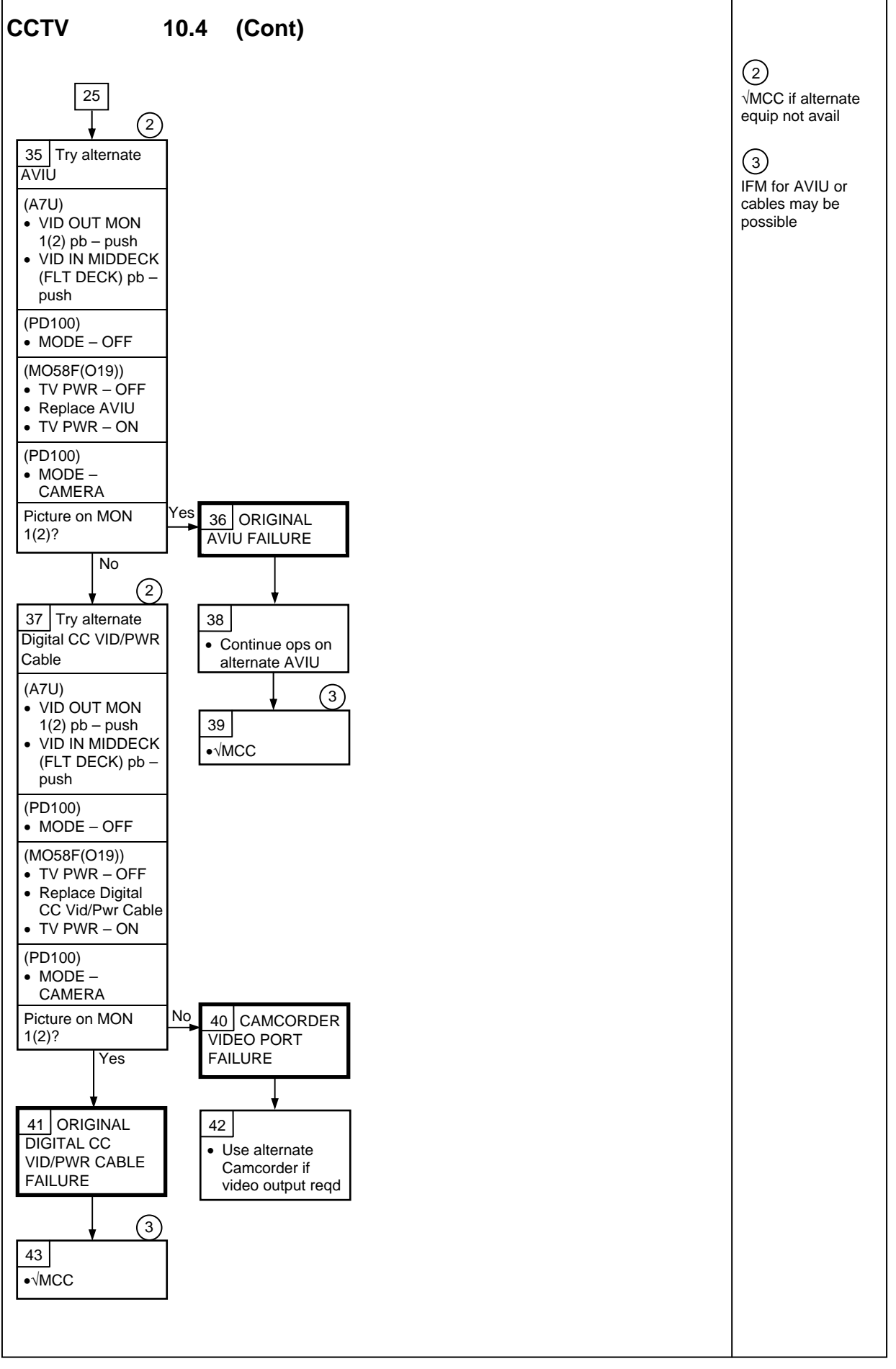

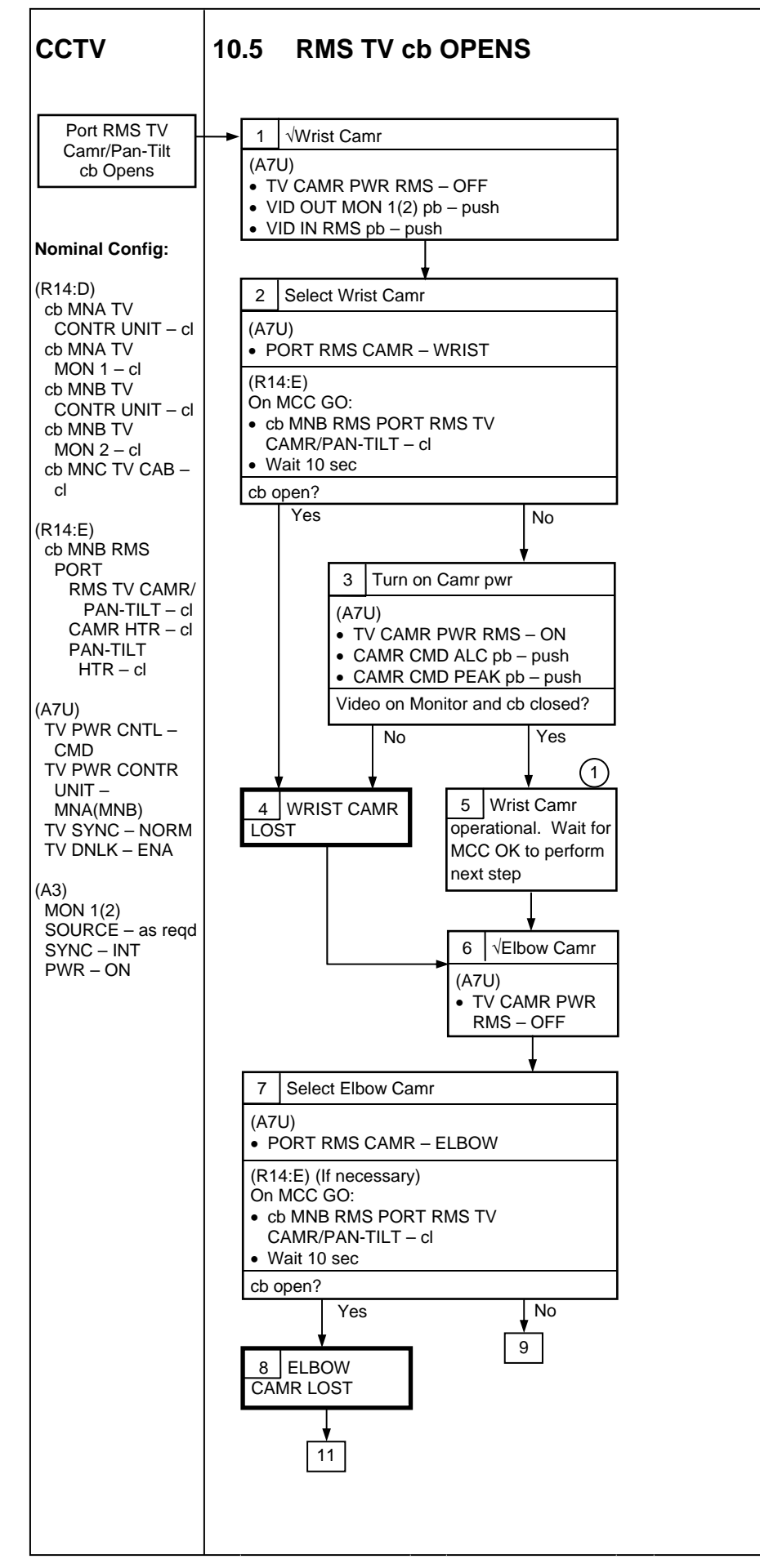

(1)Pwr routed to both Camrs at all times and switched inside Camrs. Short occurring in one Camr may cause loss of pwr to both Camrs on RMS. Decision to proceed based on current spikes, if any, and importance of RMS Camrs to remainder of mission

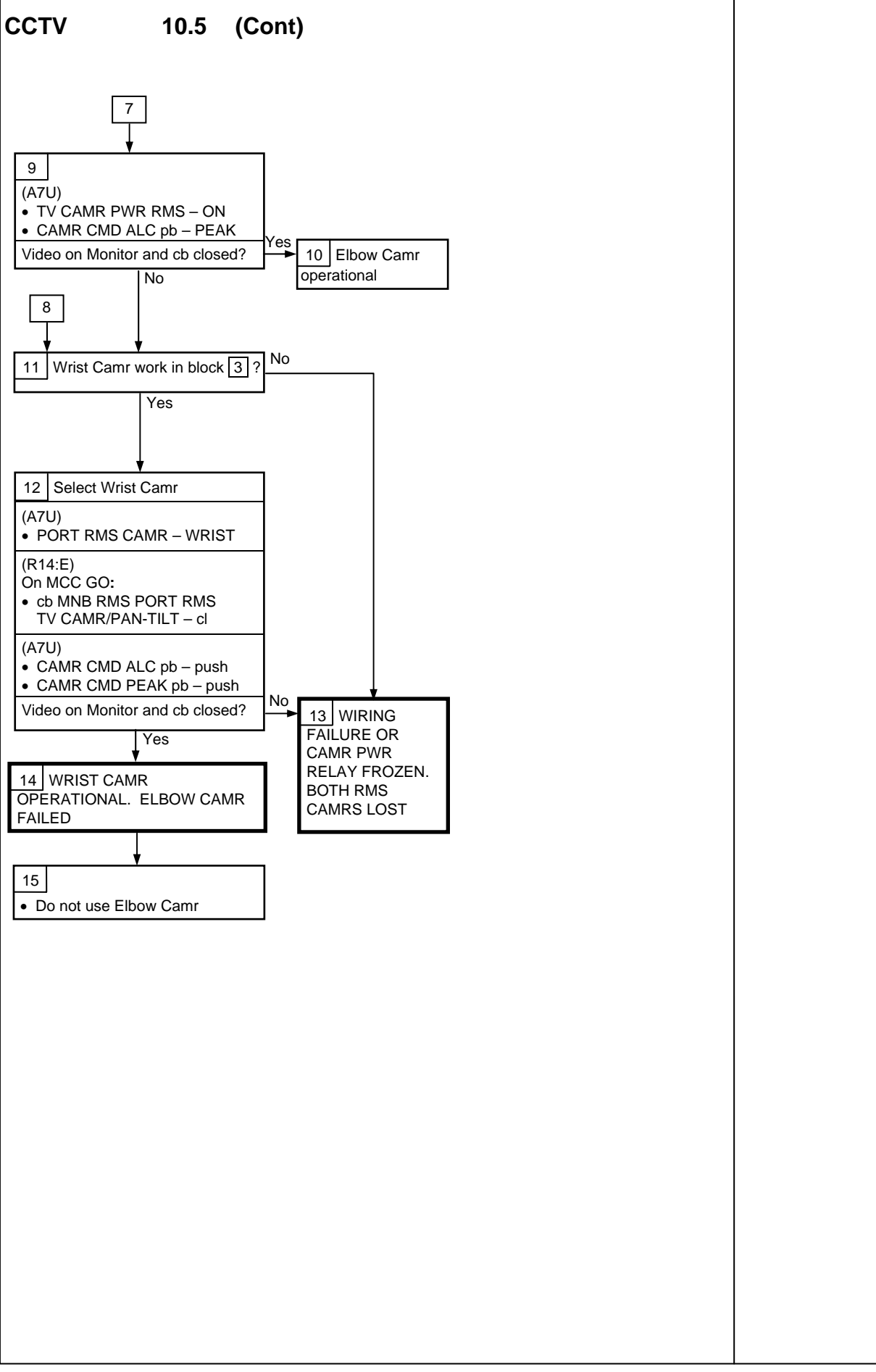

This Page Intentionally Blank

# CENTERLINE (C/L) CAMR

### <u>PAGE</u>

| C/L CAMR INSTALL            | 11-2  |
|-----------------------------|-------|
| C/L CAMR VIDEO TROUBLESHOOT | 11-5  |
| C/L CAMR MISALIGNMENT       | 11-8  |
| C/L CAMR OPS FOR VSU FAIL   | 11-10 |

#### **CENTERLINE (C/L) CAMR**

#### C/L CAMR INSTALL

- 1. ODS C/L Camr Config
- √C/L CAM PWR OFF L12 (SSP 2)
- R12 (VPU) √SEC C/L Cap installed √Green Jumper – SEC C/L  $\sqrt{VPU PWR - ON}$  (LED on)
- MF43C Unstow PRI C/L Camr, PRI C/L TV Camr Harness Assy

#### NOTE

When connecting ODS C/L TV Camr Harness Assy, √pins to socket connection

- ODS  $\sqrt{ODS}$  C/L Camr Brkt mounted securely Mount PRI C/L Camr to ODS C/L Camr Brkt  $\sqrt{Flex}$  Duct attached to Camr brkt Config cable per dwg at right
- C/L Camr √SSF/STS sw – STS
- L12 (SSP 1) √cb SW PWR 1 (CB2) – cl C/L CAM PWR - SEC ON (SSP 2)

ODS PRI C/L TV Camr Harness Assy (V828–774057–004) C/L Camr Video Pwr,Sync -> 2 (R12) (AW18H) IDEO PROCESSING UNI /ireless Vide derface Box ۲ Ø **o** 0 • Ø 00 æ SEC CI

jsc48037\_048r2.cvx

Ovhd Hatch

(ODS)

Ο

1

ΤV

#### C/L CAMR INSTALL (Continued)

2. <u>Camr Position Verification</u>

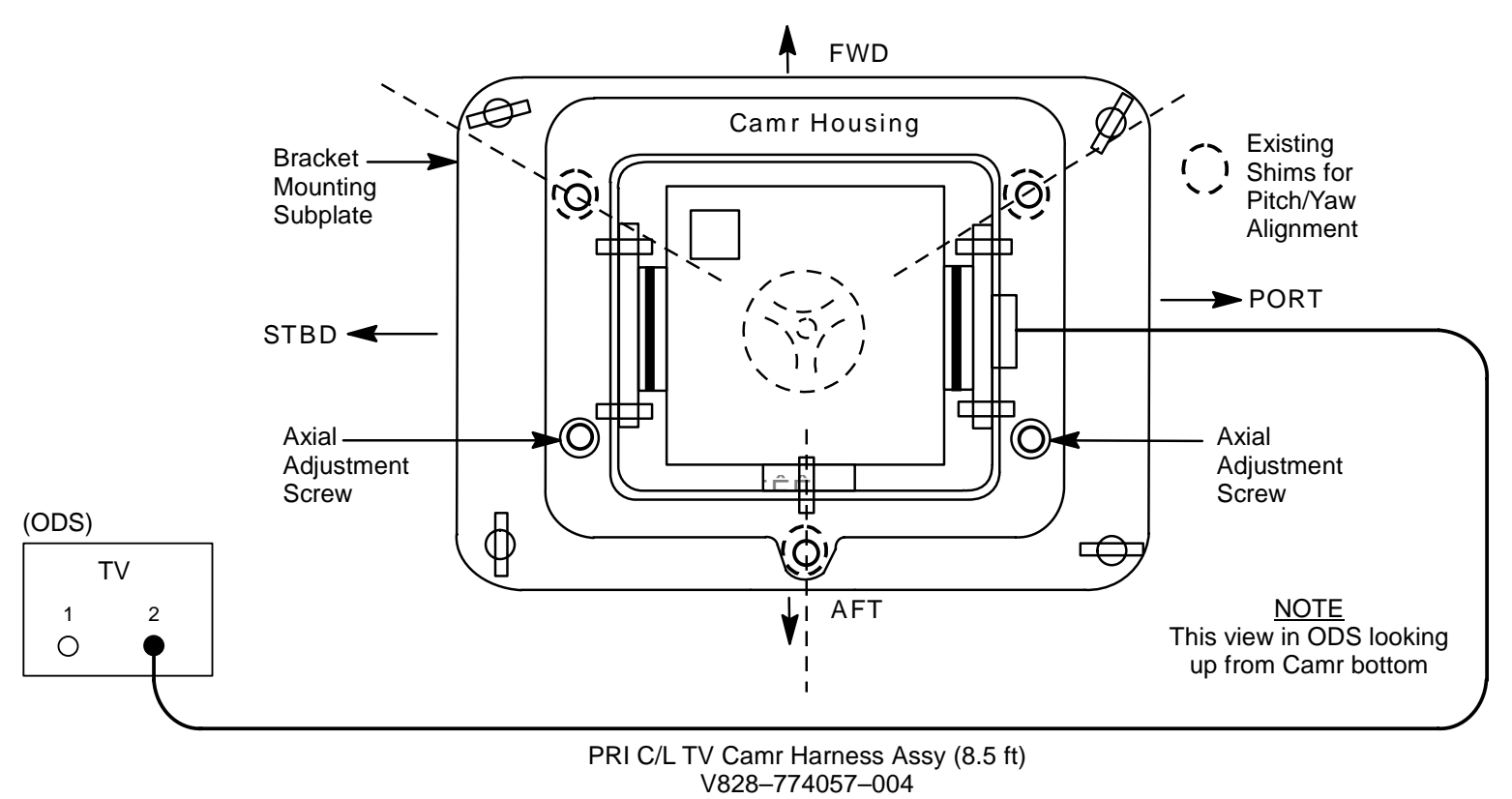

jsc48037\_049**r2**.cvx

#### C/L CAMR INSTALL (Concluded)

- 3. <u>ODS C/L Camr Alignment Check</u> Perform ACTIVATION (Cue Card, <u>TV</u>) as reqd
- A7 VID OUT MON 1(2) pb push IN PL2(VPU) pb – push ALC pb – push AVG pb – push
- MON 1(2) LDATA ON CDATA – GRN XHAIR – GRN
- A7 Zoom to  $10^{\circ} \pm 0.5^{\circ}$ Focus to see Xhair target

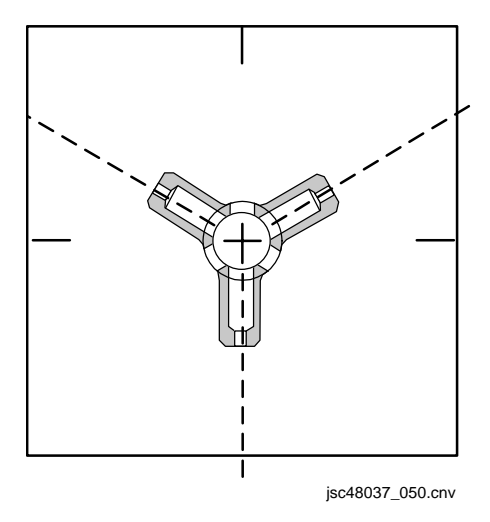

#### <u>NOTE</u>

Green xhairs on monitor may move off center in calibration target when zooming in,out. Xhair will be closest to center at full zoom in position

MON 1(2) Vertical xhairs coincide w/vertical alignment wire and are parallel. If xhair marks overlay each other, no yaw(axial) alignment needed (see dwg above)

√Intersection of monitor vertical, horizontal xhair falls within target circular opening from ~10-40° zoom range of Camr

Report results of both alignment verifications (at 10° and 40°) to MCC

4. Deactivation

A7 CAMR CMD IRIS – CL L12 (SSP 2) C/L CAM PWR – OFF Go to DEACTIVATION (Cue Card, <u>TV</u>) as reqd

#### C/L CAMR VIDEO TROUBLESHOOT

- 1. √C/L Camr nominal config: Camr SSF/STS sw STS ODS PRI C/L Camr connected via PRI C/L TV Camr Harness Assy to TV2 port
- R12 (VPU) VPU SEC C/L Cap installed on SEC C/L
- $\sqrt{\text{Green Jumper} \text{SEC C/L}}$  $\sqrt{VPU} PWR - ON (It ON)$ L12 (SSP 1)  $\sqrt{cb}$  SW PWR 1 (CB2) – cl √C/L CAM PWR – SÉC ON (SSP 2)
- A7 VID OUT MON 1(2) pb – push IN PL2(VPU) pb – push A3 (MON)  $\sqrt{C/L}$  Camr Video

If no C/L Camr video on monitor:

|             | 2. | Pwr-Cycle C/L Camr:                    |
|-------------|----|----------------------------------------|
| A7          |    | CAMR CMD IRIS – CL (hold 8 sec)        |
| L12 (SSP 2) |    | C/L CAM PWR – OFF, wait 10 sec, SEC ON |

| A7       | ALC pb – push   |
|----------|-----------------|
|          | AVG pb – push   |
| A3 (MON) | √C/L Camr Video |

#### C/L CAMR VIDEO TROUBLESHOOT (Continued)

If still no C/L Camr video on monitor:

- 3. Change ODS TV port:
- A7 CĂMR CMD IRIS CL (hold 8 sec)
- L12 (SSP 2) C/L CAM PWR OFF
- ODSDisconnect PRI C/L TV Camr Harness Assy from TV2 port<br/>Connect PRI C/L TV Camr Harness Assy to TV1 portR12 (VPU)√VPU PRI C/L Cap installed on PRI C/L<br/>Green Jumper PRI C/L
- L12 (SSP 2) C/L CAM PWR PRI ON
- A7 ALC pb pushAVG pb - pushA3 (MON)  $\sqrt{C/L Camr Video}$

If still no C/L Camr video on monitor:

- 4. Change C/L TV Camr Harness Assy: A7 CAMR CMD IRIS – CL (hold 8 sec)
- L12 (SSP 2) C/L CAM PWR OFF
- MD CEIL Unstow SEC C/L TV Camr Harness Assy
- (STBD 2) Disconnect PRI C/L TV Camr Harness Assy from ODS TV1 port and PRI C/L Camr Connect SEC C/L TV Camr Harness Assy to ODS TV1 and PRI C/L Camr
- L12 (SSP 2) C/L CAM PWR PRI ON

| A7       | ALC pb – push   |
|----------|-----------------|
|          | AVG pb – push   |
| A3 (MON) | √C/L Camr Video |

#### C/L CAMR VIDEO TROUBLESHOOT (Concluded)

If still no C/L Camr video on monitor:

5. Install SEC C/L Camr: CAMR CMD IRIS - CL (hold 8 sec) A7 L12 (SSP 2) C/L CAM PWR – OFF MD CEIL Unstow SEC C/L TV Camr (STBD 2) Disconnect SEC C/L TV Camr Harness Assy from PRI C/L Camr Remove PRI C/L Camr from ODS C/L Camr Brkt Mount SEC C/L Camr to ODS C/L Camr Brkt Connect SEC C/L TV Camr Harness Assy to SEC C/L Camr C/L CAM PWR – PRI ON L12 (SSP 2) A7 ALC pb – push AVG pb – push A3 (MON) √C/L Camr Video

If video, perform C/L CAMR INSTALL, step 3

If still no C/L Camr video on monitor:

6. √MCC

#### C/L CAMR MISALIGNMENT

If green xhair outside inner diameter of circular portion of calibration target during PRI C/L Camr alignment, perform following:

- 1. Describe to MCC location of xhair in relation to target circle. Reference dwgs, 11-9
- 2. Remove, re-install Camr to bridge. Recheck alignment per C/L CAMR INSTALL, step 3

Perform each of the remaining steps if misalignment persists:

- 3. Remove, re-install mounting bridge to ODS. Recheck alignment per C/L CAMR INSTALL, step 3
- 4. Shim Camr/bridge interface:
  - a. Obtain feeler gauges from ML60B Primary C/L Foam
  - b. Loosen fasteners on Camr/bridge interface
  - c. Insert feeler gauge between Camr brkt and bridge as appropriate to center x-hair and tighten fasteners
  - d. Recheck alignment per C/L CAMR INSTALL, step 3
  - e. Repeat as reqd w/different sized feeler gauges or shim locations until x-hair within target circle
- MD CEIL 5. Install SEC C/L Camr using PRI C/L Camr Harness Assy and ODS TV Port 2 (no change to VPU selections): (STBD 2)

| A7          | CAMR CMD IRIS – CL (hold 8 sec)                |
|-------------|------------------------------------------------|
| L12 (SSP 2) | C/L CAM PWR – OFF                              |
| ODS         | Disconnect Camr Harness Assy from PRI C/L Camr |
|             | Replace PRI C/L Camr w/SEC C/L Camr            |
|             | Connect Camr Harness Assy to SEC C/L Camr      |
| L12 (SSP 2) | C/L CAMR PWR – SEC ON                          |
| A7          | ALC pb – push                                  |
|             | AVG pb – push                                  |

Check alignment per C/L CAMR INSTALL, step 3. Describe misalignment to MCC per step 1

- 6. Repeat step 4 for SEC C/L Camr
- 7. If shimming both PRI and SEC C/L Camrs fails to bring xhair within target circle, re-install Camr w/best alignment. Report which Camr installed
- 8. √MCC to determine if ODS CENTERLINE CAMR ANGULAR ALIGNMENT (IFM, PROCEDURES M THRU R) reqd

### C/L CAMR MISALIGNMENT (Concluded)

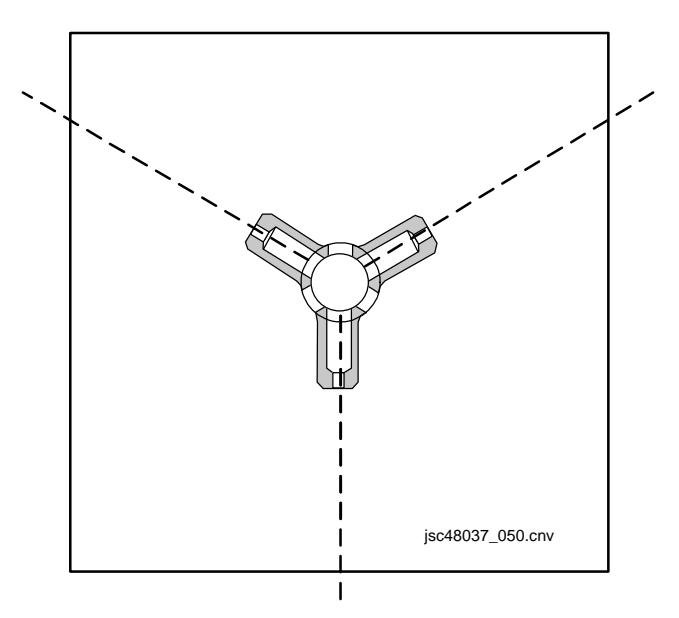

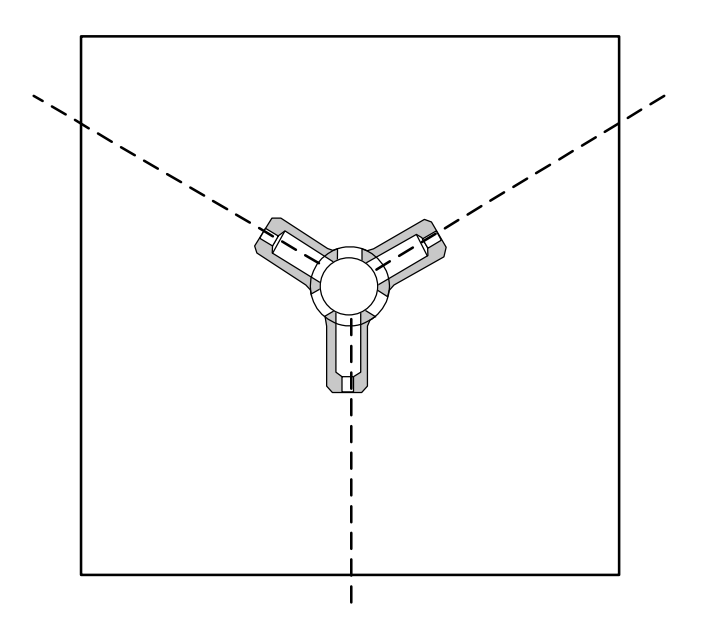

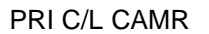

SEC C/L CAMR

jsc48037\_051.cnv

### C/L CAMR OPS FOR VSU FAIL

|                   | 1. <u>Setup</u><br>Obtain:<br>TVCU/CIP I/F Cable<br>TVCU<br>Camr Cont/CTVM Cable<br>TV Pwr Cable (20 ft) (2) | TVCU<br>O19<br>L12<br>(SSP 2) | <ol> <li><u>Activation</u><br/>CENTERLINE/CAMCORDER sw – CENTERLINE<br/>TV Pwr – ON<br/>C/L CAM PWR – SEC ON</li> </ol>                    |
|-------------------|----------------------------------------------------------------------------------------------------|-------------------------------|----------------------------------------------------------------------------------------------------|
|                   | AVIU LCD Cable<br>LCD<br>RS-232 Cable                                                                        | PGSC                          | PGSC PWR SOURCE – ON<br>PGSC – ON                                                                                                    |
|                   | PGSC<br>PGSC Pwr Cable(s)<br>PIGMY                                                                           | R14:D<br>A3                   | cb MNB TV MON 2 – cl<br>MON 1 PWR – ON                                                                                                    |
|                   | AVIU<br>V10<br>MON to VIU/CM Cable                                                                           | V10                           | PWR – ON (LED on)<br>√Tape – Installed                                                                                                    |
|                   | Digital CC VID/PWR Cable<br>AVIU-CC VID Cable                                                                | LCD                           | PWR – ON                                                                                                    |
| A3<br>R14:D<br>A3 | √MON 2 PWR – OFF<br>cb MNB TV MON 2 – op<br>Disconnect Pwr MNB from MON 2 J1                                 | PGSC<br>760XD                 | RUN TV CONTROLLER program<br>SHUTTLE Aps (double-click)<br>TV Controller (double-click)<br>Sel 'YES' in dialog box<br>CTVC CONTROLLER menu |
|                   | Config per dwg, 11-11                                                                                        |                               | CAMERA (click)<br>P2 (click)<br>ALC – AVG (click)<br>Return to P/TV scene as reqd<br>CTVC CONTROLLER menu                                  |

√Zoom,Iris,Focus as reqd

#### C/L CAMR OPS FOR VSU FAIL (Continued)

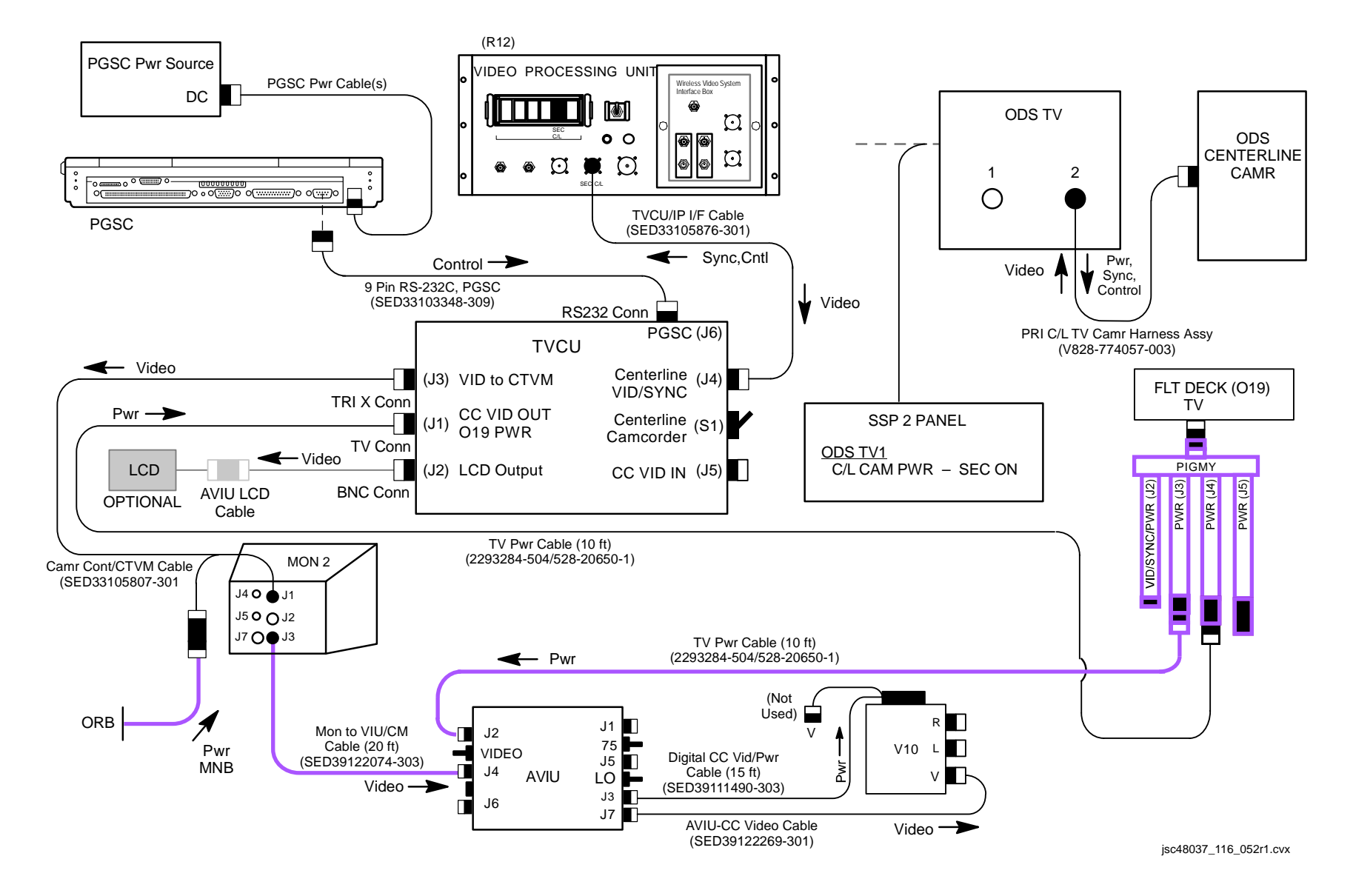

P/TV/118/FIN

#### C/L CAMR OPS FOR VSU FAIL (Concluded)

3. Deactivation PGSC CTVC CONTROLLER menu IRIS – CLOSE QUIT PGSC – OFF PGSC Pwr Source – OFF L12 (SSP 2) C/L CAM PWR – OFF O19 TV PWR – OFF LCD PWR – OFF MON 2 Pwr – OFF Stow hardware as reqd

| D | TV |
|---|----|
|   |    |

## <u>PAGE</u>

| SETUP                                                                         | 12-3  |
|-------------------------------------------------------------------------------|-------|
| SPECIFICATIONS                                                                | 12-4  |
| NOMENCLATURE                                                                  | 12-5  |
| VTR (SONY DSR-25) NOMINAL MENU SETTINGS                                       | 12-15 |
| DTV FUNCTIONAL SCHEMATIC                                                      | 12-16 |
| VTR CLOCK SET                                                                 | 12-17 |
| MALS                                                                          | 12-18 |
| 12.1 NO VIDEO AT VTR OUT                                                      | 12-18 |
| 12.2 NO DIGITAL DNLK VIDEO AT MCC                                             | 12-18 |
| 12.3 MUX PWR LED(s) OFF                                                       | 12-19 |
| 12.4 MUX CHANNEL 3 DATA LED OFF                                               | 12-19 |
| 12.5 VIP PWR LED OFF                                                          | 12-20 |
| 12.6 VIP DATA FLOW LED OFF                                                    | 12-20 |
| 12.7 VTR ON/STANDBY RED LED OFF                                               | 12-21 |
| 12.8 VTR STARTS RECORDING OR REWINDS AND STARTS PLAYING AFTER MUX PWR APPLIED | 12-21 |
| 12.9 VTR TAPE CONTROLS NOT FUNCTIONING (VTR DISPLAY INDICATES "ERR")          | 12-21 |
| 12.10 VTR DISPLAYS ERROR MSG 32                                               | 12-21 |
| 12.11 VTR DISPLAYS ERROR MSG 21                                               | 12-22 |
| 12.12 VTR AUTOMATICALLY PWRS OFF                                              | 12-22 |
|                                                                               |       |

DTV

This Page Intentionally Blank

DTV

### DTV

### SETUP

| L10        | <ol> <li><u>Config Panels</u><br/>Unstow AVIU, reconnect outside of container<br/>Config H/W per dwg at right</li> </ol>            |
|------------|----------------------------------------------------------------------------------------------------|
| L10 (MUX)  | VTR/CC PWR – on (LED on)<br>If dnlk:<br>MUX/VTR/CC PWR – on (LED on)<br>√MUX BYPASS – ACT                                           |
| (VIP)      | √ATU – REC<br>√CCTV VIDEO IN – J3<br>PWR – on (LED on, DATA FLOW LED<br>flashes twice)                                              |
| (VTR)      | √ON/STANDBY LED – green<br>√Switches set to White Dot (seven)<br>√COUNTER SELECT – COUNTER (TC)                                     |
| AVIU       | 2. <u>Config DTV V10</u><br>SYNC/VIDEO – VIDEO<br>HI-Z/75 – 75<br>PWR SELECT – LO                                                   |
| O19<br>V10 | TV PWR – ON<br>PWR – ON<br>MENU pb – push<br>SEL COMMANDER<br>SEL – OFF<br>MENU pb – push                                           |
| L9         | <ol> <li><u>Config Audio</u></li> <li>PS AUD PWR – AUD</li> <li>Desired Loops – RCV, Vol tw-5</li> <li>Other Loops – OFF</li> </ol> |

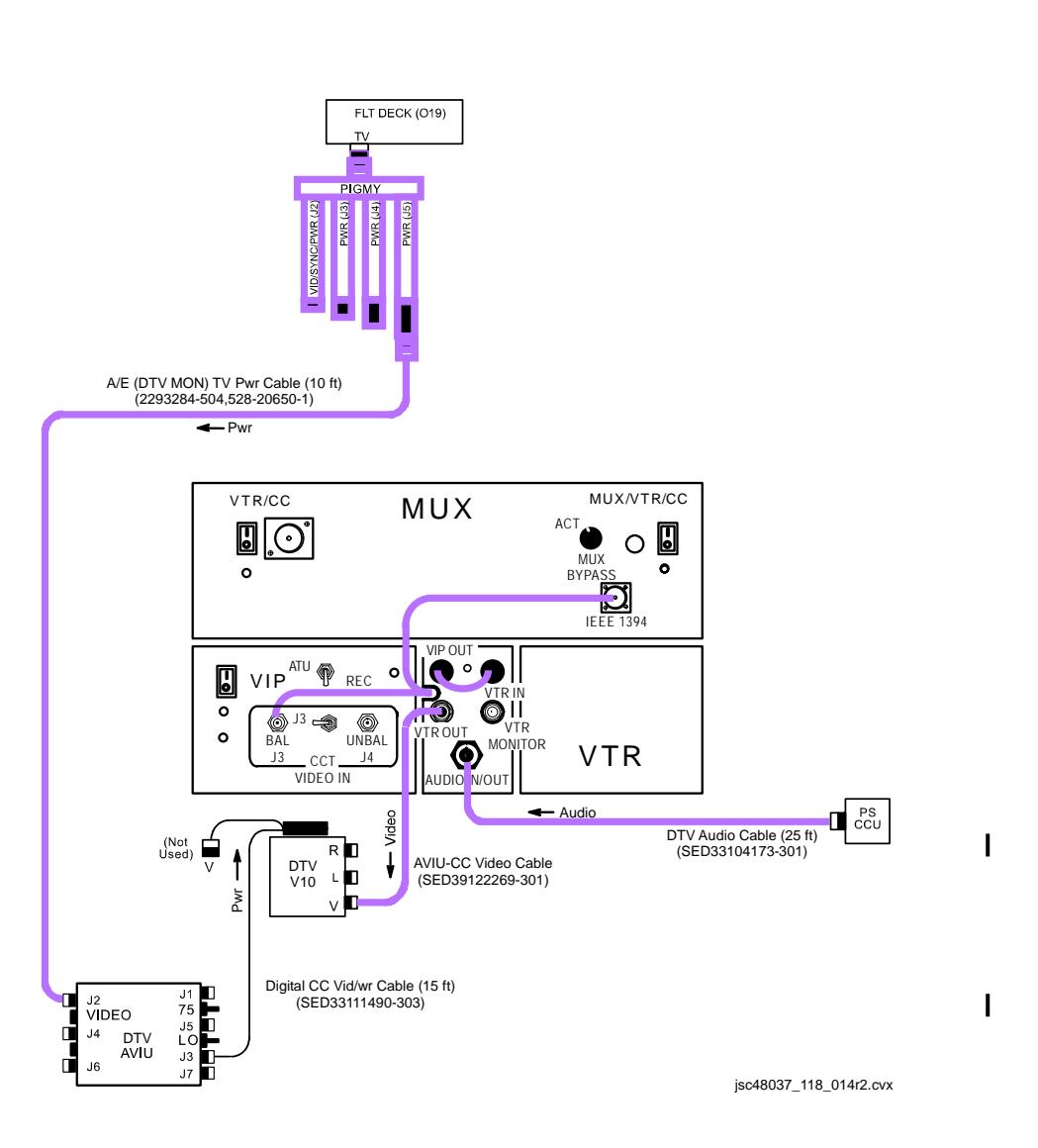

#### SPECIFICATIONS

#### <u>VIP</u>

PWR SOURCE: 400 Hz A/C via AC2 PAYLOAD 3⊕ (MA73C:E) PWR DRAW: 6.84 Watts FUSES: F1 = 5 amp F2 = 2 amp WEIGHT: 4.19 lb DIMENSION: 10.5" (L) X 5.25" (W) X 2.69" (H)

#### VTR (SONY DSR-25)

PWR SOURCE: 13.2 VDC via MUX PWR DRAW: 12.88 to 33.6 Watts (depending on mode) TAPE: Standard DVCAM or Mini DVCAM TAPE LENGTH: 3 hr or 40 min AUDIO: 2 Channel, 16 bit at 48 KHz CLOCK PWR: 300 hr internal rechargeable capacitor (after 8 hr charge) OPERATING TEMP: 41 degF to 104 degF WEIGHT: 9 lb DIMENSION: 15.5" (L) X 8.37" (W) X 3.87" (H)

#### <u>MUX</u>

PWR: 28 VDC via PAYLOAD AUX bus (R1) PWR DRAW: 39.76 to 72.8 Watts (depending on VTR,CC config) FUSE: 5 amp WEIGHT: 15.2 lb DIMENSION: 19" (L) X 17.88" (W) X 3.45" (H)

#### NOMENCLATURE

VIP

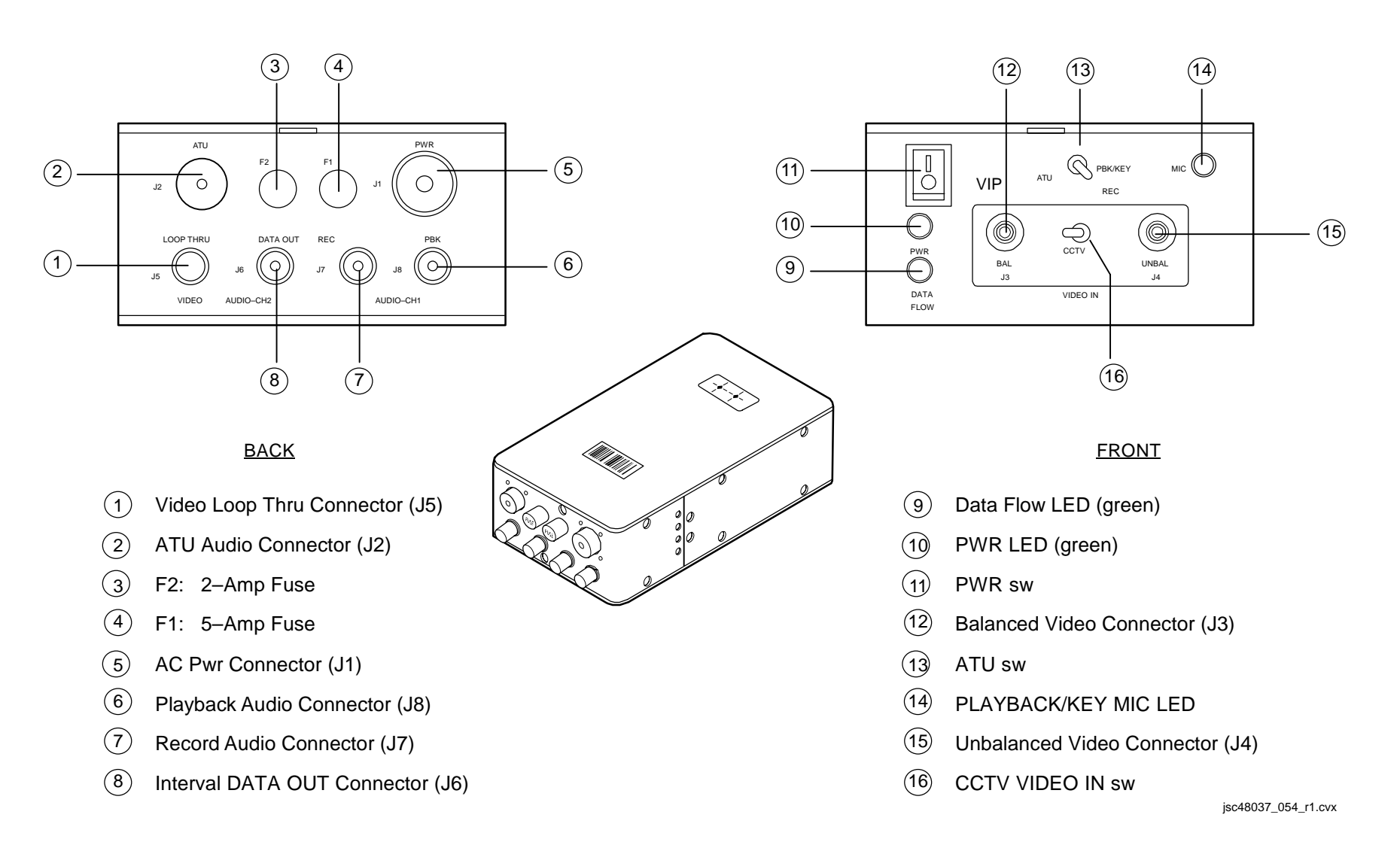

#### NOMENCLATURE (Continued)

#### VTR (SONY DSR-25) - FRONT PANEL

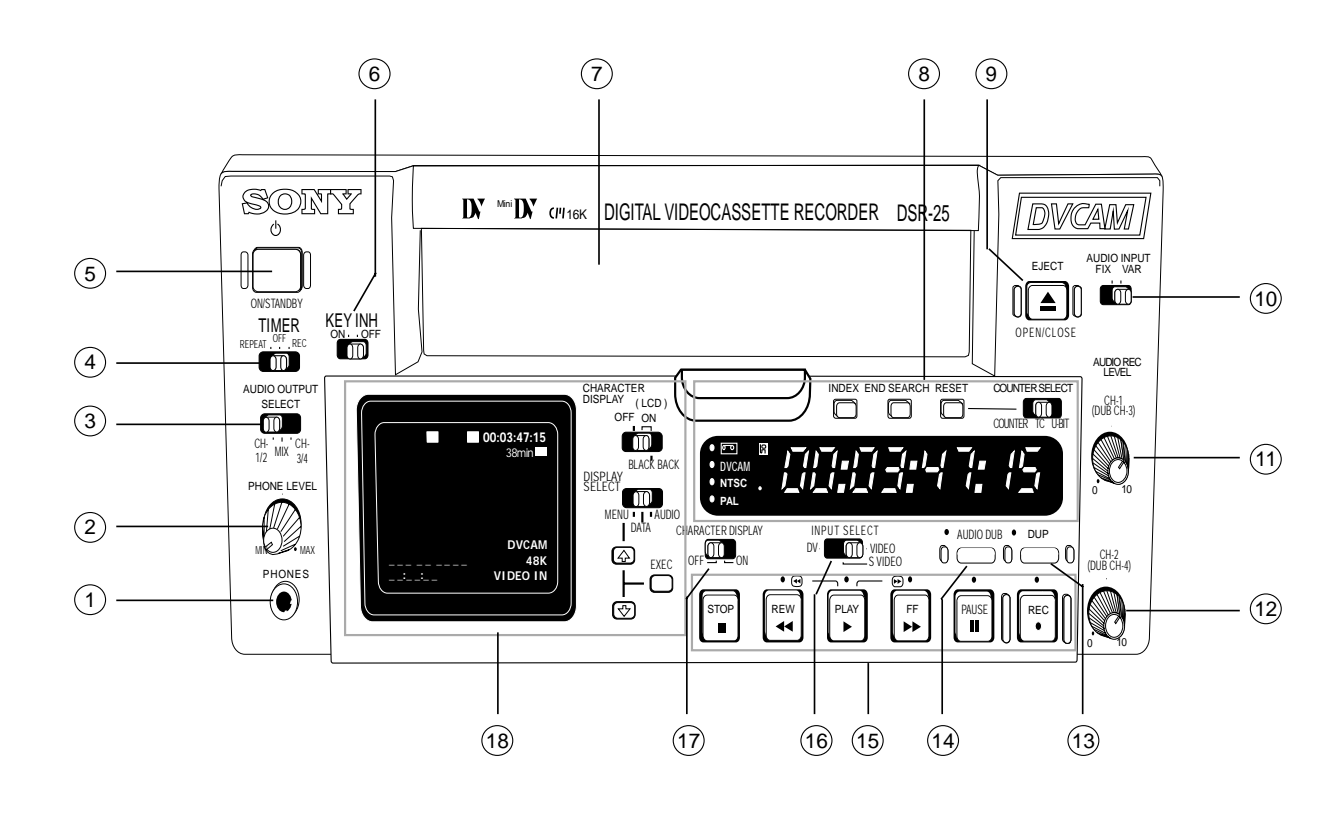

| 1    | Phone Jacks                           |
|------|---------------------------------------|
| 2    | PHONE LEVEL Control kb                |
| 3    | AUDIO OUTPUT SELECT sw (CH 1/2)       |
| 4    | TIMER sw (OFF)                        |
| 5    | ON/STANDBY pb, LED (red/green)        |
| 6    | KEY INH sw (OFF)                      |
| 7    | Cassette Compartment                  |
| 8    | Display Window and Controls           |
| 9    | EJECT pb                              |
| 10   | AUDIO INPUT sw (FIX)                  |
| (11) | CH-1 AUDIO REC LEVEL Control kb (N/A) |
| (12) | CH-2 AUDIO REC LEVEL Control kb (N/A) |
| (13) | DUP pb (not used)                     |
| (14) | AUDIO DUB pb (N/A)                    |
| (15) | Tape Transport Controls               |
| (16) | INPUT SELECT sw (VIDEO)               |
| (17) | CHARACTER DISPLAY sw (OFF)            |
| (18) | Monitor Display and Controls          |
|      |                                       |

jsc48037\_139r4.cvx

### NOMENCLATURE (Continued)

## VTR (SONY DSR-25) – FRONT PANEL (Concluded)

| (1)            | PHONES jack                               | Stereo headphone connection point to monitor live(playback) audio                                                      |
|----------------|-------------------------------------------|----------------------------------------------------------------------------------------------------|
| (2)            | PHONE LEVEL kb                            | Controls headphone jack volume level                                                                                   |
| 3              | AUDIO OUTPUT SELECT sw (Default = CH 1/2) | Determines which audio channels are output in 32 kHz mode only                                                         |
| (4)            | TIMER sw (Default = OFF)                  | Used to auto repeat a tape or automatically start recording once pwr is applied to VTR                                 |
| 5              | ON/STANDBY pb, LED (red/green)            | Changes pwr mode of VTR between STANDBY (red LED) and ON (green LED). Will automatically go to ON when MUX pwr applied |
| 6              | KEY INH sw (Default = OFF)                | Disables all pbs when ON                                                                                               |
| $\overline{7}$ | Cassette Compartment                      | Tape insertion location, door opened/closed via EJECT pb                                                               |
| 8              | Display windows and controls              | See 12-8 for details                                                                                                   |
| 9              | EJECT pb                                  | Opens/closes cassette compartment door and ejects tape, if installed                                                   |
| 10             | AUDIO INPUT sw (Default = FIX)            | Enables/disables AUDIO REC LEVEL control knobs. FIX sets fixed gain based on AUDIO INPUT LEVEL sw on rear of VTR       |
| (11)           | CH-1 AUDIO REC LEVEL kb (N/A)             | Controls audio level of orbiter audio                                                                                  |
| (12)           | CH-2 AUDIO REC LEVEL kb (N/A)             | Controls audio level for VI data                                                                                       |
| (13)           | DUP pb (not used)                         | Used for tape-to-tape recording to duplicate the time code                                                             |
| (14)           | AUDIO DUB pb (N/A)                        | Used for tape-to-tape recording to duplicate the 32 kHz mode audio channels                                            |
| (15)           | Tape Transport Controls                   | See 12-9 for details                                                                                                   |
| 16             | INPUT SELECT sw (Default = VIDEO)         | Determines which video input jack the VTR will process                                                                 |
| (17)           | CHARACTER DISPLAY sw (Default = OFF)      | Determines if VTR monitor text is displayed in VTR OUT video                                                           |
| 18             | Monitor Display and Controls              | See 12-10 for details                                                                                                  |

### NOMENCLATURE (Continued)

### VTR (SONY DSR-25) – DISPLAY WINDOW AND CONTROLS

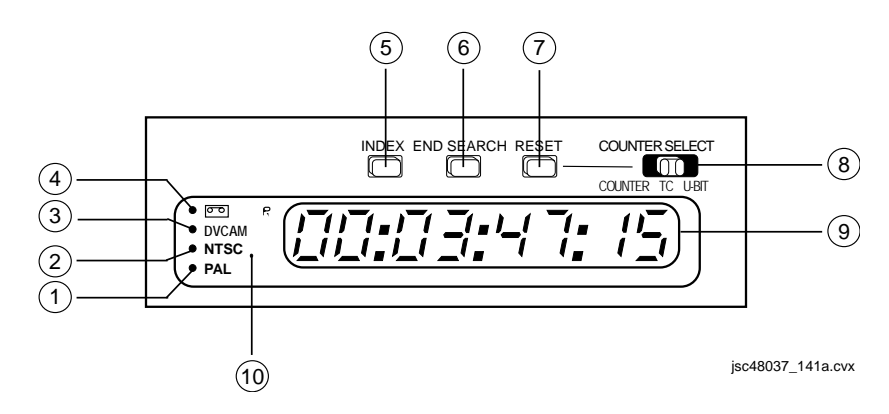

| (1) PAL Indicator/Amber (not used) Lit when NTSC/PAL sw is in PAL posn or PAL formatted video being processed by th                                                                                                    |                            | Lit when NTSC/PAL sw is in PAL posn or PAL formatted video being processed by the VTR                       |
|----------------------------------------------------------------------------------------------------|----------------------------|----------------------------------------------------------------------------------------------------|
| 2                                                                                                    | NTSC Indicator/Amber (on)  | Lit when NTSC/PAL sw is in NTSC posn or NTSC formatted video being processed by the VTR                     |
| 3                                                                                                    | DVCAM Indicator/Amber (on) | Lit when the VTR is playing a DVCAM-formatted tape or when the VTR is set to DVCAM                          |
| Image: Addition of the state of the state of th |                            | Lit solid when a tape is loaded into the VTR. Flashes during tape ejection                                  |
| 5 INDEX pb Initiates index mark on the tape that can be used to cue the tape to that posn on the tape                                                                                                    |                            | Initiates index mark on the tape that can be used to cue the tape to that posn on the tape via INDEX SEARCH |
| 6                                                                                                    | END SEARCH pb              | VTR will search for the last 5 sec of recorded video, play it, and return to stop mode                      |
| 7                                                                                                    | RESET pb                   | Resets COUNTER displayed numbers to all zeroes                                                              |
| (8)                                                                                                    | COUNTER SELECT sw          | Determines which time data will be displayed in the counter display                                         |
| Ŭ                                                                                                    | COUNTER                    | Count value of the counter (DD:HH:MM:SS)                                                                    |
|                                                                                                    | TC                         | Time code                                                                                                   |
|                                                                                                    | U-BIT                      | User bits (not used)                                                                                        |
| 9                                                                                                    | Time Counter Display       | Displays time data (counter/time code/user bits). Self-diagnosis code numbers or error msgs                 |
| 10 Remote Control Detector Self explanatory                                                                                                    |                            | Self explanatory                                                                                            |

### NOMENCLATURE (Continued)

### VTR (SONY DSR-25) – TAPE TRANSPORT CONTROLS

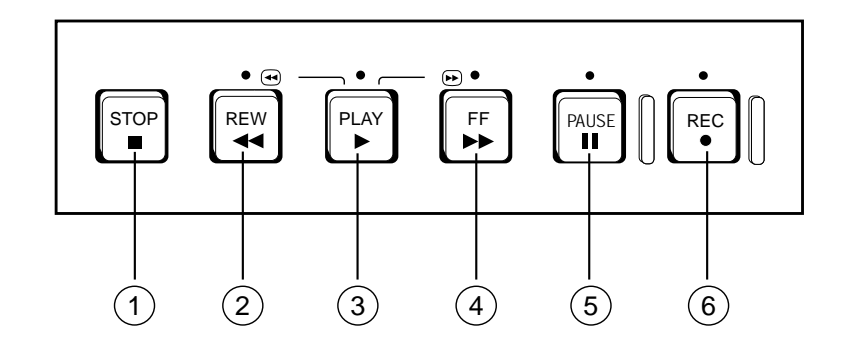

jsc48037\_141b.cvx

| (1) | STOP pb                  | Stops current tape transport operation                                                                                                    |
|-----|--------------------------|----------------------------------------------------------------------------------------------------|
| 2   | REW pb/Indicator/Amber   | Rewinds tape and illuminates the REW indicator. Video not visible unless held during play or play/pause mode                                                                                                |
| 3   | PLAY pb/Indicator/Green  | Starts playback ops and illuminates the PLAY indicator                                                                                                    |
| 4   | FF pb/Indicator/Amber    | Fast forwards tape and illuminates the FF indicator. Video not visible unless held during play or play/pause mode                                                                                           |
| (5) | PAUSE pb/Indicator/Amber | Pauses playback or recording ops                                                                                                    |
| 6   | REC pb/Indicator/Red     | Pressing PLAY pb while holding in REC pb will start recording and both PLAY and REC indicators will illuminate. Just pressing REC pb will illuminate the REC indicator and allow for audio,video monitoring |

### NOMENCLATURE (Continued)

### VTR (SONY DSR-25) – MONITOR DISPLAY AND CONTROLS

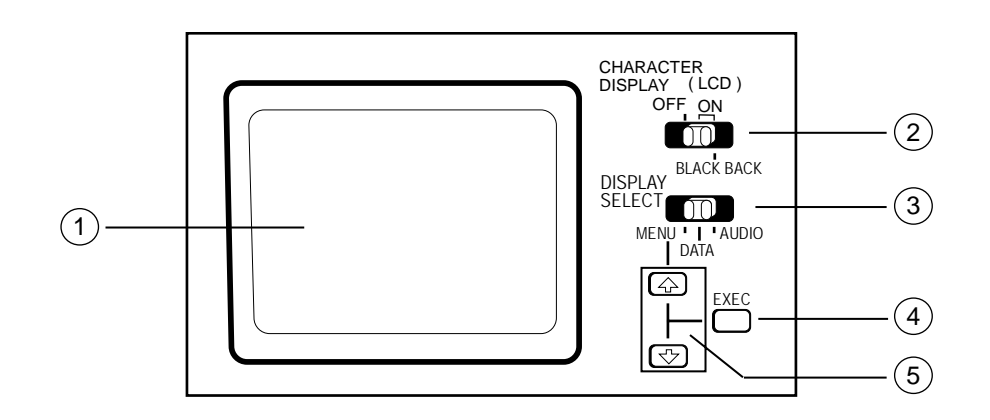

jsc48037\_141c.cvx

| (1)      | LC                   | D Monitor                                  | Displays playback(live) video and superimposed text, audio levels, and menu data                                                                                             |
|----------|----------------------|--------------------------------------------|----------------------------------------------------------------------------------------------------|
| 2        | C⊦<br>s'             | IARACTER DISPLAY (LCD)<br>w (Default = ON) | Controls the display of superimposed text on the monitor. BLACK BACK will block video flow to the monitor to provide a black background to improve superimposed data viewing |
| (3)      | DI                   | SPLAY SELECT sw                            | Determine what superimposed data is displayed on the monitor                                                                                                    |
| $\smile$ |                      | MENU                                       | Menu data                                                                                                    |
|          |                      | DATA                                       | VTR information                                                                                                    |
|          |                      | AUDIO                                      | Audio levels                                                                                                    |
| 4        | EX                   | EC pb                                      | Executes and selects menu items                                                                                                    |
| 5        | $\uparrow\downarrow$ | pbs                                        | Allows navigation through and setting of menu items when in MENU mode, and adjusts monitor brightness when in DATA mode                                                      |

#### NOMENCLATURE (Continued)

VTR (SONY DSR-25) - REAR PANEL

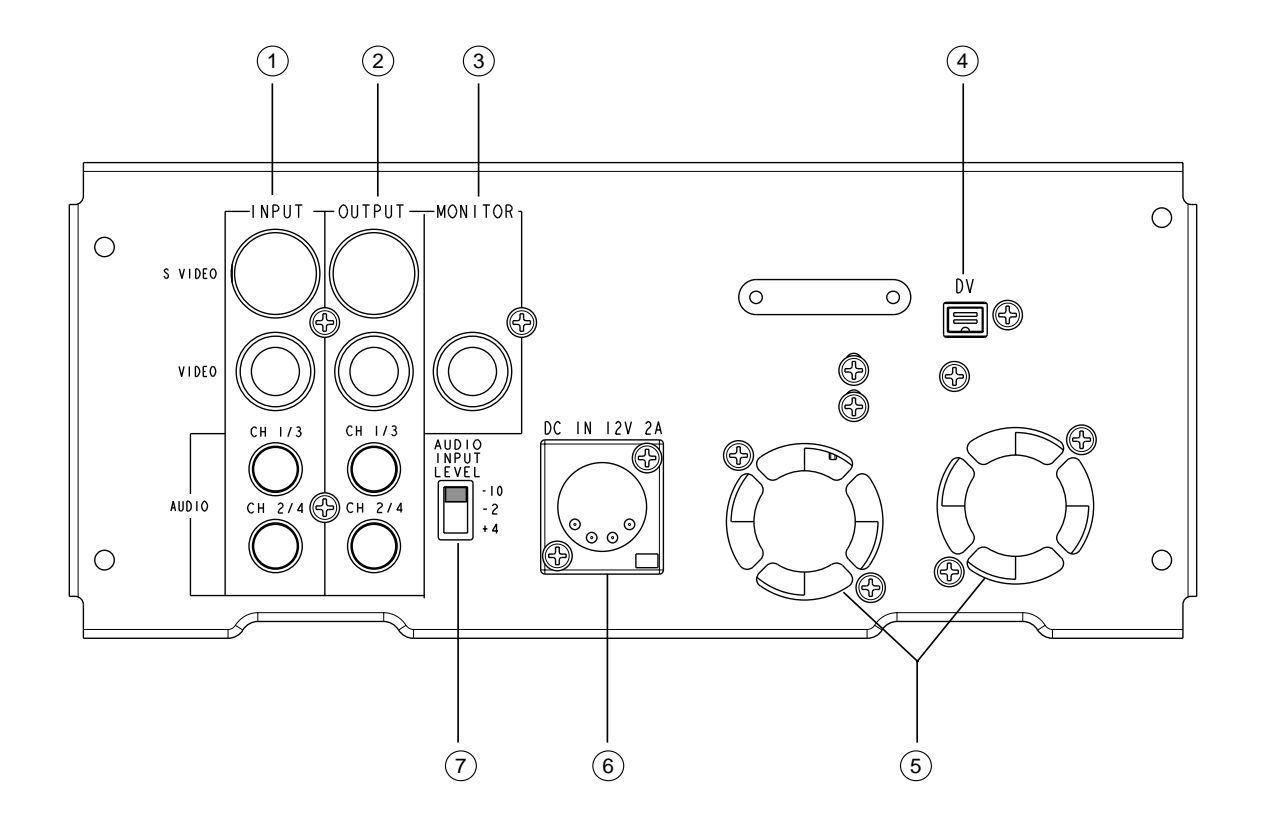

- (1) INPUT Jacks
- (2) OUTPUT Jacks
- (3) MONITOR Jack
- (4) DV Jack
- 5 Cooling Fan (two)
- (6) DC IN Connector
- (7) AUDIO INPUT LEVEL sw (-10)

jsc48037\_140r4.cvx

## NOMENCLATURE (Continued)

## VTR (SONY DSR-25) – REAR PANEL (Concluded)

| (1)         | INPUT Jacks         Video and audio inputs |                     | Video and audio inputs                                                                                            |
|-------------|--------------------------------------------|---------------------|----------------------------------------------------------------------------------------------------|
| Ŭ           |                                            | S_VIDEO             | Not used                                                                                                    |
|             |                                            | VIDEO               | Video input of DTV signal from orbiter VSU                                                                        |
|             |                                            | AUDIO CH-1/3        | Orbiter audio input                                                                                               |
|             |                                            | AUDIO CH-2/4        | Orbiter "VI" input                                                                                                |
| (2)         | OUTPUT Jacks                               |                     | Video and audio outputs                                                                                           |
| Ŭ           |                                            | S_VIDEO             | Not used                                                                                                    |
|             |                                            | VIDEO               | VTR OUT video (No VI data)                                                                                        |
|             |                                            | AUDIO CH-1/3        | Orbiter audio playback output                                                                                     |
|             |                                            | AUDIO CH-2/4        | Not used                                                                                                    |
| 3           | MC                                         | ONITOR Jack         | VTR MON Video (NOTE: Will not display VTR Playback Video)                                                         |
| 4           | D٧                                         | / Jack              | IEEE 1394 4-pin video/audio connection                                                                            |
| 5           | Со                                         | ooling Fans         | Reversed to bring air into unit                                                                                   |
| 6           | DC                                         | C IN Connector      | DC pwr source connection                                                                                          |
| $\tilde{7}$ | AL                                         | JDIO INPUT LEVEL sw | Sets the audio fixed gain level when the AUDIO INPUT is set to FIX. Default is -10. Is ignored in the VAR setting |

#### NOMENCLATURE (Continued)

#### MUX – FRONT

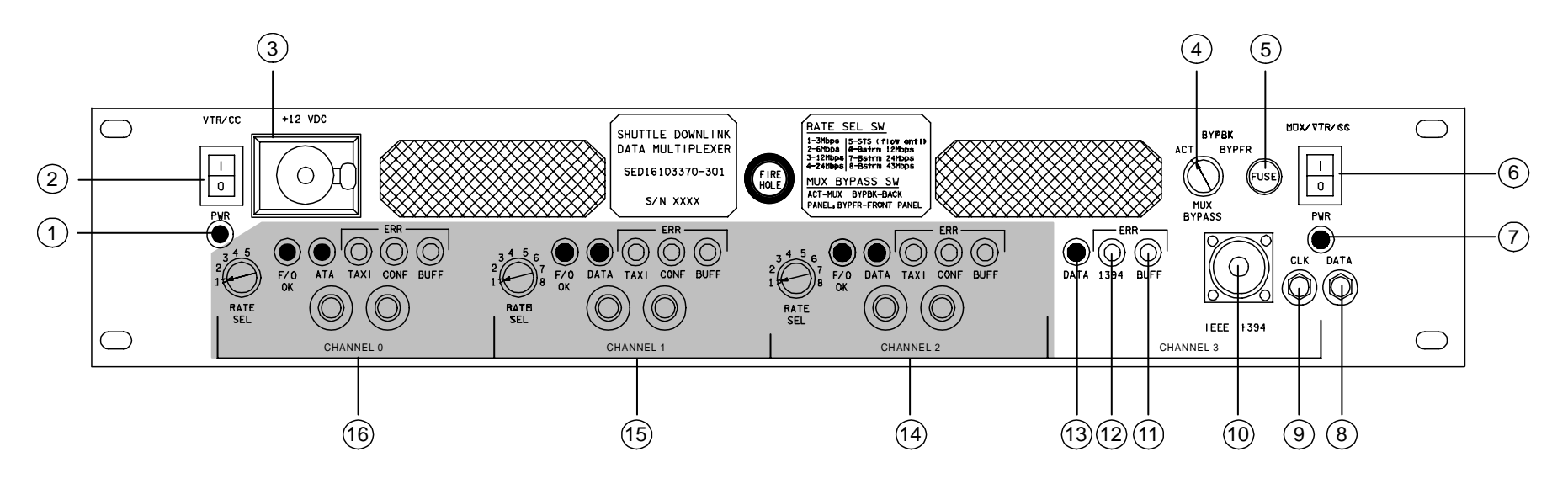

- 1 VTR/CC PWR LED (green)
- 2 VTR/CC PWR sw
- (3) +12 VDC Connector (N/A)
- (4) MUX BYPASS sw
- (5) MUX 5–Amp Fuse
- 6 MUX/VTR/CC sw
- 7 MUX PWR LED (green)
- 8 BYPFR DATA Connector

- 9 BYPFR CLOCK Connector
- (10) IEEE 1394 Connector
- (1) CHANNEL 3 BUFFER ERROR LED (yellow)
- (12) CHANNEL 3 1394 ERROR LED (yellow)
- (13) CHANNEL 3 DATA LED (green)
- (14) CHANNEL 2 DATA Ports, LEDs (N/A)
- (15) CHANNEL 1 DATA Ports, LEDs (N/A)
- (16) CHANNEL 0 DATA Ports, LEDs (N/A)

jsc48037\_058.cnv

#### NOMENCLATURE (Concluded)

#### <u>MUX – BACK</u>

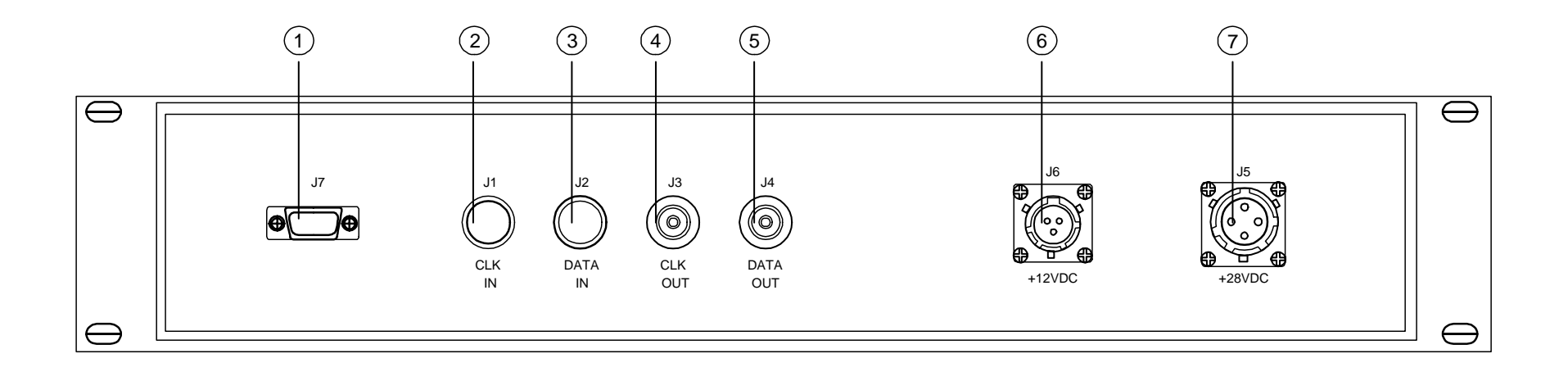

- 1 DATA Port (N/A)
- (2) CLOCK IN Connector (J1)
- 3 DATA IN Connector (J2)
- (4) CLOCK OUT Connector (J3)
- 5 DATA OUT Connector (J4)
- 6 +12 VDC OUTPUT Connector (J6)
- (7) +28 VDC INPUT Connector (J5)

jsc48037\_059.cnv

## VTR (SONY DSR-25) NOMINAL MENU SETTINGS

| MENU           | SUB MENU            |
|----------------|---------------------|
| TC (TC/UB SET) | TC PRESET – N/A     |
|                | UB PRESET – N/A     |
|                | DV IN TC – INTERNAL |
|                | TC MAKE – REGEN     |
|                | TC RUN – REC RUN    |
|                | TC FORMAT – AUTO    |

| CM (CM SET) | CM SEARCH – ON   |
|-------------|------------------|
|             | TITLE DISP – ON  |
|             | LABEL DISP – ON  |
|             | TAPE LABEL – N/A |
|             | ITEM ERASE – N/A |
|             | ERASE ALL – N/A  |

| DISP (DISPLAY SET) | DATA CODE – DATE (non-default) |
|--------------------|--------------------------------|
|                    | EE/PB SEL – EE                 |
|                    | LTR SIZE – NORMAL              |
|                    | COLOR BAR – OFF                |
|                    | DATE DISP – M/D/Y              |
|                    | TIME DISP – 24H                |

| V (VIDEO SET) | PB YNR – OFF |
|---------------|--------------|
|               | PB CNR – OFF |

| MENU          | SUB MENU                         |
|---------------|----------------------------------|
| A (AUDIO SET) | AUDIO MODE – FS48k (non-default) |
|               | JOG AUDIO – OFF                  |
|               |                                  |

| VTR (VTR SET) | REC MODE – DVCAM                 |
|---------------|----------------------------------|
|               | AUTO INDEX – ON                  |
|               | STILL PICT – AUTO                |
|               | FF/REW SPD – FF/REW              |
|               | DUPLICATE – N/A                  |
|               | DV EE OUT – ON (non-default)     |
|               | STILL TIME – 1 MIN (non-default) |
|               | FROM STILL – STOP                |

| ETC (OTHERS) | COMMANDER – WIRELESS                |
|--------------|-------------------------------------|
|              | AC ON MODE – POWER ON (non-default) |
|              | AUTO STBY – DISABLE                 |
|              | BEEP – ON                           |
|              | LCD BRIGHT – mid                    |
|              | LCD COLOR – mid                     |
|              | CLOCK SET – GMT                     |
|              | HRS METER – N/A                     |
|              |                                     |

#### **DTV FUNCTIONAL SCHEMATIC**

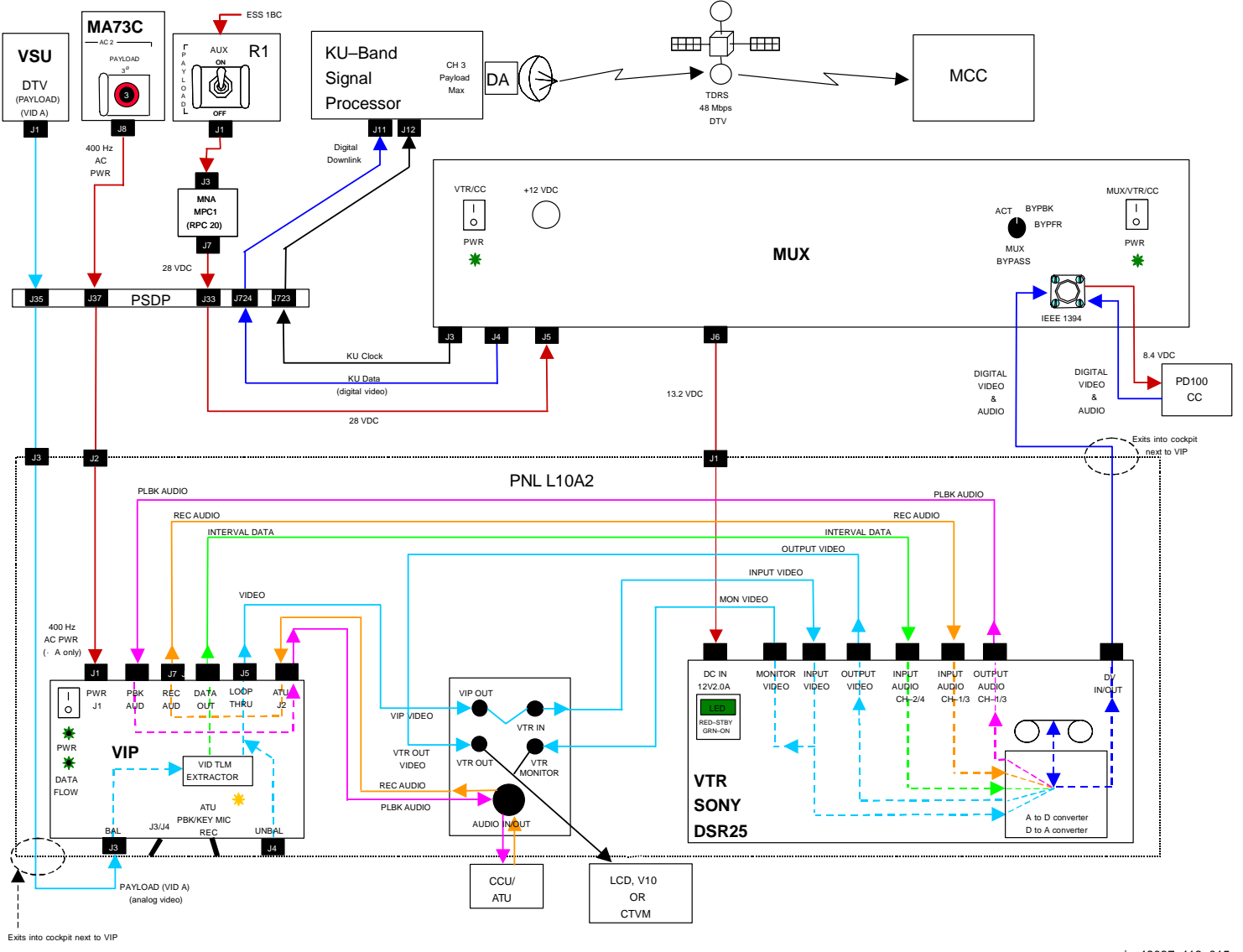

jsc48037\_118\_015.cvx

P/TV/118/FIN
### VTR CLOCK SET

- 1. Activate VTR
- R1  $\sqrt{PLAUX ON}$
- L10 (MUX) VTR/CC PWR on (LED on) (VTR) √ON/STANDBY LED – green
  - 2. Set VTR clock to GMT

DISPLAY SELECT – MENU  $\downarrow$  pb – ETC, EXEC pb – push  $\downarrow$  pb – CLOCK SET, EXEC pb – push Use  $\uparrow, \downarrow$ ,EXEC to set Y,M,D,hr,min to GMT

DISPLAY SELECT – DATA

3. Deactivate VTR as reqd

(MUX) ON/STANDBY pb – push (red LED on) VTR/CC PWR – off (LED off)

### MALS

| 12.1 NO VID        | EO AT VTR OUT                                                                                                    |
|--------------------|----------------------------------------------------------------------------------------------------|
| A7                 | $\sqrt{V}$ ideo Signal routed to VID OUT DTV pb                                                                                                    |
| MON 2              | If using CTVM: $\sqrt{SOURCE - C}$                                                                                                    |
| R1<br>MA73C        | $\sqrt{PL} AUX - ON$<br>$\sqrt{cb} AC2 PL 3\Phi - cl$                                                                                                    |
| L10 (MUX)<br>(VIP) | $\sqrt{VTR/CC}(MUX/VTR/CC)$ PWR – on (LEDs on); if not, go to MAL <b>12.3</b><br>$\sqrt{CCTV}$ VIDEO IN – J3<br>$\sqrt{PWR}$ – on (LED on); if not, go to MAL <b>12.5</b><br>$\sqrt{DATA}$ FLOW LED – on; if not, go to MAL <b>12.6</b> |
| (VTR)              | √ON/STANDBY LED – green<br>√INPUT SELECT – VIDEO<br>If no joy, √MCC                                                                                                    |

#### 12.2 NO DIGITAL DNLK VIDEO AT MCC

 $\sqrt{V}$  ideo from VTR MONITOR, if none, perform MAL **12.1**  $\sqrt{MCC}$  has configured Ku Signal Band Processor CH3 for PL MAX

- L10 (MUX) √MUX BYPASS ACT
  - If performing PD100 dnlk │ √IEEE 1394 Batt Adapter Cable – IEEE 1394 port I/F
- PD100 VIEEE 1394 Batt Adapter Cable Camcorder I/F
- If not performing PD100 dnlk
- L10 (MUX)  $\sqrt{IEEE 1394}$  male cable connected to IEEE 1394 port
  - (VTR) DISPLAY SELECT MENU
    - ↓ pb VTR, EXEC pb push ↓ pb – DVEE OUT, √ON
      - DISPLAY SELECT DATA
    - (MUX)  $\sqrt{CHANNEL 3 DATA LED on;}$  if not, go to MAL **12.4** 
      - If no joy, √MCC for possible IEEE 1394 male cable replacement

### MALS (Continued)

### 12.3 MUX PWR LED(s) OFF

- R1  $\sqrt{PLAUX ON}$
- L10 (MUX) √VTR/CC(MUX/VTR/CC) PWR – on (LEDs on) Notify MCC before proceeding √5 Amp Fuse (spare in DTV Fuse Kit)

If no joy, √MCC

#### 12.4 MUX CHANNEL 3 DATA LED OFF

 $\sqrt{\text{DTV}}$  MAL **12.2** complete

| L10 (MUX)<br>(VTR) | If CHANNEL 3 1394,BUFF LEDs – on, signal not reaching MUX for processing<br>ON/STANDBY pb – push (red LED on)                                                                                                    |
|--------------------|----------------------------------------------------------------------------------------------------|
| PD100              | PWR – OFF                                                                                                    |
| L10 (MUX)<br>(VTR) | MUX/VTR/CC PWR – off, wait 5 sec, on<br>√ON/STANDBY LED – green<br>If PD100:                                                                                                    |
| PD100              | PWR – CAMERA<br>If no joy:<br>Repeat pwrdn per previous steps<br>Disconnect,reconnect IEEE 1394 cable<br>Repeat pwrup per previous steps<br>If no joy, √MCC<br>If only CHANNEL 3 1394 LED – on, MUX 1394 format error<br>√MCC<br>If only CHANNEL 3 BUFF LED – on, MUX FIFO memory buffer error<br>√MCC |

### MALS (Continued)

#### 12.5 VIP PWR LED OFF

- MA73C  $\sqrt{cb} AC2 PL 3\Phi cl$
- L10 (VIP)  $\sqrt{PWR}$  on Notify MCC before proceeding Pull VIP from container to check fuses  $\sqrt{F15}$  Amp Fuse (spare in DTV Fuse Kit)  $\sqrt{F22}$  Amp Fuse (spare in DTV Fuse Kit)

If no joy, √MCC

#### 12.6 VIP DATA FLOW LED OFF

- MA73C  $\sqrt{cb} AC2 PL 3\Phi cl$
- L10 (VIP) √PWR on A7 √Video signal routed to VID OUT DTV pb √Video signal has Vertical Interval data (PLB Camrs)
- L10 (VTR) DISPLAY SELECT AUDIO √CHANNEL 2 AUDIO LEVEL METER indicates signal If signal indicated, LED failed Notify MCC, continue Nom Ops DISPLAY SELECT – DATA (VIP) PWR – off, then on (√DATA FLOW LED flashes twice) If LED does not flash twice, √MCC

### MALS (Continued)

#### 12.7 VTR ON/STANDBY RED LED OFF

- R1  $\sqrt{PLAUX ON}$
- L10 (MUX)  $\sqrt{VTR/CC(MUX/VTR/CC)}$  PWR – on (LEDs on) Reset internal fuse by: VTR/CC(MUX/VTR/CC) PWR – off, wait 30 sec, on

If no joy, √MCC

#### 12.8 VTR STARTS RECORDING OR REWINDS AND STARTS PLAYING AFTER MUX PWR APPLIED

Timer sw out of config

L10 (VTR)  $\sqrt{\text{TIMER} - \text{OFF}}$ 

If no joy, √MCC

### 12.9 VTR TAPE CONTROLS NOT FUNCTIONING (VTR DISPLAY INDICATES "ERR")

Key Inhibit sw appears to be on

L10 (VTR)  $\sqrt{\text{KEY INH} - \text{OFF}}$ 

If no joy, √MCC

#### 12.10 VTR DISPLAYS ERROR MSG 32

VTR has entered SAFE MODE

L10 (VTR) (MUX) (VTR) (VTR) (VTR) (VTR) ON/STANDBY pb – push (red LED on) VTR/CC,MUX/VTR/CC PWR – off (LEDs off), wait 10 sec, on (LED on) √ON/STANDBY LED – green √Error msg no longer displayed

If no joy, √MCC

### DTV (Concluded)

### MALS (Concluded)

### 12.11 VTR DISPLAYS ERROR MSG 21

VTR has detected moisture inside

L10 (VTR) Remove tape ON/STANDBY pb – push (red LED on) Leave for 1 hr before re-attempting pwr on Notify MCC

#### 12.12 VTR AUTOMATICALLY PWRS OFF

VTR Auto Off feature on

L10 (VTR) DISPLAY SELECT – MENU  $\downarrow$  pb – ETC, EXEC pb – push  $\downarrow$  pb – AUTO STBY,  $\checkmark$ Disable DISPLAY SELECT – DATA

If no joy, √MCC

# <u>BPSMU</u>

# <u>PAGE</u>

| BPSMU AUDIO ONLY             | 13-3  |
|------------------------------|-------|
| SPACEHAB BPSMU AUDIO ONLY    | 13-4  |
| BPSMU AUDIO/VIDEO            | 13-6  |
| SPACEHAB BPSMU AUDIO/VIDEO   | 13-8  |
| BPSMU SPECIFICATIONS         | 13-10 |
| BPSMU NOMENCLATURE           | 13-11 |
| DRAG THROUGH QD MATING       | 13-12 |
| DRAG THROUGH QD DEACTIVATION | 13-14 |
| DRAG THROUGH QD NOMENCLATURE | 13-15 |
| DIAG THROUGH QD NOWENCEATORE | 13-13 |

BPSMU

This Page Intentionally Blank

### **BPSMU**

#### **BPSMU AUDIO ONLY**

 1.
 Set up BPSMU, Cables

 BPSMU
 Replace BPSMU Batt Pack (SED16102434-701)

 in BPSMU unit as reqd
 Discard old BPSMU Batt Packs

Config H/W per dwg at right

- AW18D
- Config Comm System AIRLK AUD PWR – AUD/TONE √MSTR VOL 1(2) – MAX A/G 2,ICOM B – T/R (or loop as desired) XMIT/ICOM MODE sel – PTT/PTT VOL A/G 2,ICOM B tw – 8 Other Loops – OFF

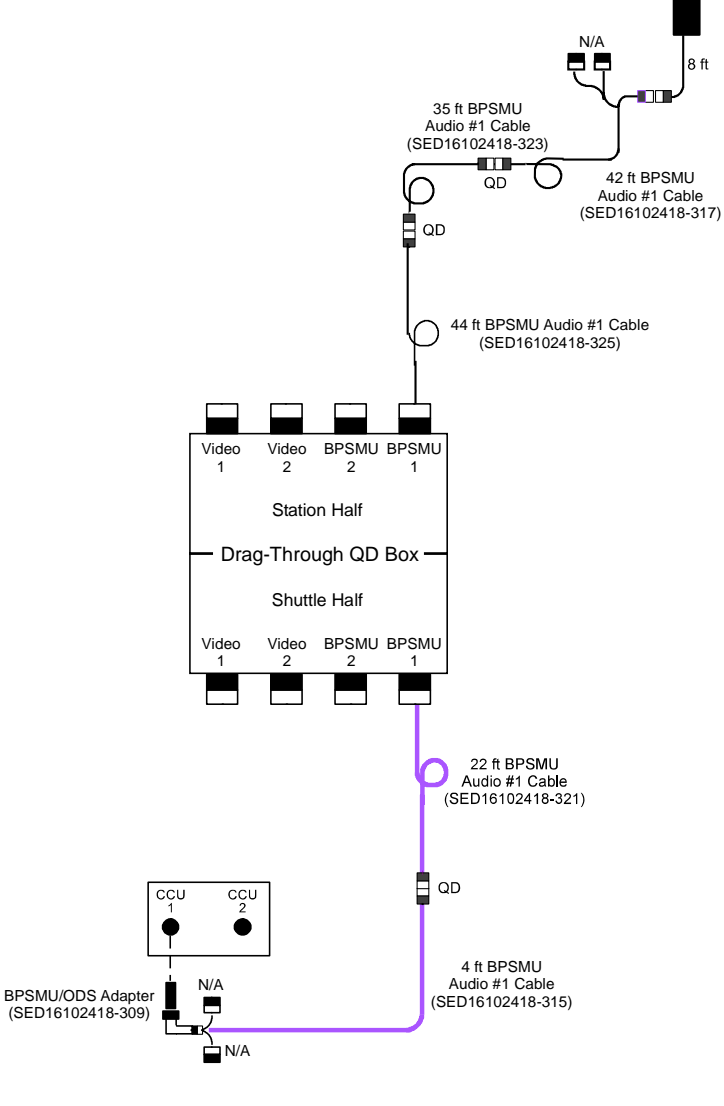

jsc48037\_116\_006a.cvx

BPSMU

#### SPACEHAB BPSMU AUDIO ONLY

- 1. Set up BPSMU, Safe ODS TV Port
- BPSMU Connect Batt
- L12 (SSP 2) C/L CAM PWR OFF

Config H/W per dwg at right

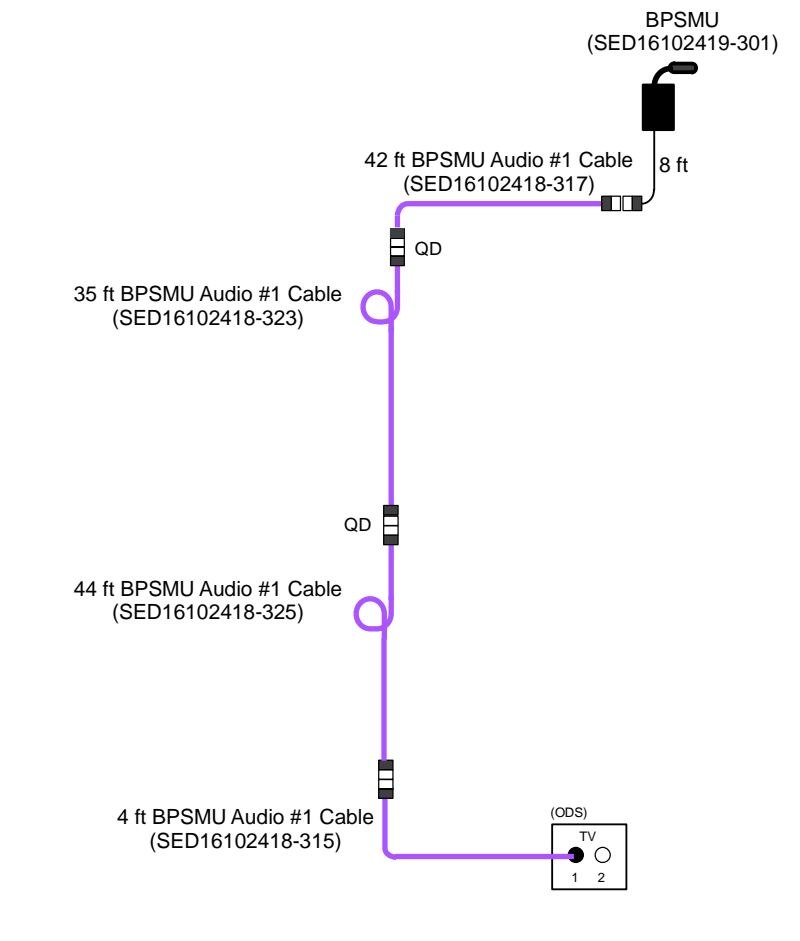

jsc48037\_116\_006**b**.cvx

#### SPACEHAB BPSMU AUDIO ONLY (Concluded)

- 2. <u>Config TV System</u> Config H/W per dwg at right
- R12 (VPU)  $\sqrt{VPU PWR} ON (LED on)$
- 3. <u>Config Comm System</u> R AUD PWR – AUD/TONE √MSTR VOL 1(2) – MAX A/G 2,ICOM B – T/R (or loop as desired) XMIT/ICOM MODE sel – PTT/PTT VOL A/G 2,ICOM B tw – 8 Other Loops – OFF

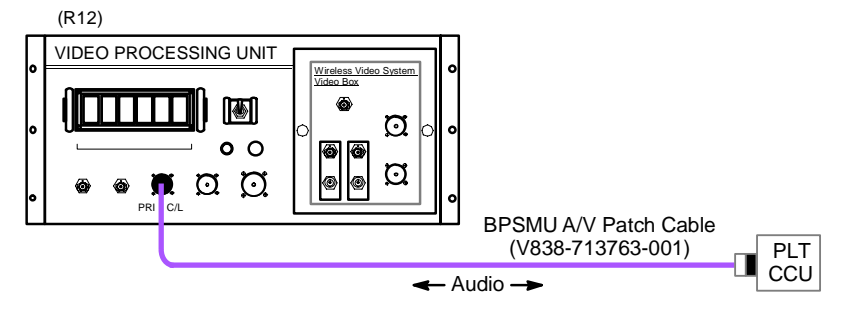

jsc48037\_116\_064b.cvx

Perform audio check w/BPSMU

#### **BPSMU AUDIO/VIDEO**

- 1. Set up BPSMU, Safe ODS TV Port
- BPSMU Connect Batt
- L12 (SSP 2) C/L CAM PWR OFF

Config H/W per dwg at right

- Set up PD100 Install Sony Headset Install Batt
   √Wide Conversion Lens installed PWR – CAMERA Tape – Install
   √Viewfinder (LCD) displays STBY Camr Settings
   √AUTO LOCK – AUTO LOCK
   √FOCUS – AUTO
  - <u>Config TVCU</u> CENTERLINE/CAMCORDER sw – CAMCORDER

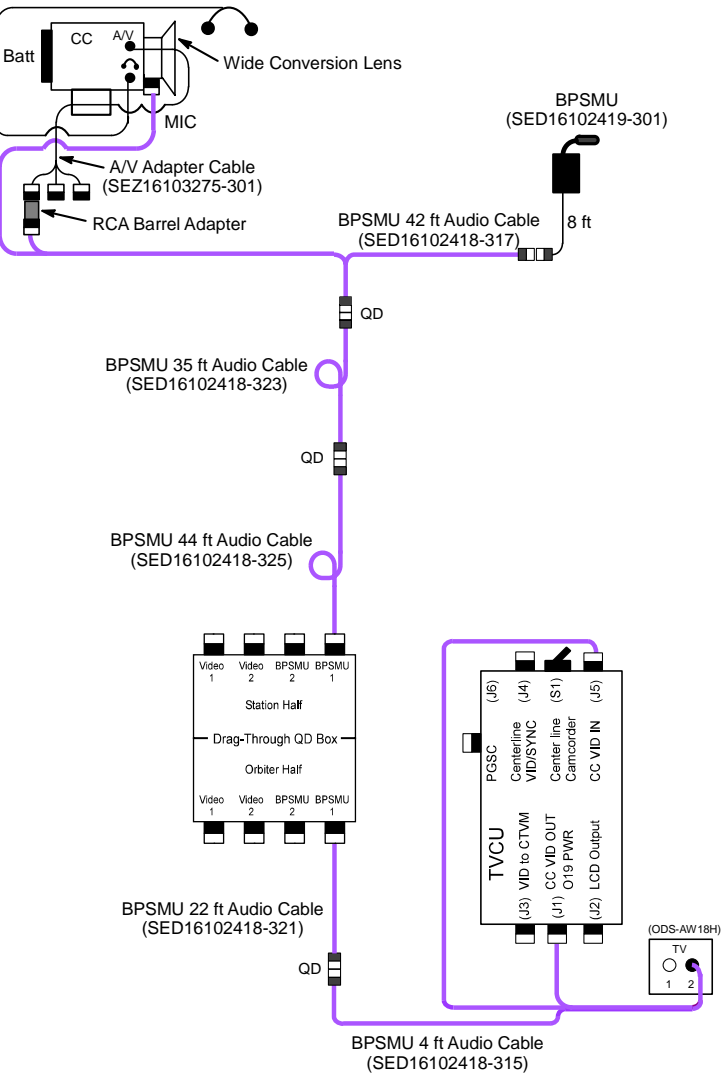

jsc48037\_116\_063a.cvx

TVCU

CC

A7

**O**9

#### **BPSMU AUDIO/VIDEO (Concluded)**

- (R12) 4. Config TV System VIDEO PROCESSING UNIT Wireless Video System. Video Box Config H/W per dwg at right 6 ۲ Q R12 (VPU) Green Jumper – SEC C/L **o** 0 **0**0 00  $\sqrt{VPU}$  PWR – ON (LED on) Ø Q SEC C/L BPSMU A/V Patch Cable L12 (SSP2) C/L CAM PWR - SEC ON (V838-713763-001) PLT CCU 🗲 Audio 🔶 MON 1 PWR – ON (LED on) TV PWR CNTL – PNL jsc48037\_116\_064ar1.cvx CONTR UNIT – MNA(B) CNTL - CMD (wait 10 sec for system initialization) VID OUT MON 1 pb – push IN PL2(VPU) pb - push
- √CC video MON 1
  - 5. Config Comm System

R AUD PWR – AUD/TONE  $\sqrt{MSTR VOL 1(2)} - MAX$ A/G 2, ICOM  $\dot{B} - T/R$  (or loop as desired) XMIT/ICOM MODE sel – PTT/PTT VOL A/G 2, ICOM B tw - 8 Other Loops – OFF

Perform audio check w/BPSMU

#### SPACEHAB BPSMU AUDIO/VIDEO

- 1. <u>Set up BPSMU, Safe ODS TV Port</u> Connect Batt
- BPSMU
- L12 (SSP 2) C/L CAM PWR – OFF

Config H/W per dwg at right

- CC
- 2. Set up PD100 Install Sony Headset Install Batt √Wide Conversion Lens installed PWR – CAMERA Tape – Install  $\sqrt{Viewfinder}$  (LCD) displays STBY Camr Settings √AUTO LŎCK – AUTO LOCK √FOCUS – AUTO
- 3. Config TVCU CENTERLINE/CAMCORDER sw - CAMCORDER

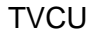

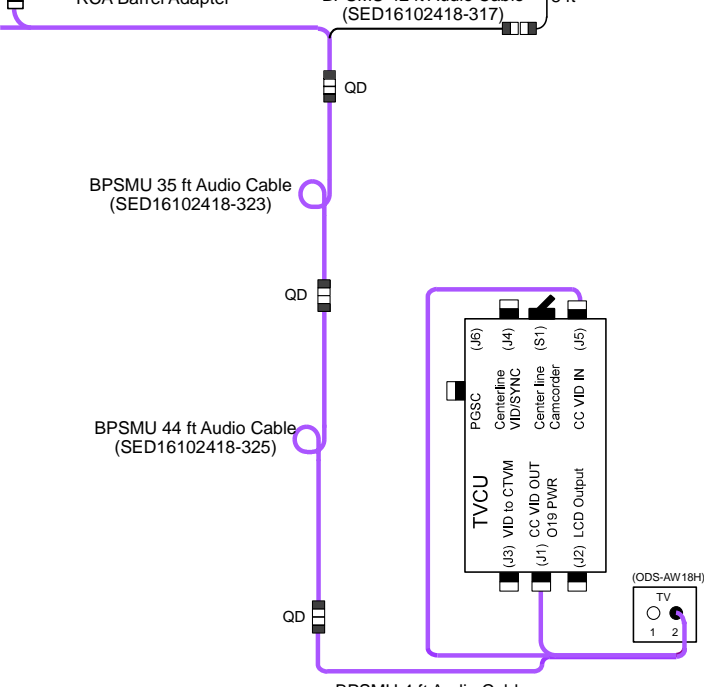

Wide Conversion Lens

BPSMU 42 ft Audio Cable

- A/V Adapter Cable (SEZ16103275-301)

RCA Barrel Adapter

BPSMU (SED16102419-301)

8 ft

BPSMU 4 ft Audio Cable (SED16102418-315)

jsc48037\_116\_063b.cvx

ΤV

P/TV/118/FIN

Batt

#### SPACEHAB BPSMU AUDIO/VIDEO (Concluded)

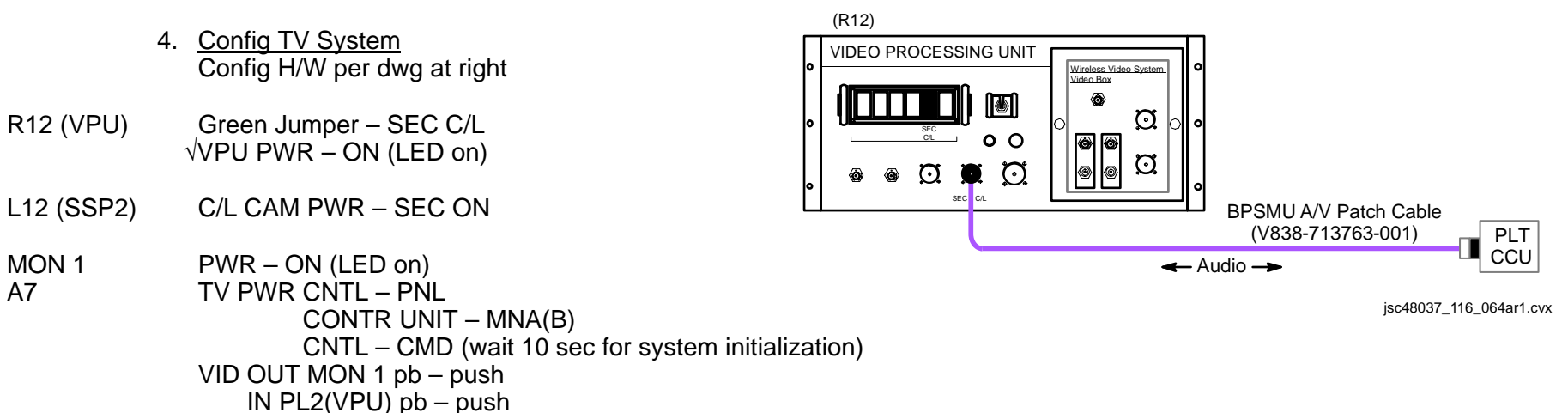

MON 1  $\sqrt{CC}$  video

**O**9

5. Config Comm System

R AUD PWR – AUD/TONE √MSTR VOL 1(2) – MAX A/G 2,ICOM B – T/R (or loop as desired) XMIT/ICOM MODE sel – PTT/PTT VOL A/G 2,ICOM B tw – 8 Other Loops – OFF

Perform audio check w/BPSMU

#### **BPSMU SPECIFICATIONS**

#### <u>BPSMU</u>

INTEGRAL CABLE LENGTH: 8 ft RECOMMENDED MIC POSITION: Directly in front of mouth; 6 in. from mouth BATT: Two 9V (pwrs mic, not speaker; launched disconnected) BATT: 18V BATT LIFETIME: ~7-10 days BPSMU WEIGHT: 1.12 lb (w/batt)

#### **BPSMU CABLES – DIRECT CCU CONNECTIONS**

BPSMU TO CCU ADAPTER (1 ft): Adapts BPSMU integral cable to CCU BPSMU/ODS ADAPTER (4 in): Adapts 4 ft A/V Cable to CCU A/V CABLES (4 ft, 42 ft): Minimum A/V Cable config for audio ops

#### BPSMU CABLES - TV CONNECTIONS

A/V CABLES (4 ft, 22 ft, 44 ft, 35 ft, 42 ft) w/TVCU: Config for Camcorder thru ODS TV 1(2) port (TVCU assumes 125 ft of cable) BPSMU A/V PATCH CABLE (10 ft): Patches ODS TV Port audio into CCU using PRI(SEC) C/L port on VPU

### **BPSMU NOMENCLATURE**

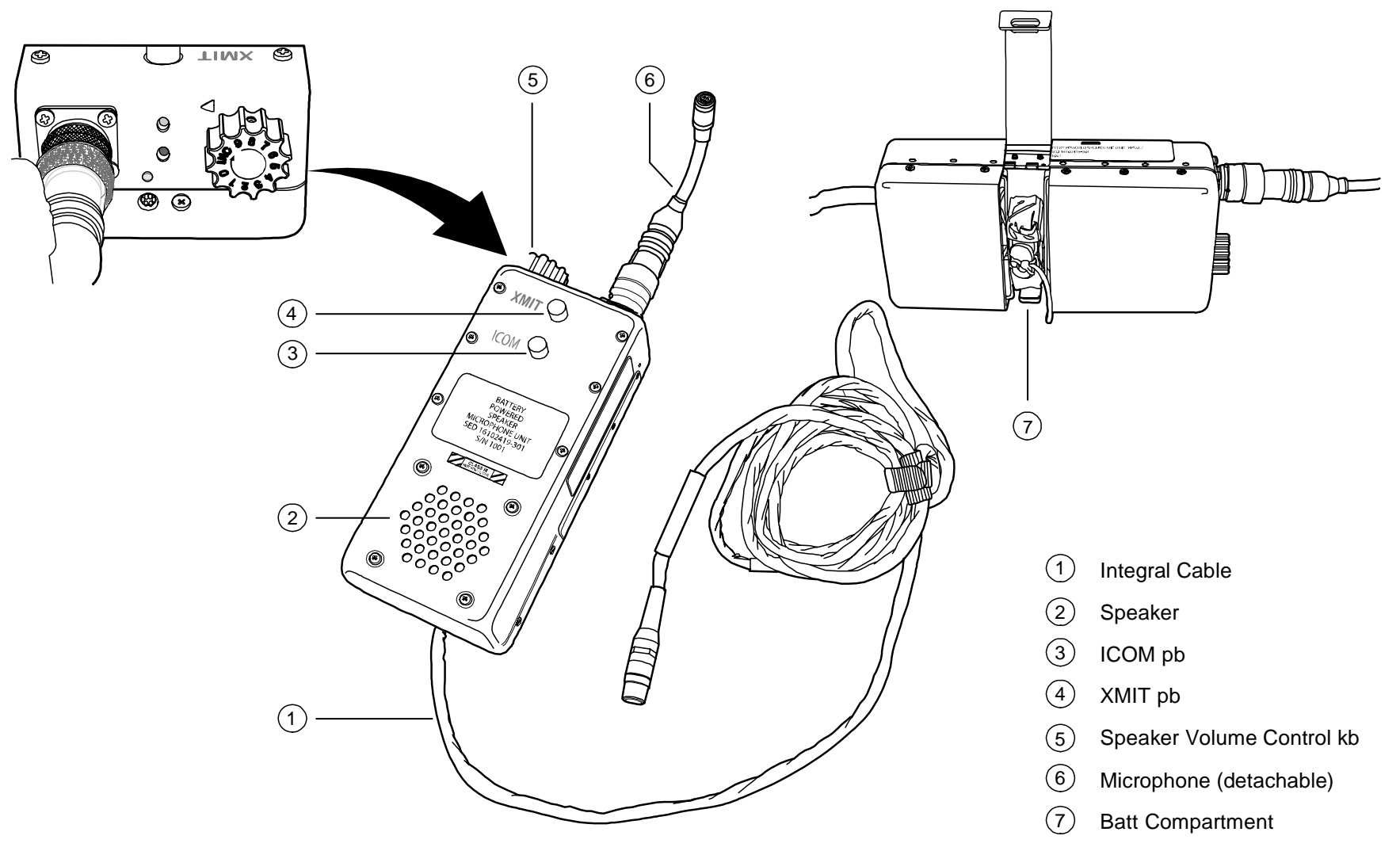

jsc48037\_068.cnv

### DRAG THROUGH QD MATING

NOTE

If activation of quick disconnect feature of the Drag Through QD reqd, both halves (station and orbiter) are to be mated using Alignment Tool

- 1. Disconnect cables from orbiter half of Drag Through QD. Disconnect cables from Station half as reqd
- 2. Inspect connectors, mating surfaces for debris or bent pins
- 3. Open access hole (rotate cw)

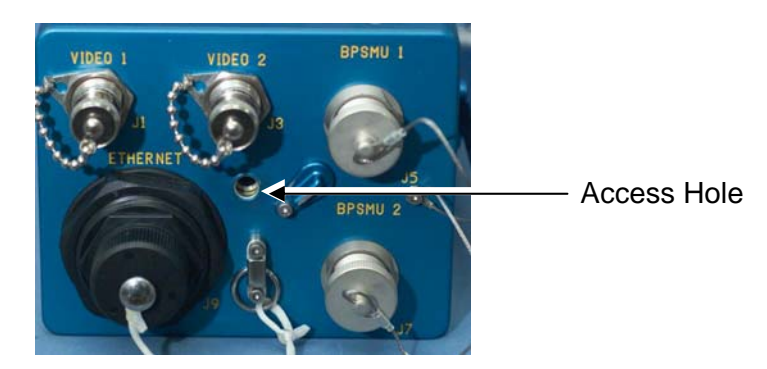

- 4. Remove Alignment Tool from Drag Through QD Handle Stowage (unthread ccw)
- 5. Place two Drag Through QD halves together, but not mated, and insert Alignment Tool into access hole

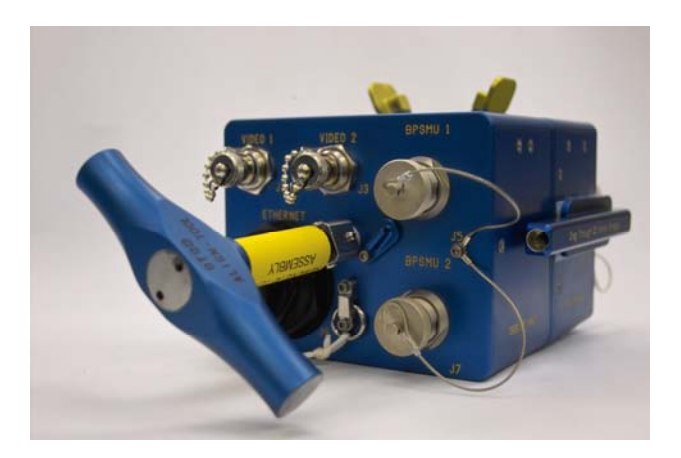

### DRAG THROUGH QD MATING (Continued)

6. Squeeze quick release levers together, rotate Alignment Tool cw (pressure may be needed to engage Alignment Tool threads on station half) until Alignment Tool reaches a soft stop

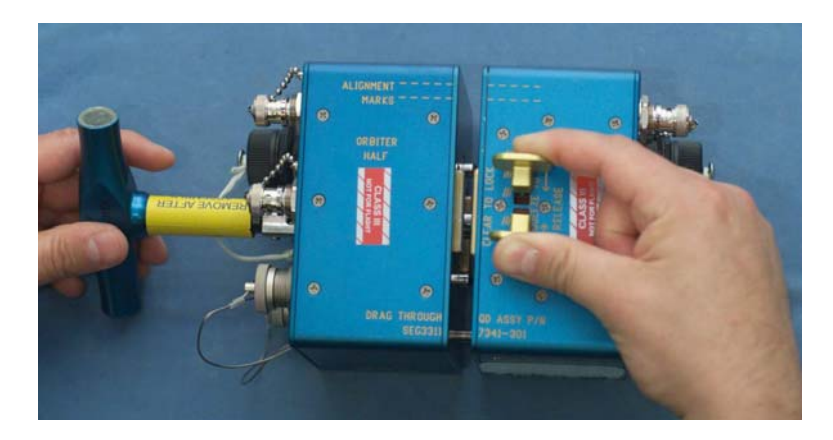

7. Release quick release levers, verify quick release levers in normal spread posn

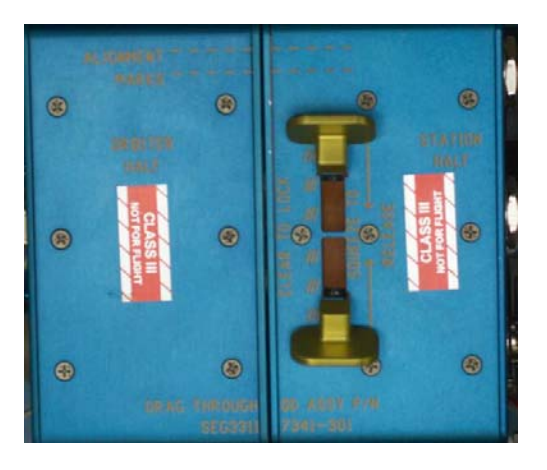

- 8. Remove Alignment Tool (turn ccw)
- 9. Stow Alignment Tool in Drag Through QD Handle Stowage (turn cw)

### DRAG THROUGH QD MATING (Concluded)

10. Replace Alignment Tool on station half of Drag Through QD

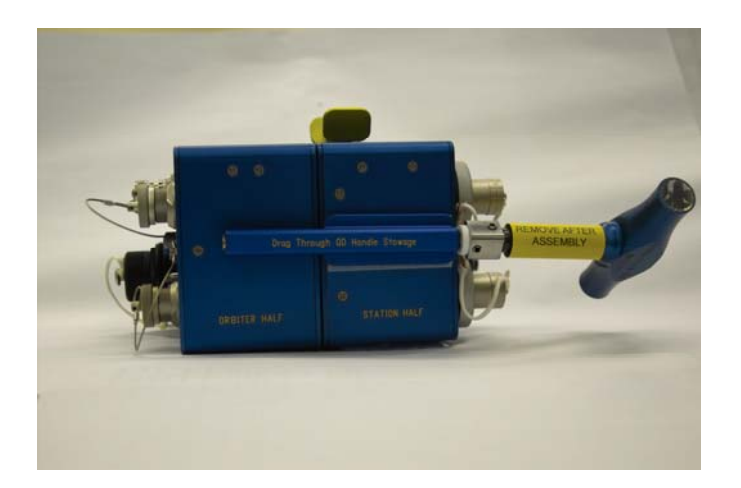

### DRAG THROUGH QD DEACTIVATION

- Disconnect RWS cables (two) from orbiter side Video 1,2 ports. Stow on orbiter stbd ditch wall
   Disconnect BPSMU cable from ODS CCU port 1 (coil as reqd)
   Transfer Drag Through QD and remaining attached cables to ISS

### DRAG THROUGH QD NOMENCLATURE

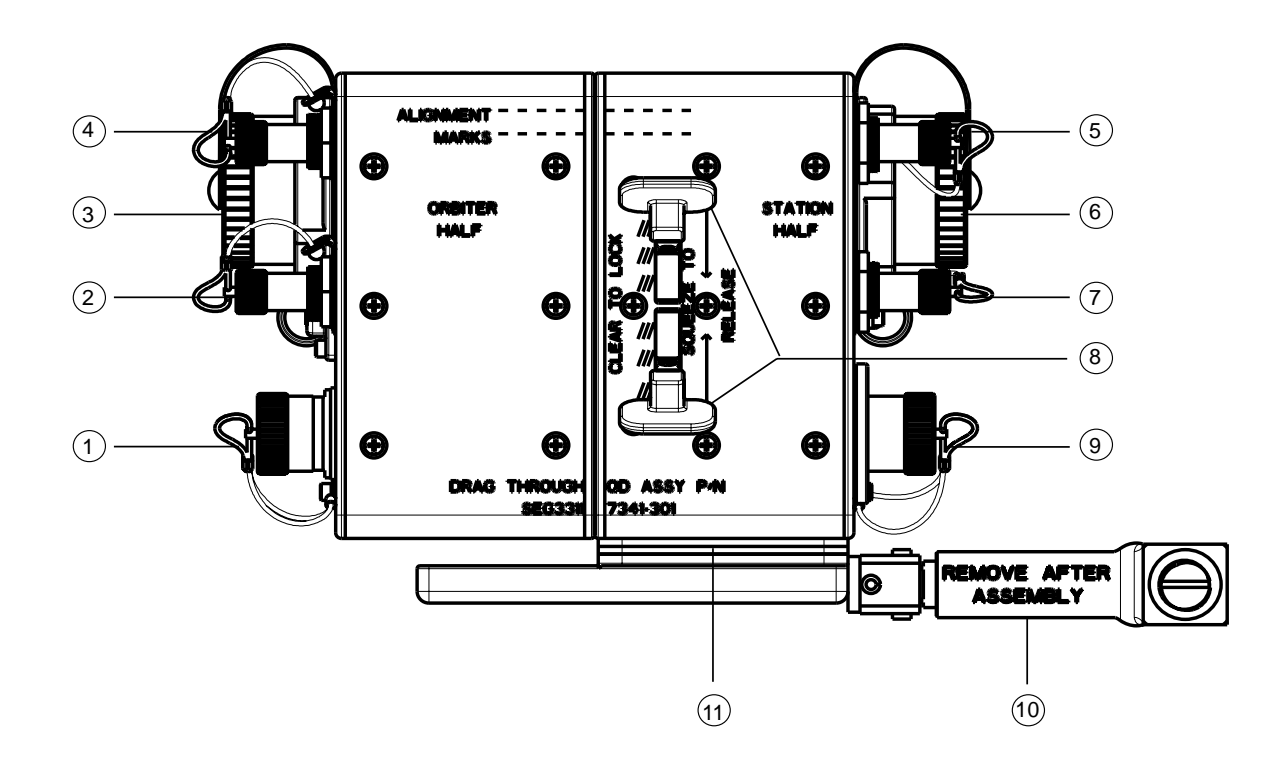

- (1) BPSMU #1 (J5), BPSMU #2 (J7) directly below
- (2) Video #2 (J3)
- 3 Ethernet (J9)
- 4 Video #1 (J1)
- 5 Video #1 (J2)
- 6 Ethernet (J10)

- 7 Video #2 (J4)
- 8 Quick Release Lever
- 9 BPSMU #1 (J6), BPSMU #2 (J8) directly below
- (10) Alignment Tool
- (1) Alignment Tool Holder

jsc48037\_121\_114.cvx

### DRAG THROUGH QD NOMENCLATURE (Continued)

STATION HALF 2 (1)Ø 0-3 Courses (4) (5) Quick Release Lever (1)

- (2) Alignment Tool Holder
- (3) Alignment Pin Receptacle
- (4) Center Locking Pin Receptacle
- (5) DB25 Male Connector

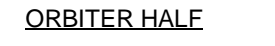

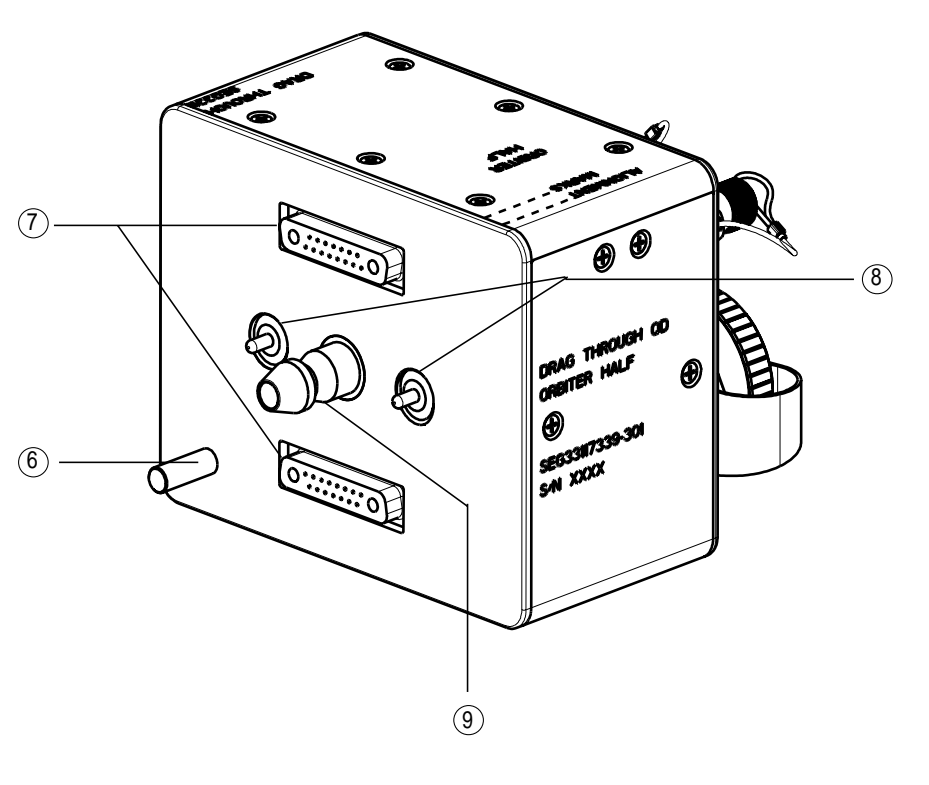

- 6 Alignment Pin
- (7) DB25 Female Connector
- 8 Ball Plunger
- (9) Center Locking Pin

jsc48037\_121\_115.cvx

### **BPSMU (Concluded)**

### DRAG THROUGH QD NOMENCLATURE (Concluded)

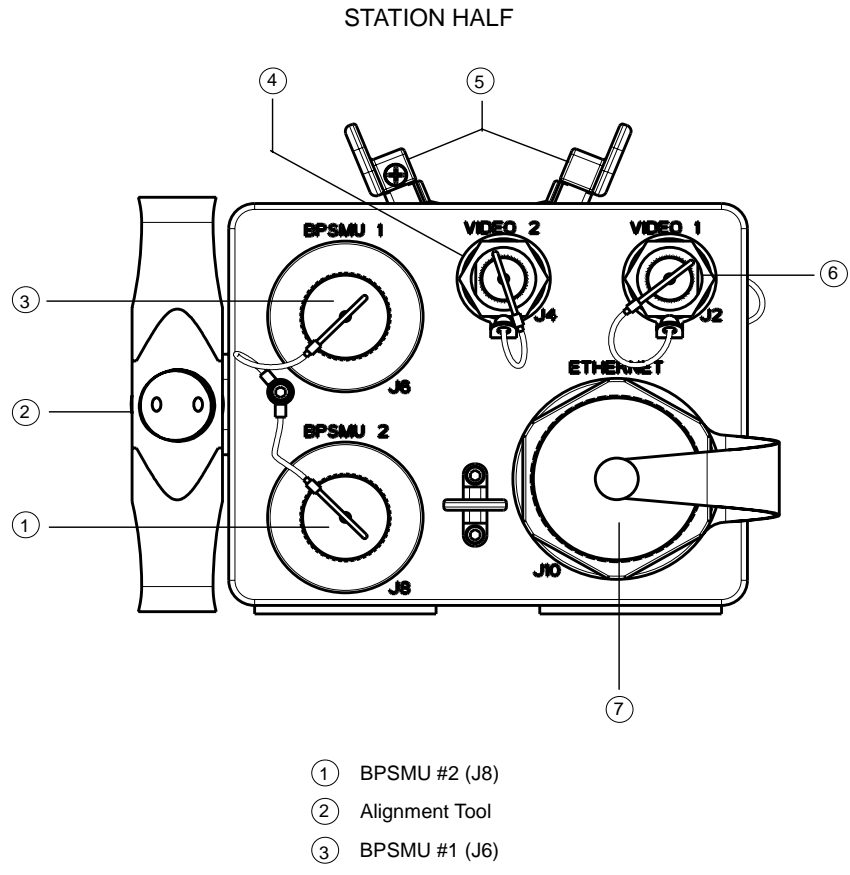

(4) Video #2 (J4)

- 5 Quick Release Lever
- 6 Video #1 (J2)
- 7 Ethernet (J10)

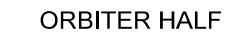

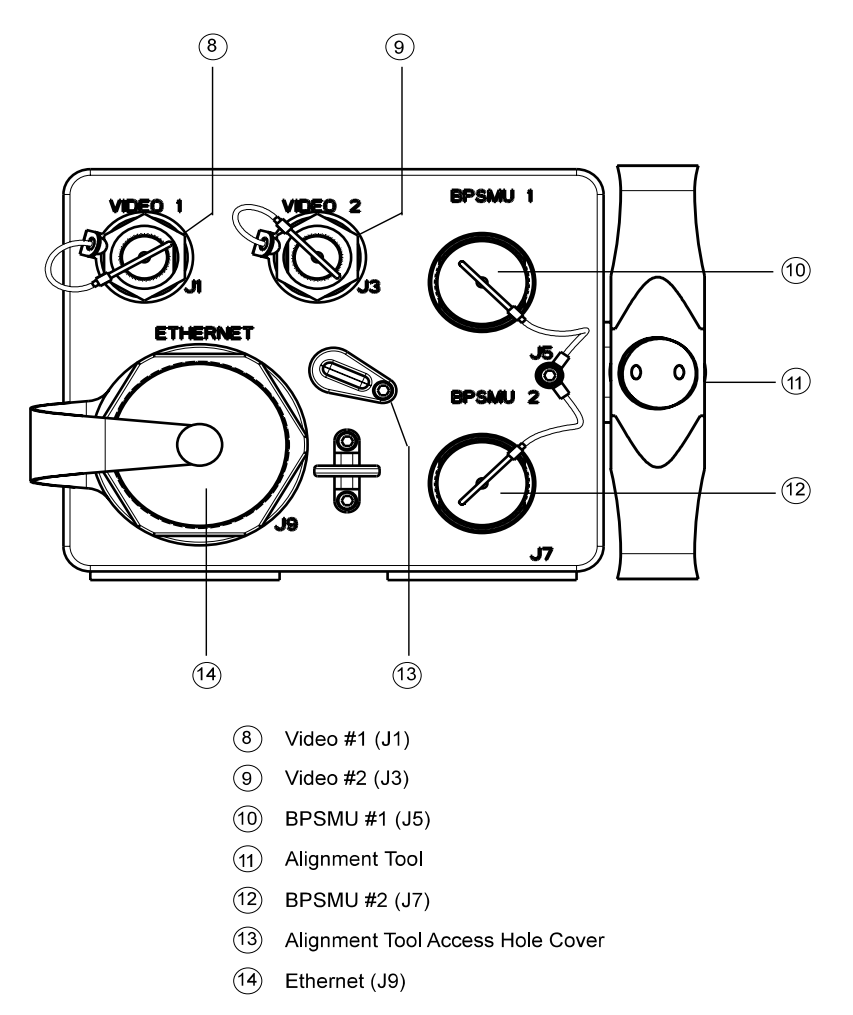

jsc48037\_121\_116.cvx

This Page Intentionally Blank

# MINI-CAM

# <u>PAGE</u>

| IN-CABIN MINI-CAM | 14-3 |
|-------------------|------|
| ENTRY VIDEO SETUP | 14-4 |
| SPECIFICATIONS    | 14-7 |
| LENS DATA         | 14-7 |
| BRACKET DATA      | 14-7 |
| NOMENCIATURE      | 14-8 |
|                   |      |

**MINI-CAM** 

This Page Intentionally Blank

### **MINI-CAM**

#### **IN-CABIN MINI-CAM**

Config H/W per dwg below

- AVIU SYNC/VIDEO SYNC HI-Z/75 – 75 PWR SELECT – HI
- O19(MO58F)  $\sqrt{TV PWR} ON$
- LCD Pwr ON (as reqd)
- Mini-Cam Lens 3.5mm Aperture – Adjust per LCD

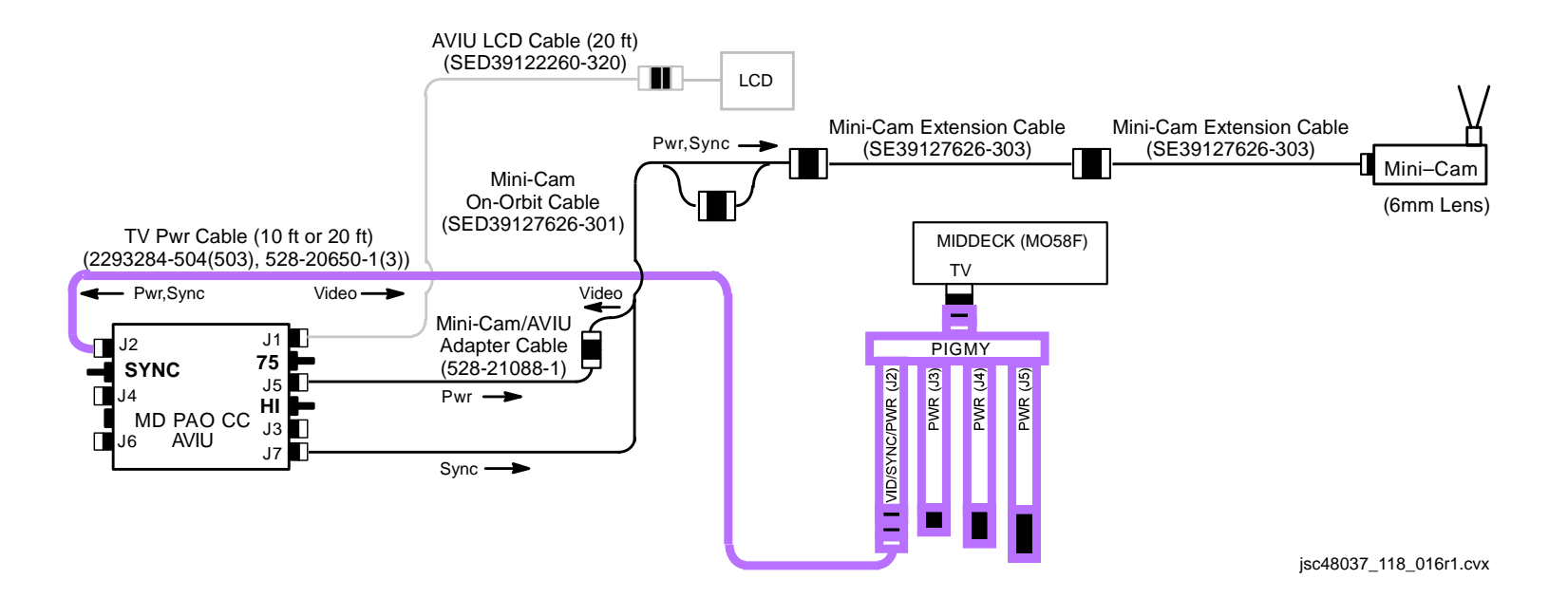

### ENTRY VIDEO SETUP

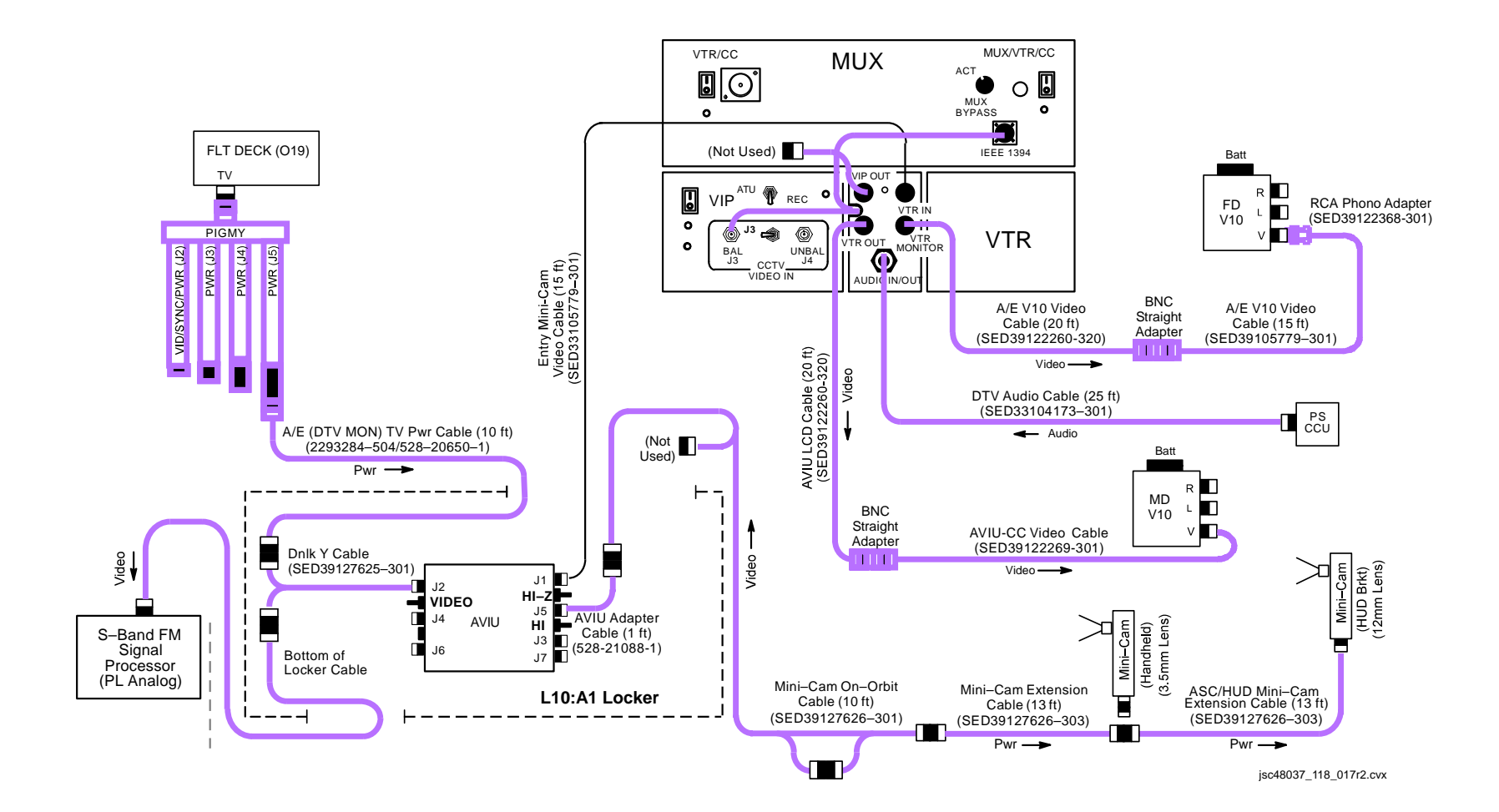

### ENTRY VIDEO SETUP (Continued)

- 1. Config Mini-Cam, VTR for Audio, Video Recording Config H/W per dwg, 14-4 HUD Using two (2) captive screws, attach HUD Brkt to installation holes for protective cover w/HUD Brkt tab pointing up Brkt/Cam Attach Tie Wrap thru holes on captive screws to prevent screw from coming loose; cut off extra length on Tie Wrap Attach Mini-Cam Extension Cable to Mini-Cam 12mm Lens Focus  $-\infty$ Aperture – f/5.6 Velcro Mini-Cam w/12mm lens to HUD Brkt. (Top of black Velcro on front of Camr should be at top edge of HUD Brkt. Only yellow Velcro should be visible above HUD Brkt) 3.5mm Lens Aperture – f/1.8 L10:A1 AVIU SYNC/VIDEO – VIDEO HI-Z/75 - HI-ZPWR SELECT – HI O19 √TV PWR – ON Config audio as regd for entry audio PS ATU L10 (MUX) VTR/CC PWR - on (LED on) (VTR)  $\sqrt{ON/STANDBY LED} - green$ V10 (two) Install fresh batts
  - PWR ON

### **ENTRY VIDEO SETUP (Concluded)**

 $\sqrt{12}$ mm Lens/Mini-Cam producing good video

Change config to 3.5mm Lens/Mini-Cam  $\sqrt{3.5}$ mm Lens/Mini-Cam producing good video

V10 (two) PWR – OFF

L10

- (VTR) ON/STANDBY pb push (red LED on)
- (MUX) VTR/CC PWR off (LED off)
- O19 TV PWR OFF

<u>NOTE</u> TV,VTR pwr will be re-enabled per ENT AFT FLT DECK CONFIG 15 (DEORB, <u>NOMINAL DEORBIT PREP</u>); recording will be initiated via ENTRY C/L

Start w/3.5mm Lens/Mini-Cam video in-cabin and reconfig for 12mm Lens/Mini-Cam when exterior scene available

When exterior avail: Focus – Adjust per V10 Aperture – Adjust per V10 If needed, turn down brightness on HUD display

Turn off V10 when not needed

#### SPECIFICATIONS

CAMR DIMENSIONS: 5 1/4 in (L) X 1 in (W) X 1 3/16in (D) WEIGHT: 0.40 lb IMAGER MODEL: XC-999 HORIZONTAL RESOLUTION: 470 lines PIXEL COUNT: 768 Horizontal, 494 Vertical SENSING AREA: 6.4mm Horizontal, 4.8mm Vertical, 8.0mm Diagonal AVIU VOLTAGE: 12V WEIGHT: 1.6 lb

### LENS DATA

| Lens   | Aperture Range<br>(f/stop) | Approximate Horizontal<br>Field of View (FOV) | Minimum Focus<br>Distance | Weight<br>(lb) | Configuration Used      |
|--------|----------------------------|-----------------------------------------------|---------------------------|----------------|-------------------------|
| 3.5mm  | f/1.8-f/16                 | 84.87°                                        | Fixed                     | 0.10           | Glareshield, Aft Window |
| 6.0mm  | f/1.4-f/16                 | 56.15°                                        | 0.3m                      | 0.10           | Aft Window              |
| 12.0mm | f/1.4-f/16                 | 29.86°                                        | 0.5m                      | 0.10           | HUD                     |
| 23.0mm | f/1.4-f/22                 | 15.8°                                         | 0.2m                      | 0.31           |                         |

### BRACKET DATA

| Bracket     | Dimensions                                   |       | Mount Type            |
|-------------|----------------------------------------------|-------|-----------------------|
| Bracher     | Length                                       | Width | Mount Typo            |
| Glareshield | 9.5 in - 10.5 in                             | 2 in  | Velcro w/FDF Tether   |
| Rear Window | 12 in - 20 in                                | 2 in  | Velcro w/FDF Tether   |
| HUD         | 4.5-in base<br>1.5-in extension<br>2-in rise | N/A   | Thumbscrew w/Tie Wrap |

## MINI-CAM (Concluded)

### NOMENCLATURE

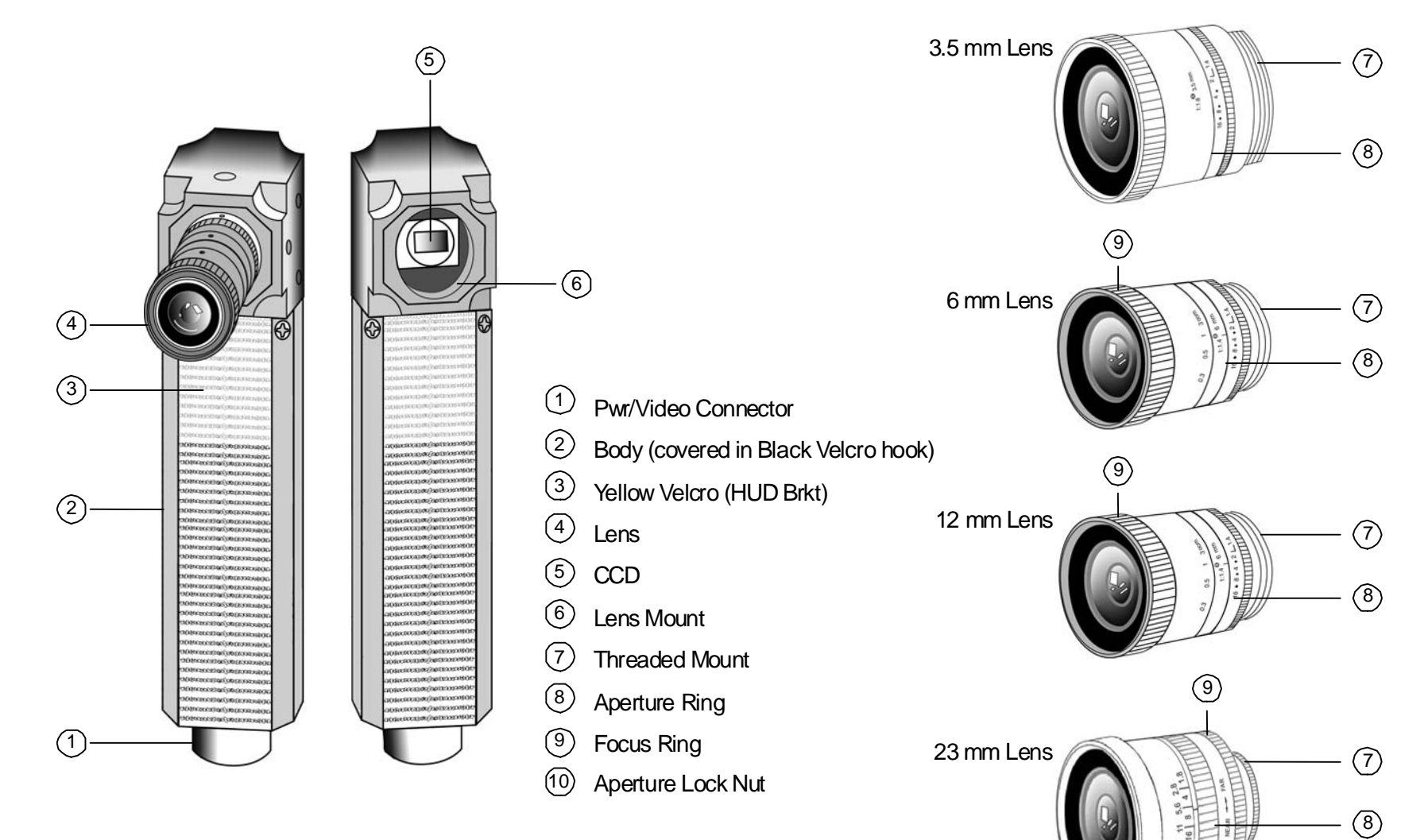

P/TV/118/FIN

(10)

jsc48037\_071 **r2**. cvx

14-8

# WIRELESS VIDEO SYSTEM (WVS)

# <u>PAGE</u>

| WVS INITIAL SETUP w/o ERCAs | 15-3  |
|-----------------------------|-------|
| WVS INITIAL SETUP w/ERCAs   | 15-6  |
| WVS DAY-OF-EVA CHECK        | 15-10 |
| SPECIFICATIONS              | 15-12 |
| NOMENCLATURE                | 15-14 |
| RF CAMR ELECTRONICS         | 15-17 |
| WVS PLB MOUNTED H/W         | 15-18 |
| SOFTWARE – TOP STATUS AREA  | 15-19 |
| SOFTWARE – RF CAMR PAGE     | 15-20 |
| SOFTWARE – XCVR PAGE        | 15-22 |
| SOFTWARE – TELEMETRY PAGE   | 15-24 |

WVS

This Page Intentionally Blank

### WIRELESS VIDEO SYSTEM (WVS)

#### WVS INITIAL SETUP w/o ERCAs

1. Unstow and set up IV H/W per diagram

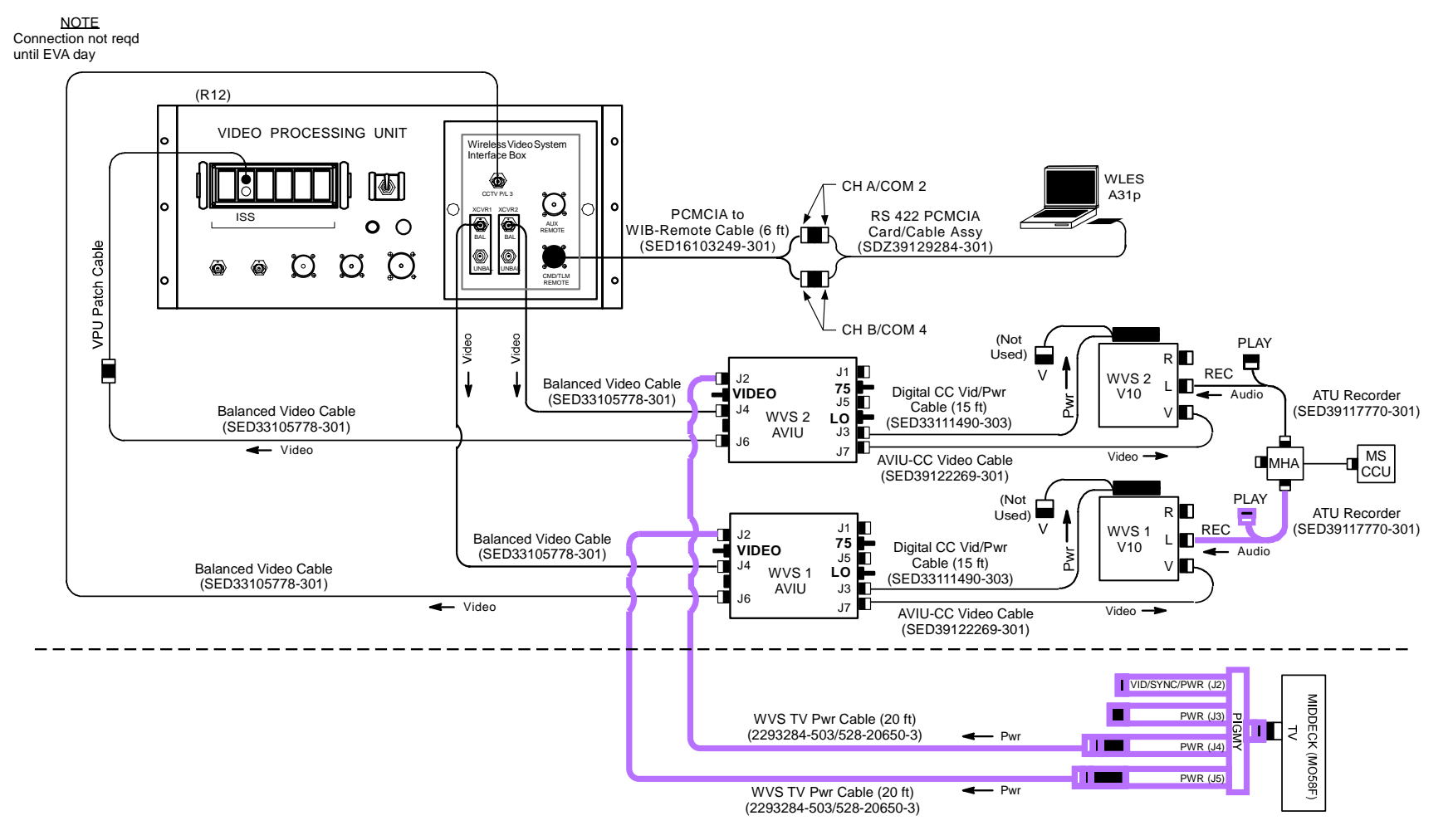

jsc48037\_118\_018r2.cvx

### WIRELESS VIDEO SYSTEM (WVS) (Continued)

#### WVS INITIAL SETUP w/o ERCAs (Continued)

V10 (two)

- 2. WVS System
- A7

- WIRELESS VID HTR ON PWR – ON
- 3. Photo/TV H/W Preparations

| AVIUs Powering V10s (two) |
|---------------------------|
| SYNC/VIDEO – VIDEO        |
| HI-Z/75 – 75              |
| PWR SELECT – LO           |
| PWR SELECT – LO           |

M V

| MO58F | $\sqrt{TV PWR} - ON$                                                   |
|-------|------------------------------------------------------------------------|
| V10   | PWR – ON                                                               |
|       | $\sqrt{Tape installed}$                                                |
|       | √WVS Test Pattern displayed (color bars w/"No WVS Video")<br>PWR – OFF |
|       | Audio                                                                  |
| A11   | √CCU PWR – ON                                                          |
| R10   | √MS AUD PWR – AUD/TONE                                                 |
|       | √A/G 1 – T/R                                                           |
|       | √ICOM A – T/R                                                          |
|       | 4. WVS PGSC Prep                                                       |

# $\frac{\text{PGSC Pwrup and Application Opening}}{\sqrt{\text{DC UTIL PWR MNA} - \text{ON}}}$

O19 PGSC Pwr – ON Sel Shuttle Apps icon Sel WVS icon Sel 'No' at 'Restore To Previous Settings:' window If 'Comm Port Configuration' error displayed: Remove Quatech RS-422 Card Sel 'Start'> 'Shut Down'> 'Shut Down'> 'OK'

Reinstall Quatech RS-422 Card Pwr – ON Sel Shuttle Apps icon

Sel WVS icon

RF Camera page will appear

I
#### WVS INITIAL SETUP w/o ERCAs (Concluded)

4. WVS PGSC Prep (Concluded)

#### Application Setup

If 'Static XCVR'('Bad Camera ID','Temp Alert','Temp Caution') alert msg: Perform ALERT MSG TROUBLESHOOTING (Cue Card, <u>WVS</u>) If 'Static RF Camera' alert msg: Disregard

Sel File  $\rightarrow$  'Assign Camera ID'

Verify following:

| Camr Address | S/N  | In Use | Label |
|--------------|------|--------|-------|
| 16           | 1010 | 1      | EV1   |
| 18           | 1007 | 1      | EV2   |

When complete, sel 'OK'

If Camr IDs not correct:

Sel 'Delete Entry' until all deleted Perform CAMR ID ASSIGNMENT (Cue Card, <u>WVS</u>) as reqd

Sel File  $\rightarrow$  Advanced Controls On XCVR tab:  $\sqrt{Chroma Stabilizer - selected}$  $\sqrt{IF - selected}$  $\sqrt{Other options not selected}$ Sel RF Camera tab:  $\sqrt{Power Selections - selected}$  $\sqrt{Automatic Gain Control - selected}$  $\sqrt{S-Band Level - selected}$  $\sqrt{Other options not selected}$ When complete, sel 'OK'

#### 5. PWRDN

Sel File  $\rightarrow$  Exit WIRELESS VID PWR – OFF HTR – OFF

Go to DEACTIVATION (Cue Card, TV) as reqd

#### WVS INITIAL SETUP w/ERCAs

1. Unstow and set up IV H/W per diagram

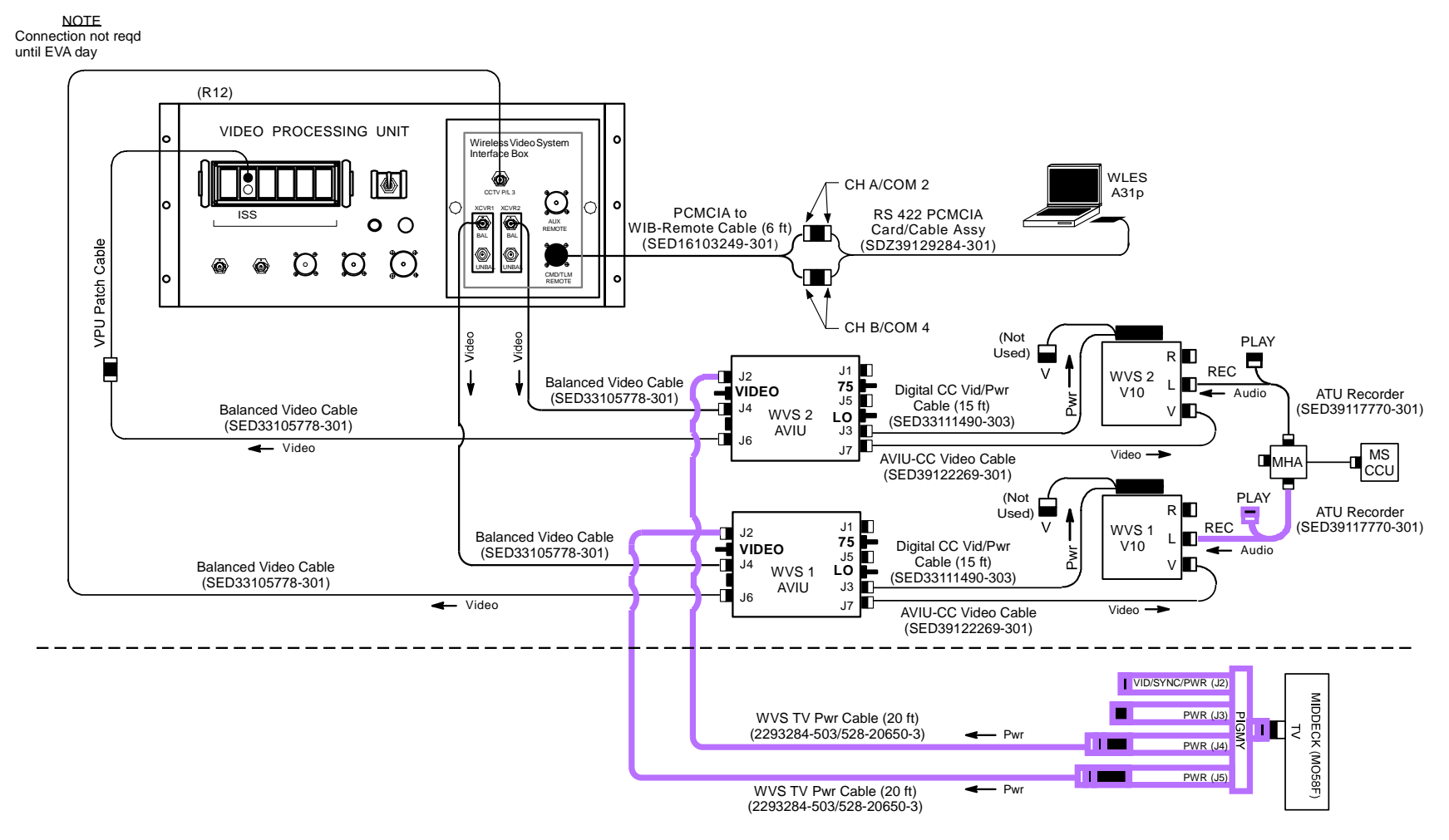

jsc48037\_118\_018r2.cvx

#### WVS INITIAL SETUP w/ERCAs (Continued)

| 2. | WVS | System |
|----|-----|--------|
|----|-----|--------|

A7

| 1 |  |  |  |
|---|--|--|--|
|   |  |  |  |
|   |  |  |  |
|   |  |  |  |

| WIRELESS VID | HTR – ON |
|--------------|----------|
|              | PWR – ON |

3. Photo/TV H/W Preparations

MC

| • | • | ٠ | - | - | ~ | ~ |  |
|---|---|---|---|---|---|---|--|
| ١ | I |   | 1 | ( | ) |   |  |

| D58F | $\sqrt{\text{TV PWR}}$ – ON                                       |
|------|-------------------------------------------------------------------|
| 0    | PWR – ON                                                          |
|      | DISPLAY pb – press to display tape counter                        |
|      | √Tape installed                                                   |
|      | $\sqrt{WVS}$ Test Pattern displayed (color bars w/"No WVS Video") |

ON

А

| A11 | √CCU PWR – ON          |
|-----|------------------------|
| R10 | √MS AUD PWR – AUD/TONE |
|     | √A/G 1 – T/R           |
|     | √ICOM A – T/R          |
|     |                        |

4. WVS PGSC Prep

Au<u>dio</u>

V10 (two)

O19 PGSC  $\frac{\text{PGSC Pwrup and Application Opening}}{\sqrt{\text{DC UTIL PWR MNA} - \text{ON}}}$ Pwr – ON Sel Shuttle Apps icon Sel WVS icon Sel 'No' at 'Restore To Previous Settings:' window If 'Comm Port Configuration' error displayed: Remove Quatech RS-422 Card Sel 'Start'> 'Shut Down'> 'Shut Down'> 'OK' Reinstall Quatech RS-422 Card Pwr – ON Sel Shuttle Apps icon Sel WVS icon RF Camera page will appear

#### WVS INITIAL SETUP w/ERCAs (Continued)

- 4. WVS PGSC Prep (Concluded)
  - Application Setup

Select Page – XCVR Transceiver 1(2) CMD Power – ON (green CMD PWR:LVL- "ON:Min") Sel RF Camera 1 – One EVA crewmember (green "ON") Sel RF Camera 2 – Other EVA crewmember (green "ON")

If crewmember designations not in pulldown menu: √RF Camera 1,2 – None Perform CAMERA ID ASSIGNMENT (Cue Card, <u>WVS</u>), then: Reattempt RF Camr selections If alert msg, perform ALERT MSG TROUBLESHOOTING (Cue Card, <u>WVS</u>)

Sel File  $\rightarrow$  Advanced Controls On XVCR tab:  $\sqrt{Chroma Stabilizer - selected}$  $\sqrt{IF - selected}$  $\sqrt{Other options not selected}$ Sel RF Camera tab:  $\sqrt{Power Selections - selected}$  $\sqrt{Automatic Gain Control - selected}$  $\sqrt{S-Band Level - selected}$  $\sqrt{Other options not selected}$ When complete, sel 'OK'

5. WVS Checkout

TV System Perform ACTIVATION (Cue Card, TV)

EMU,Airlock PrepAirlockLights – ONEMU√EMU TV installed on HelmetPLSSREBA sw – ONEMUEMU TV Pwr pb – press (green LED)

#### WVS INITIAL SETUP w/ERCAs (Concluded)

- 5. WVS Checkout (Concluded)
- ν Ρ

| V10<br>PGSC                                |    | <u>Video Quality Check</u><br>REC pb (two) – press (red LED)<br>Select Page – RF Camera<br>For C,L,R lens on each RF Camr Assy:<br>Lens Iris Cntl – op(cl)<br>√Video quality and perform CAMR ADJUSTMENTS (Cue Card, <u>WVS</u> ) as desired |
|--------------------------------------------|----|----------------------------------------------------------------------------------------------------|
| R12 (WIB)<br>A7<br>MON<br>R12 (WIB)<br>MON |    | <u>Video Routing Check</u><br>CCTV PL 3 port – One of two XCVR/AVIU inputs<br>VID OUT MON 1(2) pb – push<br>IN PL 3(WVS) pb – push<br>√Video quality<br>CCTV PL3 port – Other XCVR/AVIU input<br>√Video quality                              |
|                                            | 6. | PWRDN                                                                                                    |

Perform PWRDN (<u>WVS</u>, Cue Card)

EMU TV Pwr pb – push (no green LED) REBA sw – OFF EMU PLSS Airlock Lights – As reqd

Go to DEACTIVATION (Cue Card, TV) as reqd

#### WVS DAY-OF-EVA CHECK

| 1. | Photo/TV | H/W | Activation |
|----|----------|-----|------------|
|----|----------|-----|------------|

- $\begin{array}{cc} & \frac{V10 \ (two)}{} \\ \text{MO58F} & \sqrt{\text{TV PWR}} \text{ON} \\ \text{V10} & \text{PWR} \text{ON} \\ & \text{DISPLAY pb} \text{press to display tape counter} \\ & \sqrt{\text{Tape installed}} \end{array}$ 
  - 2. WVS Sys Check
- A7

- 3. PGSC Pwrup and Application Opening
- O19 PGSC

 $\sqrt{DC}$  UTIL PWR MNC – ON Pwr – ON Sel Shuttle Apps icon Sel WVS icon

Sel 'No' at 'Restore To Previous Settings' window

If 'Comm Port Configuration' error displayed: Remove Quatech RS-422 Card Sel 'Start'> 'Shut Down'> 'Shut Down'> 'OK' Reinstall Quatech RS-422 Card Pwr – ON Sel Shuttle Apps icon Sel WVS icon RF Camera page will appear

NOTE

During EVA prep, EMU TV assy will be pwrd

#### WVS DAY-OF-EVA CHECK (Concluded)

4. Application Setup

Select Page – XCVR Transceiver 1(2) CMD Power – ON (green CMD PWR:LVL- "ON:Min") RF Camera 1 – One EVA crewmember (green "ON") RF Camera 2 – Other EVA crewmember (green "ON")

If crewmember designations not in pulldown menu: √RF Camera 1,2 – None Perform CAMERA ID ASSIGNMENT (Cue Card, <u>WVS</u>), then: Reattempt RF Camr selections If alert msg, perform ALERT MSG TROUBLESHOOTING (Cue Card, <u>WVS</u>)

Select Page – RF CAMERA

Near middle of RF Camera page, sel 'Advanced Controls' S-Band Level (two) – Maximum

For center lens on each RF Camr Assy: Lens Iris Cntl – op(cl) until good video on V10(MON)

#### SPECIFICATIONS

RF CAMR (aka EVA mobility unit Radio frequency Camr Assembly (ERCA)) MOUNTING INTERFACE: EVA helmet light structure CAMRS: 3 per helmet LENS FOCAL LENGTH: 6mm (56° HFOV) (mounted on left helmet light) LEFT: CENTER: 3.5mm (85° HFOV) RIGHT: 12mm (30° HFOV) (mounted on right helmet light) FOCUS CONTROL: FIXED at HYPERFOCAL IRIS: MANUAL via PGSC SHUTTER SPEED: AUTO(MANUAL) GAIN CONTROL: AUTO(MANUAL) (0 to +6 dB) WHITE BALANCE: AUTO(PRESET) IMAGER: MODEL: Sony XC-999 HORIZONTAL RESOLUTION: 470 lines PIXEL COUNT: 768 Horizontal, 494 Vertical SENSING AREA: 6.4mm Horizontal, 4.8mm Vertical, 8.0mm Diagonal UHF RCVR ANTENNA: 1 (on top of helmet) S-BAND XMTR ANTENNAS: 2 (on side of helmet light batts) POWER: 12V from REBA batt enabled by pwr pb on right side of ERCA OPERATING TEMP: -31 degC to +185 degC

PAYLOAD BAY TRANSCEIVERS (XCVR): 2 units

LOCATION: BAY 5 (under PLB liner) OPS POWER: 28 VDC from A7/WIRELESS VIDEO POWER sw, Control Bus BC1 HTR POWER: 28 VDC from A7/WIRELESS VIDEO HEATER sw, Control Bus BC1 OPERATING TEMP: -190 degC to +210 degC

<u>UHF PLB COMMAND ANTENNA</u>: 1 unit LOCATION: ODS TRUSS – AFT

#### **SPECIFICATIONS (Concluded)**

S-BAND RECEIVE ANTENNAS: Up to 7 LOCATIONS: 2 at BAY 1 PORT,STBD SILL 2 at BAY 4 PORT,STBD SILL 2 at BAY 11 PORT,STBD SILL 1 at AFT BULKHEAD POWER: 28 VDC from A7/WIRELESS VIDEO HEATER sw, Control Bus BC1

COMMAND LINK: UHF FREQUENCY: 400 MHz EFFECTIVE BANDWIDTH: 12kHz BIT RATE: 9600 bps

TELEMETRY/VIDEO LINK: S-BAND FREQUENCY: 2410 & 2470 MHz VIDEO BANDWIDTH: 16 MHz TELEMETRY BANDWIDTH: 5.8 & 6.8 MHz TELEMETRY BIT RATE: 9600 bps per channel RANGE: 300 ft reqd, 1100 ft expected (direct line-of-sight)

#### NOMENCLATURE

#### **RF CAMR MOUNTED TO EMU HELMET**

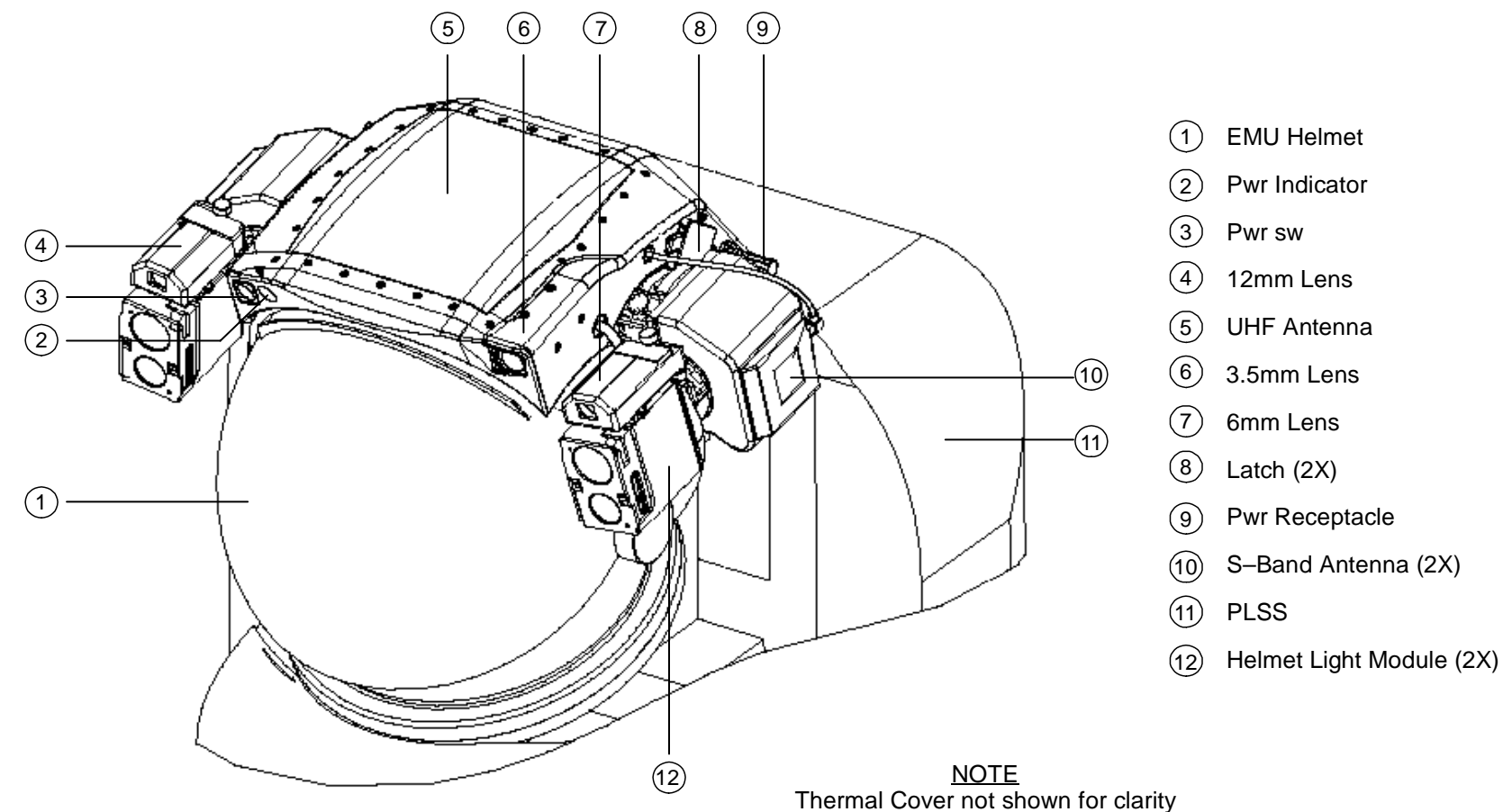

jsc48037\_075.cnv

### NOMENCLATURE (Continued)

#### **RF CAMR MOUNTED TO EMU HELMET LIGHT**

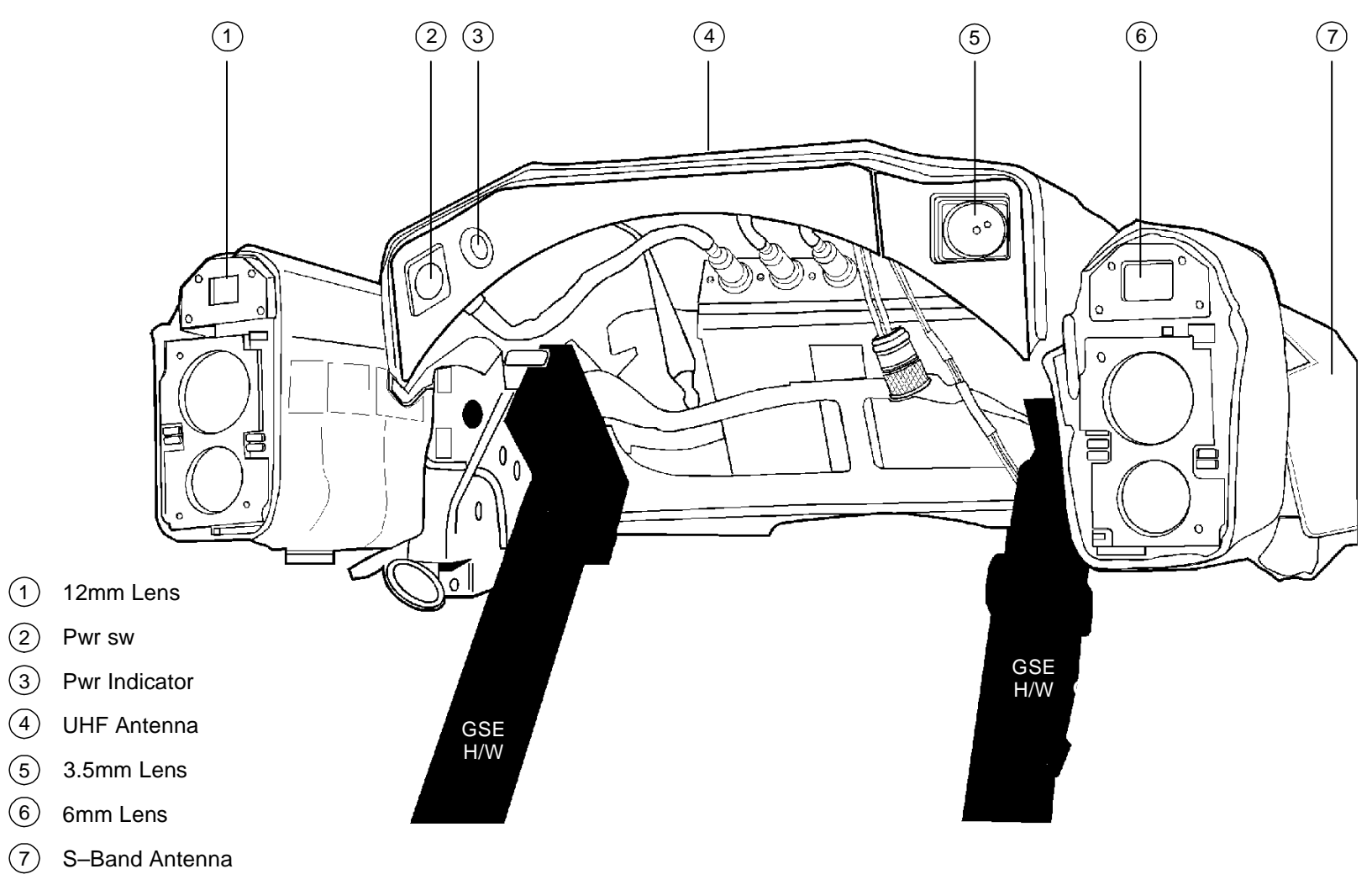

jsc48037\_076.cnv

### NOMENCLATURE (Concluded)

**RF CAMR SHELL** 

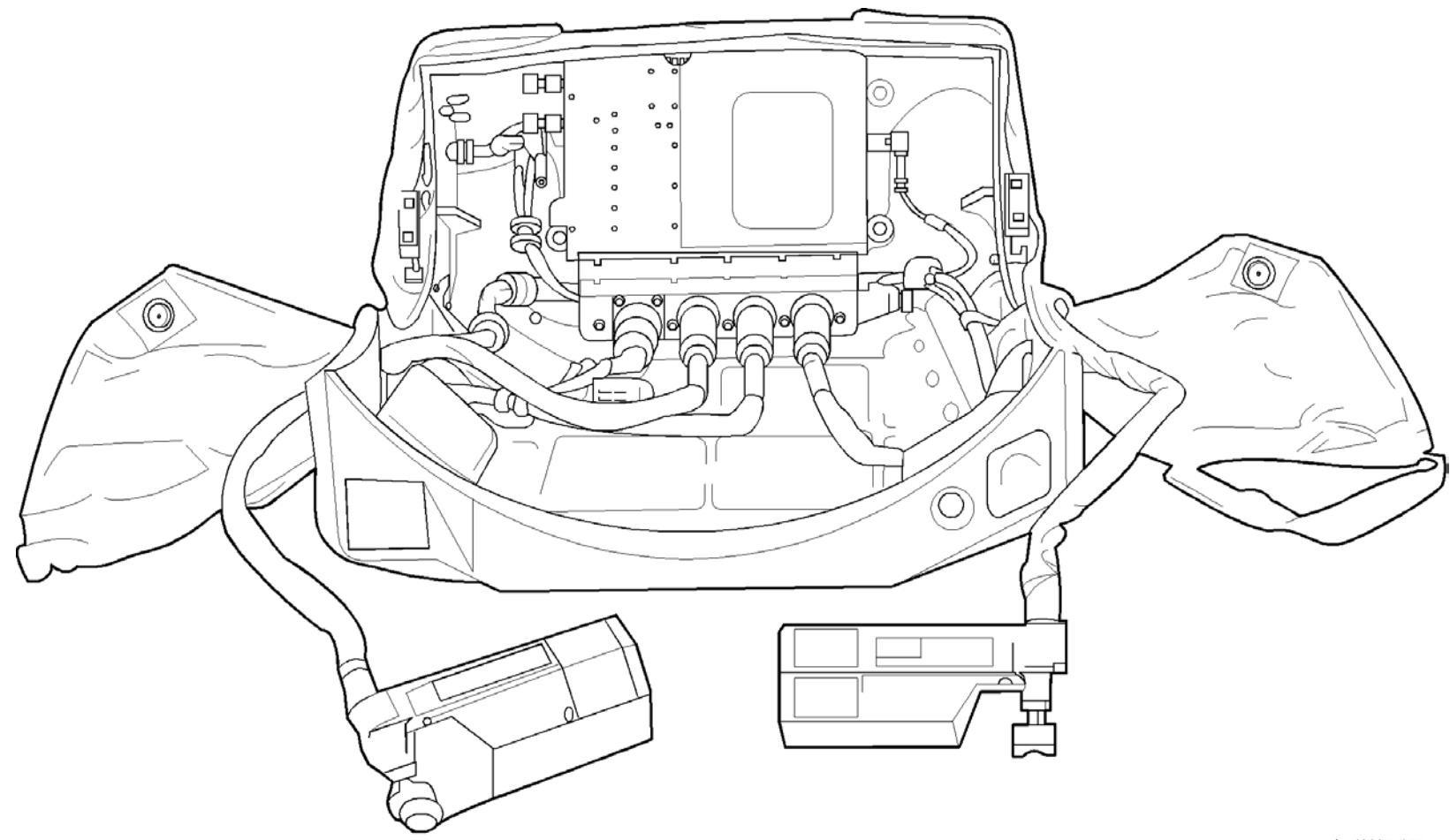

jsc48037\_077.cnv

#### **RF CAMR ELECTRONICS**

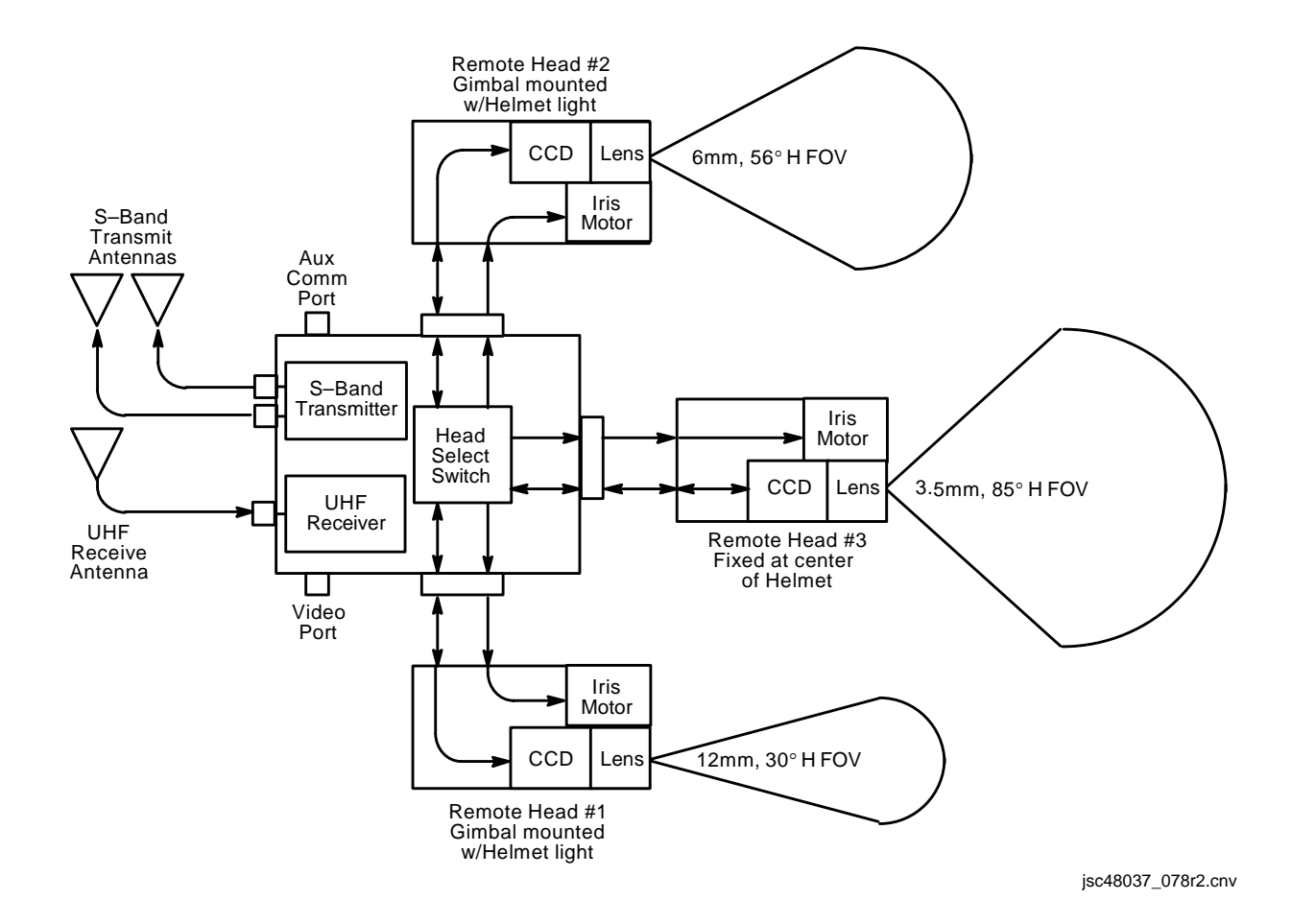

### WVS PLB MOUNTED H/W

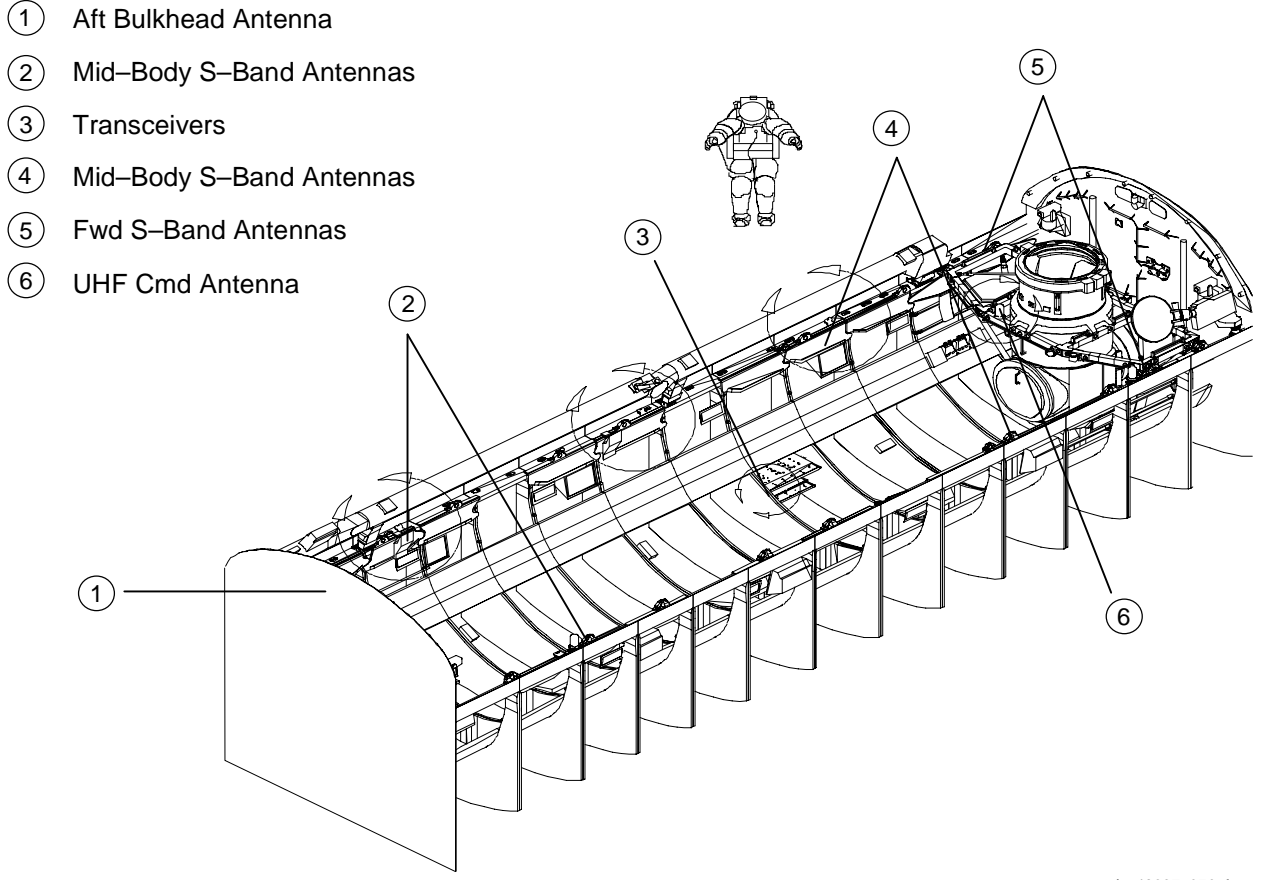

jsc48037\_079r1.cvx

### SOFTWARE – TOP STATUS AREA

| WVS - 1.3                                                 |                                                                        |                                                                                                    |
|-----------------------------------------------------------|------------------------------------------------------------------------|----------------------------------------------------------------------------------------------------|
| File Miscellaneous Shortcuts Help                         |                                                                        |                                                                                                    |
| XCVR RF Carnera<br>1 OFF <u>None</u><br>2 OFF <u>None</u> | CMD PWR:LVL Frequency<br>OFF:Min High<br>OFF:Min Low                   | Lens Select ALERT Select Page<br>LCR Select Page<br>RF Camera Telemetry<br>XCVR                                                                                                    |
|                                                           |                                                                        | jsc48037_080.cnv                                                                                                    |
| RF CAMERA Status<br>[ON/green / OFF/black]                | RF Camr xmtr pwr stat                                                  | us changes to ON when Camr selected (in pulldown menu)                                                                                                    |
| RF CAMERA Pulldown                                        | Selects/deselects Cam<br>assigned Camr select                          | r assignments to each PLB XCVR. RF Camrs will swap assignments if alternate ted                                                                                                    |
| CMD PWR:LVL Status<br>[OFF:Min(Max) / ON:Min(Max)]        | Denotes which PLB XC                                                   | CVR is processing/sending cmds (ON/OFF). Displays cmd level (Min/Max)                                                                                                    |
| Frequency Status/Cmd<br>[High / Low]                      | Frequency that PLB X0<br>Easiest way to swap                           | CVR is receiving S-Band signal from RF Camr. Will swap Camr assignments.<br>Camr video coming from WIB connectors,recorders                                                                                                    |
| Lens Select Cmd<br>[L,C,R]                                | Selects operational len                                                | s. Default is Center                                                                                                    |
| ALERT Msg Display                                         | Displays error msgs ge<br>acknowledged (clicke<br>disappear when probl | enerated by system. Msgs start off flashing/blue and change to static/black when<br>ed). "Temp Caution" msg will start off flashing/yellow until acknowledged. Msgs<br>lem fixed. Highest priority error displayed first. Five available msgs: |
|                                                           | Static XCVR                                                            | Loss of comm between PGSC,PLB XCVR                                                                                                    |
|                                                           | Static RF Camera                                                       | Loss of comm between XCVR,RF Camr                                                                                                    |
|                                                           | Bad Camera ID                                                          | Mismatch between RF Camr selected and RF Camr transmitting ID                                                                                                    |
|                                                           | Temp Alert                                                             | Displays when RF Camr(PLB XCVR) temp is 5° from going into caution<br>range (ERCA = -35° to -30° C or +80° to +85° C,<br>XCVR = -40° to -35° C or +80° to +85° C)                                                                              |
|                                                           | Temp Caution                                                           | Displays RF Camr(PLB XCVR) temp has gone out of limits (ERCA <-35° C<br>or >+85° C, XCVR <-40° C or >+85° C)                                                                                                    |
| Select Page Icons                                         | Provides selection betw                                                | ween the three displays                                                                                                    |

### SOFTWARE – RF CAMR PAGE

| WVS - 1.3                                                                                                    |                                                                                                    |
|----------------------------------------------------------------------------------------------------|----------------------------------------------------------------------------------------------------|
| File Miscellaneous Shortcuts Help                                                                                                    |                                                                                                    |
| XCVR       RF Carnera       CMD PWR:LVL       Frequer         1       OFF       None       V       OFF:Min       High         2       OFF       None       V       OFF:Min       Low | Image: Construction of the select of the select of the |
| None C                                                                                                    | None C                                                                                                    |
| Lens Iris Control Clase I Dopen<br>Electronic Shutter Auto                                                                                                    | Lens Iris Control Close Copen                                                                                                    |
| White Balance Control Auto 🔽                                                                                                    | White Balance Control Auto                                                                                                    |
|                                                                                                    |                                                                                                    |
|                                                                                                    | Advanced Control                                                                                                    |
|                                                                                                    |                                                                                                    |
| Automatic Gain Control Disabled<br>Power ON OFF M                                                                                                    | Automatic Gain Control Disabled UTE Power ON OFF MUTE                                                                                                    |
| S-Band Level Dynamic                                                                                                    | S-Band Level Dynamic                                                                                                    |
|                                                                                                    |                                                                                                    |
|                                                                                                    |                                                                                                    |
|                                                                                                    |                                                                                                    |

jsc48037\_081.cnv

### SOFTWARE – RF CAMR PAGE (Concluded)

| <u>Lens Iris Control</u><br>[Close,Open]                    | Opens(closes) Iris for selected lens. No telemetry other than video. Number displayed shows motor<br>speed. Can click,hold                                                                               |
|-------------------------------------------------------------|----------------------------------------------------------------------------------------------------|
| Electronic Shutter Control<br>[Auto,Manual]                 | Brightens(darkens) image scene by controlling electronic shutter. Manual status runs from dark (0 = tbd sec) to bright (100 = 1/60 sec). Initial value = 50. Afterwards, setting stays where it was left |
| <u>White Balance Control</u><br>[Auto,2800K,6100K,Variable] | Determines how white balance set for Camr<br>2800K – PLB lights<br>6100K – Sunlight<br>Variable – Allows red,blue gain control                                                                           |
| Automatic Gain Control [Disabled,Enabled]                   | Controls status of AGC. Enabled needed for dark subjects; otherwise, it is disabled to reduce noise on video                                                                                             |
| <u>Power Status</u><br>[On,Off,Mute]                        | Status of RF Camr transmitter. Related to top status or RF Camr (black off, green on). Mute stops video signal from being sent to antenna                                                                |
| <u>S-Band Level</u><br>[Dynamic,Maximum]                    | Dynamic (default) – Pwr adjusted per signal strength seen at receiver (adjusted to be received at -40dB)<br>Maximum – Sends signal at full pwr for signal strength problems                              |
| <u>Black Pedestal</u><br>[Increase,Decrease]                | NOT USED. Brightness control varies from 0 to 100                                                                                                    |
| Zoom, Focus, LED Control                                    | NOT AVAILABLE. Future capabilities                                                                                                    |

### SOFTWARE – XCVR PAGE

| WS-1.3                        |                                                                                                    |                                                                                                    |  |
|-------------------------------|----------------------------------------------------------------------------------------------------|----------------------------------------------------------------------------------------------------|--|
| File Miscellaneous S          | Shortcuts Help                                                                                                  |                                                                                                    |  |
| XCVR RF<br>1 0FF [<br>2 0FF [ | Camera     CMD PWR LVL     Frequency       None     V     OFF:Min     High       None     V     OFF:Min     Low | Lens Select     ALERT     Select Page       L     C     R     RF Camera       L     C     R     Image: CVR_intervalue |  |
|                               | CMD Power Off                                                                                                   | Transceiver 2<br>CMD Power Off                                                                                        |  |
|                               | Antenna Auto                                                                                                    | Antenna Auto                                                                                                    |  |
|                               | Adv                                                                                                    | /ance Controls                                                                                                    |  |
|                               | Chroma Stablizer on                                                                                             | Chroma Stablizer                                                                                                    |  |
|                               | IF Wide<br>CMD Level Min                                                                                        | IF Wide<br>CMD Level Min                                                                                              |  |
|                               | L                                                                                                    |                                                                                                    |  |

jsc48037\_082.cnv

### SOFTWARE – XCVR PAGE (Concluded)

| <u>CMD Power</u><br>[OFF,ON]                 | Activates XCVR cmd processor. Only one XCVR can perform this duty. XCVR 1,2 selections are<br>mutually exclusive and an ON cmd will automatically turn the other OFF. Status also shown under<br>CMD PWR:LVL in top status area |
|----------------------------------------------|----------------------------------------------------------------------------------------------------|
| <u>Antenna</u><br>[Auto,Manual]              | Controls antenna selection method. Auto (default) picks antenna based on strongest signal strength.<br>Manual provides antenna number selection. Antenna numbering sequence shown on WVS cue card                               |
| <u>Chroma Stabilizer</u><br>[On,Off]         | NOT USED                                                                                                    |
| Intermediate Frequency (IF)<br>[Wide,Narrow] | Controls bandwidth sampled for RF Camr return signal. Changed to Narrow during signal strength<br>troubleshooting                                                                                                    |
| <u>CMD Level</u><br>[Min,Max]                | NOT USED w/new spread spectrum XCVRs. Status shown under CMD PWR:LVL in top status area                                                                                                    |

### SOFTWARE – TELEMETRY PAGE

| CVR<br>1<br>2 | OFF None                           | a CM<br>F<br>F                   | VID PV<br>OFF:<br>OFF: | VR LVL<br><sup>Min</sup> | Freque<br>High                            | ncy                     | Lens Se                                                         | R                                 | ALERI                           | r                                        | Sel<br>RF Cam                             | ect Page—<br>era Telemetry |
|---------------|------------------------------------|----------------------------------|------------------------|--------------------------|-------------------------------------------|-------------------------|-----------------------------------------------------------------|-----------------------------------|---------------------------------|------------------------------------------|-------------------------------------------|----------------------------|
| ſ             |                                    |                                  |                        |                          |                                           | -RF Came                | ra System Tele                                                  | metry ———                         |                                 |                                          |                                           |                            |
|               |                                    |                                  |                        | ——                       | HF                                        | r                       | P                                                               | ower                              |                                 | Temp                                     | erature (C) —                             |                            |
|               | RF Camera L                        | ens                              | Signa                  | l Strength               | RX Goo                                    | d                       | Voltage                                                         | Amperes                           | Ele                             | ectronics                                | L C                                       | R                          |
|               | ???-1M F                           | R M                              | .                      | 1.00 M                   | <b>-1</b> M                               |                         | 0.00 M                                                          | 0.00 M                            |                                 | 32 M                                     | 32 M 32 M                                 | 32 M                       |
|               | ???-1M F                           | M                                | .                      | -1.00 M                  | -1 M                                      |                         | 0.00 M                                                          | 0.00 M                            |                                 | 32 M                                     | 32 M 32 M                                 | 32 M                       |
|               |                                    |                                  |                        |                          |                                           |                         |                                                                 |                                   |                                 |                                          |                                           |                            |
| [             |                                    |                                  |                        |                          | -1.0444                                   | — Trans                 | ceiver Telem<br>- S Band                                        | etr <del>y</del>                  |                                 | ][                                       | -Power ——                                 |                            |
| [             | Tem                                | peratur                          | e (C)                  | Sign                     | al Strength                               | — Trans<br>Ant          | ceiver Telem<br>- S Band<br>cenna Select                        | etry<br>Antenna                   | Mode                            | Voltage                                  | Power —                                   | s                          |
|               | Tem<br>XCVR 1                      | peratur<br>32 M                  | e (C)                  | Sign                     | al Strength<br>0.00 M                     | — Trans<br>Ant          | ceiver Telem<br>- S Band<br>                                    | etry<br>Antenna<br>Manua          | Mode<br>al M                    | Voltage<br>10.00 M                       | Power — Power —                           | s                          |
|               | Tem<br>XCVR 1<br>XCVR 2            | peratur<br>32 M<br>32 M          | e (C)                  | Sign                     | al Strength<br>0.00 M<br>0.00 M           | — Trans<br>Ant          | ceiver Telem<br>- S Band<br>                                    | etry<br>Antenna<br>Manua<br>Manua | Mode<br>II M<br>II M            | Voltage<br>10.00 M<br>10.00 M            | Power                                     | s                          |
|               | Tem<br>XCVR 1<br>XCVR 2<br>Quads 1 | peratur<br>32 M<br>32 M<br>1 0.0 | e (C)                  | Sign<br>0.0 M 3          | al Strength<br>0.00 M<br>0.00 M<br>5.00 M | — Trans<br>Ant<br>0.0 M | ceiver Telem<br>S Band<br>cenna Select<br>1 M<br>1 M<br>5 0.0 M | etry<br>Antenna<br>Manua<br>Manua | Mode<br>al M<br>al M<br>7 0.0 M | Voltage<br>10.00 M<br>10.00 M<br>8 0.0 M | Power —<br>e Ampere<br>10.00 M<br>10.00 M | s                          |

jsc48037\_083.cnv

### SOFTWARE – TELEMETRY PAGE (Concluded)

RF Camr System Telemetry

|                       | <u>RF CAMERA</u>                                       | Displays RF Camr title                                                                                                    |
|-----------------------|--------------------------------------------------------|----------------------------------------------------------------------------------------------------|
|                       | <u>Lens</u><br>[L,C,R]                                 | Displays currently selected lens                                                                                                    |
|                       | <u>UHF Signal Strength</u><br>[nom = -120 to -59]      | Displays cmd link signal strength in dB seen at RF Camr                                                                                                    |
|                       | UHF RX Good                                            | NOT USED                                                                                                    |
|                       | <u>Pwr Voltage</u><br>[nom = 12.8]                     | Displays RF Camr system voltage                                                                                                    |
|                       | <u>Pwr Amperes</u><br>[nom = 0.40]                     | Displays RF Camr system current                                                                                                    |
|                       | Temperature Electronics<br>[nom = 13 to 30]            | Displays RF Camr electronics temp in degC. Alert range = $-30^{\circ}$ to $-35^{\circ}$ C and $+80^{\circ}$ to $+85^{\circ}$ degC. Caution range = $<-35^{\circ}$ and $>+85^{\circ}$ degC |
|                       | <u>Temperature L,C,R</u><br>[nom = 0 to 33]            | Displays RF Camr left Camr temp in degC. Alert range = $-30^{\circ}$ to $-35^{\circ}$ C and $+80^{\circ}$ to $+85^{\circ}$ C. Caution range = $<-35^{\circ}$ C and $>+85^{\circ}$ C       |
| Transceiver Telemetry |                                                        |                                                                                                    |
|                       | XCVR 1,2 Temperature<br>[nom = 18 to 37]               | Displays XCVR temp in degC. Alert range = $-40^{\circ}$ to $-35^{\circ}$ C and $+80^{\circ}$ to $+85^{\circ}$ C.<br>Caution range = $<-40^{\circ}$ and $>85^{\circ}$ C                    |
|                       | <u>S-Band Signal Strength</u><br>[nom = 97.5 to -10.5] | Displays return signal strength seen at XVCR in dB                                                                                                    |
|                       | S-Band Antenna Select                                  | Displays which S-Band antenna the XCVR is using to get video signal                                                                                                    |
|                       | <u>S-Band Antenna Mode</u><br>[Auto,Manual]            | Displays XCVR antenna selection mode                                                                                                    |
|                       | <u>Power Voltage</u><br>[nom = 12.42]                  | Displays XCVR system voltage                                                                                                    |
|                       | <u>Power Amperes</u><br>[nom = 1.10]                   | Displays XCVR system current                                                                                                    |
|                       | <u>Quads 1,2</u>                                       | Displays current signal strength for each XCVR's selected S-Band antenna in dB showing strongest of antenna quads                                                                         |

This Page Intentionally Blank

## SEQUENTIAL STILL VIDEO (SSV)

## <u>PAGE</u>

| SSV NOMINAL SETUP                                 | 6-2 |
|---------------------------------------------------|-----|
| SSV DEACTIVATION                                  | 6-3 |
| SPECIFICATIONS                                    | 6-4 |
| NOMENCLATURE                                      | 6-4 |
| CAMCORDER VIA SSV                                 | 6-5 |
| TEST PATTERN VIA SSV                              | 6-6 |
| SSV TLM DNLK                                      | 6-6 |
| MALS                                              | 6-7 |
| 16.1 PWR LED NOT LIT                              | 6-7 |
| 16.2 FRONT PANEL LEDs NOT INDICATING CORRECTLY 16 | 6-7 |

SSV

### **SEQUENTIAL STILL VIDEO (SSV)**

#### SSV NOMINAL SETUP

1. <u>Obtain following H/W</u>: SSV Compression Encoder Box SSV BNC to BNC Cable SSV to PDIP/CIP Cable PGSC Pwr Cable Bal/UnBal Xfer

DC PWR 1 - ON

2. <u>Config SSV H/W to PDIP 2</u> Config H/W per dwg at right

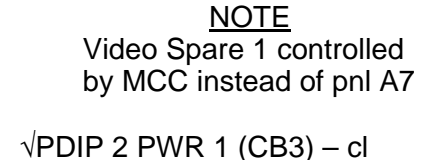

L12 (SSP 2) L11 (PDIP 2)

SSV

- <u>Config SSV settings</u> IN SEL – NTSC Mode – 3 (may change if desired) OUTRATE per FLIGHT PLAN SSV Pwr – on √Pwr LED illum √ENC DATA LED flickering √FRM DATA LED flickering √FILL FRM pulsing
  - 4. Inform MCC when SSV SETUP complete

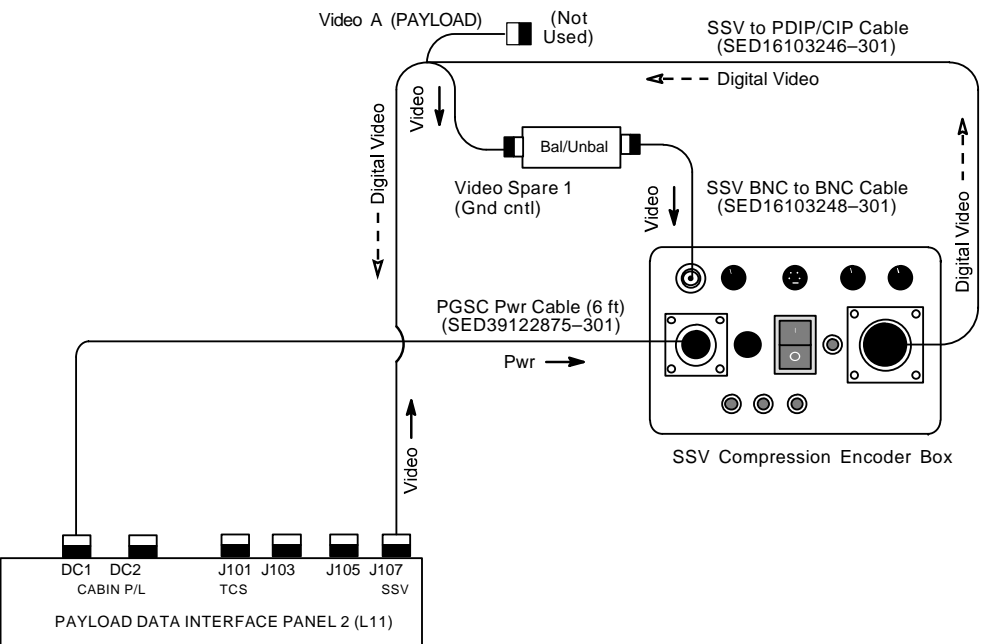

jsc48037\_118\_019.cvx

#### **SSV DEACTIVATION**

- 1. <u>SSV</u> SSV Pwr off  $\sqrt{Pwr}$  LED not illuminated √ENC DATA LED not illuminated √FRM DATA LED not illuminated √FILL FRM LED not illuminated DC PWR 1 – OFF
- L11 (PDIP 2)

2.  $\frac{\text{TV System}}{\text{Go to DEACTIVATION}}$  (Cue Card,  $\underline{\text{TV}}$ ) as reqd

Т

#### **SPECIFICATIONS**

DIMENSIONS: 8.5 in (L) x 4.245 in (W) x 2.72 in (H) PWR: 28V FUSE: 2A WEIGHT: 3.02 lb

#### NOMENCLATURE

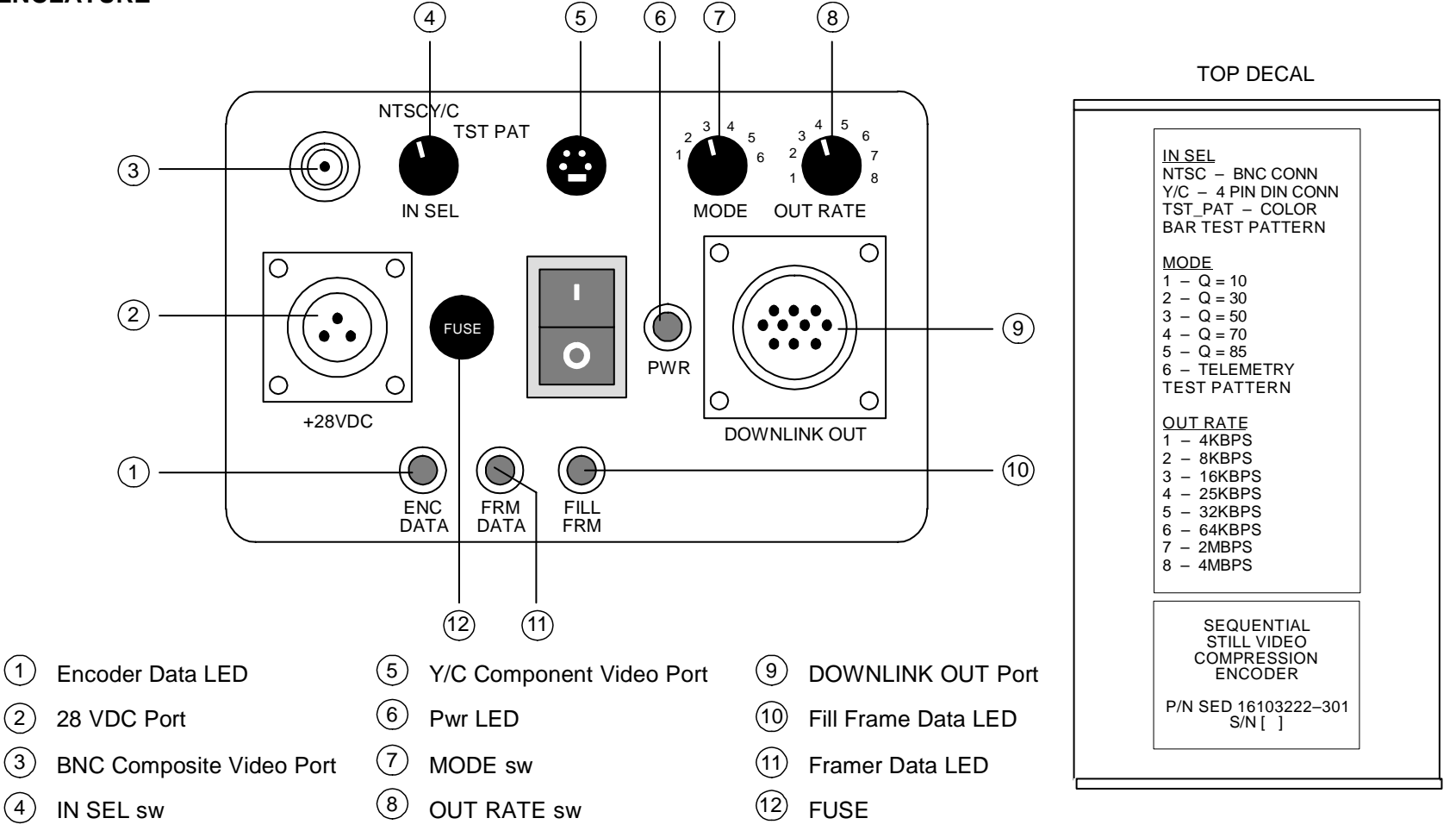

jsc48037\_085.cnv

#### **CAMCORDER VIA SSV**

O19

CC

- 1. Config per dwg at right
- 2. Camcorder Settings
- AVIU SYNC/VIDEO VIDEO HI-Z/75 – 75 PWR SELECT – LO
  - √TV Pwr ON
     √Wide Conversion Lens installed
     PWR CAMERA
     Tape Remove
     √Viewfinder displays blinking yellow tape
     Camr Settings
     √AUTO LOCK AUTO LOCK
     FOCUS AUTO
     Multiuse Brkt, Clamp
     Zoom in to check focus; zoom out to frame
    - SSV Settings

       IN SEL Y/C
       Mode 5 (may change if desired)
       OUT RATE per FLIGHT PLAN
       SSV Pwr ON
       √Pwr LED illum
       √ENC DATA LED flickering
       √FRM DATA LED flickering
       √FILL FRM pulsing

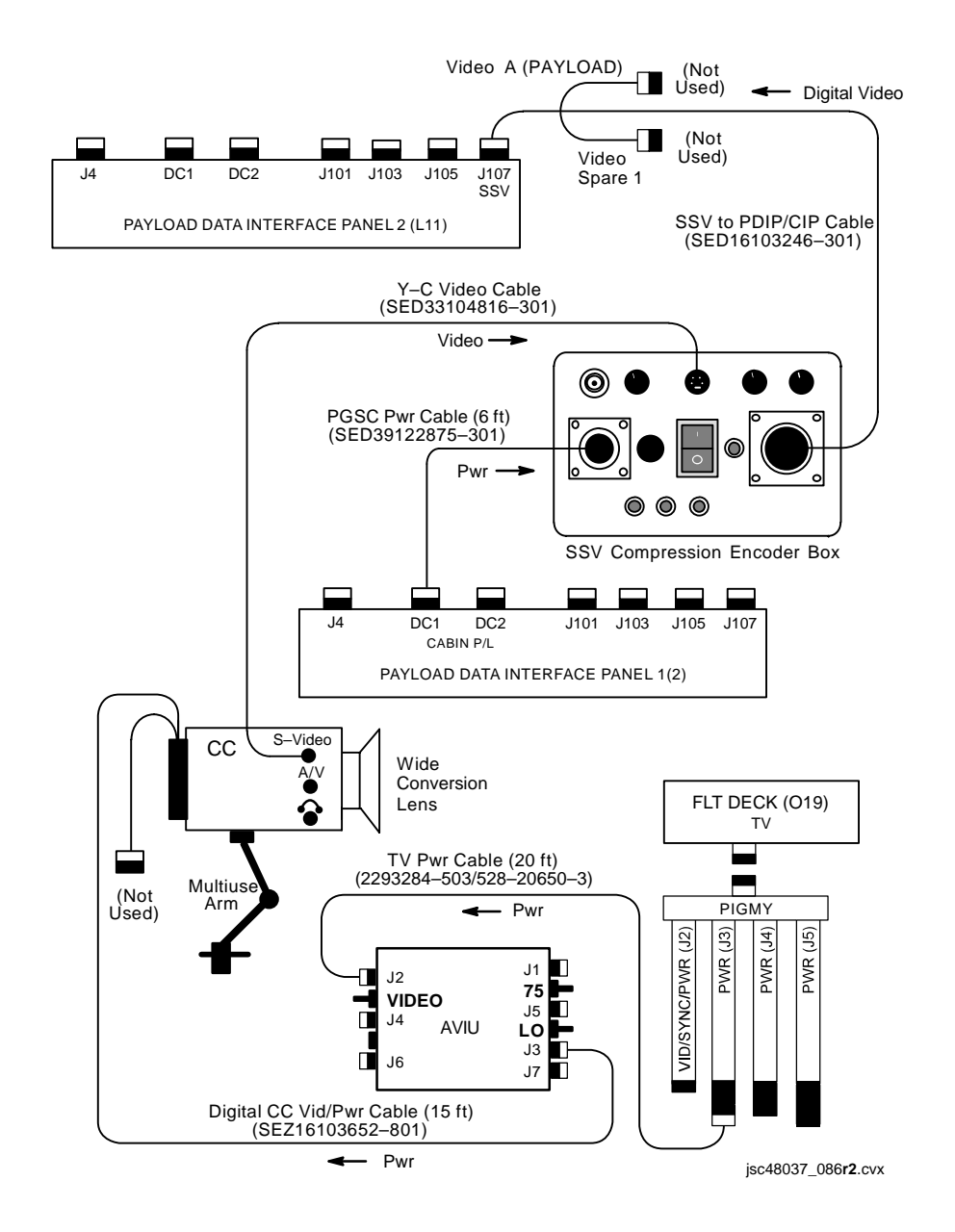

#### **TEST PATTERN VIA SSV**

- 1. Perform SSV NOMINAL SETUP, step 1
- SSV Settings

   IN SEL TEST PAT
   Mode 3 (may change if desired)
   OUT RATE per FLIGHT PLAN
   SSV Pwr ON
   √Pwr LED illum
   √ENC DATA LED flickering
   √FRM DATA LED flickering
   √FILL FRM pulsing

#### SSV TLM DNLK

- 1. Perform SSV NOMINAL SETUP, step 1
- 2. SSV Settings

IN SEL – NTSC Mode – 6 OUT RATE per FLIGHT PLAN SSV Pwr – ON √Pwr LED illum √ENC DATA LED flickering √FRM DATA LED flickering √FILL FRM pulsing

#### MALS

#### 16.1 PWR LED NOT LIT

√Fuse

Replace fuse if blown w/fuse from SSV Fuse Kit (SED 15500338-301)

 $\sqrt{DC}$  Pwr from orbiter util

### 16.2 FRONT PANEL LEDs NOT INDICATING CORRECTLY

Cycle pwr on SSV Compression Encoder SSV Pwr – 0 (off) Wait 5 sec SSV Pwr – 1 (on)

√Cables √Video source This Page Intentionally Blank

## **BINOCULARS**

| SPECIFI | CATIONS                | 17-2 |
|---------|------------------------|------|
| MALS    |                        | 17-2 |
| 17.1    | CANNOT STABILIZE IMAGE | 17-2 |

<u>PAGE</u>

BINOCULARS

17-1

### **BINOCULARS**

### **SPECIFICATIONS**

| Model                        | Stabilization       | Pwr | Magnification | Objective Lens<br>(mm) | Exit Pupil | Approx<br>FOV | Approx<br>Linear FOV<br>@ 1000 yd | Approx<br>Minimum<br>Focus<br>(ft) | Weight<br>(lb) |
|------------------------------|---------------------|-----|---------------|------------------------|------------|---------------|-----------------------------------|------------------------------------|----------------|
| Zeiss<br>8 X 20              | No                  | N/A | 8X            | 20                     | 2.5mm      | 6.6°          | 346.5 ft                          | 9.0                                | 0.39           |
| Fuji<br>10 X 40<br>Day/Night | Yes<br>(Gyro)       | 6AA | 10X           | 40                     | 4.5mm      | 5.0°          | 210.0 ft                          | 65.0                               | 5.5            |
| Fuji<br>14 X 40              | Yes<br>(Gyro)       | 6AA | 14X           | 40                     | 2.8mm      | 4.0°          | 210.0 ft                          | 75.0                               | 4.6            |
| Fuji<br>16 X 70              | No                  | N/A | 16X           | 70                     | 4.4mm      | 4.0°          | 210.0 ft                          | 100.0                              | 4.76           |
| Zeiss<br>20 X 60             | Yes<br>(Mechanical) | N/A | 20X           | 60                     | 3.0mm      | 2.9°          | 150.0 ft                          | 50.0                               | 3.66           |

### MALS

#### 17.1 **CANNOT STABILIZE IMAGE**

 $\sqrt{\text{Batts}},$  replace as needed If stabilization obtainable, continue nominal ops

If stabilization not obtainable,  $\sqrt{MCC}$ 

## FIBERSCOPE

## <u>PAGE</u>

| SPECIFICATIONS                  | 18-2 |
|---------------------------------|------|
| NOMENCLATURE                    | 18-2 |
| ACTIVATION/OPERATION            | 18-3 |
| DEACTIVATION                    | 18-3 |
| FIBERSCOPE LIGHT PWRUP (30 min) | 18-4 |
| FIBERSCOPE LENS REPLACEMENT     | 18-6 |

18-1

### FIBERSCOPE

### FIBERSCOPE

#### SPECIFICATIONS

LIGHT PWR: Orbiter – 6V via IFM Breakout Box

#### NOMENCLATURE

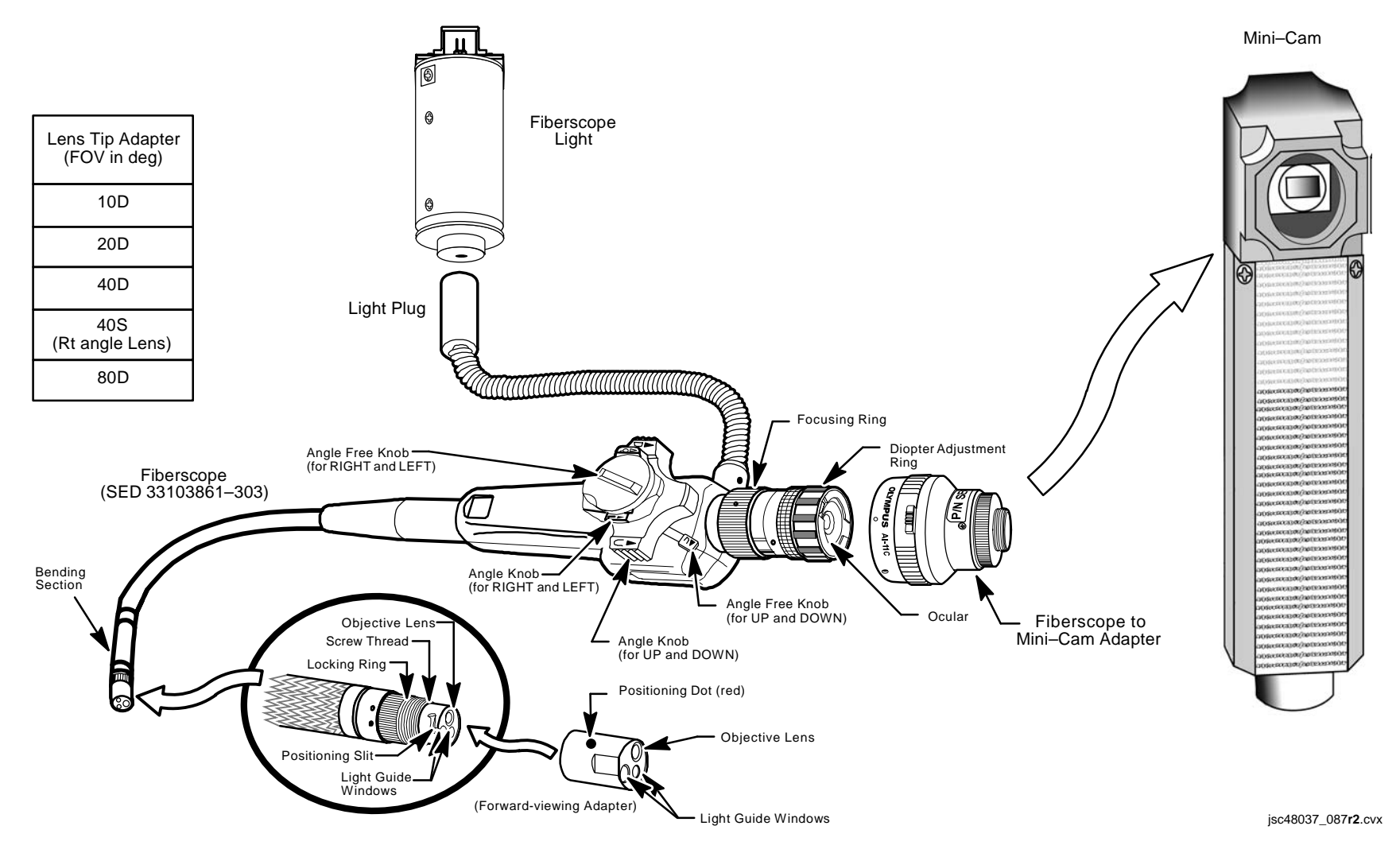

### FIBERSCOPE (Continued)

### **ACTIVATION/OPERATION**

| MA9N | 1. | Unstow Fiberscope Kit, Fiberscope Light, if requ |
|------|----|--------------------------------------------------|
|------|----|--------------------------------------------------|

- If Fiberscope Light reqd: Install Fiberscope Light Plug into Fiberscope Light Perform FIBERSCOPE LIGHT PWRUP, 18-4, steps 1 thru 12
- If installed lens not desired: Unstow spare lens Perform FIBERSCOPE LENS REPLACEMENT, 18-6
- 4. If video dnlk(viewing) reqd: Unstow Fiberscope-to-Mini-Cam Adapter Screw Adapter into Mini-Cam body lens mount Mount Adapter to Fiberscope by aligning setter pin w/orange dot, rotate Adapter cw to lock Perform IN-CABIN MINI-CAM (<u>MINI-CAM</u>) Route Mini-Cam video to monitor or dnlk: VID OUT MON 1(2) (DNLK) pb – push
- A7

IN FLT DECK(MIDDECK) pb – push

Push button on Adapter and rotate Fiberscope until slit mark on image edge at top of image

#### OR

Unstow, install Fiberscope Eyepiece

 Adjust diopter until slit mark clearly visible Adjust Camr viewing by rotating up/down,left/right angle knobs while free knobs are in F posn Adjust focus by rotating focus ring

#### DEACTIVATION

1. If Fiberscope Light used:

Perform FIBERSCOPE LIGHT PWRUP, 18-4, steps 13 thru 15 Remove Fiberscope Light from Fiberscope Light Plug Stow Fiberscope Light

2. If Mini-Cam used:

O19(MO58F)

TV PWR – OFF Remove Mini-Cam Adapter from Fiberscope Remove,stow Mini-Cam Adapter from Mini-Cam body

- 3. Remove, stow Fiberscope Eyepiece
- 4. Stow Fiberscope, Fiberscope Kit

### FIBERSCOPE (Continued)

#### FIBERSCOPE LIGHT PWRUP (30 min)

1. Unstow:

Multimeter Pin Kit (two 5-in 20 ga Pin/Pin Test Jumper Leads, two 24-in Minigrabbers, 5-Amp Fuse) Gray Tape IFM Breakout Box DC Pwr Cable

MA9N 2. Remove Battery Holder Assembly from Fiberscope Light

#### MO52J 3. √DC UTIL PWR MNA – OFF

- 4. a. Config Breakout Box: AUX – OFF 28V/VAR VOLT – VAR VOLTS PWR A,B – OFF
  - b. Remove fuse cap from side A
  - c. Rotate GA SEL A 20
  - d. Install 5-Amp Fuse, replace cap
- 5. Assemble Breakout Box and Multimeter as shown below

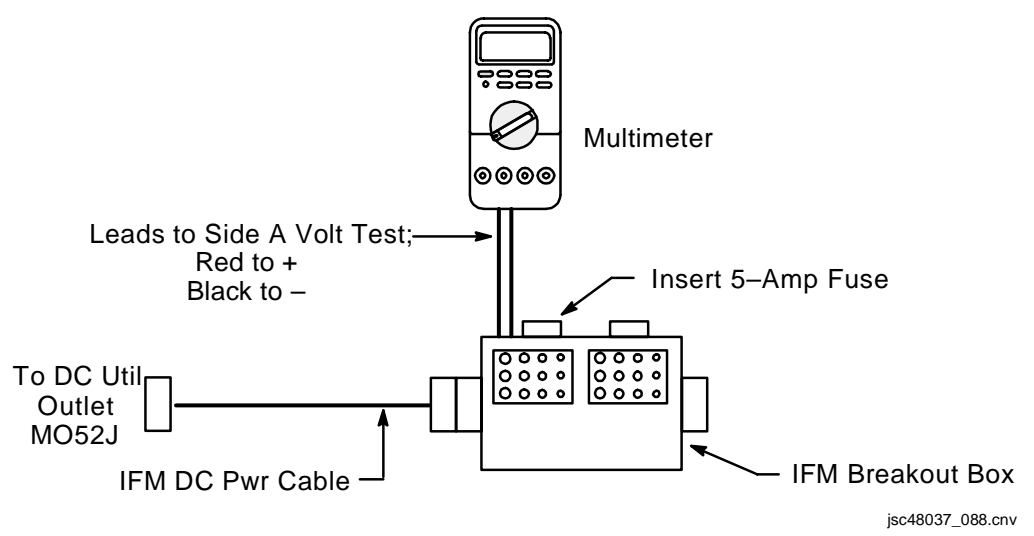
## FIBERSCOPE (Continued)

## FIBERSCOPE LIGHT PWRUP (30 min) (Continued)

- 6. Configure Multimeter for DC V (auto range)
- MO52J 7. DC UTIL PWR MNA ON
  - 8. Breakout Box:  $\sqrt{VAR VOLTS ON}$  (It on)
  - 9. Set VAR VOLTS output by rotating VAR rotary sw until Multimeter reads 6 VDC

<u>NOTE</u> Positive,negative leads from Breakout Box can be attached to either terminal on Fiberscope Light

10. Install Breakout Box and cables to Fiberscope Light as shown below

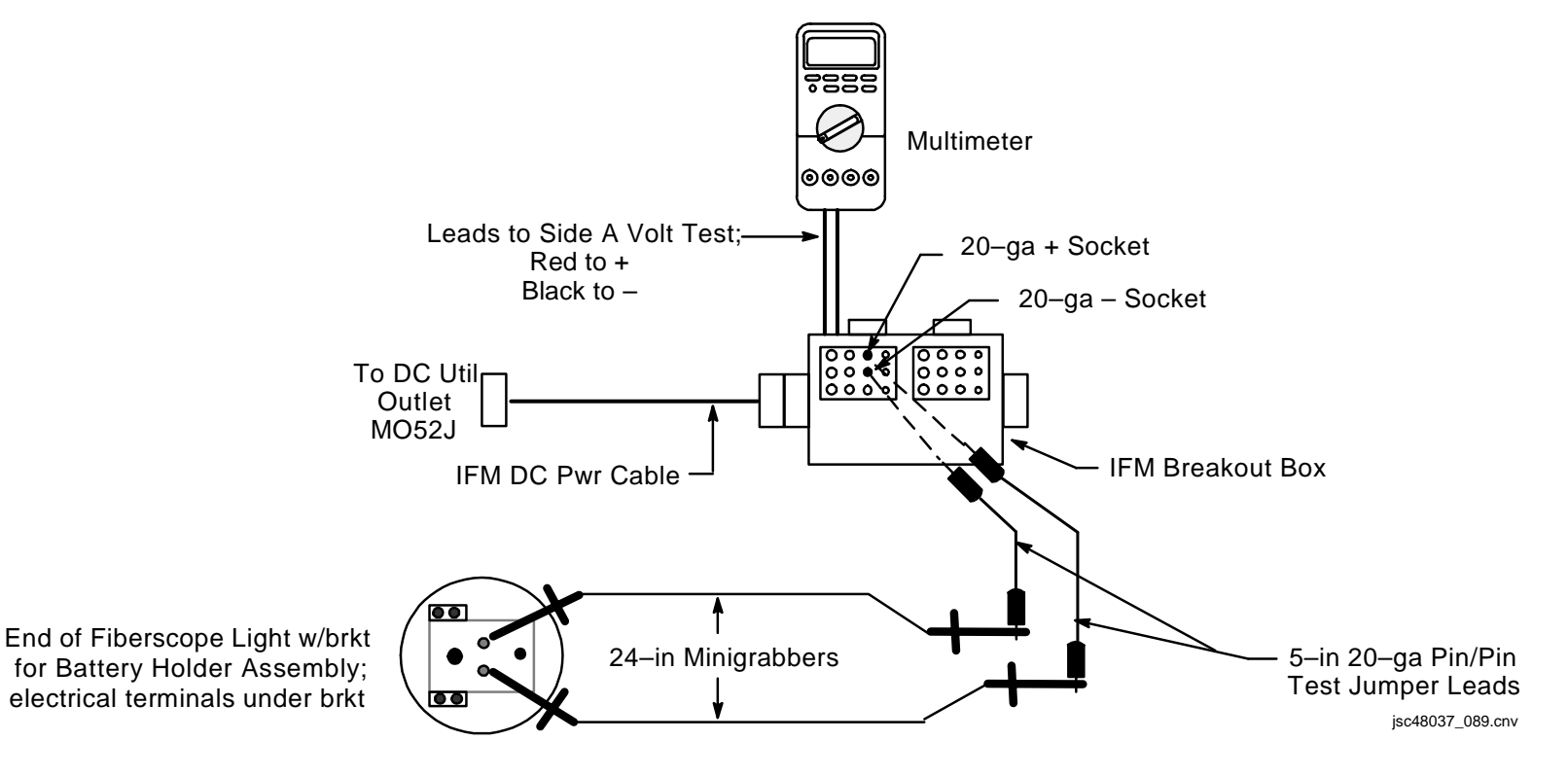

## FIBERSCOPE (Concluded)

### FIBERSCOPE LIGHT PWRUP (30 min) (Concluded)

- 11. Secure IFM Breakout Box, Multimeter, and PWR Cable in convenient location
- 12. When ready to operate Fiberscope: Breakout Box: PWR A – ON (It on)
- 13. When finished operating Fiberscope: Breakout Box: PWR A – OFF
- MO52J 14. DC UTIL PWR MNA OFF
  - 15. VDisconnect Minigrabbers, Test Jumper Leads, Multimeter, and IFM DC Pwr Cable

#### FIBERSCOPE LENS REPLACEMENT

- 1. Unscrew lock ring from lens until second threads disengage
- 2. Rotate lens to align green dots
- 3. Pull lens to engage first threads, unscrew lock ring until lens free
- 4. Select desired lens and stow removed lens in foam
- 5. Align green dots on lens and Fiberscope; slowly push lens on until lens stops against first threads; screw on lens until first threads disengage
- 6. Rotate lens until green dot aligns w/Fiberscope red dot
- 7. Push lens into Fiberscope until it stops against second threads, screw on lens until second threads fully engaged

# NIGHT VISION EQUIPMENT

<u>NOTE</u> Not being flown **NIGHT VISION** 

This Page Intentionally Blank

## LASER DYNAMIC RANGE IMAGER (LDRI)

## <u>PAGE</u>

| SPECIFICATIONS                     | 20-2  |
|------------------------------------|-------|
| NOMENCLATURE                       | 20-3  |
| OBSS PTU PAN AND TILT RANGES       | 20-5  |
| FUNCTIONAL FLOW                    | 20-6  |
| ITVC, LDRI, AND PTU INTERACTIONS   | 20-7  |
| OPP PANEL                          | 20-8  |
| OBSS PANEL                         | 20-9  |
| A7 PANEL                           | 20-10 |
| MONITOR INDICATIONS FOR LDRI VIDEO | 20-11 |

### LASER DYNAMIC RANGE IMAGER (LDRI)

#### **SPECIFICATIONS**

CAMERA MODEL: Sony XC-ST70 PIXEL COUNT: 720 x 480 CAMERA SENSOR FOV: 15 x 19.7 deg FOCAL LENGTH: 50.6mm IRIS: Fixed at F11 FOCUS: Fixed at 6 ft

LASER MODEL & TYPE: LaserTelLT-1110-20W-CS, Class IV rated @ 20W and limited to 11W LASER WAVELENGTH: 805 nm +/- TBD based upon laser temperature LASER COVERAGE: 23.7 (vertical) x 19.9 deg (horizontal) CAMERA/LASER PARALLAX: Approx 1.5 in horizontal HAZARD ZONE: 9 ft

MOUNTING INTERFACE: Bottom of ITVC (ITVC specifications in CCTV section) POINTING CAPABILITY: Standard Pan Tilt Unit (PTU) PAN RANGE: 179.8 deg TILT RANGE: 300 deg ITVC ILLUMINATOR: LDRI

WEIGHT: 6.5 lb + 3 lb counter-weight DIMENSION: 11 in (L) x 5.88 in (W) x 4.0 in (H) PWR: 28V + 4V

#### NOMENCLATURE

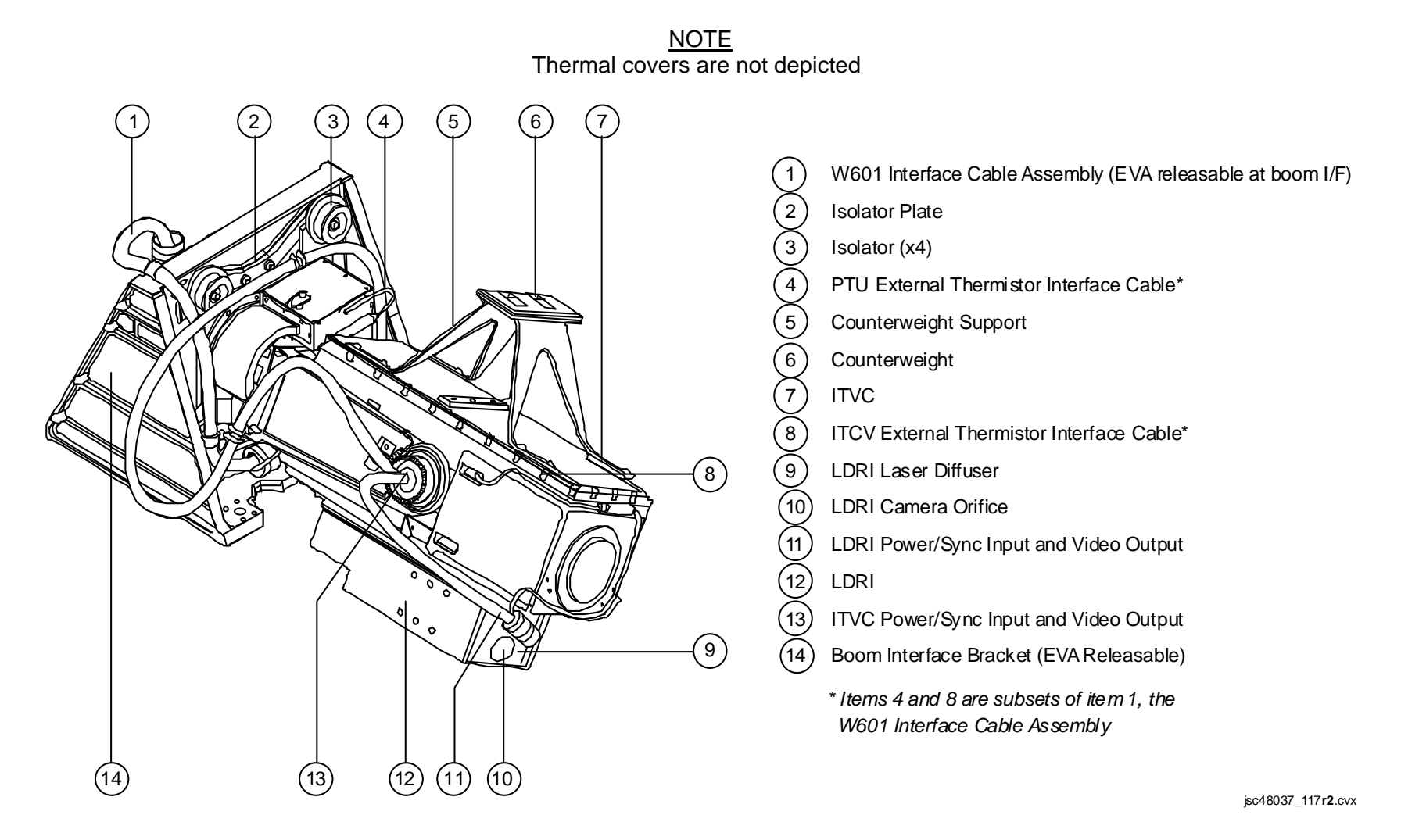

NOMENCLATURE (Concluded)

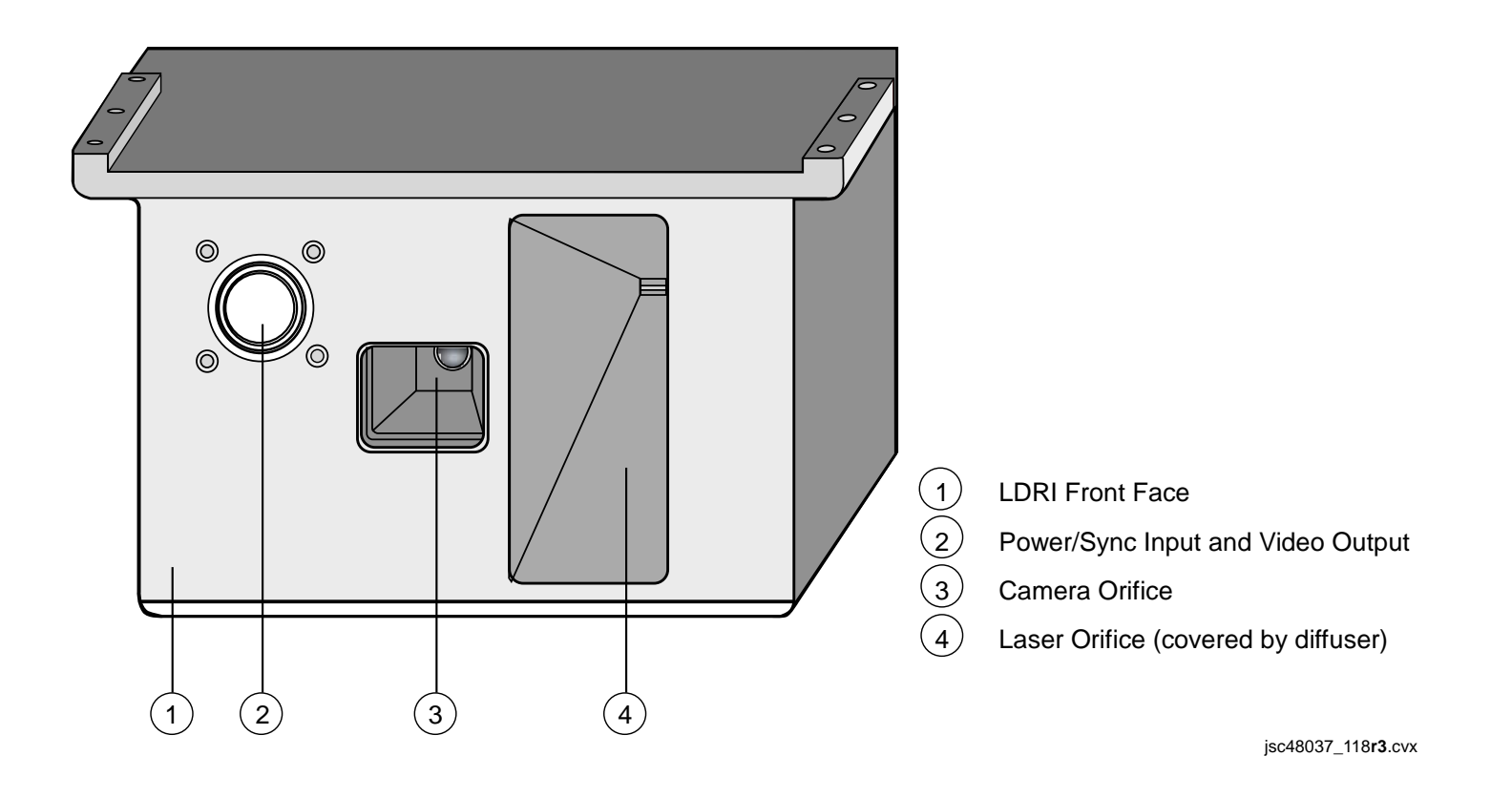

### **OBSS PTU PAN AND TILT RANGES**

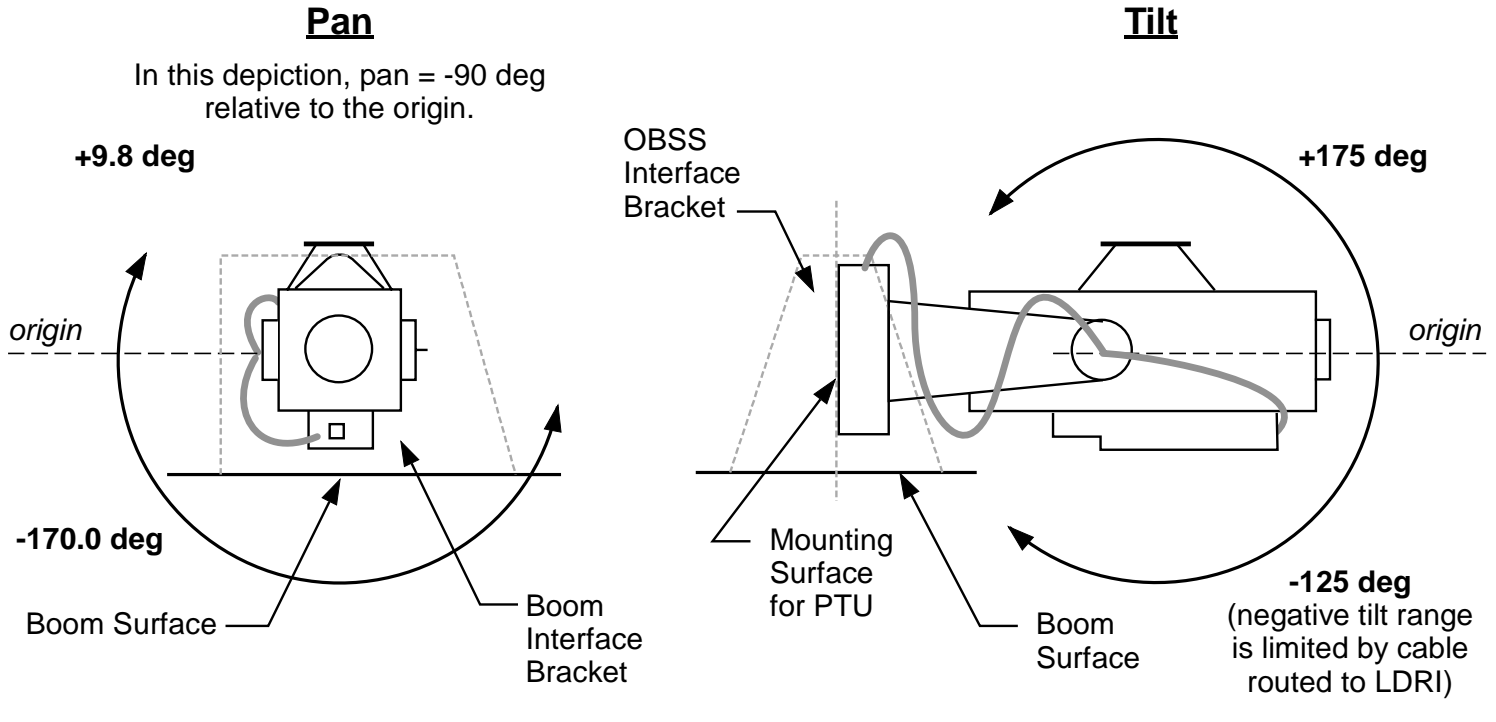

jsc48037\_119**r2**.cvx

## **FUNCTIONAL FLOW**

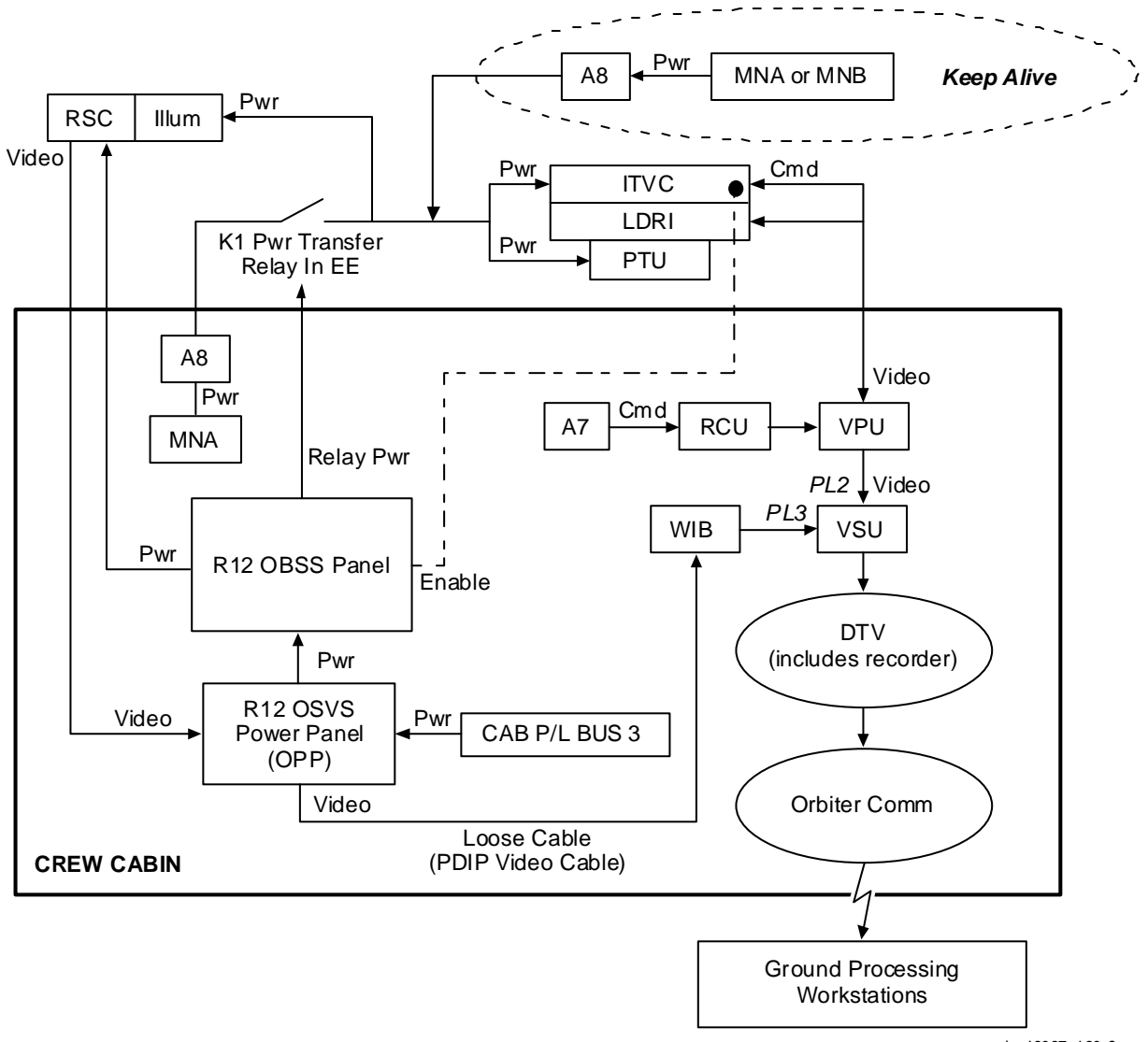

jsc48037\_120**r2**.cvx

### ITVC, LDRI, AND PTU INTERACTIONS

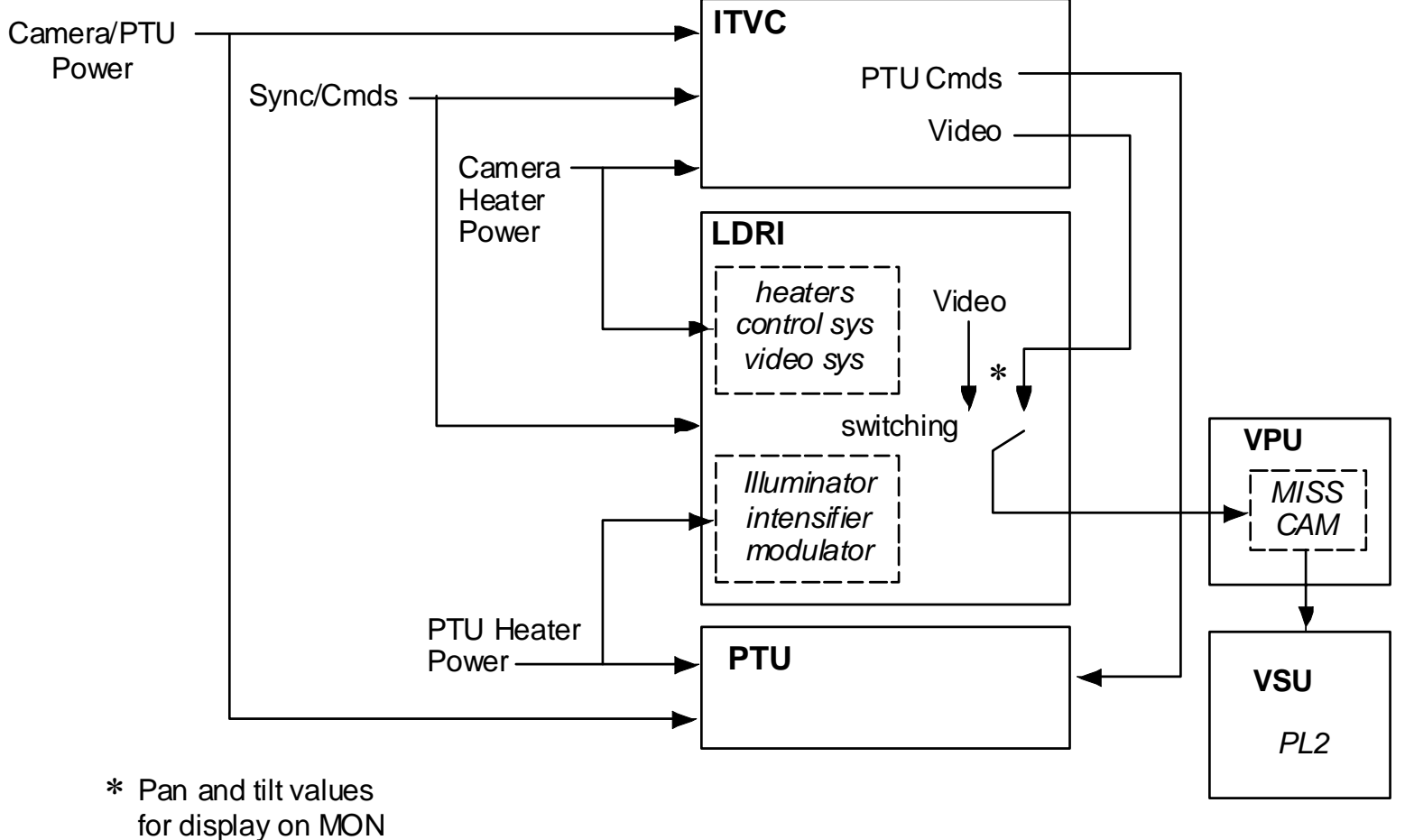

jsc48037\_121r2.cvx

### **OPP PANEL**

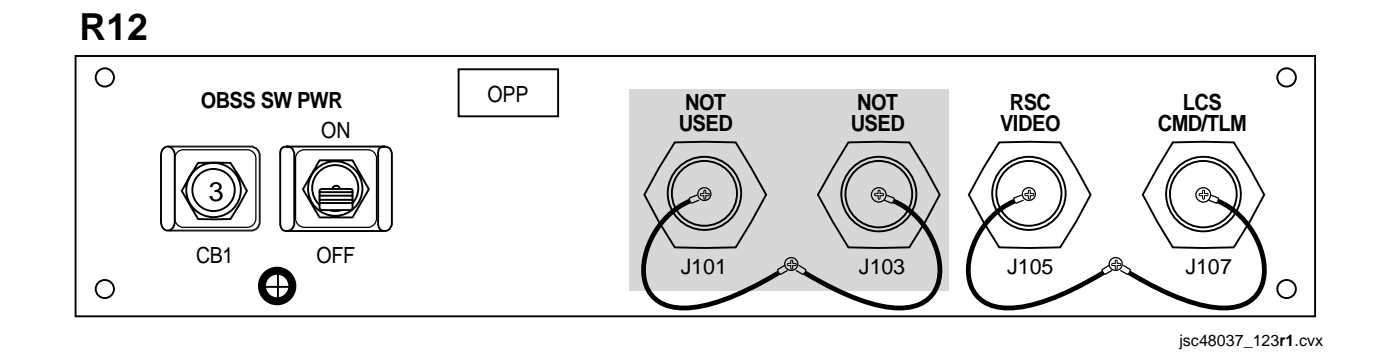

#### OBSS SW PWR (CB1 AND S1)

 Closure of 3-amp OBSS SW PWR cb followed by sw will provide CAB PL3 POWER to R12 OBSS panel

#### RSC VIDEO (J105)

- Provides balanced, asynchronous video from RMS Sideview Camr (RSC)
- Video will be routed to VSU PL3 input on R12/VPU/WIB using PDIP Video Cable to support viewing/recording/dnlk ops

#### LCS CMD/TLM (J107)

 Provides PGSC interface for crew control, data, and telemetry for Laser Camr System (LCS) and ISIS Digital Camr (IDC)

### **OBSS PANEL**

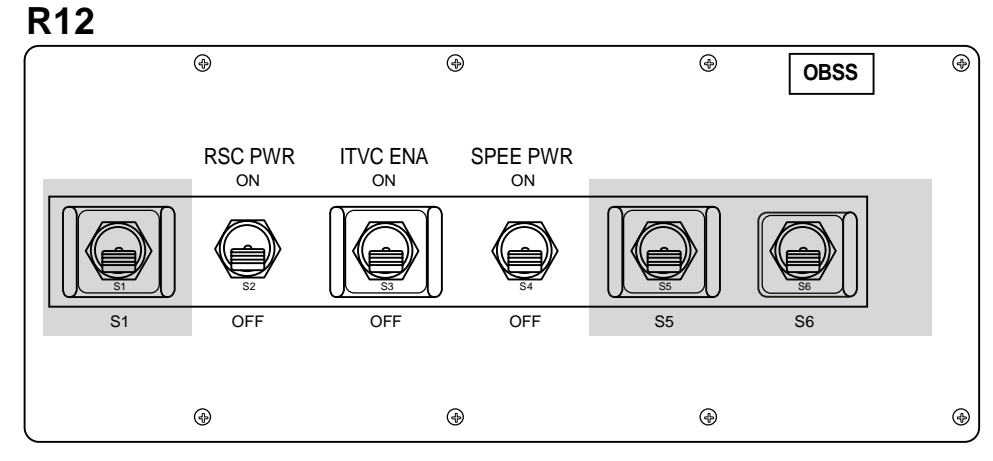

jsc48037\_124**r2**.cvx

#### RSC PWR (S2)

- Provides CABIN PL3 POWER to RMS Sideview Camr (RSC) and its heater
- Heater must remain active for duration of mission

### ITVC ENA (S3)

- ON sends an enable command to the OBSS ITVC
- SPEE PWR must be ON prior to ITVC enable
- OFF disables Camr. A 10-sec wait reqd before re-enabling

### SPEE PWR (S4)

- ON closes K1 pwr relay in RMS End Effector. Pwr flows to OBSS ITVC/LDRI/PTU and to RSC illuminator. Upon initial relay closure, illuminator has pwr but not active
- After initial closure of K1 relay, cycling SPEE PWR sw to OFF, then ON will command RSC illuminator to full pwr (156 LEDs). Subsequent K1 relay cycling will take illuminator to med pwr (84 LEDs), then low pwr (30 LEDs), then OFF, and then back to full pwr
- Cycling K1 relay OFF, then ON will rest OBSS PTU pan and tilt values to zero; take LDRI to stby (Mode 1) and ITVC to manual state

### A7 PANEL

| M                                                                                                    |
|----------------------------------------------------------------------------------------------------|
|                                                                                                    |
| VIDEO INPUT<br>VIDEO OUTPUT<br>VIDEO OUTPUT<br>VID                                                                                                    |
| $ \begin{array}{c c} PL \\ PL \\ PL \\ PL \\ PL \\ PL \\ PL \\ PL \\$                                                                                                    |
| HIGH<br>LOW<br>RATE<br>HOW<br>RATE<br>HIGH<br>LOW<br>RATE<br>HIGH<br>LOW<br>RATE<br>HIGH<br>LOW<br>RATE<br>LOW<br>RATE<br>LOW<br>RATE<br>HIGH<br>LOW<br>RATE<br>LOW<br>RATE<br>LOW |
|                                                                                                    |
| ALC PEAK NORM AVG<br>MAIN GAIN 00B 41213B 4240B<br>COLOR BAL / IT LEVEL BAY / NGHT CABIN / DAY SUN / NGHT<br>(ALL LIGHTS OFF) SHUTTER ON /- BARS ON / AP COR ON GAM BLK STR                                                                                                    |

### <u>NOTE</u>

Command interfaces listed below pertain only to OBSS LDRI and not to OBSS ITVC/PTU. Commands to ITVC/PTU handled by selecting PL2 as video input and treating that address in same manner as PLB ITVC

### MUX1(2)R(L),MIDDECK pb

 Selection of any of four VIDEO OUTPUT MUX pb followed by VID IN MIDDECK pb enables commanding of OBSS LDRI

## <u>IRIS sw</u>

- IRIS sw provides gain cntl for LDRI Modes 3,4,5,6. Feedback is available in MON Lens Data in place of T-stop
- Gain range 10 (brightest) to 280 (darkest). Default value 280
- Gain applied on one of Modes 3(4,5,6) will apply to other three. Gain returns to default value by selecting Mode 1

## MODE, MENU pb

• Six MODE/MENU pb, left to right, allow selection of LDRI modes 1 thru 6:

MODE 1 – STANDBY MODE 2 – ILLUMINATOR MODE 3 – 2D MODE 4 – 2D GAMMA MODE 5 – 3D MODE 6 – 3D GAMMA

- If OBSS/ITVC cntl selected (by depressing VID OUT pb selected for PL2) while in LDRI modes 3(4,5,6), LDRI video will continue to flow to VID OUT. For this scenario, all ITVC cmds active in blind
- Mode fdbk for Modes 3,4,5,6 avail when PL2 illuminated. In Modes 1 and 2, MODE/MENU pb indicate ITVC exposure setting, not mode

### MONITOR INDICATIONS FOR LDRI VIDEO

<u>NOTE</u> LDRI video assigned to PL2 using R12/VPU MISS CAM jumper posn. LDRI video (Modes 3-6) will have black rounded corners. Lens data and green Camr data ON for this illustration

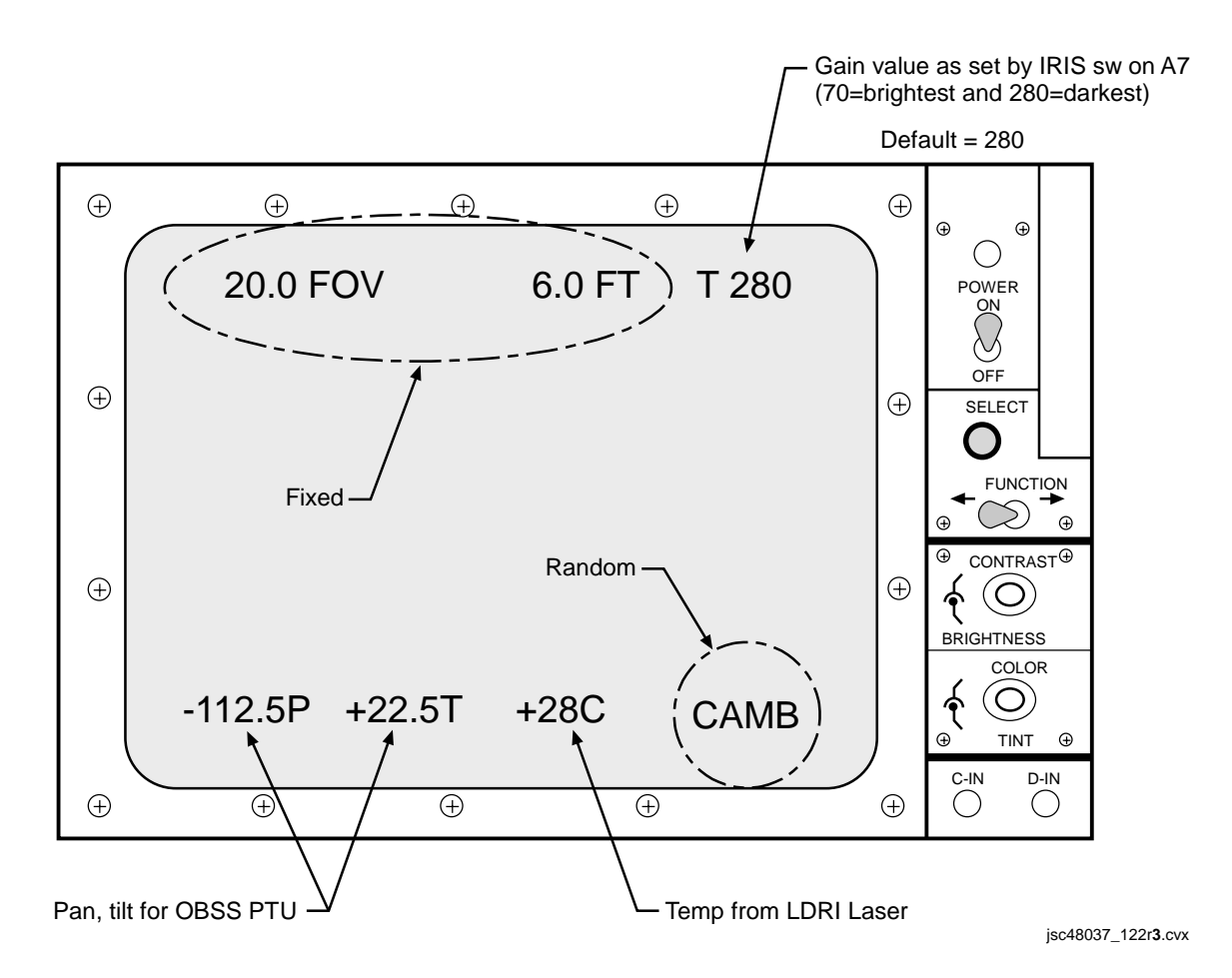

This Page Intentionally Blank

| LCS SPECIFICATIONS                                                        | 21-2  |
|---------------------------------------------------------------------------|-------|
| LCS NOMENCLATURE                                                          | 21-3  |
| LCC SOFTWARE GUI                                                          | 21-4  |
| IDC SPECIFICATIONS                                                        | 21-8  |
| IDC NOMENCLATURE                                                          | 21-9  |
| IDC SOFTWARE GUI                                                          | 21-10 |
| LCS/IDC COMBINED NOMENCLATURE                                             | 21-14 |
| LCS/IDC KEEP ALIVE PWR AND DATA INTERFACES (Berthed on MPMs)              | 21-15 |
| LCS/IDC (HEATER ONLY MODE)/(OPERATIONAL PWR MODE) DATA AND PWR INTERFACES | 21-16 |
| PTU 2/MÀIN BUS B(PTU 1/MAIN BUS A) SYSTEM DETAILS                         | 21-17 |
| LCC SOFTWARE EXIT DIALOGUE BOXES                                          | 21-18 |
| MANUAL A31p DESKTOP DNLK SETUP                                            | :1-19 |
| RECONFIGURATION OF A31p SCREEN RESOLUTION                                 | 1-22  |

### LCS SPECIFICATIONS

LASER WAVELENGTH: ≈1500 nm, near-IR LASER CLASSIFICATION: Class 3b OPERATIONAL RANGE: 4-10 ft LASER SPOT SIZE: 0.04 in @ 4.5 ft HAZARD ZONE: Nominal Hazard Keep Out Zone (KOZ) – 5 ft Worst Case Hazard KOZ – 64 ft LASER COVERAGE: Detailed Area and Quick View Scan Modes – 30 x 30 deg Continuous Line Scan Mode – Variable 2 to 42 deg LINEAR DETECTION ARRAY (LDA): 256-pixel linear array CCD w/13-bit intensity dynamic range LCH WEIGHT: 24.5 lb LCH DIMENSIONS: 11 in (L), 10 in (W), 5.6 in (H) LCH PWR MODES/SOURCES:

| OBSS State               | Pwr  | Source                                           |
|--------------------------|------|--------------------------------------------------|
| Operational/RMS Grappled | 124V | APCU2                                            |
| MPM Berthed              | 28V  | MNA and MNB (only LCH, IDC heaters in this mode) |

HEATER PWR MODES/SOURCES:

| Heater                     | Pwr  | Source                                                                        |
|----------------------------|------|-------------------------------------------------------------------------------|
| 124V Heater (RMS Grappled) | 124V | APCU2 (A15 APCU2 CONV and OUTPUT sws)                                         |
| 28V Heater (MPM Berthed)   | 28V  | MNA and MNB (PnI A8 STBD HTRS A,B sws)<br>(only LCH,IDC heaters in this mode) |

#### LASER SCAN MODES:

<u>Detailed Area</u> – Two-directional scanning in rectangular pattern (used for "stop and stare" ops). Both X,Y mirrors used <u>Quick View</u> – Low-resolution detailed area-scan mode

<u>Continuous Line</u> – One-directional scanning passes thru optical center of FOV (used for scanning ops). RMS provides scanning motion CREW CONTROL:

Hardware – LCC (Laser Camr Controller – A31p)

Software – LCC software shortcut (Shuttle Apps\IDC)

LCS NOMENCLATURE

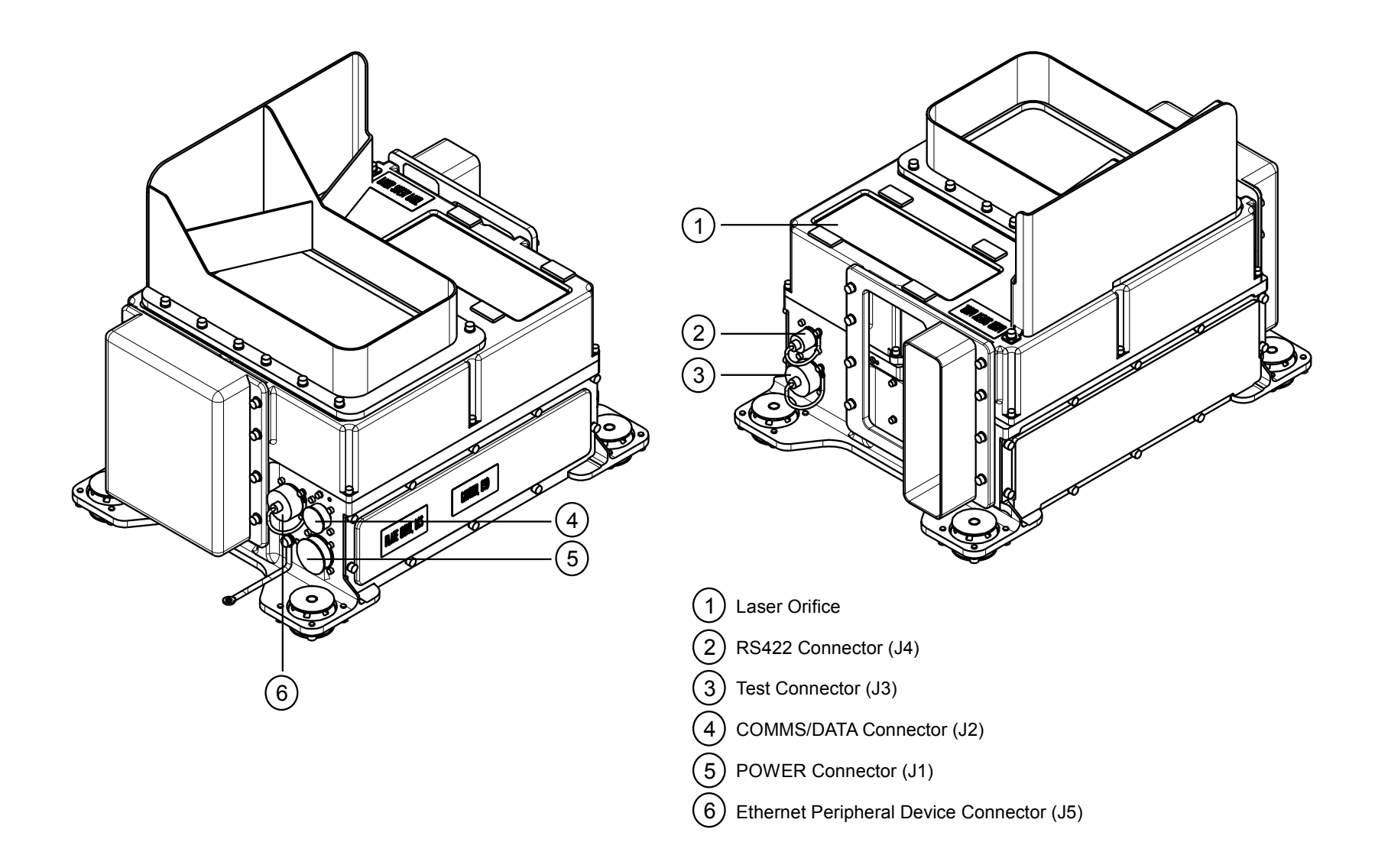

## LCC SOFTWARE GUI

| $\bigcirc$     | LCS Camera Controller                                                                                                    |       |         |      |      |             | _ 0×  |
|----------------|----------------------------------------------------------------------------------------------------|-------|---------|------|------|-------------|-------|
| 1)             | File Tools Help                                                                                                    |       |         |      |      |             |       |
| 2              | Fit 1:1 Q <sup>+</sup> Q <sup>-</sup> Q 100%                                                                                                    |       |         |      |      |             |       |
| 2)<br>3)<br>4) | Database<br>C:\lcs\Config\lcs.dsc<br><u>Stop Scan</u><br>Scanning System Data)<br>Detailed Area Scan<br>Start <u>A</u> rea Scan<br>Continuous Line Scan<br>Start Line Scan |       |         |      |      |             |       |
|                | Quick View Scan                                                                                                    |       |         |      |      | 1           |       |
|                | └────└♥                                                                                                    | Laser | Comm    | Temp | Elec | Scan Status | s:    |
|                | Start <u>Q</u> uick View                                                                                                    | [     |         |      |      |             |       |
|                |                                                                                                    | GMT   | Message |      |      | MSG ID      | · .♦∥ |
|                |                                                                                                    |       |         |      |      |             |       |
|                |                                                                                                    |       |         |      |      |             |       |
|                |                                                                                                    |       |         |      |      |             | L     |
|                |                                                                                                    |       |         |      |      | GMT:        |       |

## LCC SOFTWARE GUI (Continued)

| $\bigcirc$ | Menu Bar [File, Tools, Help] |                                         |                                                                                                    |
|------------|------------------------------|-----------------------------------------|----------------------------------------------------------------------------------------------------|
| $\cup$     | [File]                       | Open                                    | Allows user to open and view previous scan bin files. If several open, they are shown in order under File menu                                                                                                    |
|            |                              | Close                                   | Closes displayed scan bin file. Appears only when viewing previous scans. If several open, only currently selected file will be closed with this function                                                                                                    |
|            |                              | Close All                               | Closes all scan bin files. Appears only when viewing previous scans. If several open, all files will be closed. Multiple scans collected in series will reside in RAM until cleared with this feature. Good housekeeping feature to use between scan AOIs     |
|            |                              | Load Database                           | Allows user to change current database. When load database option selected, a window will appear and allow user to select another database. Only files w/.dsc extension selectable                                                                            |
|            |                              | Exit                                    | See LCC SOFTWARE EXIT DIALOGUE BOXES, 21-18                                                                                                    |
|            | [Tools]                      | Set GMT                                 | Sets GMT clock on both LCC,LCH. When selected, window will appear allowing A31p time to be set. LCC time must be within 3 sec of onboard SM GPC. Once clock set, LCC A31p will update it's system clock every 5 min using LCH system clock if LCC GUI running |
|            |                              | IDC Control                             | Not used. Allows user to pwr on(off) IDC. This task preferably done via IDC software                                                                                                    |
|            |                              | Zoom Toolbar                            | Allows Zoom Toolbar to be displayed under Menu Bar                                                                                                    |
|            |                              | Intensity Adjustments                   | Not currently selected(used). Invokes Intensity Adjustment window on GUI so user can adjust Gamma, Brightness, and Contrast of displayed scan image                                                                                                    |
|            |                              | Peak Status Highlight                   | Not currently selected(used). Invokes Peak Status window so user to select voxel status: Below Min Intensity, Above Max Intensity, Overflow, Underflow, Invalid Peak, No Peak, and Multiple Highlights                                                        |
|            |                              | Status Toobar                           | Allows Status Toolbar to be displayed below GUI. Contains only GMT                                                                                                    |
|            | [Window]                     | Cascade                                 | Cascades all currently opened scan bin files                                                                                                    |
|            | (Menu appears only           | Tile Vertically                         | Will 'vertically tile' all opened scan bin files. User can scroll up, down with vertical, horizontal slide bars                                                                                                    |
|            | when scan bin files          | Tile Horizontally                       | Will 'horizontally tile' all opened scan bin files. User can scroll up with vertical slide bar                                                                                                    |
|            | being viewed)                | Arrange Icons                           | If multiple windows open and minimized in display area, will align minimized files                                                                                                    |
|            | [Help]                       | About                                   | Displays window w/software-specific information; i.e., version of release.                                                                                                    |
| _          | Zoom Toolbar                 |                                         |                                                                                                    |
| $\bigcirc$ | Fit 1:1                      | If displayed scan bin file              | has been zoomed in(out), button allows user to fit image to display area                                                                                                    |
| G          | Magnifier w/+ Sign           | Zoom in button                          |                                                                                                    |
|            | Magnifier w/- Sign           | Zoom out button                         |                                                                                                    |
|            | Magnifier in box             | Allows user to select a be display area | ox on display to zoom in on. Mouse arrow will change to magnifier. User will outline area w/two mouse clicks and view is fitted in                                                                                                    |
|            | Zoom Percentage Menu         | Allows user to zoom in(o                | ut) according percentage displayed. Selectable percentages: 25%, 50%, 75%, 100%, 150%, 200%, 300%, 400%, Fit to Window                                                                                                    |
| $\sim$     | Database                     | Displays current databas                | e and its path. Default is "c:\lcs\config\lcs.doc"                                                                                                    |
| (3)        | File                         | Displays name of current                | file being saved on LCC hard drive during scan. Will display last scan file name when no scan in progress                                                                                                    |
|            | Scanning Page [Detailed Area | Scan, Continuous Line Sca               | an, Quick View Scan]                                                                                                    |
| (4)        | (One of two pages which a    | lows user to select scan fro            | m one of three drop-down menus and execute each type of scan)                                                                                                    |
| $\smile$   | [Detailed Area Scan]         | Detailed Area Scan                      | Drop-down menu allows user to select one out of a possible 30 detailed area scans                                                                                                    |
|            |                              | Start Area Scan                         | Executes detailed area scan selected from drop-down menu                                                                                                    |
|            | [Continuous Line Scan]       |                                         | Drop-down menu allows user to select one out or a possible 30 continuous line scans                                                                                                    |
|            |                              | Start Line Scan                         | Executes continuous line scan selected from drop-down menu                                                                                                    |
|            | [QUICK VIEW Scan]            | Detailed Area Scan                      | Drop-down menu allows user to select one out of a possible 10 quick-view scans                                                                                                    |
|            |                              | Start QUICK VIEW                        | Executes quick-view scan selected from drop-down menu                                                                                                    |

## LCC SOFTWARE GUI (Continued)

|          | LCS Camera Controller                                                                                                    |       |         |      |      |              |             |
|----------|----------------------------------------------------------------------------------------------------|-------|---------|------|------|--------------|-------------|
|          | File Tools Help                                                                                                    |       |         |      |      |              |             |
|          | Fit 1:1 Q <sup>+</sup> Q <sup>-</sup> Q 100%                                                                                                    |       |         |      |      |              |             |
|          | Database<br>C:\lcs\Config\lcs.dsc                                                                                                    |       |         |      |      |              |             |
| Ē        | <u>S</u> top Scan                                                                                                    |       |         |      |      |              |             |
| <u> </u> | Scanning System Data                                                                                                    |       |         |      |      |              |             |
|          | Temperatures (deg C)         LGC Laser Diode         LGC Card         APC X Galvo         APC Y Galvo         APC Encl. A         APC Card         LDC Sensor Array         LDC Card         Electrical |       |         |      |      |              |             |
|          | Laser Current (mA)                                                                                                    | Laser | Comm    | Temp | Elec | Scan Status: |             |
|          | LGC +5 (V)<br>LGC -5 (V)<br>LGC +11 (V)<br>LGC -11 (V)                                                                                                    | GMT   | Message |      |      | MSG ID       |             |
|          | APC +12 (V)<br>APC -12 (V)<br>APC +5 (V)                                                                                                    |       |         |      |      |              | C<br>L<br>R |
|          |                                                                                                    |       |         |      |      | GMT: DDD     | /HH:MM:SS   |
|          |                                                                                                    |       |         |      |      |              |             |

## LCC SOFTWARE GUI (Concluded)

| 5          | System Data Page [Temperature (degC), Electrical]<br>(One of two pages. Gives user insight into various temp, elec values of components inside LCH. Values are software FDA'd according to limits set in current database. An out of allowable limit value is backlit in vellow and cause a msg to be displayed) |                                                                          |                                                                                                    |  |  |  |  |  |
|------------|----------------------------------------------------------------------------------------------------|--------------------------------------------------------------------------|----------------------------------------------------------------------------------------------------|--|--|--|--|--|
|            |                                                                                                    | [Temperature]                                                            | Displays LCH component temp values in deg Celsius                                                                                                    |  |  |  |  |  |
|            |                                                                                                    | [Electrical]                                                             | Displays LCH component elec values. Values are milliWatts, milliamps, and Volts                                                                                                    |  |  |  |  |  |
| (6)        | Las                                                                                                    | ser On/Off [Laser On, Laser Off, I<br>(Displays on,off stafus of Laser d | Laser ?]<br>liode)                                                                                                    |  |  |  |  |  |
| $\smile$   | Laser On (Green)         Scan in progress. Backlit in green while laser diode on                                                                                                    |                                                                          |                                                                                                    |  |  |  |  |  |
|            |                                                                                                    | Laser Off (Blue)                                                         | Scan not in progress. Backlit in blue while laser diode off                                                                                                    |  |  |  |  |  |
|            |                                                                                                    | Laser ? (Gray)                                                           | No insight into LCH. Backlit in gray when no LCH to LCC Ethernet connectivity                                                                                                    |  |  |  |  |  |
|            | Со                                                                                                    | mm                                                                       | Light displays Ethernet communication state between LCC,LCH<br>Green Light – Indicates good Ethernet connection<br>Yellow Light – Indicates bad Ethernet connection                                                                     |  |  |  |  |  |
|            | Tei                                                                                                    | mp                                                                       |                                                                                                    |  |  |  |  |  |
|            |                                                                                                    | Temp (Green/Yellow)                                                      | Light displays temp status of LCH components<br>Green Light – Backlit in green when all LCH component temp values within ranges specified by current database<br>Yellow Light – Backlit in yellow when one or more values out of limits |  |  |  |  |  |
|            | Elec                                                                                                    |                                                                          |                                                                                                    |  |  |  |  |  |
|            |                                                                                                    | Elec (Green/Yellow)                                                      | Light displays elec status of LCH components<br>Green Light – Backlit in green when all elec values within ranges specified by current database<br>Yellow Light – Backlit in yellow when one or more values out of limits               |  |  |  |  |  |
|            | Sca                                                                                                    | an Status (Blank, Complete, Verti                                        | ical Resolution)                                                                                                    |  |  |  |  |  |
|            |                                                                                                    | Blank                                                                    | When LCS software launched and no scans have been executed                                                                                                    |  |  |  |  |  |
|            |                                                                                                    | Complete                                                                 | Displays last scan line collected or Stop Scan button selected                                                                                                    |  |  |  |  |  |
|            |                                                                                                    | Vertical Resolution                                                      | While scan in progress, field displays vertical resolution of scan and current line being scanned; i.e., 211/512 means current line being scanned and recorded on LCC is 211 and vertical resolution is 512                             |  |  |  |  |  |
| $\bigcirc$ | Message Area                                                                                                    |                                                                          |                                                                                                    |  |  |  |  |  |
| $\cup$     |                                                                                                    | GMT                                                                      | Displays GMT of time tagged off-nominal message                                                                                                    |  |  |  |  |  |
|            |                                                                                                    | Message                                                                  | Displays text description of error messages. Any messages displayed here are logged into system log                                                                                                    |  |  |  |  |  |
|            |                                                                                                    | MSG ID                                                                   | Display unique six-digit number that cooresponds to error message that appears in message area                                                                                                    |  |  |  |  |  |
|            |                                                                                                    | CLR                                                                      | Clears current error messages displayed in message area. Button will invoke a dialogue box asking user if he wants to clear message area                                                                                                |  |  |  |  |  |
|            |                                                                                                    | GMT DDD/HH:MM:SS                                                         | Displays GMT based on A31p system clock. Once GMT set via Tools menu, LCC will sync up to time kept on LCH, which is accurate                                                                                                    |  |  |  |  |  |

#### **IDC SPECIFICATIONS**

IDC DIMENSIONS: 6 in (L), 5 in (W), 2 in (D) IDC ELECTRONIC COMPONENTS: Adimec-2000m/S and Pleora i-port PT1000-CL IDC ELECTRONIC PWR: 12V conditioned pwr from LCH HEATER PWR MODES/SOURCES:

| OBSS State   | Pwr  | Source                                                                 |
|--------------|------|------------------------------------------------------------------------|
| RMS Grappled | 124V | APCU2 (A15 APCU2 CONV and OUTPUT sws)                                  |
| MPM Berthed  | 28V  | MNA and MNB (PnI A8 STBD HTRS A,B sws) (only heater pwrd in this mode) |

IMAGER MODEL: Adimec-2000m/S gray-scale imager CCD: 1920 x 1080 CCD PIXEL SIZE: 7.4 microns (square pixels) SPECTRAL RESPONSE: 350 nanometers (25%) 500 nanometers (42% Peak) 700 nanometers (20%) FOCAL LENGTH: 50mm DYNAMIC RANGE: 60dB GAIN: 1X-8X APERTURE: f/8 FOCUS DISTANCE: 6 ft 3 in WORKING DISTANCE: 5 ft Target Resolution at 5 ft: 113 pixels/in Horizontal Coverage at 5 ft: 17 in Vertical Coverage at 5 ft: 10 in INTERFACE: 10Base2 half duplex CREW CONTROL: Hardware – LCC (Laser Camr Controller – A31p) Software – LCC software shortcut (Shuttle Apps\IDC) IMAGE FORMAT: 16-bit tif

## IDC NOMENCLATURE

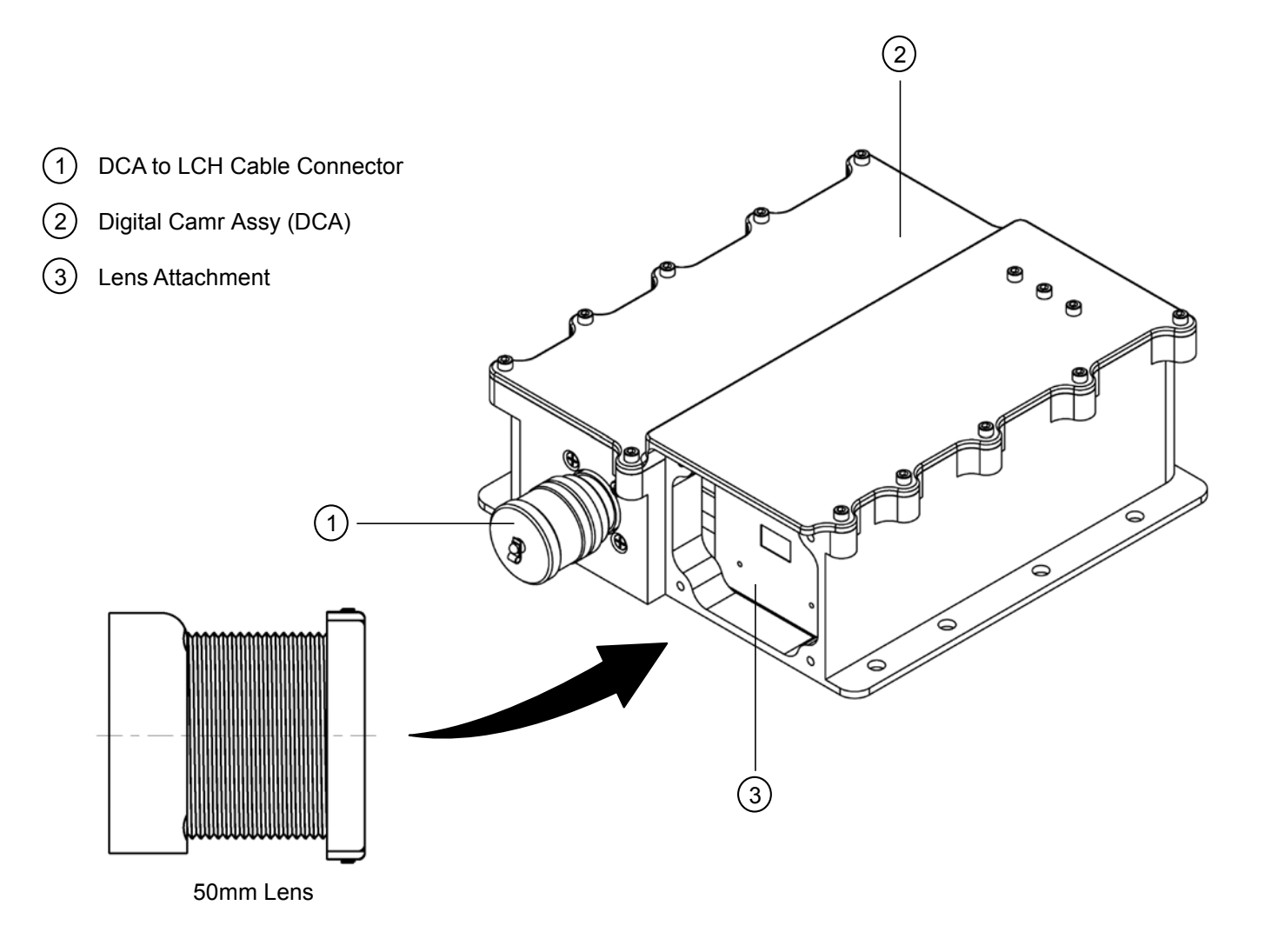

## IDC SOFTWARE GUI

|              | ISIS Digital Camera for OBSS               | _ Ø× |
|--------------|--------------------------------------------|------|
| 1            | Other Commands                             |      |
|              |                                            |      |
|              |                                            |      |
|              |                                            |      |
|              |                                            |      |
|              |                                            |      |
|              |                                            |      |
| $\bigcirc$ — |                                            |      |
| G            |                                            |      |
|              |                                            |      |
|              |                                            |      |
|              |                                            |      |
|              |                                            |      |
|              |                                            |      |
|              |                                            |      |
| $\bigcirc$   |                                            |      |
| (3)          | [Call reling: ## C]                        |      |
| (4)          | Scan Lo-Res Scan Hi-Res O Avg O Sub O Peak |      |
| (5)<         | Acquire Set Acquire One View File          |      |
| 6            | Gain: #X Exp: ###### usec                  |      |

## IDC SOFTWARE GUI (Continued)

| $\bigcirc$       | Other Commands (Pulldown m                                             | nenu provides other comma                                                                                                    | ands w/hot keys)                                                                                                    |  |  |  |  |  |  |  |
|------------------|------------------------------------------------------------------------|----------------------------------------------------------------------------------------------------|----------------------------------------------------------------------------------------------------|--|--|--|--|--|--|--|
| $\left  \right $ | Advanced Command                                                       | dvanced Command Brings up an Advanced Settings dialog box in which user may apply or see specific setting for individual image acquisition options. See pg 21-12                          |                                                                                                    |  |  |  |  |  |  |  |
|                  | [F2]                                                                   | Brings up "Add Notation"                                                                                                    | box for adding text to tiff. This text will be added to all tiffs; so, clear it if added to text box                                                                     |  |  |  |  |  |  |  |
|                  | [F5] Toggle Summary View                                               |                                                                                                    |                                                                                                    |  |  |  |  |  |  |  |
|                  | [F6]                                                                   | Toggle Image Mode                                                                                                    |                                                                                                    |  |  |  |  |  |  |  |
|                  | [F7]                                                                   | Zoom In                                                                                                    |                                                                                                    |  |  |  |  |  |  |  |
|                  | [F8]                                                                   | Zoom Out                                                                                                    |                                                                                                    |  |  |  |  |  |  |  |
|                  | [F9]                                                                   | Reset Brightness and Co                                                                                                    | ntrast                                                                                                    |  |  |  |  |  |  |  |
|                  | [F10]                                                                  | Reset Auto Exposure Ap                                                                                                    | erture to Default                                                                                                    |  |  |  |  |  |  |  |
|                  | [F11] Toggle Auto Exposure Aperture Visibility                         |                                                                                                    |                                                                                                    |  |  |  |  |  |  |  |
| ~                | [F12]                                                                  | Find Auto Exposure Aper                                                                                                    | ture                                                                                                    |  |  |  |  |  |  |  |
| (2)              | Display Area                                                           | Shows the tiff or last image                                                                                                    | ge collected                                                                                                    |  |  |  |  |  |  |  |
|                  | Status Bar 1                                                           | ·                                                                                                    |                                                                                                    |  |  |  |  |  |  |  |
| 3                | GMT                                                                    | Displays current time                                                                                                    |                                                                                                    |  |  |  |  |  |  |  |
|                  | Zoom Level                                                             | Fit, 1X, 2X, 4X, 8X                                                                                                    |                                                                                                    |  |  |  |  |  |  |  |
|                  | Mouse Position                                                         | Shows "X,Y" positions of                                                                                                    | mouse                                                                                                    |  |  |  |  |  |  |  |
|                  | Camr Temperature                                                       | Temperature of Camr in                                                                                                    | Celsius                                                                                                    |  |  |  |  |  |  |  |
|                  | Comm Status Light                                                      | Blinking green light when                                                                                                    | in nominal case; static while imaging                                                                                                    |  |  |  |  |  |  |  |
| $( \mathbf{A} )$ | Power On/Off, Auto Exposure (                                          | (AE), Color Coded (CC), So                                                                                                    | enario File Drop List/Brightness and Contrast Controls]                                                                                                    |  |  |  |  |  |  |  |
| 9                | [Power On]/[Power Off]                                                 | Buttons control the pwr to                                                                                                    | o the IDC                                                                                                    |  |  |  |  |  |  |  |
|                  | [CC]                                                                   | Allows user to color code                                                                                                    | e the over and under exposed areas of image                                                                                                    |  |  |  |  |  |  |  |
|                  | [AE]                                                                   | Allows selection of auto-                                                                                                    | exposure capability                                                                                                    |  |  |  |  |  |  |  |
|                  | AE Setpoint Slide Bar                                                  | Allows user to set starting                                                                                                    | ows user to set starting exposure for AE algorithm. Bar can be used when Avg, Sub, and Peak algorithms selected                                                          |  |  |  |  |  |  |  |
|                  | Scenario File Drop List                                                | Drop down list allows use                                                                                                    | er to select Gain and Exposure settings for all image acquisition buttons that depend upon light scenario                                                                |  |  |  |  |  |  |  |
|                  | Brightness and Contrast                                                | "Image Mode", scenario drop down list turns into "Brightness and Contrast" controls, allowing user to manipulate viewable image<br>ntrast has no control over Camr brightness or contrast |                                                                                                    |  |  |  |  |  |  |  |
| 5                | Image Command Area                                                     |                                                                                                    |                                                                                                    |  |  |  |  |  |  |  |
| 9                | Image Acquisition Buttons<br>immediately select "Scar                  | (Each button may be acce<br>Hi-Res", "Acquire Set" or                                                                                                    | essed during another operation to switch acquisition types quickly. Allows user to set scene with "Scan Lo-Res" and then<br>"Acquire One" as needed without extra action |  |  |  |  |  |  |  |
|                  |                                                                        | Scan Lo-Res                                                                                                    | Image(s) not saved to disk. Displays decimated Camr view. Used to set software exposure and situational awareness                                                        |  |  |  |  |  |  |  |
|                  |                                                                        | Scan Hi-Res                                                                                                    | Continuously saves full images to disk                                                                                                    |  |  |  |  |  |  |  |
|                  |                                                                        | Acquire Set                                                                                                    | Image(s) saved to disk. Acquires bracket set of images                                                                                                    |  |  |  |  |  |  |  |
|                  |                                                                        | Acquire One                                                                                                    | Image saved to disk. Acquires one image with no exposure control from AE                                                                                                 |  |  |  |  |  |  |  |
|                  | Avg Selects averaging AE algorithm. Exposes based on pixels inside box |                                                                                                    |                                                                                                    |  |  |  |  |  |  |  |
|                  | Sub                                                                    | Selects sub image AE alg                                                                                                    | gorithm. Takes two images                                                                                                    |  |  |  |  |  |  |  |
|                  | n. Exposes based on brightest pixels in box                            |                                                                                                    |                                                                                                    |  |  |  |  |  |  |  |
|                  | View and Save Files                                                    | and Save Files Allows user to select a file from a directory to view or (when holding "CTRL" key while clicking on "Save File To" button) select a directory indicati                     |                                                                                                    |  |  |  |  |  |  |  |
| _                |                                                                        | where subsequent image                                                                                                    | jes will be saved. Green arrows allow user to quickly browse thru images alphabetically                                                                                  |  |  |  |  |  |  |  |
| 6                | Status Bar 2                                                           | Contains status of current operation, gain and exposure settings for image being displayed, Status Bar Error Advisory, Status Error Strings, and Normal Operation Strings                 |                                                                                                    |  |  |  |  |  |  |  |

## IDC SOFTWARE GUI (Continued)

|      | Advanced Settings                          |                                          | $\times$                       |
|------|--------------------------------------------|------------------------------------------|--------------------------------|
| 8    | Acquire One                                | Exposure<br>Gain                         | ##### usec<br>#Xy              |
| 9    | Acquire Set<br>Select Image:<br>           | Exposure<br>Gain<br>or Fraction          | ##### usec<br>#x ₩<br>X        |
| (10) | Scan<br>Select Type:<br>O Lo-Res<br>Hi-Res | Exposure<br>Gain<br>Decimation<br>Period | #####<br>#x♥<br>## ₩<br>X msec |
| (11) | Do Self Test Cancel Res                    | Black Level<br>set to Defaults           | ##<br>Accept                   |

## IDC SOFTWARE GUI (Concluded)

| $\bigcirc$ | "Ac                                                                                                    | cquire One" Settings      |                                                                                                    |  |  |
|------------|----------------------------------------------------------------------------------------------------|---------------------------|----------------------------------------------------------------------------------------------------|--|--|
| $\odot$    | (Allows user to set exposure and gain settings for "Acquire One" cmd which acquires a single image from Camr)                                                                                                    |                           |                                                                                                    |  |  |
|            |                                                                                                    | [Exposure]                | User may set exposure from 25 usec to 80025 usec                                                                                                    |  |  |
|            |                                                                                                    | [Gain]                    | User may set Gain from 1X to 8X                                                                                                    |  |  |
| $\bigcirc$ | "Ac                                                                                                    | cquire Set" Settings      |                                                                                                    |  |  |
| Y          | / (user to set exposure and gain settings for "Acquire Set" cmd. Each image acquired in set can have a different setting for exposure and gain. [Display] checkbox will determine if image is to be displayed when acquired) |                           |                                                                                                    |  |  |
|            |                                                                                                    | [Select Image]            | As a default, user may select up to 7 images                                                                                                    |  |  |
|            |                                                                                                    | [Exposure]                | User may set exposure from 25 usec to 80025 usec                                                                                                    |  |  |
|            |                                                                                                    | [Gain]                    | User may set Gain from 1X to 8X                                                                                                    |  |  |
|            |                                                                                                    | [or Fraction]             | Shows denominator value for exposure value. A "1" is assumed for the numerator                                                                                                    |  |  |
| (10)       | "So                                                                                                    | can" Settings             |                                                                                                    |  |  |
| $\bigcirc$ | / (Allows user to exposure, gain, and decimation settings for low/high resolution continuous scans)                                                                                                    |                           |                                                                                                    |  |  |
|            |                                                                                                    | [Lo-Res]/[Hi-Res] Buttons | User selects which scan to set attributes to:                                                                                                    |  |  |
|            |                                                                                                    |                           | Lo-Res – Scans are displayed only and not saved to disk                                                                                                    |  |  |
|            |                                                                                                    |                           | HI-Res – Scans are displayed and saved to disk                                                                                                    |  |  |
|            |                                                                                                    | [Exposure]                | User may set exposure from 25 usec to 80025 usec                                                                                                    |  |  |
|            |                                                                                                    | [Gain]                    | User may set Gain from 1X to 8X                                                                                                    |  |  |
|            |                                                                                                    | [Decimation]              | User may select a decimation level between 1-16. When decimation is a high number, time for image to be displayed on screen is faster due to smaller size and lower quality of image |  |  |
|            |                                                                                                    | [Period]                  | Sets scan period. Allows user to throttle rate of image/file creation for some scan scenarios                                                                                        |  |  |
| (11)       | (11) "Do Self Test" Command                                                                                                    |                           | Queries IDC for an image test pattern which is then displayed on main display window. Test image is also stored to disk                                                              |  |  |
| $\bigcirc$ | "Bl                                                                                                    | ack Level" Input Box      | Sets Camr's "Black Level" threshold for all acquired images. Can be set from 0 to 4095                                                                                               |  |  |
|            | "Re                                                                                                    | eset to Defaults" Command | Restores application defaults applied at startup to all settings. Holding CTRL and pressing "Reset to Defaults" will restore project defaults established in DCCS.ini file           |  |  |

### LCS/IDC COMBINED NOMENCLATURE

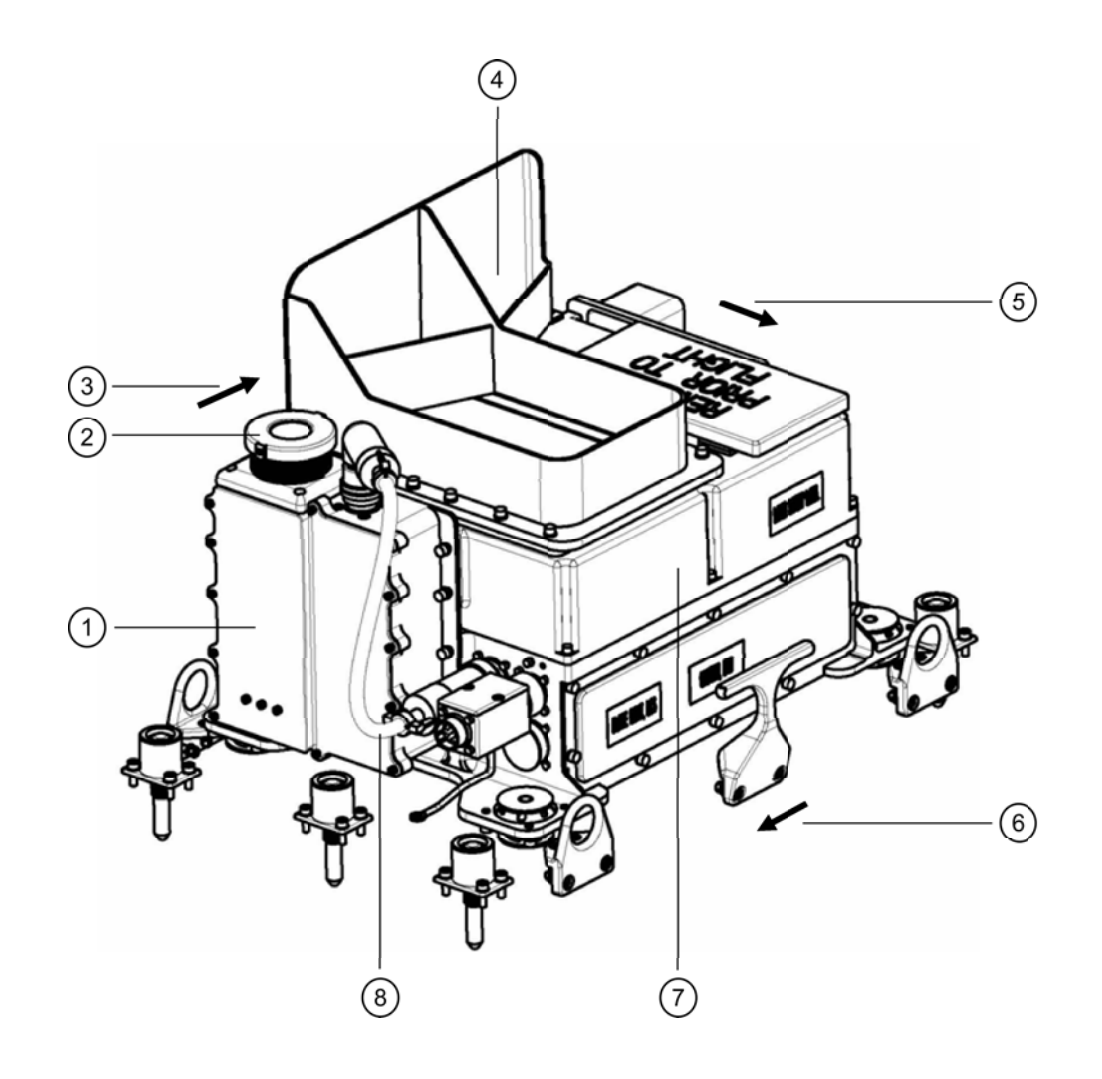

- (1) ISIS Digital Camr (IDC)
- (2) 50mm Lens
- (3) Top View (from IDC perspective)
- (4) LCH Radiator
- (5) Top View (from LCH scan perspective)
- (6) Towards OBSS Grapple Fixtures
- (7) Laser Camr Head (LCH)
- (8) Laser Camr Head (LCH) to Digital Camr Assy (ECA) Cable

LCS/IDC KEEP ALIVE PWR AND DATA INTERFACES (Berthed on MPMs)

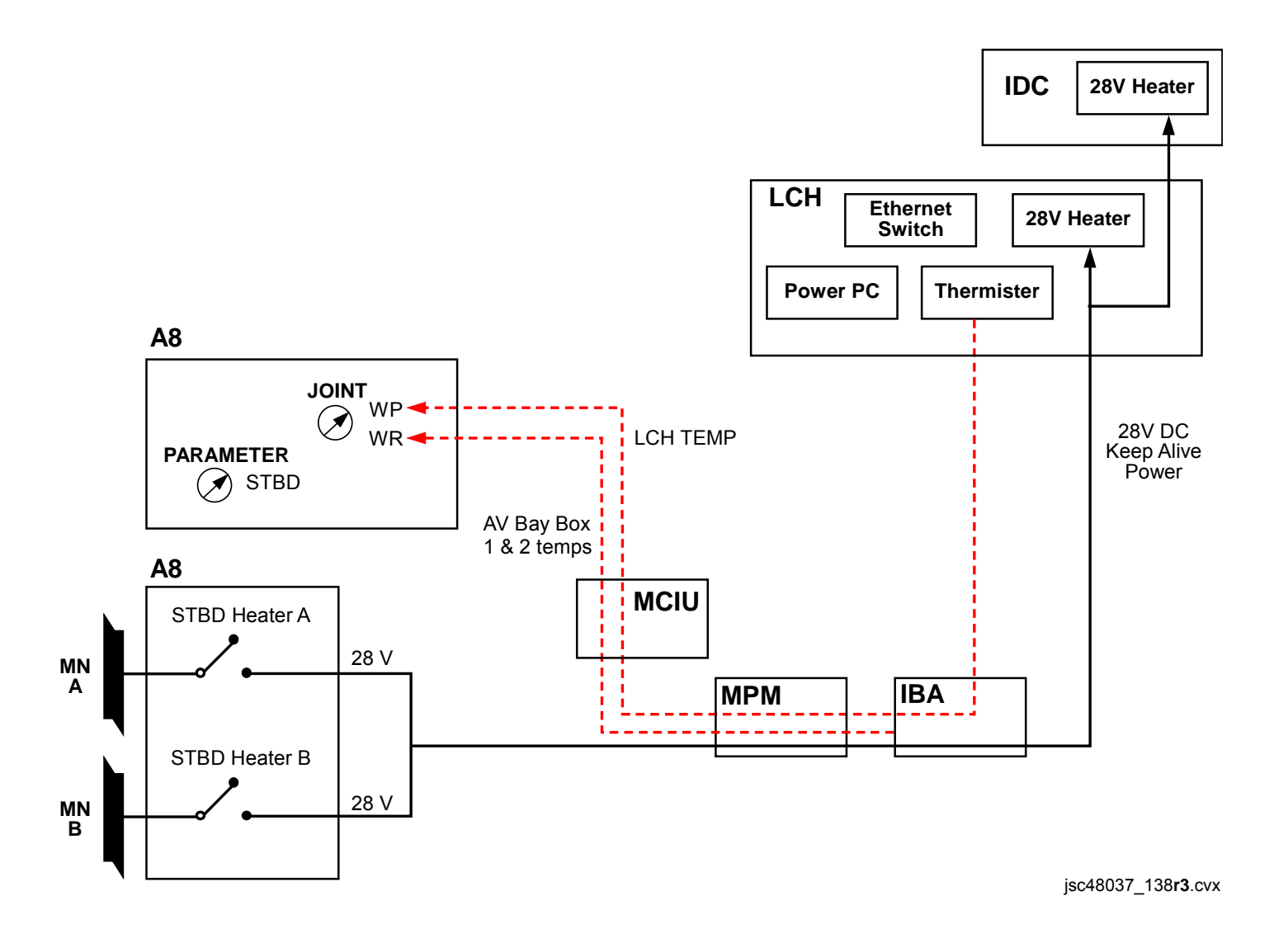

LCS/IDC (HEATER ONLY MODE)/(OPERATIONAL PWR MODE) DATA AND PWR INTERFACES

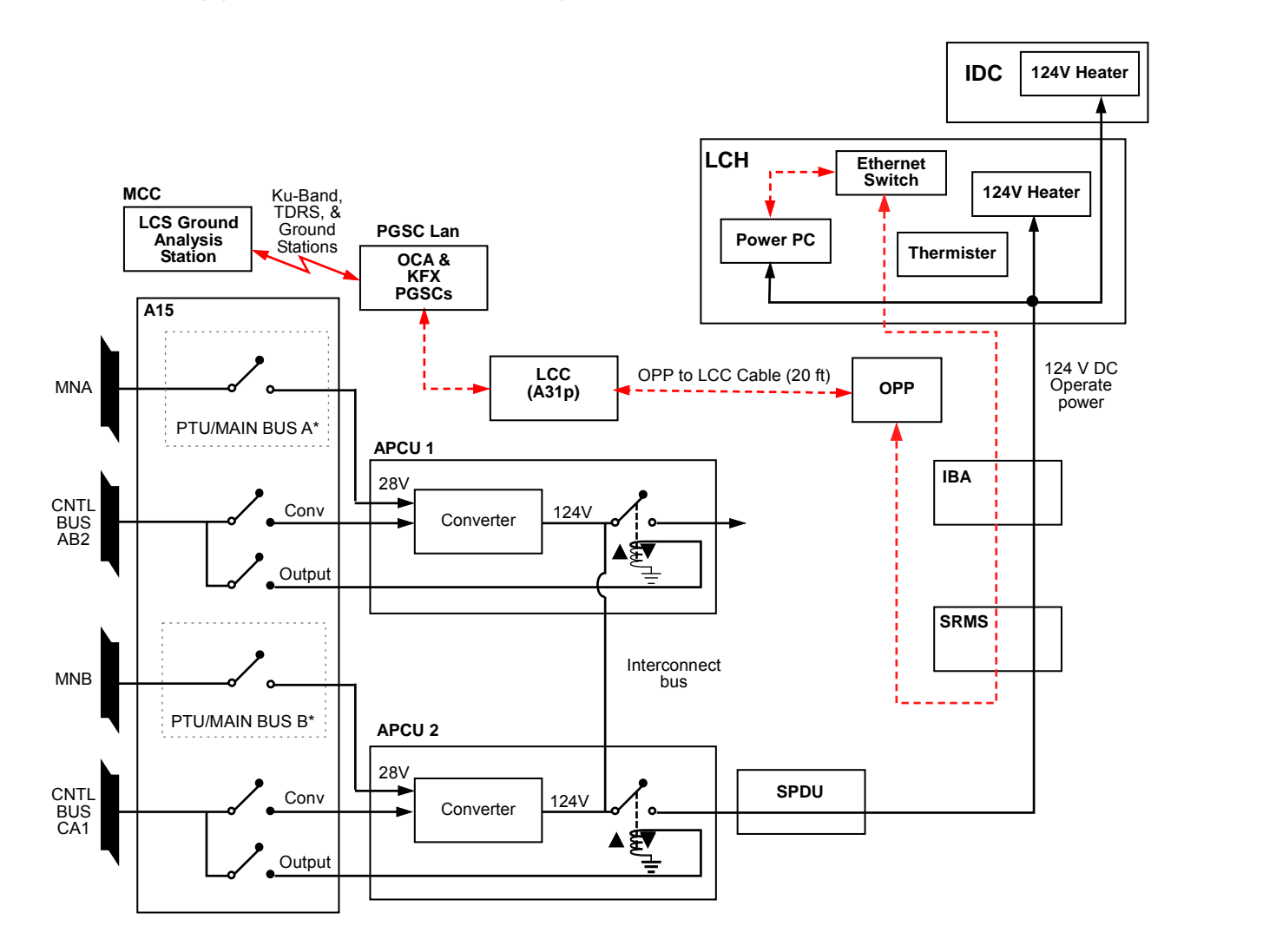

\*See PTU 2/MAIN BUS B(PTU 1/MAIN BUS A) for detailed system dwg

jsc48037\_SSPTS\_134cr2.cvx

P/TV/118/FIN 1

### PTU 2/MAIN BUS B(PTU 1/MAIN BUS A) SYSTEM DETAILS

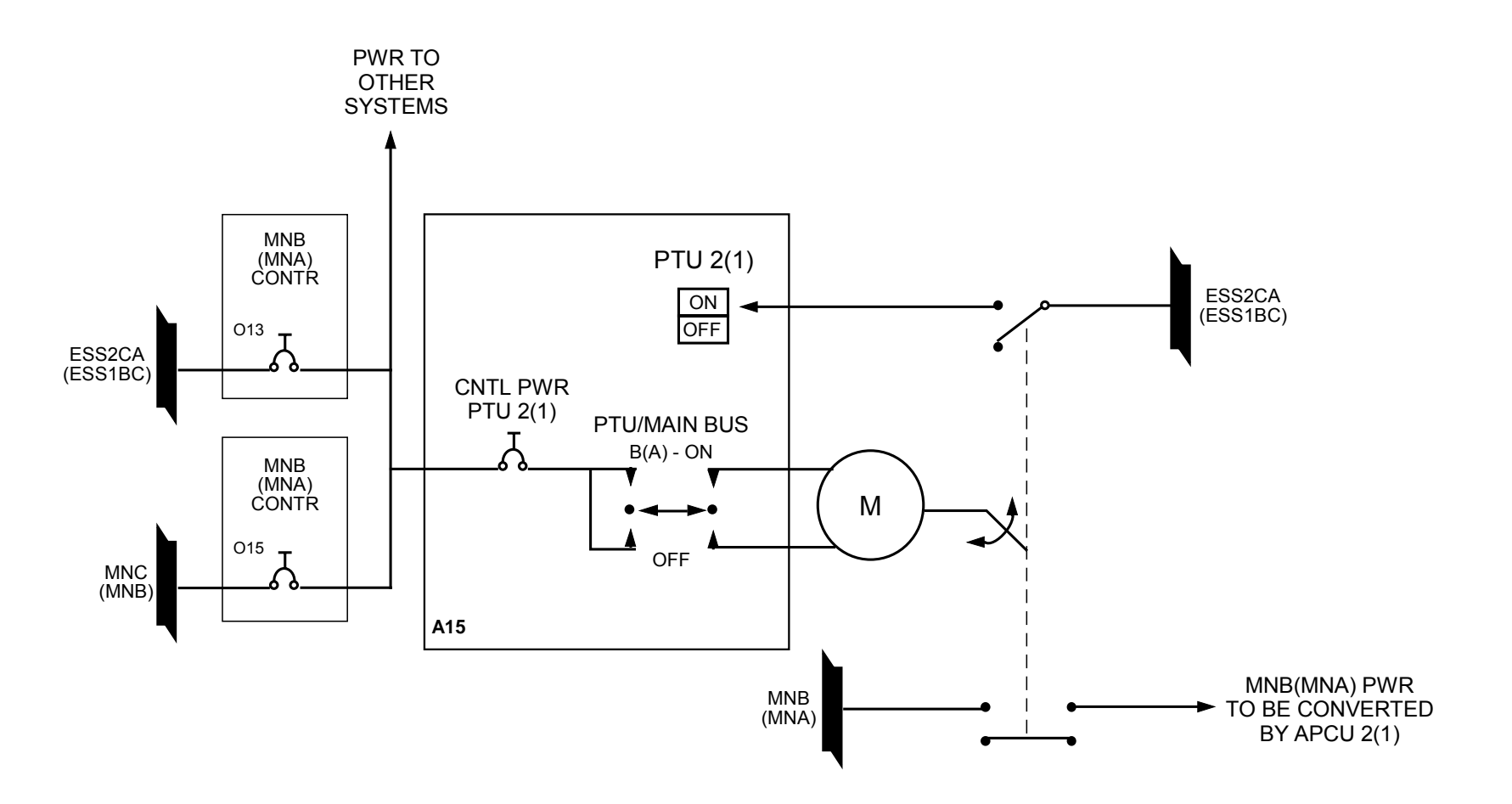

jsc48037 PTU 134dr1.cvx

### LCC SOFTWARE EXIT DIALOGUE BOXES

#### LCC Software Exit Dialogue Boxes

Case 1 : Selecting "File" and choosing "Exit" with a green Comm light.

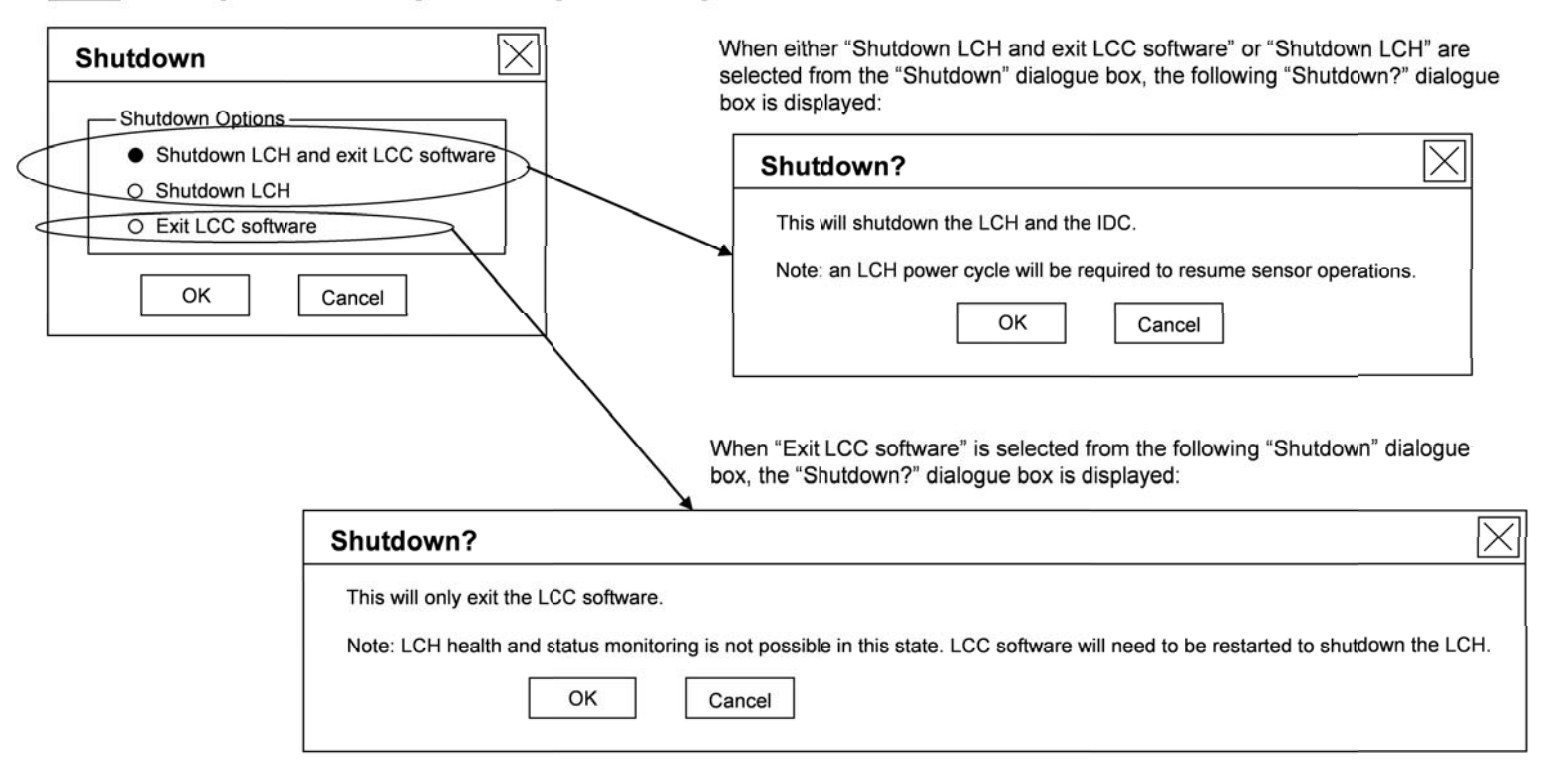

#### Case 2 : Selecting "File" and choosing "Exit" with a yellow Comm light

| Shutdown? |  |  |  |  |
|-----------|--|--|--|--|
|           |  |  |  |  |

jsc48037\_115\_001.cvx

### MANUAL A31p DESKTOP DNLK SETUP

√HI-Z/75 – 75

NOTE

For desktop dnlk config to work correctly, ensure there is a load on A31p Video Out port (video coming out of laptop into pwrd input, such as AVIU(V10))

1.  $\sqrt{V}$ ideo destination properly configured per LCC ACTIVATION, step 1 (Cue Card, <u>LCS</u>) and pwrd  $\sqrt{TV}$  PWR – ON

- MO58F AVIU
- √PWR SELECT LO CC PWR – OFF
- A31p 2. <u>Desktop</u> Right click Sel 'Properties'
  - <u>'Display Properties' Dialog Box</u> Sel 'Settings'
     √Screen Area – 1024 x 768 If not 1024 x 768: Move Screen Area slidebar to 1024 x 768 Sel 'Apply'
     When second 'Display Properties' dialog box opens: Sel 'OK'
     When 'Monitor Settings' dialog box opens: Sel 'Yes'
  - 4. <u>'Display Properties' Dialog Box</u> Sel 'Advanced'
  - 5. <u>'(Multiple Monitors) and ATI MOBILITY FIRE GL 7800 Properties' Dialog Box</u> Sel 'Displays' tab

### MANUAL A31p DESKTOP DNLK SETUP (Continued)

6.  $\sqrt{\text{Displays'}}$  tab against fig 21-1 cases' circled areas and perform matching case steps below:

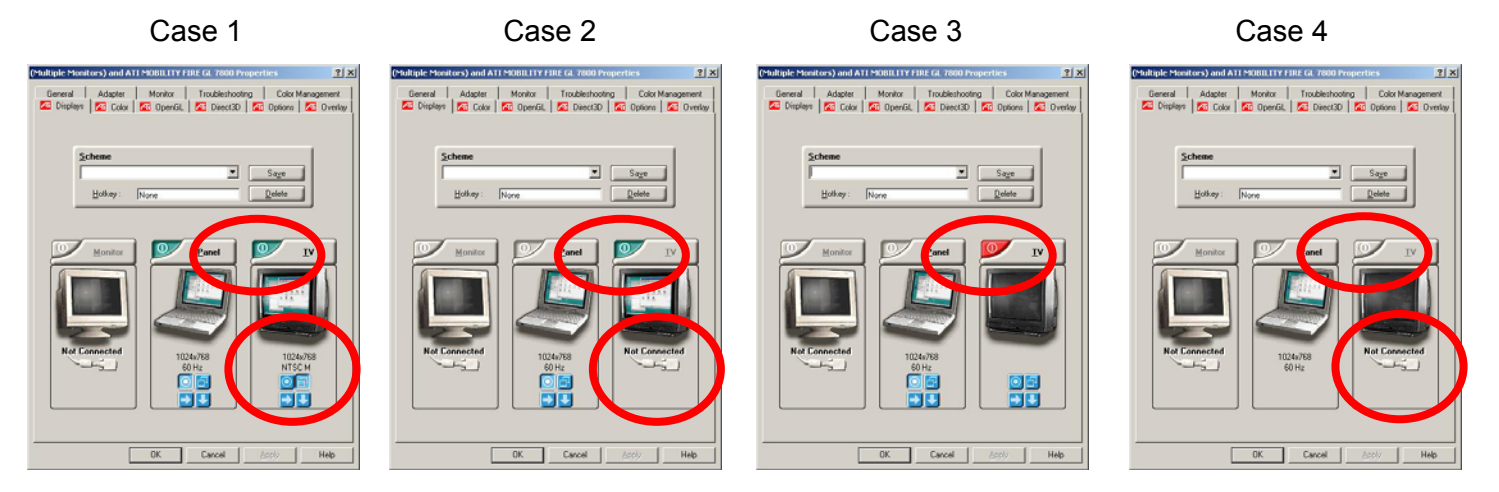

Figure 21-1.- Multiple monitors and ATI mobility fire GL 7800 display tab.

If Case 1 (Video out port enabled and good A31p video to powered AVIU): Sel 'OK' If Case 2 (Video signal lost due to bad LCS video cable, adapter, or AVIU setting): Sel 'OK' √TV PWR – ON √LCS Video Cable connected to J1 √LCS Video Adapter connected to A31p Video Out port Repeat steps 4-6 If Case 3 (Video out port disabled and good LCS video cable connection to powered AVIU): Click on red button in Case 3 circle √Display looks like Case 1 Sel 'OK' When ATI Property Page appears: Sel 'Yes'

### MO58F AVIU A31p
# LASER CAMR SYSTEM (LCS)/INTEGRATED SENSOR INSPECTION SYSTEM DIGITAL CAMR (IDC) (Continued)

# MANUAL A31p DESKTOP DNLK SETUP (Concluded)

6. (Concluded)

AVIU

A31p

If Case 4 (Bad LCS video cable, adapter, or connection, AVIU not powered or configured or A31p port problem): Sel 'OK' √LCS Video Cable connected to J1 √LCS Video Adapter connected to A31p Video Out port Repeat steps 4-6 If no longer Case 4: Repeat step 6 If still Case 4: Sel 'OK' Replace entire LCS Video Cable (including A31p Video Adapter) Repeat steps 4-6 If no longer Case 4: Repeat step 6 If still Case 4: Sel 'OK' **Replace AVIU** 

- Repeat steps 4-6 If no longer Case 4: | Repeat step 6 If still Case 4: Sel 'OK' Replace A31p Repeat steps 1-6 If no longer Case 4: | Repeat step 6
  - If still Case 4: √MCC
- 7. <u>'Display Properties' Dialog Box</u> Sel 'OK'

# LASER CAMR SYSTEM (LCS)/INTEGRATED SENSOR INSPECTION SYSTEM DIGITAL CAMR (IDC) (Continued)

# **RECONFIGURATION OF A31p SCREEN RESOLUTION**

<u>NOTE</u>

Following steps will disable auto reconfiguration that automatically ships video. Capture Card will need to be manually configured using MANUAL A31p USING DESKTOP DNLK SETUP procedure, 21-19 for desktop dnlk ops

- A31p 1. <u>Desktop</u> Right click Sel 'Properties'
  - <u>'Display Properties' Dialog Box</u> Sel 'Settings' Sel 'Advanced'
  - 3. <u>'(Multiple Monitors) and ATI MOBILITY FIRE GL 7800 Properties' Dialog Box</u> Sel 'Displays'
  - 4.  $\sqrt{TV}$  display tab
    - If Red(Gray) tab: | Go to step 5 If Green tab: Click Green tab. Tab automatically turns red after selection (see fig 21-1) Sel 'Apply'
  - 5. <u>'ATI Property Page' Dialog Box</u> Sel 'Yes'
  - 6. <u>'(Multiple Monitors) and ATI MOBILITY FIRE GL 7800 Properties' Dialog Box</u> Sel 'OK'
  - 7. <u>'Display Properties' Dialog Box</u> Sel 'OK'
  - 8. <u>Desktop</u> Right Click Sel 'Properties'

# LASER CAMR SYSTEM (LCS)/INTEGRATED SENSOR INSPECTION SYSTEM DIGITAL CAMR (IDC) (Concluded)

# RECONFIGURATION OF A31p SCREEN RESOLUTION (Concluded)

 <u>'Display Properties' Dialog Box</u> Sel 'Settings' Move Screen Area slidebar to 1600 x 1200 √Colors – True Color (32 bit) If not, sel True Color (32 bit) from drop down menu Sel 'Apply' When 'Display Properties' dialog box opens: Sel 'OK'
 When 'Monitor Settings' dialog box opens: Sel 'Yes' (within 15 sec) If 15 sec window missed: Repeat step 9 When 'Display Properties' dialog box opens: Sel 'OK' This Page Intentionally Blank

# **BATTS & FUSES**

# 

# <u>PAGE</u>

# **BATTS & FUSES**

# DCS BATT CHARGING

- 1. Config H/W per dwg below (DCS 760 Pwr Cable reqd for direct Camr pwr)
- ML85E 2.  $\sqrt{cb}$  DC 10 AMP MNB CB5 cl  $\sqrt{DC}$  10 AMP MNB S5 - ON
- Batt Chgr 3.  $\sqrt{cb}$  PWR IN (CB1) cl
  - 4. MAIN PWR ON (LED on)
  - If Direct Camr Pwr: √cb PWR OUT (CB2) – cl CAMERA PWR – ON (LED on)
  - Insert Batt(s),check charger LEDs for charge status (~2hr)

 $\frac{\text{NOTE}}{\text{Green It } (\approx 45 \text{ min}) = 80\% \text{ charge. For full} \\ \text{charge, leave batts for additional 2 hr.} \\ \text{OK to leave batts in charger longer} \\ \end{array}$ 

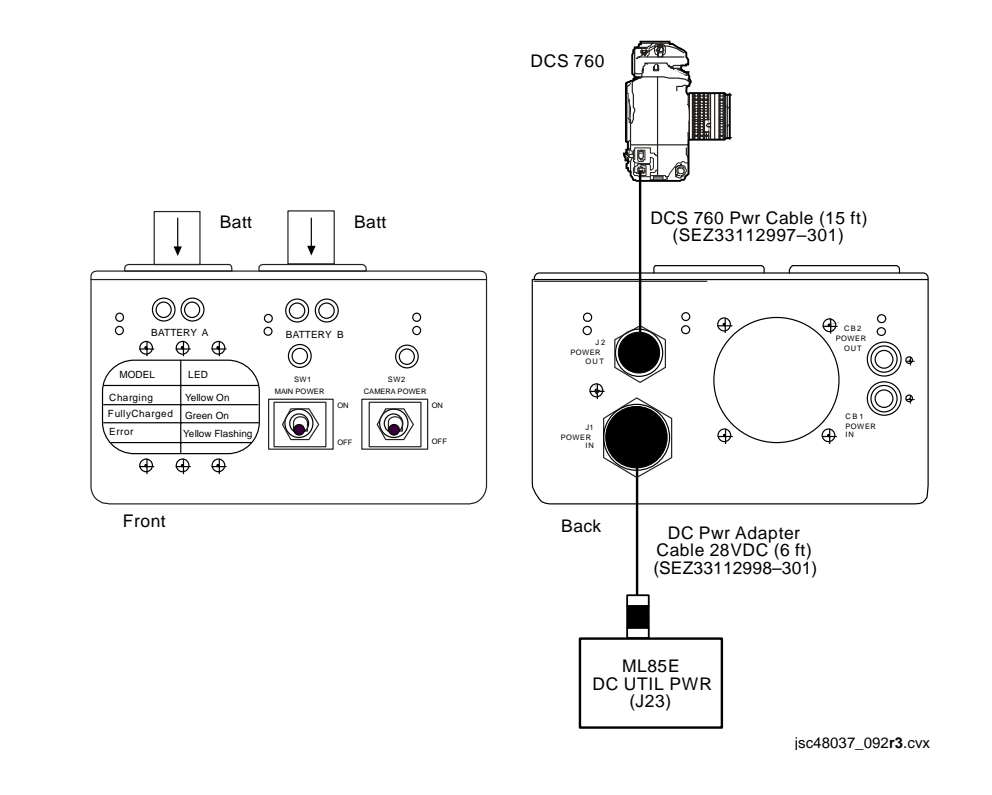

# **BATTS & FUSES (Continued)**

# **CC BATT CHARGING**

- 1. Config H/W per dwg below
- AVIU 2. SYNC/VIDEO VIDEO HI-Z/75 – 75 PWR SELECT – HI

<u>NOTE</u> When batt charger not in use, remove pwr

019 3. √TV PWR – ON

(MO58F)

4. Insert Batt in charger. Check charger LED for charge status (~2 hr)

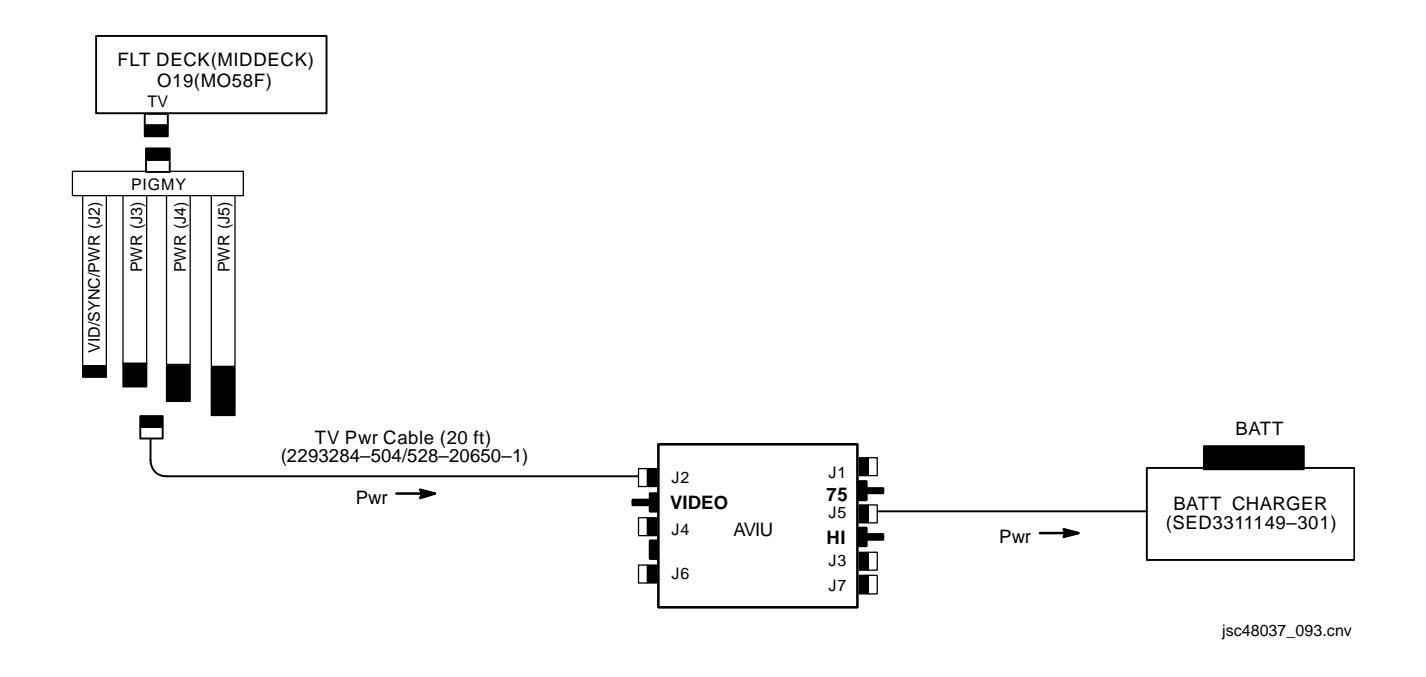

# BATTS & FUSES (Concluded)

# **BATT/FUSE REFERENCE**

| ITEM                                                 | BATTERY                                | SAME AS:                                      | FUSE                                                            | SAME AS:                                        |
|------------------------------------------------------|----------------------------------------|-----------------------------------------------|-----------------------------------------------------------------|-------------------------------------------------|
| AVIU                                                 | NONE                                   | N/A                                           | 2A                                                              | NONE                                            |
| BINOCULARS – 14 X40 GYRO<br>– 10 X40 GYRO            | AA (6)                                 | CC Remote<br>LCD MONITOR<br>NIKON FLASH       | NONE                                                            | N/A                                             |
| BPSMU                                                | 18V (two 9V)                           | NONE                                          | NONE                                                            | N/A                                             |
| CAMCORDER – PD100                                    | Li-ION                                 | RECORDER – V10                                | NONE                                                            | N/A                                             |
| CC Batt Charger                                      | N/A                                    | N/A                                           | 3A                                                              |                                                 |
| CC Remote                                            | AA(2)                                  | GYRO BINOCULARS<br>LCD MONITOR<br>NIKON FLASH | NONE                                                            | N/A                                             |
| DCS 760                                              | NiMH (RECHARGEABLE)                    | NONE                                          | N/A                                                             | N/A                                             |
| DCS Batt Charger                                     | N/A                                    | N/A                                           | СВ                                                              | N/A                                             |
| LAVALIER MIC                                         | 76 (1)                                 | NONE                                          | NONE                                                            | NONE                                            |
| LCD MONITOR                                          | AA (6)                                 | CC Remote<br>GYRO BINOCULARS<br>NIKON FLASH   | NONE                                                            | N/A                                             |
| NIKON FLASH                                          | AA (4)                                 | CC Remote<br>GYRO BINOCULARS<br>LCD MONITOR   | NONE                                                            | N/A                                             |
| PHOTOFLOOD                                           | NONE                                   | N/A                                           | 1.7A                                                            | NONE                                            |
| RECORDER – V10                                       | Li-ION                                 | CAMCORDER – PD100                             | NONE                                                            | N/A                                             |
| SEQUENTIAL STILL VIDEO<br>ENCODER                    | N/A                                    | N/A                                           | 2A                                                              | NONE                                            |
|                                                      |                                        | IFM FUSE KIT                                  |                                                                 |                                                 |
| INSTRUMENT<br>1/2 A(2)<br>1A (5)<br>2A (2)<br>3A (5) | FUSES<br>5A (5)<br>7.5A (2)<br>10A (2) |                                               | BUS FUSES (1/4 X 1-<br>1/4A (2)<br>1/2A (2)<br>1A (2)<br>2A (2) | 1/4)<br>3A (2)<br>5A (5)<br>7.5A (2)<br>10A (2) |

Т

I.

# CUE CARD CONFIGURATION

# <u>PAGE</u>

I

| Τ٧                                | CC | 23-3  |
|-----------------------------------|----|-------|
| PLAYBACK                          | CC | 23-5  |
| ET PHOTO                          | CC | 23-7  |
| MEDIA ALLOCATIONS                 | CC | 23-8  |
| WVS                               | CC | 23-10 |
| PLBD VTR RECORDING                | CC | 23-12 |
| LDRI/ITVC                         | CC | 23-14 |
| LCS                               | CC | 23-16 |
| IDC                               | CC | 23-18 |
| VIDEO SETUP                       | CC | 23-20 |
| DOCK/UNDOCK (Back of VIDEO SETUP) | CC | 23-21 |
| SPACEHAB BPSMU AUDIO ONLY         | CC | 23-22 |
| DOCKED OPS                        | CC | 23-24 |
| EVA (Back of DOCKED OPS)          | CC | 23-25 |
| LDRI/ITVC A17 PLACARD             | CC | 23-26 |
| SPACEHAB VIDEO DNLK               | CC | 23-27 |
|                                   |    |       |

23-1

# **CUE CARDS**

This Page Intentionally Blank

HOOK

VELCRO

ACTIVATION

+

- A3 MON 1(2) PWR - ON (LED ON) A7

ΤV

\_

VTV DNLK – ENA PWR CNTL – PNL CONTR UNIT – MNA(B)

CNTL - CMD (wait 10 sec for system initialization)

OPERATION

#### Auto Ops (Auto Exposure)

 $\sqrt{\text{MCC}} \text{ has commanded sync config}$ 

TV CAMR PWR A(B,C,D,RMS) – ON (tb-ON) VID OUT MON 1(2) pb – push IN pb - As reqd If CTVC: ALC pb – push AVG pb – push If ITVC: If MAN GAIN pb not illuminated: TV CAMR PWR A(B,C,D,RMS) – OFF, wait 10 sec, then ON Repeat until MAN GAIN pb illuminated LT LEVEL pb - push DAY(NIGHT) pb - push ALC pb - push AVG pb - push Repeat for other Camrs as reqd

#### Dnlk Ops

A7

Coordinate dnlk and sync config w/MCC Config audio as reqd

- If analog, on MCC GO: A7 VID OUT DNLK pb - push
- IN pb As reqd
- If DTV, on MCC GO:
- L10 √Cables connected MUX/VTR/CC PWR – on (LED on) (MUX)
- √MUX BYPASS ACT
- (VIP) PWR - on (LED on, DATA FLOW LED flashes twice)
- √ON/STANDBY LED green √INPUT SELECT VIDEO (VTR)
- A7 VID OUT DTV pb - push
  - IN pb As reqd
- L10
- √DATA FLOW LED on (VIP)
- √CHANNEL 3 DATA LED on (MUX)

DEACTIVATION

- If Illuminator ON: Refer to Illuminator Ops and perform Illuminator OFF A7 PORT RMS CAMR - WRIST TV CAMR PWR A(B,C,D,RMS) - OFF (tb-OFF), wait 10 sec PORT RMS CAMR - ELBOW TV CAMR PWR RMS - ON (tb-on), wait 10 sec, OFF (tb-OFF) TV PWR CNTL - PNL CONTR UNIT - OFF
  - CNTL CMD MON 1,2 PWR OFF

If DTV:

A3

- L10 (VTR) ON/STANDBY pb - push (red LED on)
- (VIP) PWR – off (LED off) MUX/VTR/CC PWR – off (LED off) (MUX)
  - VTR/CC PWR off (LED off)

#### Manual Ops - CTVC/ITVC (Manual Exposure)

CAUTION DO NOT LEAVE CAMRS UNATTENDED IN MANUAL MODE. DIRECT SUNLIGHT WILL DAMAGE CAMRS

Manual Exposure ON MAN GAIN pb – push 0(+12,+24) dB pb – push A7

CAMR CMD IRIS - OP,CL

Return to Auto Exposure ALC pb – push AVG pb - push

#### MUX Ops

NOTE Although dnlk/rcd is in color, MON will display MUX in B&W

VID OUT MON pb – as reqd IN MUX 1(2) pb – push A7 OUT MUX 1(2) L pb - push IN pb – As reqd OUT MUX 1(2) R pb – push IN pb - As reqd

> For RSC ops: Go to LDRI/ITVC Cue Card

> > P/TV-1a/118/O/A

(reduced copy)

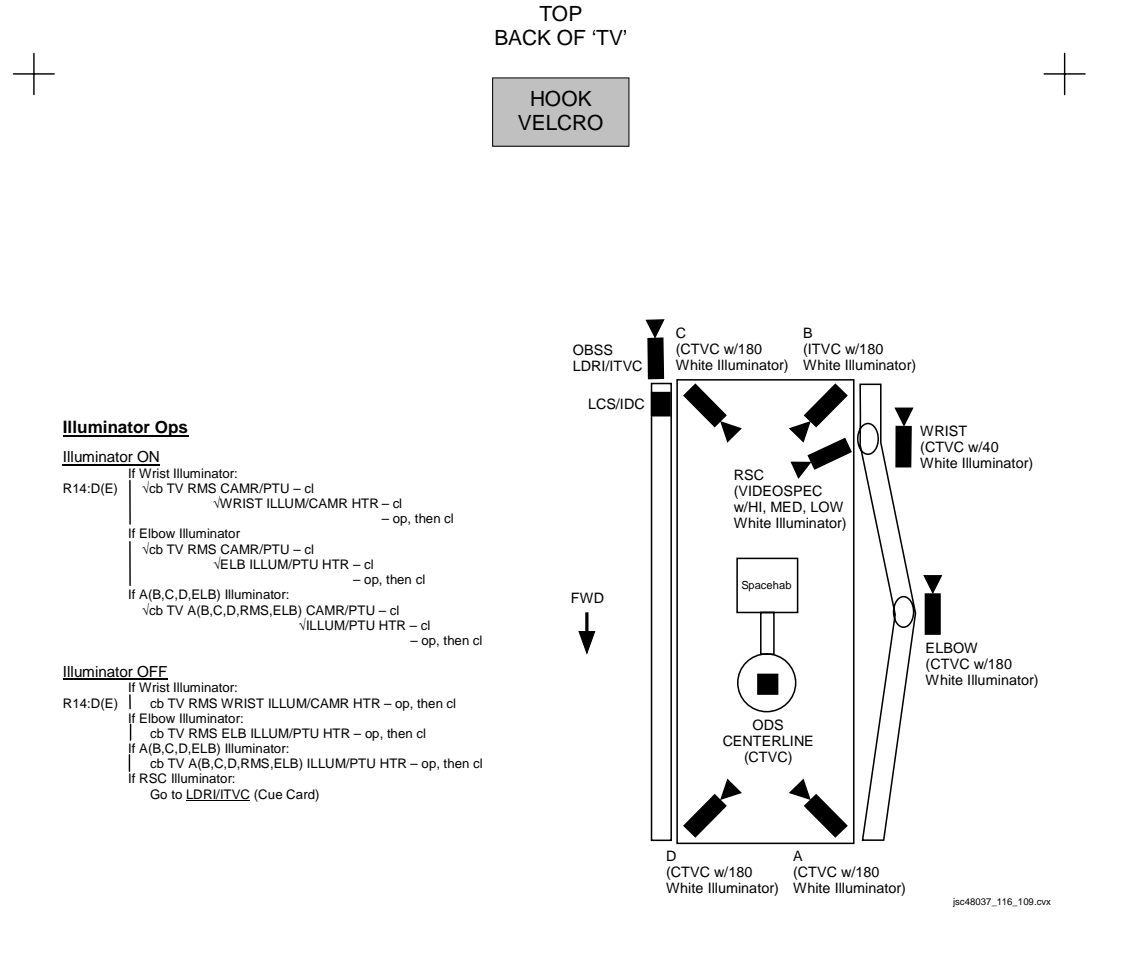

P/TV-1b/118/O/A

(reduced copy)

+

CC 23-4

# TOP

## PLAYBACK

## ANALOG

#### ACTIVATION

+

| CC<br>A7<br>O19(MO58F) | Setup per diagram (back of cue card) Perform ACTIVATION (Cue Card, $\underline{TV}$ ), as reqd $\sqrt{TV}$ PWR – ON                                 |
|------------------------|----------------------------------------------------------------------------------------------------|
| AVIU                   | SYNC/VIDEO – VIDEO<br>HI-Z/75 – 75<br>PWR SELECT – LO                                                                                               |
| CC                     | PWR – VTR                                                                                                    |
| OPERATION              | S                                                                                                    |
| PLBK or DNL            | ( VIDEO                                                                                                    |
| CC                     | Install tape, if reqd                                                                                                    |
| CCU<br>ATU             | If audio reqd:<br>If MHA, COMM PWR – ON<br>PWR – AUD<br>Desired Loops – T/R<br>Other Loops – RCV(OFF)<br>XMIT/ICOM Mode – VOX/VOX<br>VOX SENS – MAX |
| CC                     | Speaker Vol Max                                                                                                    |
| A7                     | VID OUT MON pb – as reqd<br>IN FLT DECK(MIDDECK) pb – push                                                                                          |
| сс                     | VTR pb – REW(FF) to cue tape                                                                                                    |
| lf Dnlk                | 1                                                                                                    |
| A7                     | √MCC has commanded async config  <br>√TV DNLK – ENA  <br>VID OUT DNLK pb – push  <br>IN FLT DECK(MIDDECK) pb – push                                 |
| CC                     | PLAY pb – push (green ► displayed)                                                                                                    |
|                        | If PLBK(DNLK) complete:<br>STOP pb – push<br>If CC ops complete, go to DEACTIVATION                                                                 |
| DEACTIVATI             | ON                                                                                                    |

| CC         | Remove, mark, stow tape as reqd            |
|------------|--------------------------------------------|
|            | PWR – OFF                                  |
| ATU        | Reconfig as desired                        |
| O19(MO58F) | TV PWR – OFF, as regd                      |
| . ,        | Go to DEACTIVATION (Cue Card, TV), as reqd |
|            |                                            |

# HOOK VELCRO

# VTR VIA ANALOG

# ACTIVATION

O19(MO58F)

|   | O19                                     | Setup per diagram (back of cue card)<br>Disconnect CC Video input from AVIU J3<br>Perform ACTIVATION (Cue Card, <u>TV</u> ) as reqd<br>√TV PWR – ON                                                                                  |
|---|-----------------------------------------|----------------------------------------------------------------------------------------------------|
|   | AVIU                                    | SYNC/VIDEO – VIDEO<br>HI-Z/75 – 75<br>PWR SELECT – LO                                                                                                    |
|   | L10<br>(MUX)<br>(VTR)                   | √VTR/CC PWR – on (LED on)<br>√ON/STANDBY LED – green                                                                                                    |
|   | OPERATION                               | S                                                                                                    |
|   | ANALOG PLB                              | K or DNLK VIDEO                                                                                                    |
|   | L10 (VTR)                               | Install tape if reqd<br>√DISPLAY SELECT - DATA                                                                                                    |
|   | (VIP)<br>CCU<br>ATU                     | If audio reqd:<br>PWR - on (LED on, DATA FLOW LED flashes twice)<br>ATU - PBK/KEY MIC (Amber LED on)<br>If MHA, COMM PWR - ON<br>PWR - AUD<br>Desired Loops - T/R<br>Other Loops - OFF<br>XMIT/ICOM Mode - VOX/VOX<br>VOX SENS - MAX |
|   | A7<br>L10 (VTR)                         | VID OUT Desired MON pb – push<br>IN FLT DECK pb – push<br>REW(FF),PLAY,PAUSE pb – push as reqd to cue tape                                                                                                    |
| 1 | lf Dnlk                                 |                                                                                                    |
|   | A7                                      | √MCC has commanded async config  <br>√TV DNLK – ENA  <br>VID OUT DNLK pb – push  <br>IN FLT DECK pb – push                                                                                                    |
|   | L10 (VTR)                               | PLAY pb – push (green • displayed)                                                                                                    |
|   |                                         | If PLBK(DNLK) complete:<br>STOP pb – push<br>If VTR ops complete, go to DEACTIVATION                                                                                                    |
|   | DEACTIVATI                              | ON                                                                                                    |
|   | L10 (VTR)<br>(VIP)<br>ATU<br>O19(MO58F) | Remove, mark, stow tape as reqd<br>ON/STANDBY pb – push (red LED on)<br>PWR – off (LED off)<br>Reconfig as desired<br>TV PWR – OFF                                                                                                   |

# DIGITAL

# ACTIVATION

| L10 (MUX)<br>(VTR) | Setup per diagram (back of cue card) $\sqrt{\text{VTR/CC PWR}}$ – on (LED on) $\sqrt{\text{ON/STANDBY LED}}$ – green |
|--------------------|----------------------------------------------------------------------------------------------------|
|                    | NS                                                                                                    |

# **OPERATIONS**

## PLBK or DNLK VIDEO

| I EBICOL           |                                                                                                    |
|--------------------|----------------------------------------------------------------------------------------------------|
| L10 (VTR)          | Install tape, if reqd<br>√DISPLAY SELECT – DATA                                                                                                    |
| Remote             | If Index Search reqd:<br>√ID – VTR4<br>SEARCH MODE pb – push (INDEX SEARCH<br>mode displayed)<br>  ◀◀ (▶►   ) pb – push to move highlight bar to<br>desired GMT start<br>When VTR auto-cue complete, green ●<br>displayed:<br>PAUSE pb – push |
| L10 (VTR)          | REW(FF),PLAY,PAUSE pb – push as reqd to cue tape                                                                                                    |
| lf Dnlk            |                                                                                                    |
| L10 (MUX)<br> <br> | MUX/VTR/CC PWR – on (LED on)<br>√MUX BYPASS – ACT<br>√CHANNEL 3 DATA LED – on                                                                                                    |
| L10 (VTR)          | PLAY pb – push (green ● displayed)<br>If PLBK(DNLK) complete:<br>  STOP pb – push<br>If VTR ops complete, go to DEACTIVATION                                                                                                    |

## DEACTIVATION

| L10 (VTR) | Remove, mark, stow tape as reqd           |
|-----------|-------------------------------------------|
|           | ON/STANDBY pb – push (red LED on)         |
| (MUX)     | MUX/VTR/CC PWR – off (LED off)            |
|           | VTR/CC PWR – OFF (LED off)                |
|           | Go to DEACTIVATION (Cue Card, TV) as reqd |
|           |                                           |

P/TV-2a/118/O/A

(reduced copy)

Reconfig as desired TV PWR – OFF Go to DEACTIVATION (Cue Card, <u>TV</u>) as reqd

# TOP BACK OF 'PLAYBACK'

+

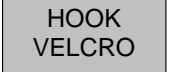

#### VTR VIA ANALOG PLAYBACK ANALOG PLAYBACK FLT DECK (O19 MIDDECK (MO58F) FLT DECK (O19 MIDDECK (MO58F) MUX/VTR/CC VTR/CC MUX TV ΤV ACT 0 6 MUX BYPASS 0 PIGMY 0 PIGMY PWR (J3) PWR (J4) PWR (J5) IEEE 1394 VID/SYNC PWR (J2) WID/SYNC PWR (J2) Digital CC Vid/Pwr Cable СС A/\ ัก VIP OUT • 0 REC PLAY ØII 0 VTROUT A/V 🂩 <sup>J3</sup> 🔿 ۲ VTR VTR MONITOR Adapter Cable 0 CCTV VIDEO IN REC BAL J3 ž UDIOIN/OUT CCU ATU TV Pwr DTV Audio Cable TV Pwr Cable (10 ft) BNC Video Cable Recorder Cable (10 ft) V J1 75 J5 L0 J3 J7 J2 Cable J1 J2 J1 J5 L0 J3 J7 VIDEO -F -VIDEO -Video Pwr J4 Video Video Pwr .14 CCU CCU PAO CC RCA PAO CC AVIU J6 AVIU Barrel J6 Adapter jsc48037\_118\_110br1.cvx jsc48037\_118\_110ar1.cvx

MUX/VTR/CC VTR/CC MUX ACT 0 MUX BYPASS 0 0 IEEE 1394 VIP TTU TREC • 0 O BAL J3 CCTV ٢ 0 UNBAL VTR CCTV UDIO IN/OUT

**DIGITAL PLAYBACK** 

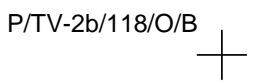

jsc48037\_118\_110cr1.cvx

P/TV/118/FIN

(reduced copy) CC 23-6

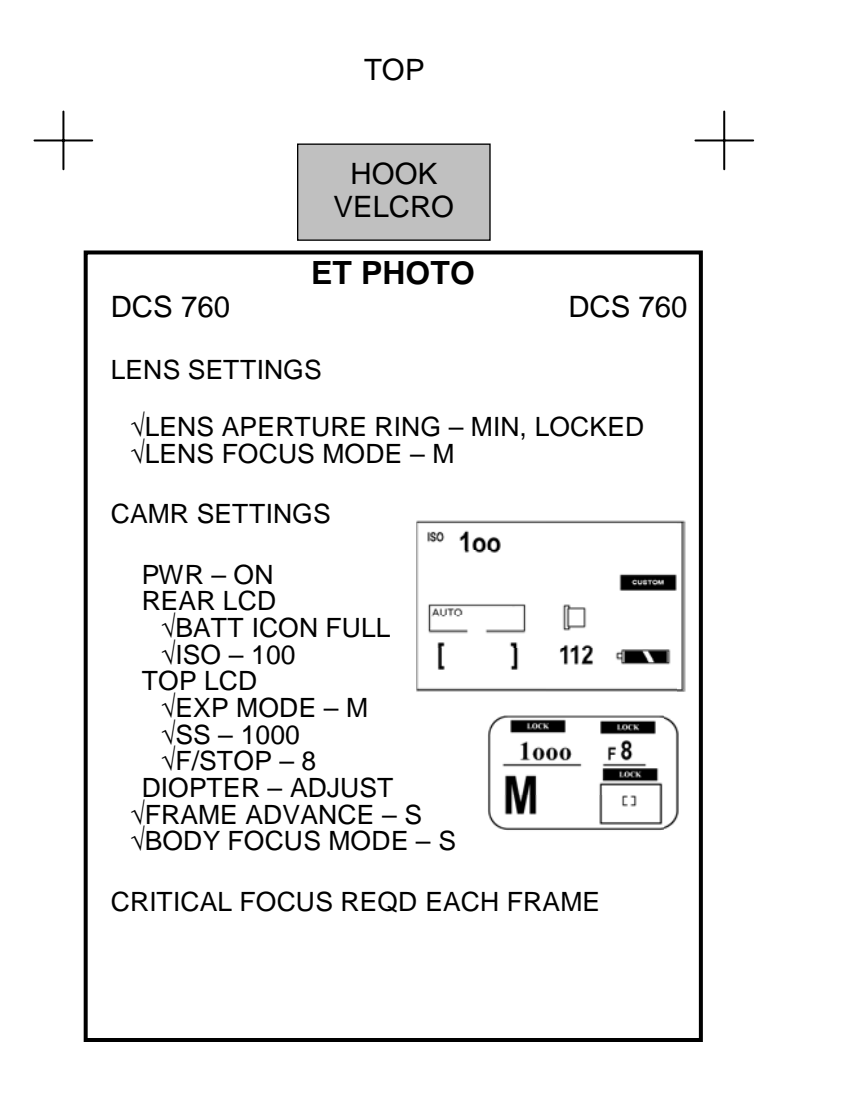

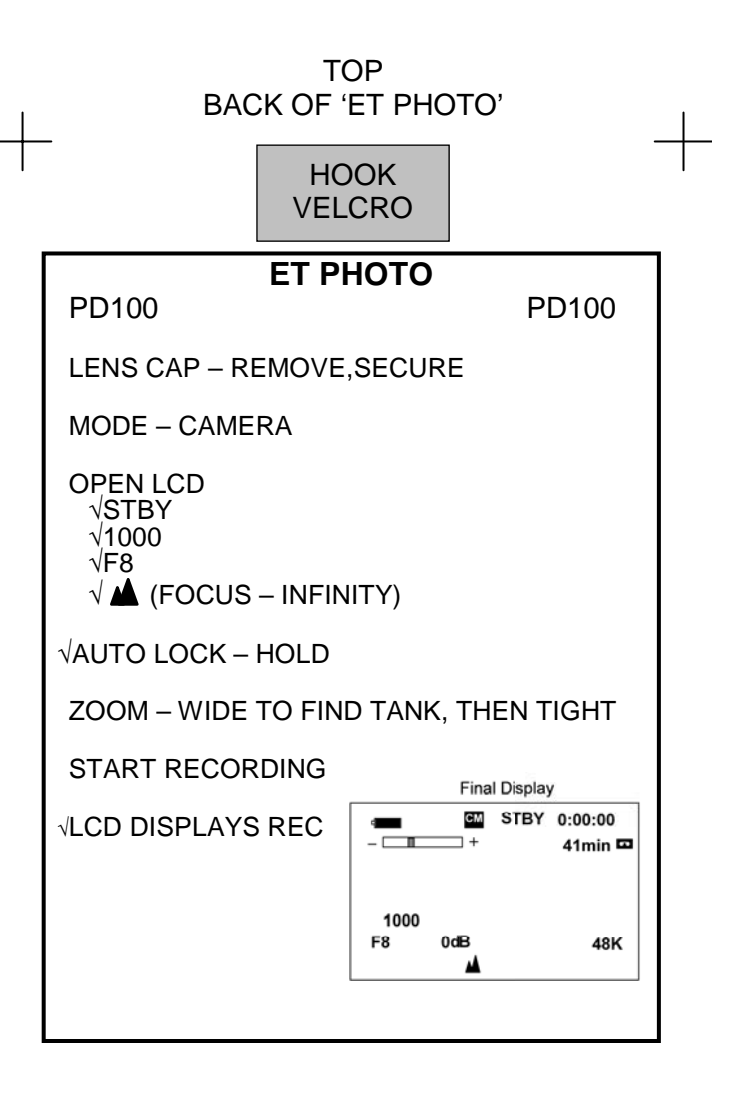

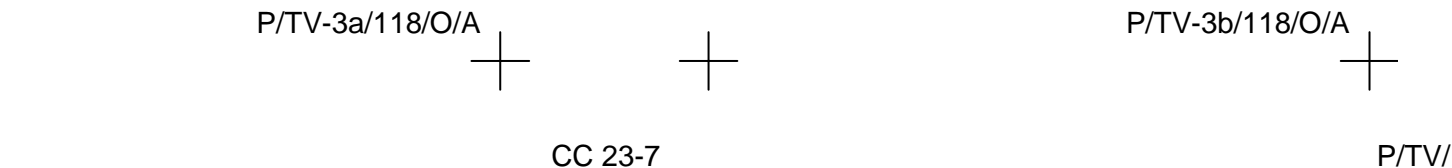

|                  | MEDIA ALLOC | ATIONS                                            |                                                                                                    |                                                                                                    |
|------------------|-------------|---------------------------------------------------|----------------------------------------------------------------------------------------------------|----------------------------------------------------------------------------------------------------|
| CS 1gb/112 shots | DVCAM       | 3 hr/tape                                         | MINI DVCAM                                                                                                    | 40 min/tape                                                                                                    |
|                  |             | 14     13     12     11       4     3     2     1 | 229         228         227         226         225           220         219         218         217         216         215           210         209         208         207         206         205           200         199         198         197         196         195           190         189         188         187         186         185           180         179         178         177         176         175           170         169         168         167         166         165           160         159         158         157         156         155           150         149         148         147         146         145           140         139         138         137         136         135           130         129         128         127         126         125           120         119         118         117         116         115           100         9         88         87         86         85           80         79         78         77         76         75           70         69 <td>224       223       222       221         214       213       212       211         204       203       202       201         194       193       192       191         184       183       182       181         174       173       172       171         164       163       162       161         154       153       152       151         144       143       142       141         134       133       132       131         124       123       122       121         114       113       112       111         104       103       102       101         94       93       92       91         84       83       82       81         74       73       72       71         64       63       62       61         54       53       52       51         44       43       42       41         34       32       1         4       3       2       1         4       3       2       1      <tr< td=""></tr<></td> | 224       223       222       221         214       213       212       211         204       203       202       201         194       193       192       191         184       183       182       181         174       173       172       171         164       163       162       161         154       153       152       151         144       143       142       141         134       133       132       131         124       123       122       121         114       113       112       111         104       103       102       101         94       93       92       91         84       83       82       81         74       73       72       71         64       63       62       61         54       53       52       51         44       43       42       41         34       32       1         4       3       2       1         4       3       2       1 <tr< td=""></tr<> |

TOP

P/TV-4a/118/O/D

(reduced copy)

# TOP BACK OF 'MEDIA ALLOCATIONS'

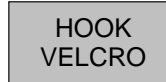

+

+

P/TV-4b/118/O/A

P/TV/118/FIN

(reduced copy)

CC 23-9

# WVS

CAMR ADJUSTMENTS

Α7

If no joy:

If still no joy:

If still no joy:

If still no joy:

If still no joy:

PGSC Select Page – XCVR

√MCC

Sel desired antenna

TOP

## ADJUST BRIGHTNESS

**Course Adjustment** PGSC Select Page - RF Camera Lens Iris Control – cl(op)

#### **Fine Adjustment**

PGSC Select Page - RF Camera Electronic Shutter - Manual Brightness – Dec(Inc) (# to right: 100 = brightest; 0 = darkest)

## DARK SUBJECT

PGSC Select Page - RF Camera √Advanced Controls displayed Automatic Gain Control – Enabled (Disabled preferred)

## **PWRDN**

For all lens (three) on each RF Camera Assy: PGSC Lens Iris Control – Close until view black

Sel RF Camr 1,2 - None (black "OFF")

V10 VTest Pattern displayed (color bars w/"No WVS Video')

PGSC Select Page - XCVR Transceiver 1(2) CMD Pwr – Off (black CMD PWR:LVL-"OFF:Min") Sel File  $\rightarrow$  Exit

V10 STOP pb - push Mark, stow tapes PWR – OFF

A7 WIRELESS VID PWR - OFF HTR – OFF

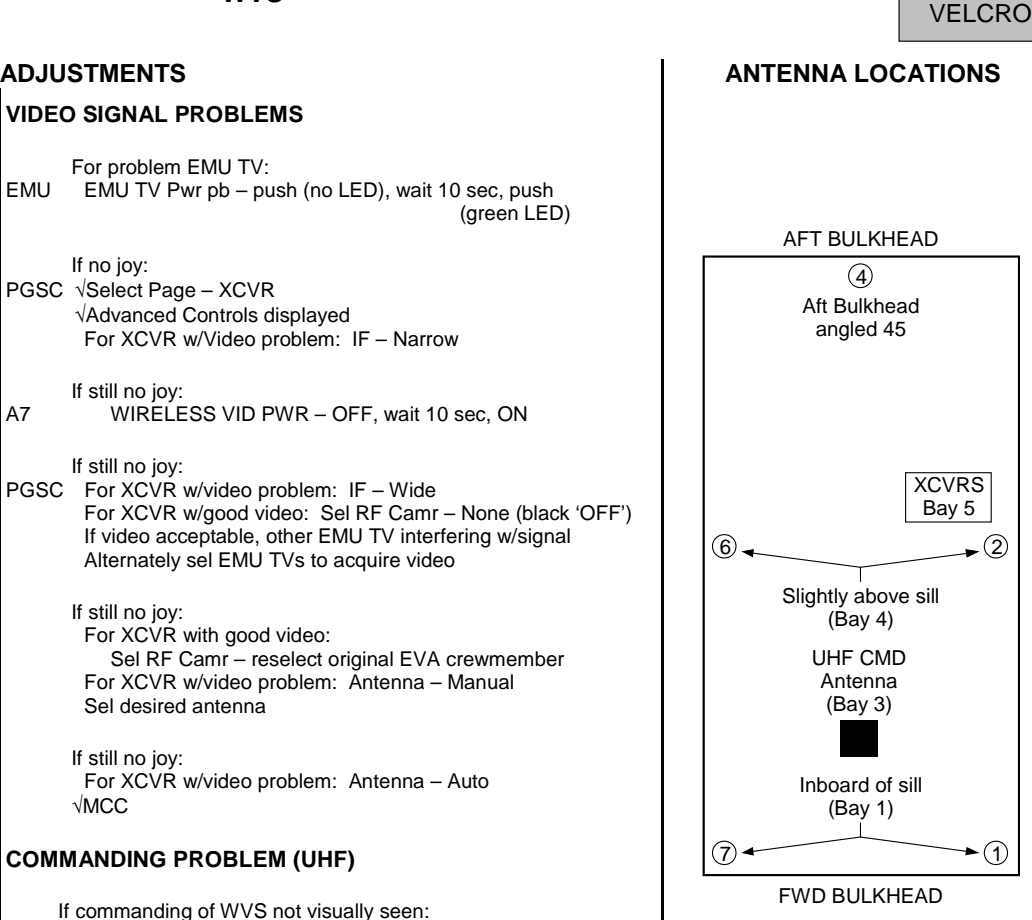

jsc48037\_118\_031.cvx

P/TV-5a/118/O/B

HOOK

(reduced copy)

Sel Transceiver 2(1) CMD Pwr - On (green CMD PWR:LVL-"ON:Min")

## TOP BACK OF 'WVS'

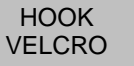

## ALERT MSG TROUBLESHOOTING

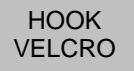

#### STATIC XCVR

#### Condition: No comm between PGSC & PLB XCVR

PGSC 1. √Cable connections between WIB and PGSC

A7 2. WIRELESS VID PWR - OFF, wait 10 sec, ON

If no joy:

PGSC 3. Sel 'Start' > 'Shut Down' > 'Restart'' > 'OK' When reboot complete: Sel Shuttle Apps icon > WVS icon Sel 'Yes' at 'Restore To Previous Settings' window RF Camera page will appear

If still no joy:

4. √MCC

#### STATIC RF CAMERA

#### Condition: No telemetry and video received by PLB XCVR from EMU TV

EMU 1. √EMU TV Pwr pb pushed (green LED)

If no joy:

PGSC 2. √Correct RF Camera selected via pulldown menu √RF Camera (two) – ON (green "ON") If not ON: RF Camera (of static EMU TV) – sel "None" via pulldown menu, then sel original EMU TV

If still no joy:

 RF Camera 1(2) – sel 'None' Perform CAMR ID ASSIGNMENT Reattempt RF Camr selections

If still no joy: 4. √CMD PWR:LVL - green "ON:Min" for XCVR 1(2) If not ON, Select Page – XCVR Transceiver 1(2) CMD Power – On (green CMD PWR:LVL - "ON:Min")

If still no joy:

EMU 5. EMU TV Pwr pb (of static EMU TV) – push (no LED), wait 10 sec, push (green LED)

> If still no joy: 6. √MCC

## BAD CAMERA ID

#### Condition: Mismatch between EMU TV Camera ID and software camera ID

PGSC 1. Select Page – XCVR Transceiver 1(2) CMD Power – On (green CMD PWR:LVL - "ON:Min") Sel RF Camera 1,2 – None Sel File > Assign Camera ID √Camera IDs match data under CAMR ID ASSIGNMENT If not a match, Highlight entry, then sel 'Delete Entry' option Perform CAMR ID ASSIGNMENT Sel RF Camera 1,2 – EVA crewmembers

If still no joy: 2. √MCC

#### TEMP ALERT (blue text)

```
        Condition:
        EMU TV
        -35 °C to -30 °C
        OR
        80 °C to 85 °C range

        PLB XCVR
        -40 °C to -35 °C
        OR
        80 °C to 85 °C range
```

Select Page – Telemetry Identify component w/temperature alert (blue text) \/MCC

#### TEMP CAUTION (yellow text)

Condition: EMU TV < -35 °C OR > 85 °C PLB XCVR < -40 °C OR > 85 °C

Select Page – Telemetry Identify component w/temperature alert (yellow text) √MCC

#### CAMR ID ASSIGNMENT

Sel File  $\rightarrow$  Assign Camr ID  $\sqrt{AII}$  EV crewmembers listed as options on pulldown 'Label' menu under CAMERA ID SETUP If label entry read:

Type label into space next to "Add Label" icon Sel "Add Label" icon to add to listing

Under CAMERA ID SETUP: Camera Address – As regd via left/right arrows

Serial Number – As reqd via left/right arrows Label – As reqd via pulldown menu "In Use" Box – Check via single click Sel "Save Entry" icon to right of Camr ID table (top) vData entry visible in Camr ID table

| Cam           | r ID Data |      |
|---------------|-----------|------|
| Camr Address  | 16        | 18   |
| Serial Number | 1010      | 1007 |
| Label         | EV1       | EV2  |
|               |           |      |

P/TV-5b/118/O/A

(reduced copy)

Sel OK

CC 23-11

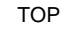

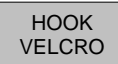

#### PLBD VTR RECORDING

- L10 √VIP,VTR covers removed
- R1 √PL AUX – ON
- MA73C:E cb AC2 PL3 $\Phi$  – cl

 $\sqrt{Cables}$  config'd per dwg (back of cue card)

L10

+

- (MUX) VTR/CC PWR - on (LED on)
- (VIP) √ATU – REC √CCTV VIDEO IN – J3 PWR - on (LED on, DATA FLOW flashes twice)
- (VTR) √ON/STANDBY LED – green

 $\sqrt{Switches set to white dot (seven)}$ 

√COUNTER SELECT – COUNTER (TC)

√Tape installed (tape icon LED on)

- Set GMT: DISPLAY SELECT - MENU  $\downarrow$  pb – ETC, EXEC pb – push ↓ pb – CLOCK SET, EXEC pb – push Use  $\downarrow$ ,  $\uparrow$ ,EXEC to set Y,M,D,hr,min to GMT DISPLAY SELECT – DATA
- If Audio desired: A15

Connect DTV Audio Cable

- L9 PS AUD PWR - AUD Desired Loops - RCV, Vol tw 5 Other Loops - OFF
- A7 VID OUT DTV pb - push IN pb - as reqd

L10

\_

(VTR) REC pb - push, hold PLAY pb - push, simo (red dot displayed)

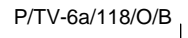

\_

(reduced copy)

CC 23-12

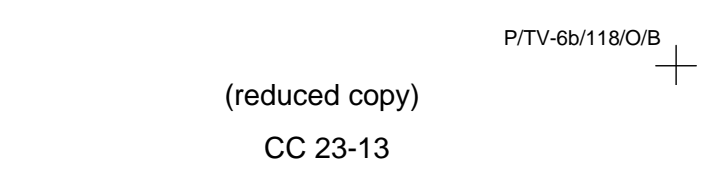

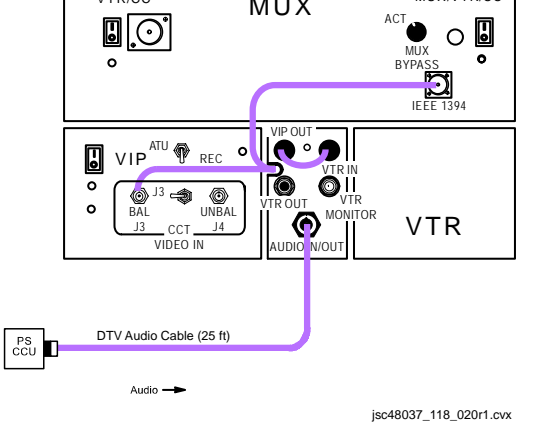

MUX

MUX/VTR/CC

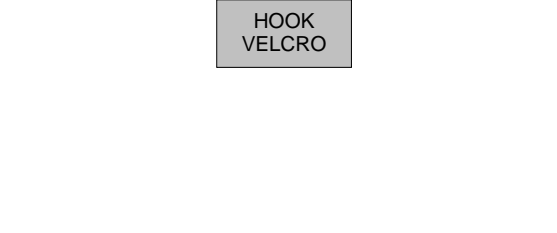

VTR/CC

TOP BACK OF 'PLBD VTR RECORDING'

+

+

+

# LDRI/ITVC

TOP

# HOOK **VELCRO**

## ACTIVATION

| 1. | Config CCTV                            | Sys                                                                                                    | A7              |
|----|----------------------------------------|----------------------------------------------------------------------------------------------------|-----------------|
|    | A7<br>L10 (MUX)                        | √ACTIVATION (Cue Card, <u>TV</u> ) performed<br>√MUX/VTR/CC PWR – on (LED on)<br>√Cabling from VTR OUT port to DTV V10 | Мо              |
|    | R12 (VPU)                              | $\sqrt{VPU PWR} - ON (LED on)$                                                                                         | A7              |
|    | MON 1,2                                | √Green Jumper – LDRI/ITVC<br>L-DATA – ON                                                                               | IVIC            |
|    |                                        | C-DATA – GRN                                                                                                    | <u>Mo</u><br>A7 |
| ~  |                                        |                                                                                                    | MC              |
| Ζ. | APPIV SPEE I                           | <u>∽wr</u><br>√STBD RMS HTR (two) – OFF                                                                                | Mo              |
|    | R12 (OPP)                              | √cb OBSS SW PWR – cl<br>√OBSS SW PWR – ON                                                                              | MC              |
|    | (OBSS)                                 | SPEE PWR – ON                                                                                                    | A7              |
|    | A6U                                    | EVENT TIMER CNTL – STOP<br>– RESET                                                                                     |                 |
|    |                                        | CNTL – START<br>(15 min LDRI calibration warmup)                                                                       | PA              |
| 3. | Config RSC I                           |                                                                                                    |                 |
|    | A/                                     | IN C pb – push                                                                                                    |                 |
|    | R12 (OBSS)                             | PAN/TILT – Adjust to see RSC Camr<br>SPEE PWR – OFF, wait 10 sec, then                                                 | A7              |
|    | MON 1(2)                               | √RSC illum on HI (three rings)                                                                                         |                 |
| 4. | <u>Enable ITVC</u><br>R12 (OBSS)<br>A7 | ITVC ENA – ON<br>VID OUT DTV pb – push<br>IN PL 20/PLU pb – push                                                       |                 |
|    | R12 (OBSS)                             | If MAN GAIN pb not illuminated:<br>ITVC ENA – OFF, wait 10 sec, then<br>ON                                             |                 |
|    |                                        | Repeat until MAN GAIN pb                                                                                               |                 |
|    | A7                                     | LT LEVEL pb – push<br>DAY (NIGHT) pb – push<br>ALC pb – push                                                           |                 |
|    | V10                                    | AVG pb – push<br>√ITVC video displayed                                                                                 |                 |
| ~  |                                        |                                                                                                    |                 |
| э. | A7                                     | VID OUT MUX 1 L pb – push<br>IN MIDDECK pb – push                                                                      |                 |
|    | V10                                    | LDRI MODE 6 pb – push<br>√Flickering LDRI w/rounded corners                                                            |                 |
|    | A7<br>V10                              | LDRI MODE 2 pb – push<br>√ITVC video displaved                                                                         |                 |
|    | A7                                     | VID OUT DTV pb – push, to return to<br>ITVC control                                                                    |                 |

#### VID OUT MUX 1 L pb – push IN MIDDECK pb – push Mode 1 (default at pwrup) LDRI MODE 1 pb - push MON 2 √ITVC video displayed Mode 2 A7 LDRI MODE 2 pb - push MON 2 √ITVC video w/illum displayed Modes 3 (4,5,6) LDRI MODE 3(4,5,6) pb - push MON 2 $\sqrt{\text{LDRI}}$ w/rounded corners displayed To adjust brightness: CAMR CMD IRIS - OP,CL, as reqd PAN/TILT OPS WITH LDRI ACTIVE NOTE When adjusting pan/tilt in Modes 3(4,5,6), ITVC FOCUS (ZOOM, IRIS) cntls functional

**GENERAL LDRI CONTROL** 

VID OUT MON 2 pb - push IN PL2(VPU) pb - push CAMR CMD PAN, TILT - as reqd VID OUT MUX 1 L pb - push, to return to LDRI cntl

# HOOK VELCRO

## DEACTIVATION

- $\begin{array}{c} \text{VID OUT MUX 1 L pb-push} \\ \quad \sqrt{\text{IN MIDDECK pb}} \end{array}$ Α7 LDRI MODE 1 pb - push
- R12 (OBSS) ITVC ENA OFF SPEE PWR - OFF EVENT TIMER MODE - UP A6U CNTL – START

T

#### LDRI MODE SUMMARY

# Mode 1 – Standby • ITVC video

- LDRI in standby

## Mode 2 – Illuminator

 ITVC video w/illum LDRI laser active, LDRI camera inactive

## <u>Mode 3 – 2D</u>

- LDRI 2D video .
- Similar to ITVC video

#### Mode 4 – 2D Gamma

- LDRI 2D video w/Gamma Black Stretch
  - Similar to ITVC video

•

- Mode 5 3D LDRI 3D video
- Flicker on MON
- Mode 6 3D Gamma
- LDRI 3D video w/Gamma Black •
- Stretch Flicker on MON

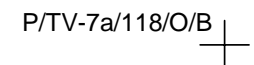

## TOP BACK OF 'LDRI/ITVC'

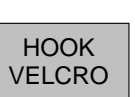

**RSC CAMR OPS** 

NOTE Camr nominally pwrd in Block 4 of PI C/L

R12 (OPP) cb OBSS SW PWR CB1 - cl OBSS SW PWR - ON (OBSS) RSC PWR - ON

#### **RSC ILLUMINATOR OPS**

NOTE RSC illuminator OFF when SPEE PWR sw initially taken to ON. A cycle of the SPEE PWR sw takes RSC illuminator to HIGH. Subsequent pwr cycles take illuminator to MED, LOW, OFF and then back to HIGH. Config may req alt Camr view of RSC

R12 (OBSS) VSPEE PWR - ON √RSC PWR – ON A7 VID OUT MON 1(2) pb - push IN PL 3(WVS) pb - push MON 1(2) √RSC video displayed

> NOTE SPEE pwr cycle will reset LDRI/ITVC to Mode 1 and reset the PTU angles

R12 (OBSS) SPEE PWR - OFF, wait 10 sec, then ON MON 1(2) √RSC video w/illum displayed

To cycle thru illuminator modes: SPEE PWR – OFF, wait 10 sec, then ON R12 (OBSS)

| <u>NOTE</u><br>Do not apply RMS brakes                                                                   |
|----------------------------------------------------------------------------------------------------|
| AUTO SEQ – STOP (READY It on)                                                                            |
| STOP pb – push (no red •)                                                                                |
| VID OUT MUX 1 L pb – push (MIDDECK lt on)<br>LDRI MODE 3(4) pb – push (steady LDRI video)                |
| VID OUT MON2 pb – push<br>IN PL2(VPU) pb – push                                                          |
| Record PTU Pan and Tilt                                                                                  |
| CAMR CMD PAN/TILT – HI RATE (LO within 10°)<br>PAN: 0 (left, to hard stop)<br>TILT: 0 (up, to hard stop) |
|                                                                                                    |
|                                                                                                    |
| IN THIS SPACE                                                                                            |
| IN THIS SPACE                                                                                            |
| Note clearance thru LDRI FOV<br>LDRI                                                                     |
|                                                                                                    |

VID OUT MUX 1 L pb - push (MIDDECK It on) LDRI MODE 6 pb – push (flickering LDRI video)

VID OUT MON2 pb – push IN pb – as desired (not PL2)

- L10(VTR) REC pb - push, hold PLAY pb - push, simo (red •)
- A8U AUTO SEQ - PROCEED (IN PROG It on)

A8U

CONTINGENCY LDRI CLEARANCE VIEW

L10(\

A7

# LDRI PAN/TILT RESET

A7

Reset PTU VID OUT MON2 pb - push IN PL2(VPU) pb – push

CAMR CMD PAN/TILT - HI RATE PAN – L (to hard stop) TILT – UP (to hard stop) PAN/TILT - RESET

P/TV-7b/118/O/C

HOOK

VELCRO

(reduced copy)

CC 23-15

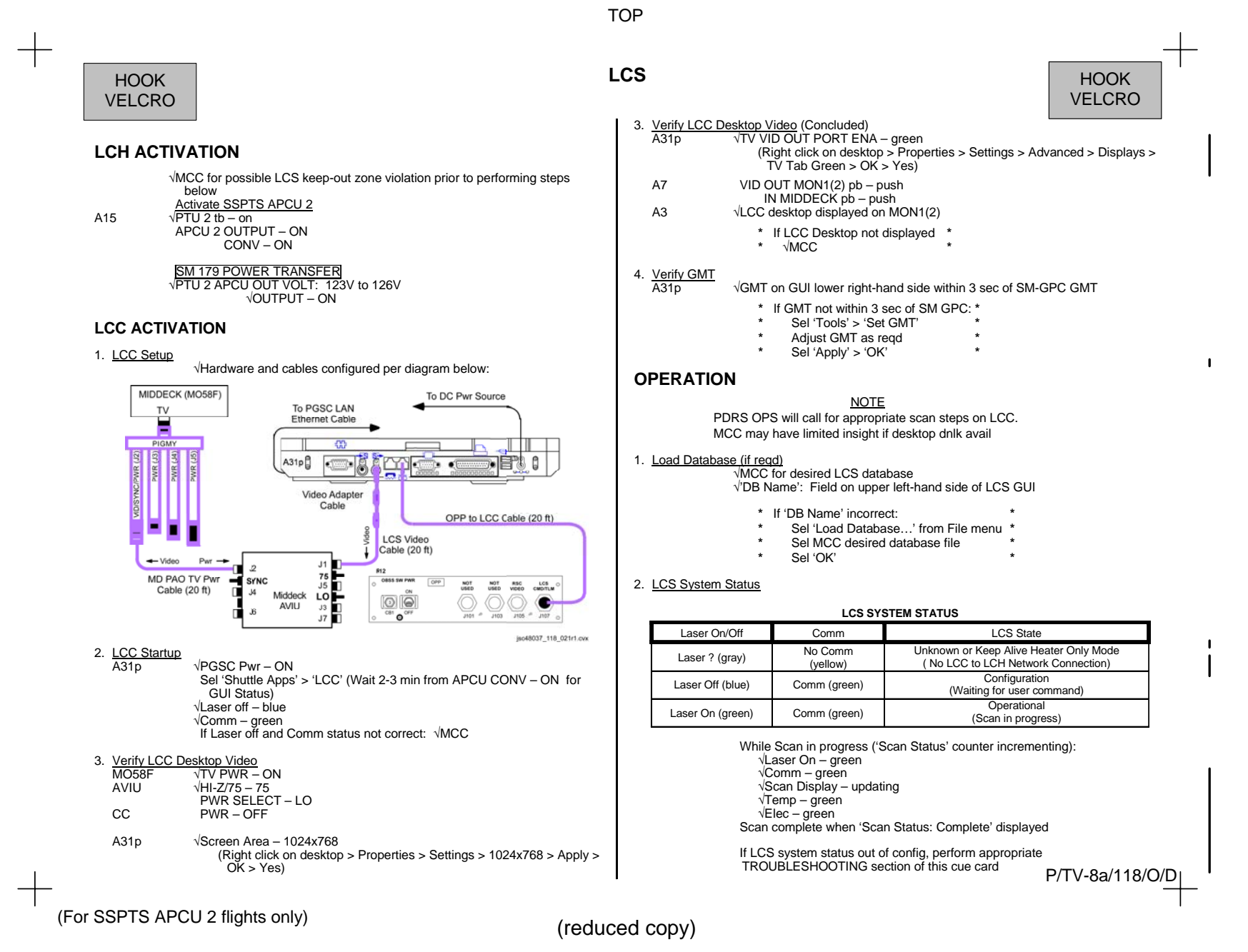

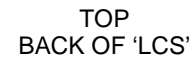

LCC DEACTIVATION

1. LCC Software Shutdown

2. A31p Screen Resolution Reset

LCH DEACTIVATION

1. Deactivate SSPTS APCU 2/LCH

Sel 'File' > 'Exit'

Sel 'OK'

Sel 'OK'

(LCS/IDC)

APCU 2 CONV - OFF

APCU 2 OUTPUT - OFF

SM 179 POWER TRANSFER VPTU 2 APCU OUT VOLT: <10V

A31p

A15

NOTE

keep-alive heater mode. No LCH scans/insight or

When 'Shutdown' dialog box opens:  $\sqrt{}$  Shutdown LCH and Exit LCC Software' selected

CAUTION

Deactivating SSPTS APCU 2 will remove critical keep-alive pwr to LCH and IDC

Go to RECONFIGURATION OF A31p SCREEN RESOLUTION

When 'Shutdown?' dialog box opens:

Shutting down LCC software also puts LCH in

IDC ops available. APCU Converter pwr cycle reqd to reinitialize LCH for scanning and IDC ops

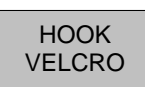

## TROUBLESHOOTING

 Temp or Elec Status Yellow

 A31p
 Sel 'System' page

 Report 'Elec' or 'Temp' values backlit in yellow to MCC

Comm Status Yellow and LAN2 Network cable unplugged (red X on A31p system tray)

<u>NOTE</u> LCC GUI Comm status will be yellow and A31p Local Area Network 2 status (w/red X on A31p system tray) cable unplugged tool tip will appear if LCH is in keep-alive heater mode

A31p If unexpected red X w/Local Area Network Connection 2 tool tip shown on A31p system tray:

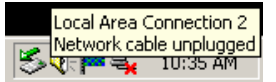

- R12
   √OPP to LCC Cable connected to LCS CMD/TLM(J107) port

   A31p
   √OPP to LCC Cable connected to LCC RJ45 port

   Exit LCC software
   PGSC Pwr OFF
- A15 APCU 2 CONV OFF, then ON

SM 179 POWER TRANSFER VPTU 2 APCU OUT VOLTS: 123V to 126V

A31p PGSC Pwr – ON √A31p internal RJ45 Network Interface Card LED green Perform LCC ACTIVATION, step 2

Message Area Entry

Report LCC GUI message area log entry(ies) to MCC

(For SSPTS APCU 2 flights only)

P/TV-8b/118/O/C

(reduced copy)

CC 23-17

## **IDC ACTIVATION**

- 1. LCC Setup
  - √Hardware configured per LCC ACTIVATION steps 1,2 (Cue Card, LCS)
  - A31p PGSC Pwr ON
- 2 IDC connectivity Check
- A31p
   √A31p internal RJ45 Network Interface Card LED green If RJ45 Network Interface Card LED not green: A15

   A15
   APCU 2 CONV – OFF, then ON

#### SM 179 POWER TRANSFER VPTU 2 APCU OUT VOLTS: 123V to 126V

## IDC SOFTWARE ACTIVATION

- 1. IDC Software Startup A31p Sel 'Sh
  - Sel 'Shuttle Apps' > 'IDC'
- 2. Verify GMT
  - A31p √GMT within 3 sec of SM-GPC GMT
    - \* If GMT not within 3 sec:
    - Double click on GMT box on GUI
    - Adjust GMT as reqd
    - \* Sel 'OK' on MTU Time dialogue box
- 3. IDC Pwr on and self test

CAUTION Pwr off IDC when not imaging. Pointing IDC at Sun when pwr on will damage Camr

A31p Sel 'Power On'

 $\sqrt{\text{Black}}$  and White self-test image displayed  $\sqrt{\text{Waiting for User Command' displayed}}$ 

- If red backlit error msg displayed:
- \* Perform appropriate TROUBLESHOOTING \*
- steps on this cue card

## OPERATION

TOP

IDC

<u>NOTE</u> PDRS OPS will call for IDC image steps on LCC A31p. Limited MCC real-time insight avail if configured for desktop dnlk

#### 1. Configure LDRI Illumination

<u>NOTE</u> If GMT does not update during Ops, an attempt to shut down/restart A31p should be made

#### 2. <u>Auto Exposure (AE) Ops</u> A31p √'Use AE' checked

 √'Use AE<sup>r</sup> checked Sel 'Scan Lo-Res' Resize and posn AE box as reqd (pause 2 sec) Sel 'Scan Hi-Res' If Scanning with no RMS Motion:
 | Sel 'Stop Scan' after 30 sec
 If scanning with RMS motion: Move box to maintain RCC in AE box (using keyboard arrows) Sel 'Stop Scan' at pause point
 √'Waiting for User Command' displayed

3. Scenario File Ops

A31p From Scenario File drop-list, sel appropriate lighting condition

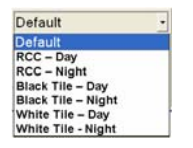

Sel 'Acquire Set' √'Acquiring Set' displayed

 $\sqrt{Waiting}$  for User Command' displayed after set

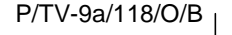

(For SSPTS APCU 2 flights only)

(reduced copy)

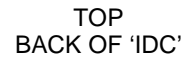

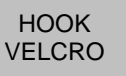

### IDC DEACTIVATION

- 1. IDC and Software Shutdown A31p Sel 'Power off' on IDC GUI Close (X) IDC software > 'YES'
- 2. <u>A31p Screen Resolution Reset</u> Go to RECONFIGURATION OF A31p SCREEN RESOLUTION (LCS/IDC)

## IDC HOT KEY COMMANDS

- F5 Toggle Summary View
- F6 Toggle Image Mode F8 – Zoom Out
- F7 Zoom In F9 – Reset Brightness and Contrast
  - st F10 Reset AE Box to Default
- F11 Toggle AE Box Visibility F12 Find AE Box

## **IDC SOFTWARE ERROR MESSAGES**

Can't connect to LCH: Perform TROUBLESHOOTING, steps 1,2 Condition: Possible heater only mode or Network failure

Iport probe failed: Perform TROUBLESHOOTING, step 2 Condition: Iport startup check failed. Expected during first pwr on attempt-resend pwr on

Iport not responding: Perform TROUBLESHOOTING, step 2 Condition: Iport connection lost

<u>Camera not responding</u>: Perform TROUBLESHOOTING, step 2 Condition: Camera connectivity lost

Image acquisition failed: Perform TROUBLESHOOTING, steps 1,2 Condition: Camera connectivity lost during imaging

<u>Network recovery failed</u>: Perform TROUBLESHOOTING, steps 1,2 Condition: LCH network switch connection lost

Bad initialization file: Perform TROUBLESHOOTING, step 3 Condition: Software will not launch due to severe ini file corruption

# TROUBLESHOOTING

LCC to LCH Connectivity Check

A31p If Local Area Network Connection 2 (with red X) tool tip on system tray:

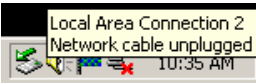

Reseat OPP to LCC Cable (20 ft) to LCC RJ45 port √Local Area Network Connection 2 Speed 10 mps If no connection: Perform LCH, LCC, and IDC Reset, step 2 Continue nominal ops

#### 2. LCH, LCC, and IDC Reset

A31p Exit IDC software and shut down Windows VOPP to LCC Cable (20 ft) connected to LCC RJ45 port

A15 APCU 2 CONV – OFF, then ON

SM 179 POWER TRANSFER √PTU 2 APCU OUT VOLTS: 123V to 126V

A31p LCC PGSC Pwr – ON  $\sqrt{A31p}$  internal RJ45 Network Interface Card LED green

Perform IDC SOFTWARE ACTIVATION Continue nominal ops

#### 3. LCC Swap

A31p Exit IDC software and shut down Windows Swap LCC with other A31p Perform IDC Activation Perform IDC Software Activation Continue nominal ops

(For SSPTS APCU 2 flights only)

(reduced copy)

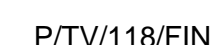

P/TV-9b/118/O/C

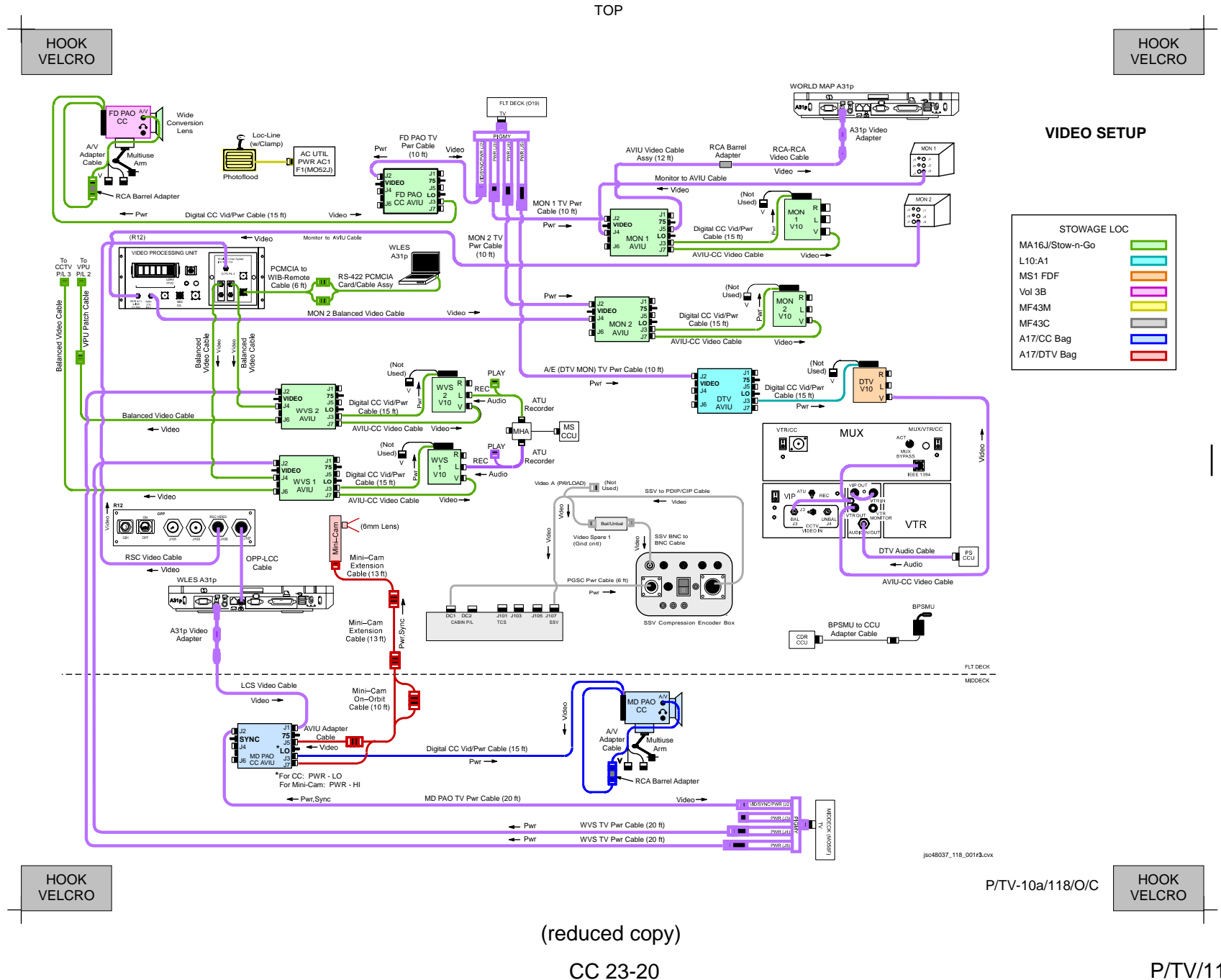

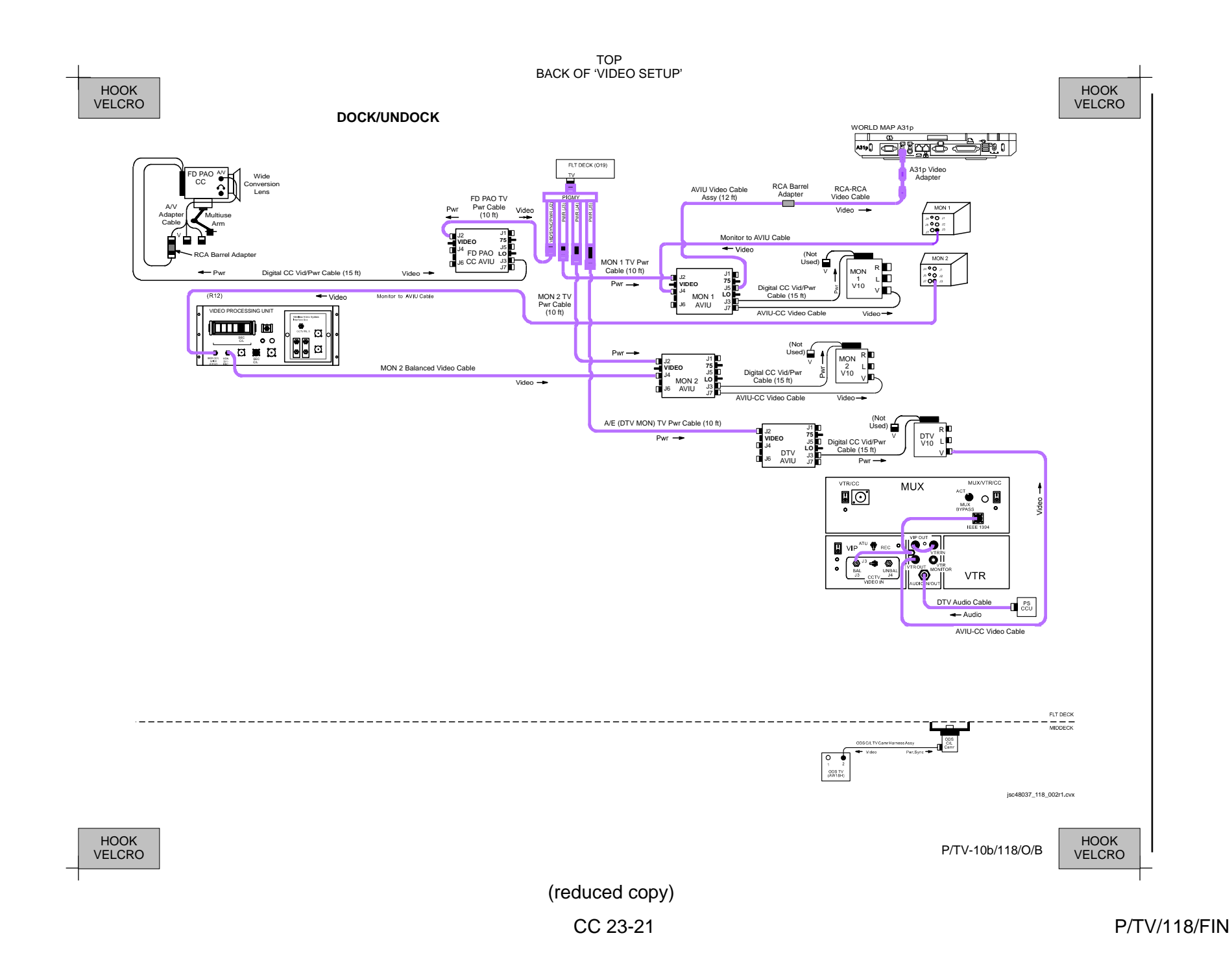

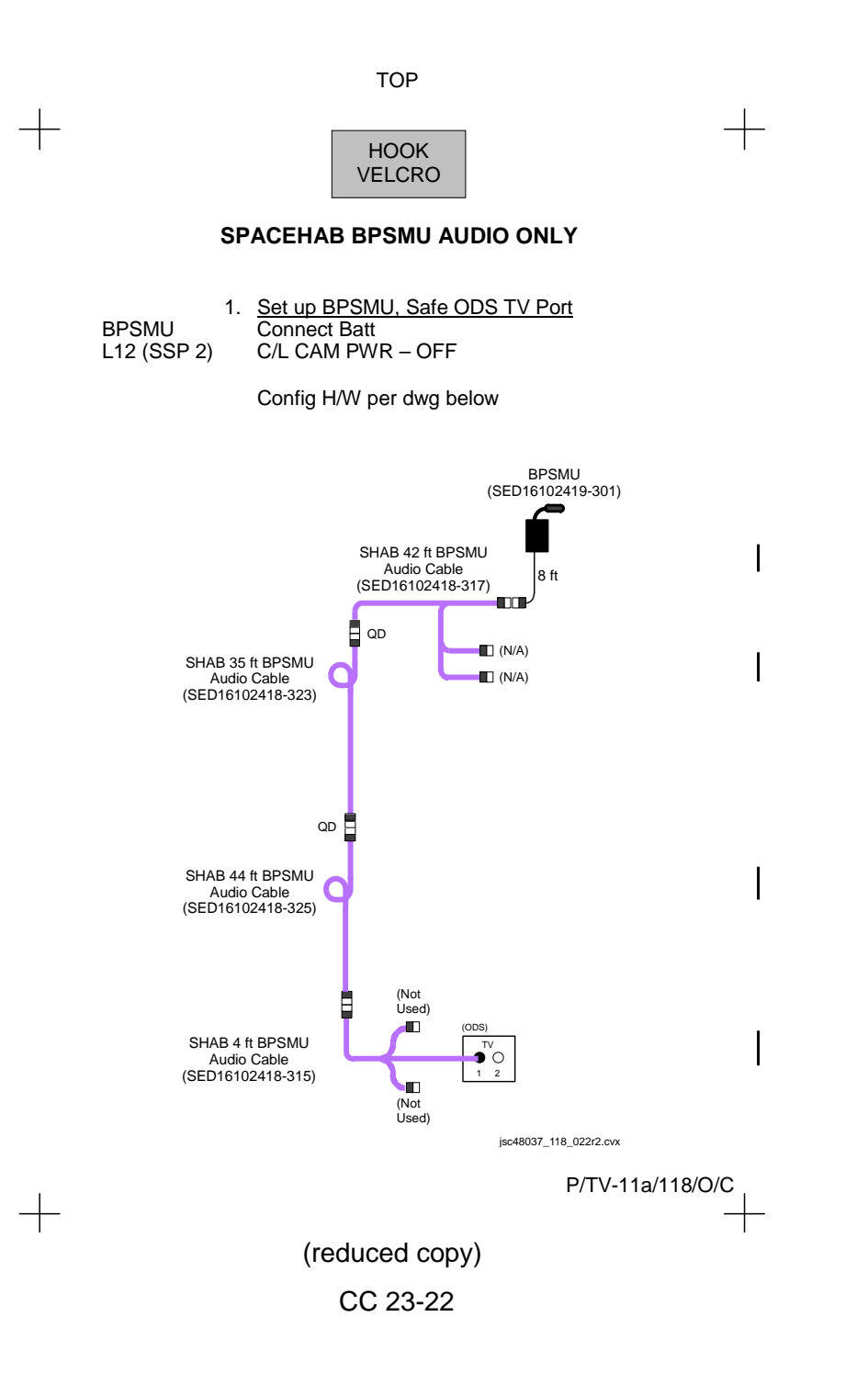

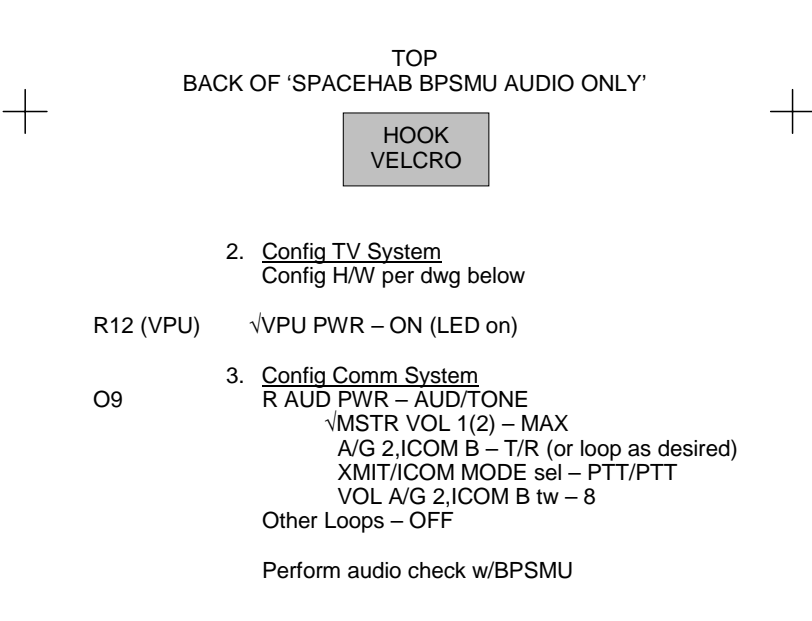

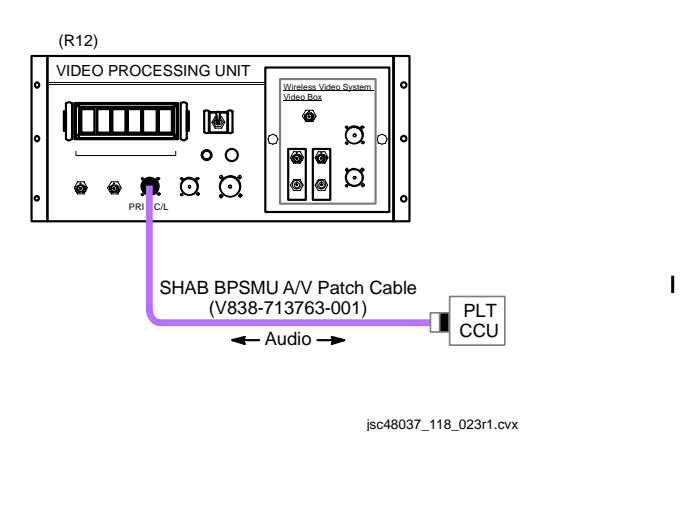

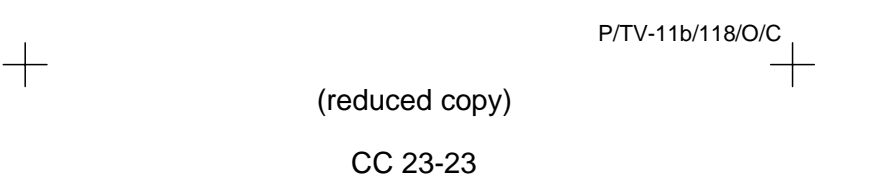

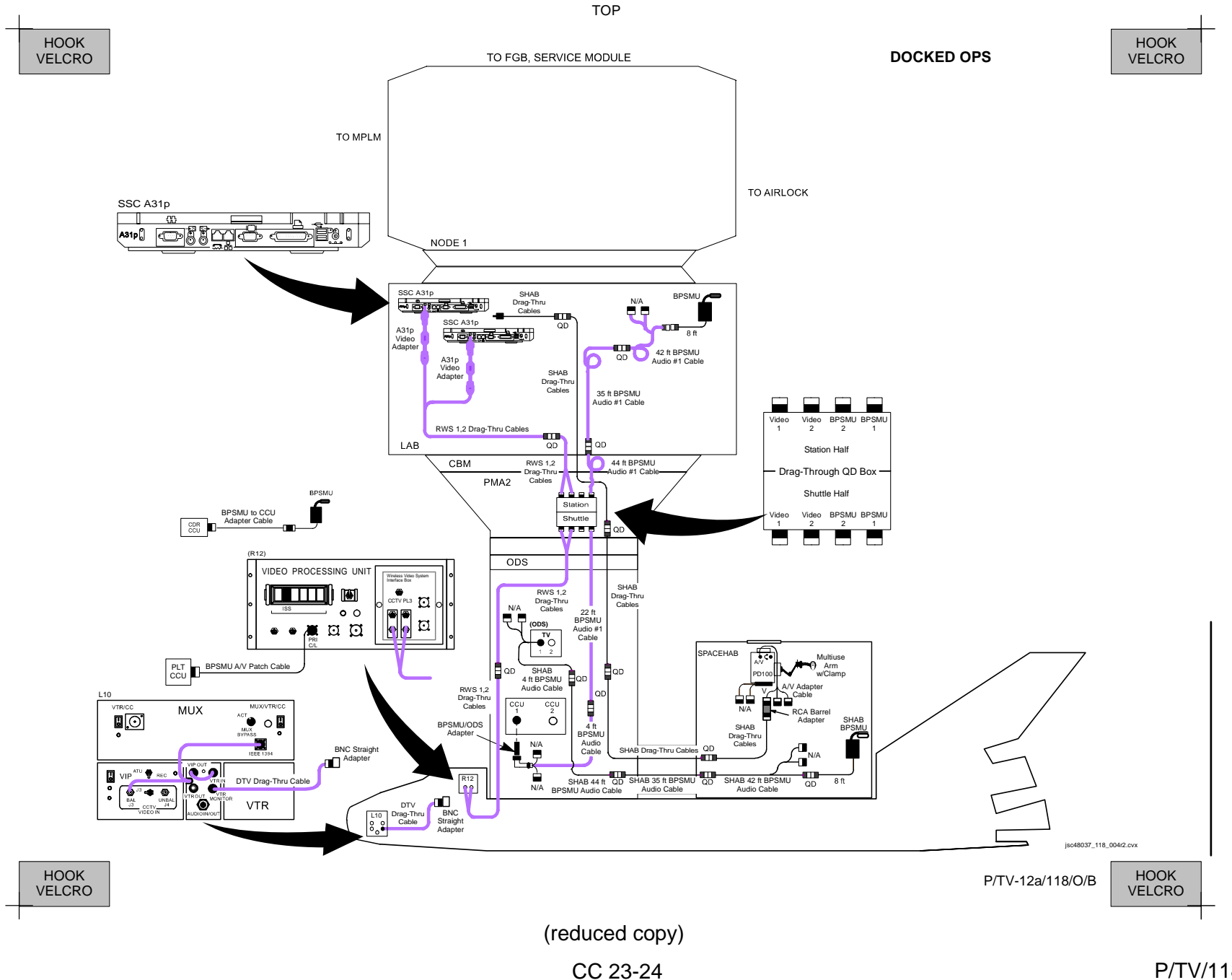

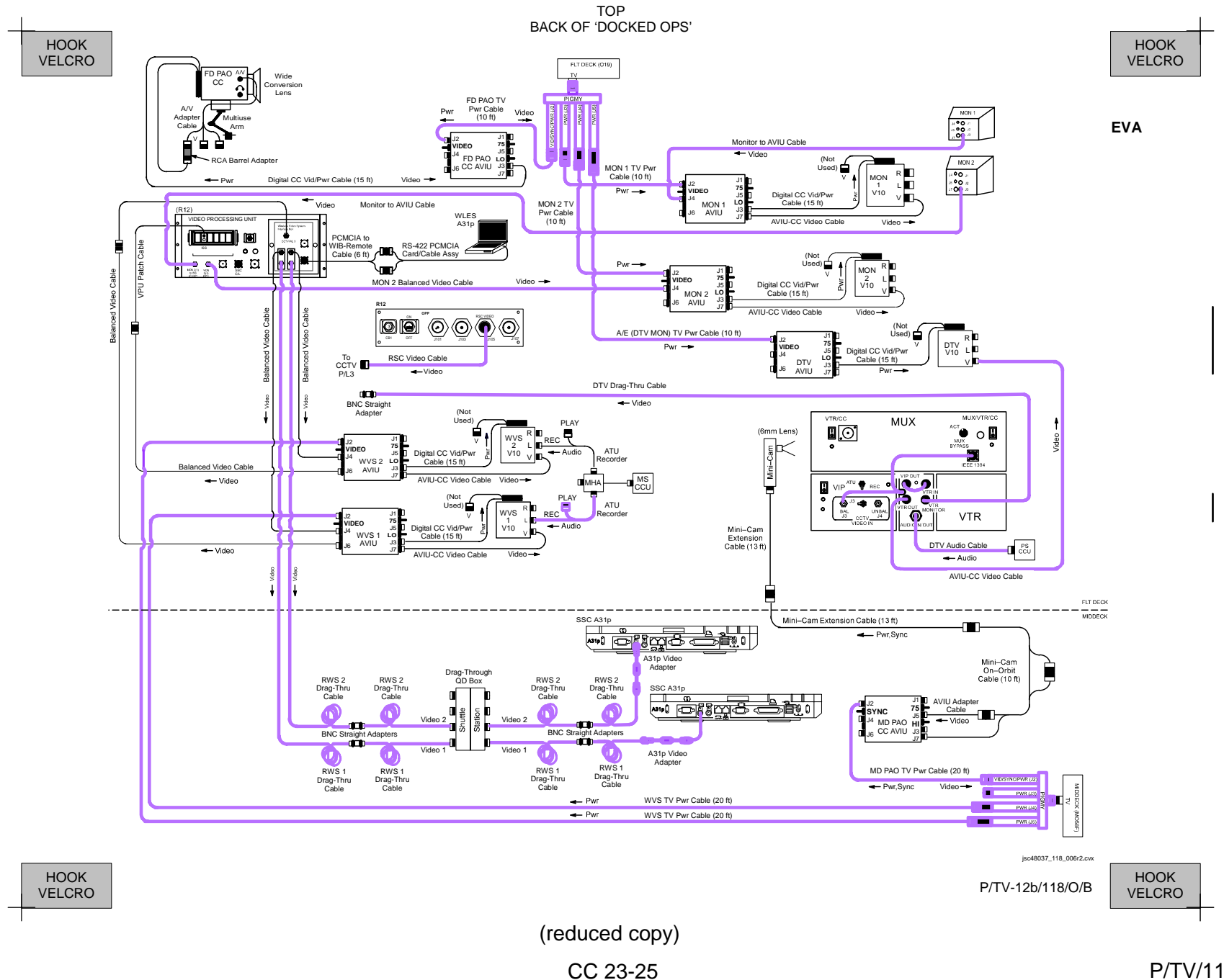

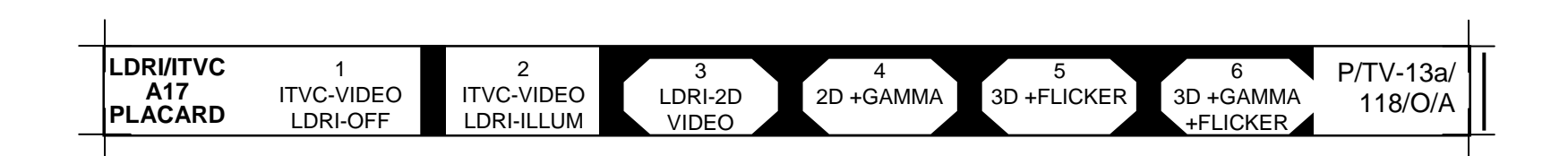

TOP

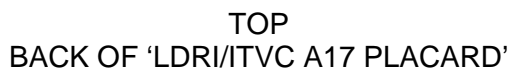

|                | BACK OF EDRI/ITVC AT/ FLACARD |                  |                |
|----------------|-------------------------------|------------------|----------------|
| HOOK<br>VELCRO |                               | P/TV-13b/118/O/A | HOOK<br>VELCRO |
|                |                               |                  |                |

# SPACEHAB VIDEO DNLK

TOP

ISS Dnlk via Spacehab Drag-Thru Cables:

- 1. Remove A31p video adapter from Spacehab Drag-Thru Cable at RWS station
- 2. Install RCA-BNC Adapter to Drag-Thru Cable
- Connect Cable/Adapter to Lab Camcorder AVIU J1 Connector (same side of lab as RWS, about mid-module; would be cable string routing retraction if anything)
- 4. Switch AVIU Pwr Sw to HI to turn off Camcorder and allow video from J1 to go into system via AVIU J2
- 5. Have MCC dnlk Lab TV port

# Shuttle Dnlk via BPSMU Cable:

- 1. Disconnect PD100 A/V Adapter Cable from Spacehab Drag-Thru Cable string
- 2. Connect PD100 A/V Adapter Cable to video leg of 42 ft BPSMU string
- 3. Move 4 ft BPSMU Cable from TV1 to TV2 in ODS
- 4. Connect two 4 ft BPSMU Ccable connectors to TVCU; secure TVCU to wall
- 5. Turn on C/L Camr pwr to SEC C/L on pnl L12L
- 6. Move BPSMU A/V Patch Cable from PRI C/L to SEC C/L on VPU at R12
- 7. Move VPU Green Jumper to SEC C/L
- 8. Dnlk PL2

P/TV-14a/118/O/A

TOP BACK OF 'SPACEHAB VIDEO DNLK'

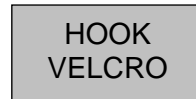

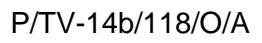
<u>NOTE</u> Replace this page with four (4) pieces of blue K-10 stock in crew copies only <u>NOTE</u> Replace this page with four (4) pieces of blue K-10 stock in crew copies only

| Space  | Shuttle Progr | ram — 🔍 |
|--------|---------------|---------|
| FLIGHT | DATA          | FILE    |

JSC-48037-118 FINAL

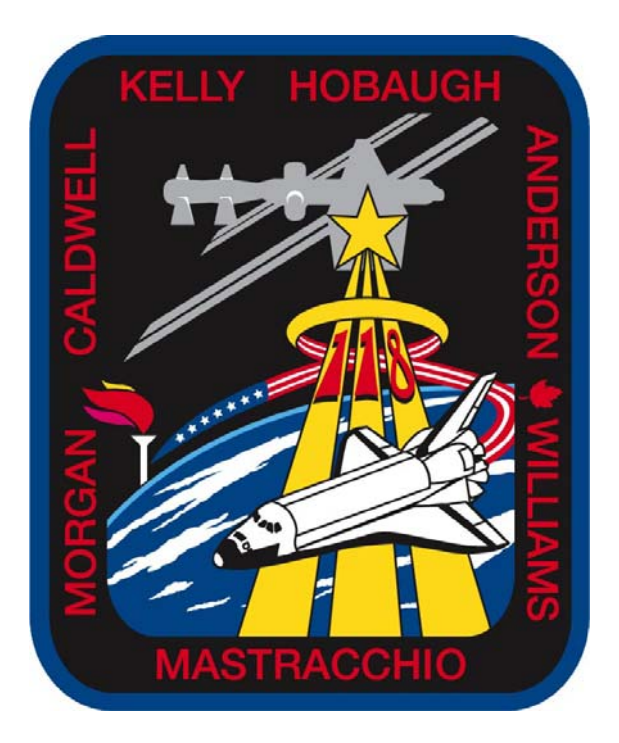

## PHOTO/TV STS CHECKLIST 118